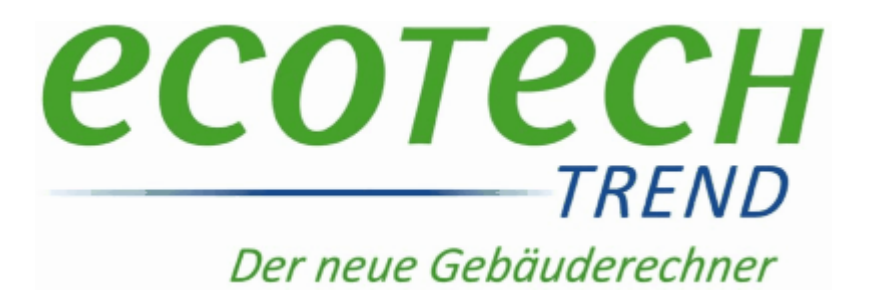

# **Guided Tours ECOTECH**

© 2014 BuildDesk Österreich GmbH

Builddesk Österreich GmbH www.ecotech.cc

Ausgabe Mai 2014

# Inhaltsverzeichnis

| Herzlich willkommen!                                                                                     | 3                    |
|----------------------------------------------------------------------------------------------------|----------------------|
| Installation und Freisch<br>Übersicht über die Tou<br>Beispielgebäude                                    | altung               |
| Tour 01: Bestandsgeb                                                                                     | äude <b>13</b>       |
| Arbeitsablauf<br>Projektdaten<br>Bauteile und Fenster<br>Baukörper<br>Berechnung<br>Ergebnis             | 14<br>               |
| Tour 02: Gebäude opt                                                                                     | imieren <b>41</b>    |
| Die Wärmebilanz<br>Der Simulator<br>Suchen und ersetzen<br>Löschen - erweitert                           |                      |
| Tour 03: Heizung + W                                                                                     | armwasser <b>51</b>  |
| Gesamtenergieeffizienz<br>Anlagenverluste<br>Anlagen eingeben<br>Ergebnis                                | 51<br>54<br>56<br>61 |
| Tour 04: Sonne ist gra                                                                                   | itis! 62             |
| Solarthermie<br>Photovoltaik<br>Ergebnis                                                                 |                      |
| Tour 05: Spezielle The                                                                                   | emen <b>69</b>       |
| Wärmebrücken<br>Verschattung<br>Passivhaus-Empfehlung                                                    | 69<br>               |
| Flächenheizung<br>Energie fürs Kühlen?<br>Wintergarten<br>Erdverluste detailliert<br>Kondensationsschutz | 78<br>               |
| Tour 06: Eigene Baust                                                                                    | offe <b>93</b>       |

| Eigene Baustoffe und Fenster                                                                                                    |                                           |                                                                                                    |
|----------------------------------------------------------------------------------------------------|-------------------------------------------|----------------------------------------------------------------------------------------------------|
| Tour 07: Export, Import & Datenbank 98                                                                                                    |                                           |                                                                                                    |
| Die Datei ecotech.md<br>Export und Import                                                                                                    | b                                         | 98<br>102                                                                                                    |
| Tour 08: Gebäudeas                                                                                                    | sistent                                   | 104                                                                                                    |
| Ein weiteres Beispiel<br>Bauteileingabe<br>Geometrieeingabe<br>Gauben einfügen                                                                                                    |                                           | 104<br>107<br>109<br>116                                                                                                    |
| Tour 09: Datenübern                                                                                                    | ahme aus CAD                              | 119                                                                                                    |
| Datenaustausch mit E<br>Import aus Plancal<br>DXF-Schnittstelle                                                                                                    | ECOLINE                                   | 119<br>123<br>125                                                                                                    |
| Tour 10: Schnellverfa                                                                                                    | ahren                                     | 137                                                                                                    |
| Allgemeines<br>Schnellverfahren                                                                                                    |                                           | 137<br>139                                                                                                    |
| Hintergrund                                                                                                    |                                           | 142                                                                                                    |
| Hintergrund<br>Tour 11: Beleuchtung                                                                                                    | g, RLT, Kühlung                           | 142<br><b>144</b>                                                                                                    |
| Hintergrund<br>Tour 11: Beleuchtung<br>Beleuchtung<br>Raumlufttechnik<br>Kühlung                                                                                                    | g, RLT, Kühlung                           | 142<br><b>144</b><br>144<br>147<br>152                                                                                                    |
| Hintergrund<br>Tour 11: Beleuchtung<br>Beleuchtung<br>Raumlufttechnik<br>Kühlung<br>Tour 12: Sommerlich                                                                                                    | g, RLT, Kühlung<br><br>e Überwärmung      | 142<br><b>144</b><br>144<br>147<br>152<br><b>161</b>                                                                                                    |
| Hintergrund<br>Tour 11: Beleuchtung<br>Beleuchtung<br>Raumlufttechnik<br>Kühlung<br>Tour 12: Sommerlich<br>Allgemeines<br>Nachweis KB*<br>Nachweis "klassisch"<br>Simulationsrechnung                                                                                                    | g, RLT, Kühlung<br>e Überwärmung          | 142<br><b>144</b><br>144<br>147<br>152<br><b>161</b><br>163<br>164<br>165<br>167                                                                                                    |
| Hintergrund<br>Tour 11: Beleuchtung<br>Beleuchtung<br>Raumlufttechnik<br>Kühlung<br>Tour 12: Sommerlich<br>Allgemeines<br>Nachweis KB*<br>Nachweis "klassisch"<br>Simulationsrechnung<br>Tour 13: Heizlast EN                                                                                        | g, RLT, Kühlung<br>e Überwärmung<br>12831 | 142<br><b>144</b><br>144<br>147<br>152<br><b>161</b><br>163<br>163<br>165<br>167<br><b>173</b>                                                                                                    |
| Hintergrund<br>Tour 11: Beleuchtung<br>Beleuchtung<br>Raumlufttechnik<br>Kühlung<br>Tour 12: Sommerlich<br>Allgemeines<br>Nachweis KB*<br>Nachweis "klassisch"<br>Simulationsrechnung<br>Tour 13: Heizlast EN<br>Heizlast allgemein<br>Heizlast Beispiel                                             | g, RLT, Kühlung<br>e Überwärmung<br>12831 | 142<br><b>144</b><br>144<br>147<br>152<br><b>161</b><br>163<br>163<br>163<br>163<br>163<br>163<br>163<br>163<br>163<br>163<br>163<br>163<br>163<br>164<br>167<br><b>173</b><br>173                                                                    |
| Hintergrund<br>Tour 11: Beleuchtung<br>Beleuchtung<br>Raumlufttechnik<br>Kühlung<br>Tour 12: Sommerlich<br>Allgemeines<br>Nachweis KB*<br>Nachweis "klassisch"<br>Simulationsrechnung<br>Tour 13: Heizlast EN<br>Heizlast allgemein<br>Heizlast Beispiel<br>Glossar                                  | g, RLT, Kühlung<br>e Überwärmung<br>12831 | 142<br><b>144</b><br>144<br>147<br>152<br><b>161</b><br>163<br>163<br>163<br>163<br>163<br>163<br>163<br>163<br>163<br>163<br>163<br>163<br>164<br>167<br><b>173</b><br>173<br>174<br><b>181</b>                                                      |
| Hintergrund<br>Tour 11: Beleuchtung<br>Beleuchtung<br>Raumlufttechnik<br>Kühlung<br>Tour 12: Sommerlich<br>Allgemeines<br>Nachweis KB*<br>Nachweis "klassisch"<br>Simulationsrechnung<br>Tour 13: Heizlast EN<br>Heizlast allgemein<br>Heizlast Beispiel<br>Glossar<br>Begriffe<br>FAQs<br>Impressum | g, RLT, Kühlung<br>e Überwärmung<br>12831 | 142<br><b>144</b><br>147<br>152<br><b>161</b><br>163<br>163<br>163<br>163<br>163<br>163<br>163<br>163<br>163<br>163<br>163<br>163<br>163<br>163<br>163<br>163<br>163<br>163<br>163<br>164<br>165<br>167<br><b>173</b><br>173<br>174<br><b>181</b><br> |

2

# Herzlich willkommen!

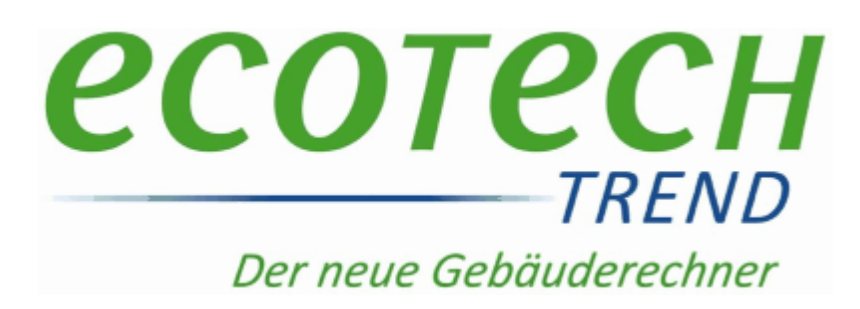

# Herzlich willkommen bei den GUIDED TOURS!

Diese Guided Tours sind kein enzyklopädisches Handbuch, wo jede Schaltfläche und jeder Menüleistenbutton beschrieben wird.

Vielmehr soll Funktionsumfang und der sinnvolle Umgang mit ECOTECH anhand praktischer Beispiele – gewissermaßen anhand geführter Touren – gezeigt werden.

| Thema                          | Inhalt                                                                              |
|--------------------------------|-------------------------------------------------------------------------------------|
| Installation,<br>Freischaltung | Anleitung zur Installation und Freischaltung der Software                           |
| Touren - Übersicht             | Übersicht über die Touren - was wird wo gemacht                                     |
| Beispielgebäude                | Angaben zum Beispielgebäude                                                         |
| Tour 01                        | Der Einstieg in Ecotech, hier lernen Sie die allerwichtigsten<br>Programmfunktionen |
| Glossar                        | Begriffe, Häufig gestellte Fragen (FAQs), Impressum                                 |

Am besten verschaffen Sie sich einen Überblick mit folgenden Themen:

#### Installieren Sie ECOTECH und legen Sie einfach los...

... und experimentieren Sie ruhig, spielen Sie, und nehmen, wenn Sie Lust dazu haben, den roten Faden wieder auf.

#### Version:

GuidedTours ECOTECH, Ausgabe Mai 2014

# Installation und Freischaltung

Bevor überhaupt mit ECOTECH gearbeitet werden kann, muss das Programm installiert und freigeschaltet sein. Im Folgenden wird beschrieben, wie das geht.

Als erstes legen wir die Installations-CD ein. Im Regelfall startet die CD von selbst – bitte etwas Geduld.

Sollte das Fenster nicht automatisch starten oder sollte das Fenster ein zweites Mal aufgerufen werden, dann starten wir die Anwendung autorun.exe direkt von der CD – siehe folgende

#### Abbildung:

| 🔄 Ecotech GBR (D:)                                                                                   |                  |          |                        | _ 0              | ×  |
|----------------------------------------------------------------------------------------------------|------------------|----------|------------------------|------------------|----|
| Datei Bearbeiten Ansicht Favoriten Extras ?                                                          |                  |          |                        |                  |    |
| 🔇 Zurück 🔹 🕥 🖌 🏂 Suchen 🔂 Ordner 📰 🗸                                                                 |                  |          |                        |                  |    |
| Adresse 🕝 D:\                                                                                        |                  |          |                        | 🔽 💽 Wechseln     | zu |
| Ordner ×                                                                                             | Name 🔺           | Größe    | Тур                    | Geändert am      |    |
|                                                                                                    | 🚞 Angebote       |          | File Folder            | 28.05.2010 11:43 |    |
|                                                                                                    | 📄 AutoPlay       |          | File Folder            | 08.11.2010 09:33 |    |
|                                                                                                    | extras           |          | File Folder            | 09.03.2010 08:16 |    |
| $\square $ $\square$ $\square$ $\square$ $\square$ $\square$ $\square$ $\square$ $\square$ $\square$ | 📄 infos          |          | File Folder            | 28.05.2010 11:50 |    |
| E Contraction Detection (Cr)                                                                         | 📄 produkte       |          | File Folder            | 09.03.2010 08:15 |    |
|                                                                                                    | 📄 tools          |          | File Folder            | 08.11.2010 09:31 |    |
|                                                                                                    | 🧾 🌌 autorun.exe  | 2.768 KB | Application            | 08.11.2010 09:33 |    |
|                                                                                                    | 🧕 🤌 autorun.inf  | 1 KB     | Setup-Informationen    | 08.11.2010 09:33 |    |
|                                                                                                    | 🦉 ecotech.ico    | 3 KB     | IrfanView ICO File     | 17.01.2002 19:15 |    |
|                                                                                                    | 🧾 🎒 settings.ini | 1 KB     | Configuration Settings | 08.11.2010 09:32 |    |
|                                                                                                    |                  |          |                        |                  |    |
|                                                                                                    |                  |          |                        |                  |    |
| 🖿 🛄 COOIS                                                                                            |                  |          |                        |                  |    |

Start der Installation über die Datei autorun.exe auf der Installations-CD

Es erscheint ein Auswahlfenster. Es stehen folgende Möglichkeiten zur Auswahl:

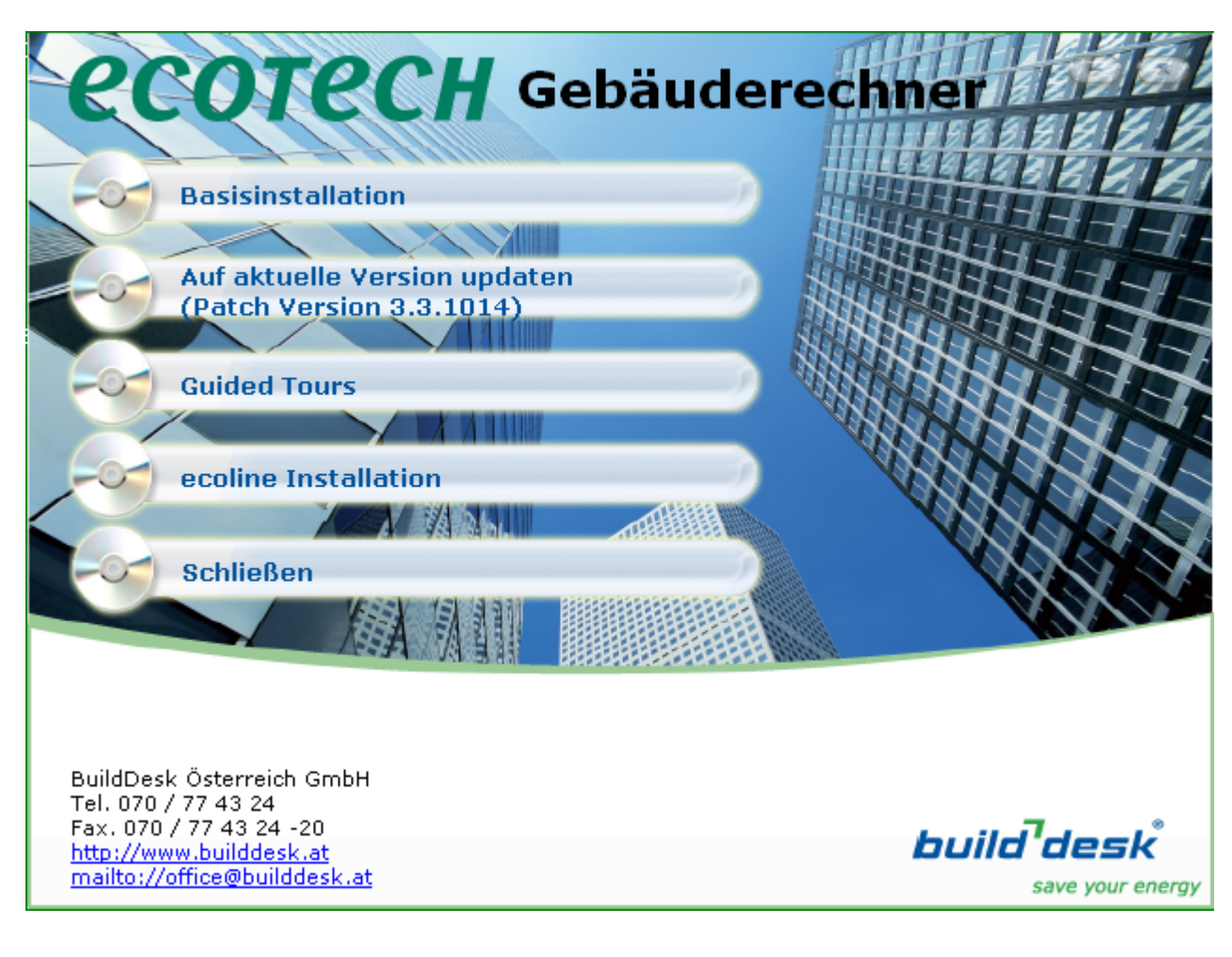

5

#### Wir müssen nun folgende Schritte ausführen:

#### 1. Basisprogramm installieren

Zunächst ist die "Basisversion" des Gebäuderechners zu installieren. Der Installationsvorgang selbst müsste selbsterklärend sein – man folge den Anweisungen auf dem Bildschirm.

#### 2. ECT Patch Version 3.1.xxx installieren

Für ein "Aufrüsten" auf eine neue Programmversion ist eine Teilinstallation notwendig (engl. Patch = Flickwerk). Die neue Version wird in die alte Version quasi "eingeflickt" – einzelne Komponenten werden hinzugefügt bzw. überschrieben, ohne dass eine komplette Neuinstallation erforderlich ist.

#### 3. Ecotech GBR für 30 Tage aktivieren

Die Freischaltung für 30 Tage muß von der CD aus explizit aktiviert werden. Ansonsten wird bei Programmstart der Freischaltcode verlangt. Ist die Demo-Freischaltung erfolgt, können Sie das Programm nutzen und haben 30 Tage Zeit, einen Freischaltcode zu beantragen.

#### 4. Freischaltcode beantragen

Nun kann die Installations-CD aus dem Laufwerk genommen werden. Innerhalb der 30-tägigen Demo-Nutzungsphase muss das Programm noch dauerhaft **freigeschaltet** werden. Beim Start des Programms erscheint – noch bevor das eigentliche Programmfenster aufgeht – folgendes Fenster:

| Ecotech                                                                                                    |                                                         |  |
|----------------------------------------------------------------------------------------------------|---------------------------------------------------------|--|
|                                                                                                    | <b>ECOTECH</b><br>TREND<br>Der neue Geböuderechner      |  |
| Diese kostenpflichtige Version der Ecotech Software kann 30 Tage lang eingeschränkt genutzt werden.<br>Anschließend benötigt diese eine einmalige rechnerbezogene Registrierung.                   |                                                         |  |
| Aktueller Status: Sie können das Programm noch weite                                                                                                    | ere 30 Tage kostenfrei nutzen.                          |  |
| Wenn Sie das Programm danach weiterhin nutzen möchten, fordern Sie bitte einen Freischaltcode an.<br>Um eine kommerziell nutzbare Lizenz zu erwerben, wenden Sie sich bitte an Ihr BuildDesk Team: |                                                         |  |
| Vollversion-Freischaltcode beantragen                                                                                                    | <u>G</u> ratis-Bauteilrechner-Freischaltcode beantragen |  |
| <u>F</u> reischaltcode eingeben                                                                                                    |                                                         |  |
| Fortsetzen                                                                                                    | Programm beenden                                        |  |
| Tel 070 - 774 324                                                                                                    | Website <u>www.ecotech.cc</u>                           |  |

Die Option **Fortsetzen** erlaubt es, während der Dauer der Demo-Freischaltung direkt zu beginnen, ohne einen Freischatcode zu beantragen oder einzugeben. Sollten sie bereits im Besitz Ihres Freischaltcodes sein, dann die Option Freischaltcode eingeben wählen. Ansonsten gehts mit **Freischaltcode beantragen** zum Formular:

| Antorderung Vollversion-Freischaltcod | e                        |                                                                            |
|---------------------------------------|--------------------------|----------------------------------------------------------------------------|
|                                       | Ansprechperson           |                                                                            |
| Freischaltung                         | Firma                    | Ihre Firma                                                                 |
| Mit einer einmaligen                  |                          |                                                                            |
| Registrierung steht                   | Vor- und Zuname          | Ihr Vor- und Zuname                                                        |
| Gebäuderechner                        | Straße, Nr.              | Telefon 0.123456789                                                        |
| vollwertig und dauerhaft              |                          |                                                                            |
| zur Verfügung! Für den                | Plz                      | 1234 Ort Ihr Ort Fax 0123456789                                            |
| kommerziellen Einsatz                 | E-Mail                   | ikr email@zumbeixniel.vv                                                   |
| ist diese Freischaltung               |                          |                                                                            |
| entsprechend der                      | _Zusatzmodule            |                                                                            |
| Projelisto bzw                        | Ecotech Humar            | n 🦳 Studenten-Version                                                      |
| individuellem Angebot                 | _<br>_ Technische Daten- |                                                                            |
| kostenpflichtig.                      | Systemnummer.            | 4CQI-ILHJ-5KNI-Q44                                                         |
| Mit dieser Software                   | Betriebssystem           | Windows XP Service Pack 3                                                  |
| können Sie                            |                          |                                                                            |
| Bautelikonstruktionen                 | Wenn sie keinen Zuga     | ang zum Internet haben, faxen Sie bitte die Registrierung 0732/77 43 24-30 |
| professionell berechnen               |                          |                                                                            |
| und darauf aufbauend                  |                          |                                                                            |
| Geometriedaten mit 🗾                  |                          | 🗙 Abbrechen 🛛 🚽 Formular Drucken 🛛 🎭 Anfrage abschicken                    |

**Bitte das Formular vollständig ausfüllen!** – sollte kein Fax oder E-Mail o.ä. vorhanden sein, einfach ein "x" oder "(nicht vorhanden)" eingeben. Nun gibt es folgende Möglichkeiten:

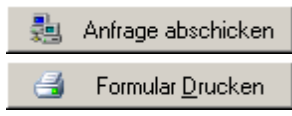

Anfrage direkt per Mail senden.

Formular ausdrucken und faxen (od. per Post schicken) oder Formular als pdf-Datei speichern und per E-Mail schicken.

Diese Möglichkeiten sind mit folgenden Vor- und Nachteilen verbunden:

| Option         | Vorteil                                               | Nachteil                                                                                                    |
|----------------|-------------------------------------------------------|----------------------------------------------------------------------------------------------------|
| Anfrage direkt | Das ist die schnellste und<br>einfachste Möglichkeit. | Das Abschicken erfolgt im Hintergrund.<br>Wenn jedoch ein Sicherheitsmechanismus<br>(Firewall etc.) das Abschicken blockiert, erhält<br>BuildDesk gar keine Anfrage, ohne dass etwas<br>davon bemerkt wird. |
| Faxen          | Sicher und dokumentierbar                             | Dauert länger                                                                                                    |
| PDF mailen     | Sicher und dokumentierbar                             | Dauert länger                                                                                                    |

Der Button "Formular drucken" öffnet die Druckvorschau.

| 💐 Druckvorschau                                                    | _ 🗆 🗵 |
|--------------------------------------------------------------------|-------|
| 🗰 🕢 Blatt 1/1 🕞 🖮 Seitenbreite 🔽 🎒 🛅 🔂                             |       |
|                                                                    |       |
|                                                                    |       |
| Faxabfrage Freischaltung - Trend 3.1.306 - 223 22.Mär.2011 18:07:( | 70    |
| есотесн                                                            | _     |
| Software für Bouphysik per FAX an: 0732/77 43 24-3                 | 0     |
|                                                                    | -     |
| FAXABFRAGE FREISCHALTUNG                                           |       |
|                                                                    | _     |
| Ansprechperson                                                     |       |
| Ihre Firma                                                         |       |
| Firma                                                              |       |
| Ihr Vor- und Zuname 🔗 🚿                                            |       |
| Vor- und Zuname                                                    |       |
| Ihre Straße                                                        |       |
| Straße, Nr.                                                        |       |
| 1234 Ihr Ort                                                       |       |
| PLZ Ort                                                            |       |
| 0,123456789 0123456789                                             | •     |

#### 5. Freischaltcode eingeben

| Freischaltung                                                                                                    |  |  |
|----------------------------------------------------------------------------------------------------|--|--|
| Für die Lizenzierung Ihrer Software ist eine Freischaltung erforderlich.                                                                                    |  |  |
| Der Freischaltcode wird auf Basis Ihrer Systemnummer generiert.<br>Die Systemnummer wurde automatisch ermittelt und gilt nur für diesen Computer. Abbrechen |  |  |
| Um einen Freischaltcode zu beantragen, klicken Sie bitte auf die Schaltfläche 'Freischaltcode beantragen'.                                                  |  |  |
| Systemnummer: 4CQI-ILHJ-5KNI-Q44                                                                                                    |  |  |
|                                                                                                    |  |  |
| 1. Wort:                                                                                                    |  |  |

Der Freischaltcode wird in Teilzeichenfolgen von 5 Zeichen eingegeben. Wurde das 1. Wort (die erste Teilzeichenfolge) korrekt eingegeben, springt der Cursor zum 2. Wort, welches wiederum in 5er-Teilzeichenfolgen eingegeben wird; wurde eine Teilzeichenfolge richtig eingegeben, spring der Cursor automatisch zur nächsten.

Auf diese Weise wird die korrekte Eingabe laufend überprüft.

#### 6. Freischaltcode nachträglich eingeben

Bei Zukauf von Programmmodulen ist eine neuerliche Freischaltung erforderlich. Dazu im Programm die Freischaltcodeeingabe über Menü <?> <Freischaltcode eingeben> aufrufen.

| 🛃 ECOTECH 3.1 - [ Bauteilkatalog ]     |                                                 |
|----------------------------------------|-------------------------------------------------|
| Aktion Datenbank Einstellungen Fenster | ?                                               |
| 🗅 🛩 🖬 🥌 🗗 🏠 • 🙆                        | Info<br>Vollversion-Freischaltcode beantragen   |
| Projekt-Explorer \                     | Gratis-Bauteilrechner-Freischaltcode beantragen |
| 🛨 Erfassen                             | Freischaltcode eingeben                         |
| 🛨 Auswerten                            | Baukörper Eingabe                               |
|                                        | Wärmeschutzbestimmung                           |
|                                        | Regelwerke                                      |
|                                        | Handbuch                                        |

# Übersicht über die Touren

Wer zum ersten Mal mit ECOTECH arbeitet, dem sei empfohlen, mit Tour 01 zu beginnen. Dort lernt man die elementaren Funktionen von ECOTECH. In Tour 01 wird ein bestehendes Gebäude eingegeben. Diese Gebäude wird in Tour 02 saniert, in Tour 03 bringen wir Heizung und Warmwasserbereitung auf den Stand der Technik. Schließlich (Tour 04) nehmen wir noch die Sonnenenergie hinzu.

Die weiteren Touren dienen bereits zum vertieften Studium von Ecotech bzw. geben zu speziellen Themen Hinweise.

Die folgende Tabelle gibt einen Überblick über die Touren:

| Tour                    | Was wird gemacht?                                                                                                    |
|-------------------------|----------------------------------------------------------------------------------------------------|
| 01 Bestandsgebäude      | <ul> <li>Grundlegender Arbeitsablauf</li> <li>Projekt anlegen, Standortwahl, Personenverwaltung</li> <li>Bauteilarten, Bauteile eingeben, Fenster eingeben</li> <li>Direkte U-Wert-Eingabe</li> <li>Bauteile importieren</li> <li>Das Projekt "Bauteilkatalog"</li> <li>Baukörper eingeben; Wärmezustände; Import</li> <li>Berechnung, Anlage wählen</li> <li>Ergebnis: Energieausweis EAVG 2012</li> </ul> |
| 02 Gebäude_optimieren   | <ul> <li>Prinzipielles zur Optimierung von Gebäuden</li> <li>Rasche Analyse von Maßnahmen mit dem Simulator</li> <li>Die Funktion Suchen und Ersetzen</li> <li>Baukörper löschen und Löschen – erweitert</li> <li>Ergebnis: Sanierungsvariante für ein bestehendes<br/>Gebäude</li> </ul>                                                                                                    |
| 03 Heizung + Warmwasser | <ul> <li>Verluste Heizung und Warmwasserbereitung</li> <li>Anlagen eingeben bzw. adaptieren</li> <li>Ergebnis: Gebäude + Heizung + Warmwaseerbereitung saniert</li> </ul>                                                                                                    |

9

| 04 Sonne ist gratis!          | <ul> <li>Einsparung durch Nutzung von Sonnenenergie</li> <li>Ergebnis: Komplettsanierung mit Solathermie und<br/>Photovoltaik</li> </ul>                                   |
|-------------------------------|----------------------------------------------------------------------------------------------------|
| 05 Spezielle Themen           | Überblick über Themen wie Wärmebrücken, Verschattung,<br>Kondensationsschutz                                                                                               |
| 06 Eigene Baustoffe           | Eigene Baustoffe und Fensterkomponenten definieren                                                                                                    |
| 07 Export, Import & Datenbank | <ul> <li>Die zentrale Datenbank: ecotech.mdb</li> <li>Datenaustausch: Projektexport und -import</li> <li>Externe Projekte öffnen/schließen</li> </ul>                      |
| 08 Der Gebäudeassistent       | <ul> <li>Inhomogene Bauteile eingeben</li> <li>Baukörpereingabe mit dem Gebäudeassistenten</li> <li>BGF-Reduktion</li> <li>Dachgauben mit dem Gaubenassistenten</li> </ul> |
| 09 Datenübernahme aus CAD     | Datenaustausch mit Ecoline, Import aus Plancal, Baukörper<br>aus DXF-dateien abgreifen                                                                                     |
| 10 Schnellverfahren           | Schnellverfahren: Bestandsgebäude nach dem vereinfachtem Verfahren gem. OIB-Leitfaden                                                                                      |
| 11 Beleuchtung, RLT, Kühlung  | Beleuchtung, Raumlufttechnik und Kühlung für Wohn- und Nichtwohngebäude                                                                                                    |
| 12 Sommerliche Überwärmung    | Sommertauglichkeitsnachweis ÖNORM B 8110-3 ("klassisch" und Simulation)                                                                                                    |
| 13 Heizlast EN 12831          | Heizlastberechnung nach ÖNORM EN 12831 und ÖNORM H<br>7500                                                                                                    |

# Beispielgebäude

Hier sind die Angaben zu unserem Beispielgebäude, welches uns durch die Touren begleitet. Dieses Gebäude ist bewußt einfach gewählt und soll zur Hilfe dienen; grundsätzlich können die Touren auch mit anderen Beispielen durchgerechnet werden.

| Standort    | 4600 Wels, KG Untereisenfeld, Seehöhe 315 m                                                                                                    |
|-------------|----------------------------------------------------------------------------------------------------|
| Gebäude     | Freistehendes, 2-geschoßiges Einfamilienhaus<br>Es wird der Bestand und eine Sanierungsvariante gerechnet.<br>Unterer Gebäudeabschluß: Bodenplatte<br>Seitlicher Gebäudeabschluß: Außenluft<br>Oberer Gebäudeabschluß: Decke zu unbeheiztem Dachboden |
| Baujahr     | Errichtet 1965<br>Letzte Veränderung: 1982 (Fenster getauscht)                                                                                                    |
| Haustechnik | Fensterlüftung, Heizung und Warmwasserbereitung mit Öl-Standardkessel vor<br>1978<br>(System 1 gem. Abschnitt 5.4 OIB-Leitfaden 2011)                                                                                                    |

## Grundriß des bestehenden Gebäudes - Schnitt durch das EG

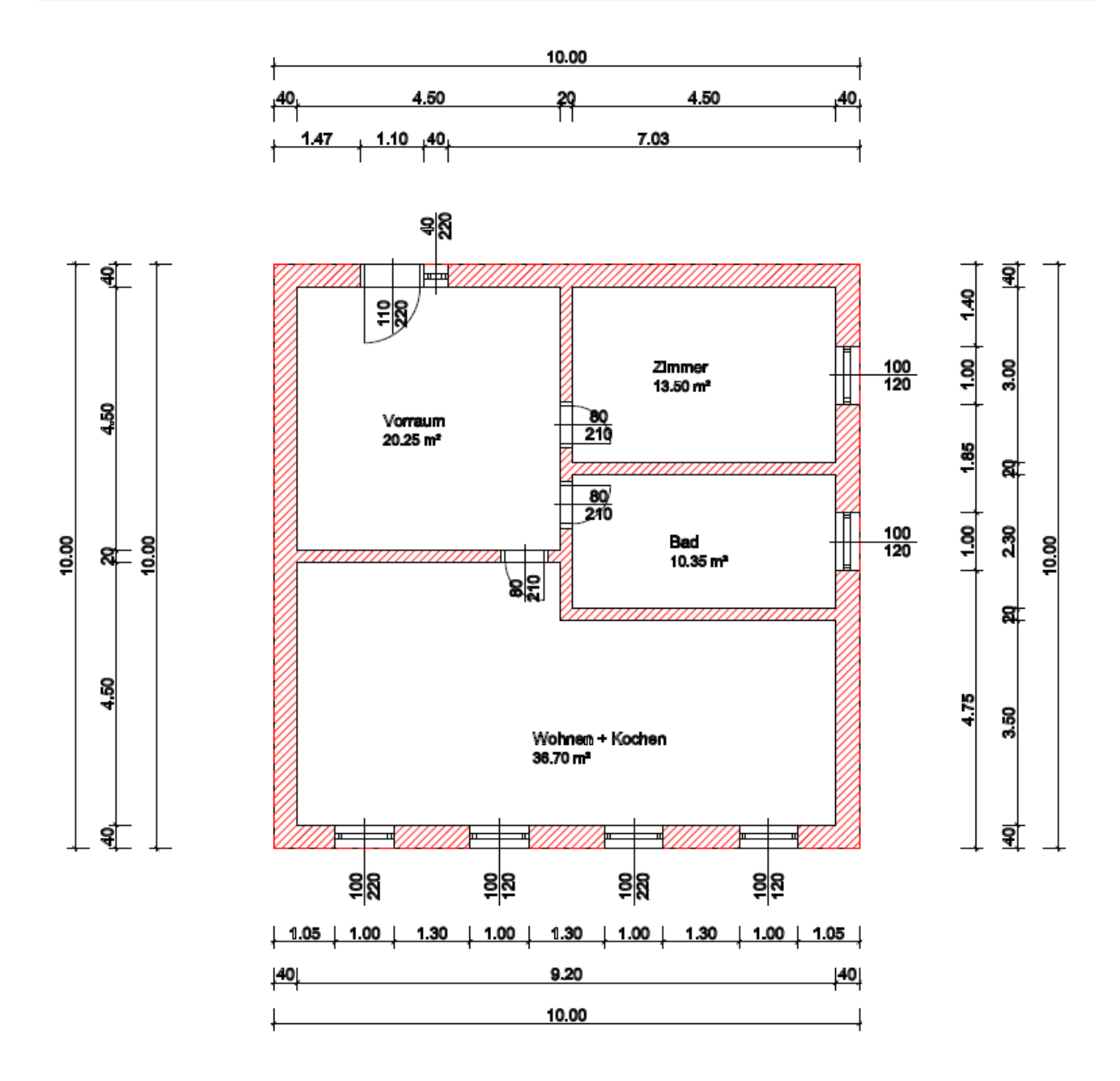

# Höhen, oberer und unterer Gebäudeabschluß

2,60 m lichte Raumhöhe, je 30 cm Deckenstärke Bodenplatte, Zwischendecke und Dachbodendecke. Das ergibt:

|    | Geschoßhöhe                 |  |
|----|-----------------------------|--|
| EG | 0,30 + 2,60 + 0,30 = 3,20 m |  |
| OG | 2,60 + 0,30 = 2,90 m        |  |

## Bauteile des bestehenden Gebäudes:

| Außenwand | d [m] | Innenwand | d [m] |
|-----------|-------|-----------|-------|
|           |       |           |       |

| (von innen nach außen)        |      |
|-------------------------------|------|
| 2.210.006 Kalkzementputz 1600 | 0,01 |
| 1.106.004 Hochlochziegel 1000 | 0,38 |
| 2.210.006 Kalkzementputz 1600 | 0,02 |
|                               | 0,41 |

| Bodenplatte, Zwischendecke<br>(von oben nach unten) | d [m] |
|-----------------------------------------------------|-------|
| 5.502.008 Holz und Sperrholz 700                    | 0,015 |
| 7.708.008 Unterlage Kork 200                        | 0,005 |
| 3.326.004 Zementestrich 1800                        | 0,05  |
| 6.606.004 Hüttenbims 600                            | 0,05  |
| 3.304.004 Stahlbeton 2400                           | 0,18  |
|                                                     | 0,30  |

| (innen = außen)               |       |
|-------------------------------|-------|
| 2.210.006 Kalkzementputz 1600 | 0,015 |
| 1.106.004 Hochlochziegel 1000 | 0,17  |
| 2.210.006 Kalkzementputz 1600 | 0,015 |
|                               | 0,20  |

| Decke zu Dachboden<br>(von oben nach unten) | d [m] |
|---------------------------------------------|-------|
| 3.326.004 Zementestrich 1800                | 0,05  |
| 6.606.004 Hüttenbims 600                    | 0,05  |
| 3.304.004 Stahlbeton 2400                   | 0,18  |
|                                             | 0,28  |

Die Materialien sind allesamt dem ÖNORM-Katalog ON V 31 entnommen.

**Außentür**: 110/220, U = 2,50 W/(m<sup>2</sup>K), opak **Innentüren**: 80/210, U = 3,50 W/(m<sup>2</sup>K)

#### Fenster:

Kunststoffenser Baujahr 1982, 2-Scheiben-Isolierverglasung, Rahmenbreite 10 cm, Wärmebrückenbeiwert Glasrand 0,06 W/(mK)

| Komponente | Quelle         | Material                              | U-Wert | g-Wert |
|------------|----------------|---------------------------------------|--------|--------|
| Glas       | EN ISO 10077-1 | 2-Scheiben, Argon 4-12-4, $eps = 0,1$ | 1,50   | 0,70   |
| Rahmen     | EN ISO 10077-1 | PVC-Hohlprofil, 3 Kammern             | 2,00   |        |

Fensterabmessungen siehe Grundriß EG Im OG befinden sich folgende Fenster:

| Nord | Kein Fenster      |
|------|-------------------|
| Ost  | 2 Fenster 100/120 |
| Süd  | 4 Fenster 100/120 |
| West | 2 Fenster 100/120 |

#### Bauteile des sanierten Gebäudes (Veränderungen in Rot)

| Außenwand                     | d [m] |
|-------------------------------|-------|
| 2.210.006 Kalkzementputz 1600 | 0,01  |
| 1.106.004 Hochlochziegel 1000 | 0,38  |
| 2.210.006 Kalkzementputz 1600 | 0,02  |
| 4.406.010 MW (Steinwolle)     | 0,12  |
|                               | 0,53  |

| Innenwand                     | d [m] |
|-------------------------------|-------|
| 2.210.006 Kalkzementputz 1600 | 0,015 |
| 1.106.004 Hochlochziegel 1000 | 0,17  |
| 2.210.006 Kalkzementputz 1600 | 0,015 |
|                               | 0,20  |

| Bodenplatte, Zwischendecke       | d [m] |
|----------------------------------|-------|
| 5.502.008 Holz und Sperrholz 700 | 0,015 |
| 7.708.008 Unterlage Kork 200     | 0,005 |
| 3.326.004 Zementestrich 1800     | 0,05  |
| 4.414.018 MW-T (Glaswolle) 115   | 0,03  |
| 6.602.002 Blähglimmer (Lose) 100 | 0,05  |
| 3.304.004 Stahlbeton 2400        | 0,18  |
|                                  | 0,33  |

| Decke zu Dachboden           | d [m] |
|------------------------------|-------|
| 4.406.010 MW (Steinwolle)    | 0,24  |
| 3.326.004 Zementestrich 1800 | 0,05  |
| 6.606.004 Hüttenbims 600     | 0,05  |
| 3.304.004 Stahlbeton 2400    | 0,18  |
|                              | 0,52  |

Die Materialien sind allesamt dem ÖNORM-Katalog ON V 31 entnommen.

**Außentür**: 110/220, U = 1,40 W/(m<sup>2</sup>K), opak **Innentüren**: 80/210, U = 3,50 W/(m<sup>2</sup>K)

#### Fenster:

Kunststoffenser Baujahr 1982, 2-Scheiben-Isolierverglasung, Rahmenbreite 10 cm, **keine** Wärmebrücken berücksichtigen

| Komponente | Hersteller | Material                                       | U-Wert | g-Wert |
|------------|------------|------------------------------------------------|--------|--------|
| Glas       | Internorm  | Verglasung Light 4b/16Ar/b4 Ug 1,0             | 1,00   | 0,55   |
| Rahmen     | Internorm  | edison Uf 0,90 W/m <sup>2</sup> K 2fach Aufbau | 0,90   |        |

Fensteranzahl und -abmessungen wie Bestandsgebäude

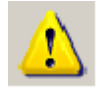

Genaugenommen müßte berücksichtigt werden, daß durch das Aufbringen von Dämmung die Gebäudeabmessungen verändert werden! In diesem Beispiel wird darauf verzichtet. Ferner wird der Umstand vernachlässigt, daß die Bauteildicken It. Schichtaufbau nicht exakt den o.a. Angaben entsprechen.

## Weitere Angaben

In den jeweiligen Kapiteln.

# Tour 01: Bestandsgebäude

## Diese Tour ist *der* Einstieg in ECOTECH.

#### Wir geben ein einfaches Projekt ein und erhalten unser erstes Ergebnis den <u>Energieausweis</u> für bestehende Gebäude zur Vorlage gem. EAVG 2012

Zunächst lernen wir den grundlegenden **Arbeitsablauf** bei der Eingabe von Projekten kennen. Auf die **Projektdaten** folgt die Eingabe der **Bauteile** (Aufbauten der Wände, Decken, Böden und Dächer) und die Eingabe der Fenster. Dabei beschränken wir uns zunächst auf die einfachen Fälle (homogene Schichten; alternativ die direkte Eingabe des U-Wertes). Wir werden auch sehen, wie Bauteile aus anderen Projekten in unser Arbeitsprojekt kopiert werden können.

Sind die Bauteile eingegeben, folgt die Eingabe des **Baukörpers**. Im Baukörper sind alle für die Wärmebilanz notwendigen Informationen über die Gebäudegeometrie enthalten.

Bevor wir ein Ergebnis bekommen, müssen wir noch die passenden Einstellungen für die **Berechnung** machen und eine passende **Anlage** auswählen.

| Thema                | Inhalt                                                                                                    |
|----------------------|----------------------------------------------------------------------------------------------------|
| Arbeitsablauf        | Typischer Arbeitsablauf                                                                                                    |
| Projektdaten         | Standortwahl, Personenverwaltung, Überprüfung der U-Wert-<br>Obergrenzen                                                                                            |
| Bauteile und Fenster | Bauteil anlegen, Homogene Schichten und Baustoffwahl, direkte U-<br>Wert-Eingabe, Fenster und Türen eingeben, Bauteile importieren; das<br>Projekt "Bauteilkatalog" |
| Baukörper            | Wärmezustände, Baukörper eingeben, Baukörper importieren                                                                                                    |
| Berechnung           | Berechnungsoptionen; Anlage auswählen                                                                                                    |
| Ergebnis             | Ergebnis am Schirm, Auswahl von Druckprotokollen, zu inserierende<br>Kennzahlen gem. EAVG                                                                           |

# Arbeitsablauf

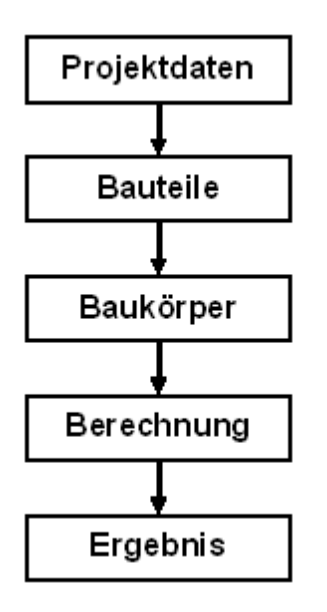

In der Abbildung links ist der grundlegende Ablauf einer Projekteingabe in seiner einfachsten Form – wiedergegeben.

Wir beginnen mit dem Anlegen eines neuen Projektes und der Eingabe von grundlegenden Projektdaten, geben dann die Bauteile ein (Wände, Fenster und Türen), dann definieren wir unseren Baukörper - die Gebäudegeometrie.

Dann erfolgt die Berechnung – wobei dazu noch spezifische Angaben zu machen sind.

Schließlich erhalten wir unser Ergebnis – den Energieausweis samt der erforderlichen Dokumentation.

Diesen Arbeitsablauf werden wir anhand eines bewußt sehr einfach gewählten Beispiels durchgehen.

# Projektdaten

Projektdaten

Bauteile

Baukörper

Neues Projekt anlegen...

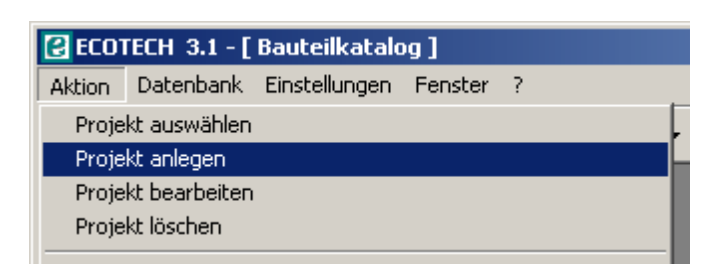

... und es öffnet sich das Fenster für die grundlegenden Projektdaten.

Personenverwaltung Überprüfung der U-Wert-Obergrenzen

## Standortwahl

Für die Berechnung des Energieausweises brauchen wir standortbezogene Klimadaten. Nach dem österreichischen Klimamodell (ÖNORM B 8110-5) hängen diese ab von

- Klimaregion
- Seehöhe
- Katastralgemeinde (KG)

Jeder Katastralgemeinde ist genau eine Nummer, genau eine Klimaregion und genau ein

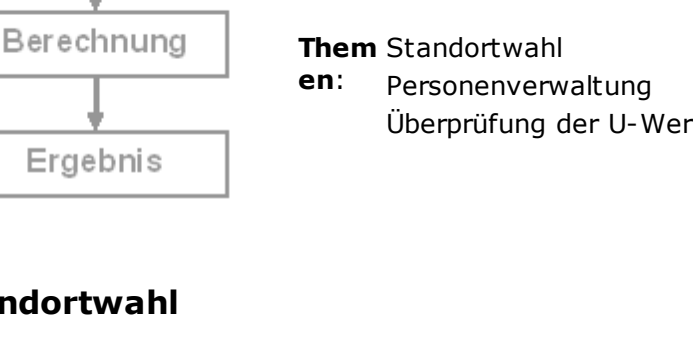

Seehöhenbereich zugeordnet. Daher wir der standortbezogenen Klimadatensatz eindeutig definiert durch die Angabe von

- KG-Nummer
- Seehöhe innerhalb des Seehöhenbereiches der KG

Nach der Eingabe der Postleitzahl bzw. über den Button <Standortfestlegung> ...

| 🛃 Proje  | kt - Erfassung   |                                                                                        |                            | ×I |
|----------|------------------|----------------------------------------------------------------------------------------|----------------------------|----|
| Standard | Energieausweis I | t. OIB RL 6 [ Einreichung ] OI3 Index [ Personen ] Allgemeine Berechnungseinstellungen | Daten (alt)                |    |
|          |                  |                                                                                        |                            |    |
| Projekt  | bezeichnung      | Tour 01                                                                                |                            |    |
| Jahr de  | r Errichtung     | 1992                                                                                   |                            |    |
| Letzte \ | /eränderung      | 1992                                                                                   |                            |    |
|          |                  |                                                                                        |                            |    |
| PLZ      |                  | 4600 Ort                                                                               | <u>S</u> tandortfestlegung |    |
|          |                  |                                                                                        |                            |    |

... folgt die Auswahl aus einer Liste von im Postleitzahlenbereich gelegenen Katastralgemeinden und die Eingabe der Seehöhe.

| 🔁 At | Iswa                                         | ahl Katastralgemei | inde und Seehöhe                   | ×  |  |  |
|------|----------------------------------------------|--------------------|------------------------------------|----|--|--|
| O,   | Auswahl der Katastralgemeinde über PLZ: 4600 |                    |                                    |    |  |  |
|      |                                              | KGNR               | Katastralgemeinde                  | •  |  |  |
|      |                                              | 51218              | Obereisenfeld                      |    |  |  |
|      |                                              | 51220              | Oberschauersberg                   |    |  |  |
|      |                                              | 51223              | Ottsdorf                           | I. |  |  |
|      |                                              | 51224              | Pernau                             | I. |  |  |
|      |                                              | 51226              | Puchberg                           | I. |  |  |
|      |                                              | 51229              | Schleißheim                        | =  |  |  |
|      |                                              | 51234              | Steinhaus                          | I. |  |  |
|      |                                              | 51237              | Thalheim                           | I. |  |  |
|      | >                                            | 51238              | Untereisenfeld                     | Ŀ  |  |  |
|      |                                              | 51242              | Wels                               | •  |  |  |
| Or   | reie                                         | Eingabe der KGNR   |                                    |    |  |  |
|      | KGNF                                         | R 51238            | Katastralgemeinde Untereisenfeld   |    |  |  |
|      | Seeh                                         | öhe 315            | m Bereich für Seehöhe: 308 - 316 m |    |  |  |
|      |                                              |                    | Abbrechen OK                       |    |  |  |

Die übrigen Angaben (Adresse, Grundstücksnr. etc) dienen "nur" zum Ausfüllen des Energieausweises.

#### Personenverwaltung

Bei der Eingabe personenbezogener Daten braucht nicht alles jedesmal neu eingegeben werden -Personendaten können gespeichert, geändert und abgerufen bzw. ins Projekt geladen werden. werden. Die folgende Abbildung zeigt das.

| 😢 Projekt - Erfassung                                                                                               | x          |
|----------------------------------------------------------------------------------------------------|------------|
| Standard Energieausweis It. OIB RL 6 Einreichung OI3 Index Personen Allgemeine Berechnungseinstellungen Daten (alt) |            |
| Eigentümer                                                                                                    |            |
|                                                                                                    |            |
|                                                                                                    |            |
| Ersteller aus Projekt                                                                                               |            |
| Anrede Herr Titel DiplIng.                                                                                          |            |
| Vorname Rudolf Nachname Thiemann                                                                                    |            |
| Firma BuilDesk Österreich GmbH                                                                                      |            |
| Funktion                                                                                                    |            |
| Straße Bäckermühlweg                                                                                                |            |
| Erstell Hausnummer 1 Stiege Tür                                                                                     |            |
| Staat A PLZ 4030 Ort Linz                                                                                           |            |
| Telefon 0732 774324                                                                                                 |            |
|                                                                                                    |            |
| Erstellernummer                                                                                                    |            |
|                                                                                                    |            |
|                                                                                                    |            |
|                                                                                                    |            |
|                                                                                                    |            |
|                                                                                                    |            |
| Gebäuc 📃 📃                                                                                                    |            |
| GWR-Z     Standard laden     Laden     Anlegen     Pflichtfelder für Zeus anzeigen     Abbrechen     OK             |            |
| Geschänszani                                                                                                    | 1          |
| Ausstellungsdatum 17.06.2010 💌                                                                                      |            |
| Gültigkeitsdatum 17.06.2010 🖃                                                                                       |            |
|                                                                                                    |            |
|                                                                                                    |            |
| <u>Abbrechen</u>                                                                                                    | <u>1</u> K |

# Überprüfung der U-Wert-Obergrenzen

Standardmäßig werden die Obergrenzen der U-Werte überprüft (beim Speichern eines Bauteils). Dies kann im Fall bestehender Gebäude sehr lästig sein, zumal diese (fast) immer U-Werte haben, die nicht der OIB-RL6 entsprechen.

| Projekt - Erfassung                                                                                                    | x                                   |
|----------------------------------------------------------------------------------------------------|-------------------------------------|
| Standard   Energieausweis It. OIB RL 6   Einreichung   OI3 Index   Personen   Allgemeine Be                                                                                                    | erechnungseinstellungen Daten (alt) |
| U-Wert Anforderungen<br>Überprüfung der U-Wert Anforderungen bei der Bauteileingabe und im Baukörper<br>U-Wert Anforderungen für NWG und sonstige Gebäude<br>gemäß OIB Richtlinie 6  April 2007  Oktober 2011 |                                     |
| Standort Glaser ÖNORM B 8110-2<br>Generelle Bemessung - Annahme SB 448 Klagenfurt<br>Klimadaten It. Standortwahl<br>Eigener Standort aus der Landkarte Landkarte<br>Gewählter Standort: SB 448 Klagenfurt     |                                     |

Berechnungseinstellungen mit deaktivierter Überprüfung der U-Wert-Obergrenzen

Die 1. Checkbox - "Überprüfung der U-Wert-Anforderungen" sollte klar sein. Die 2. Checkbox - "U-Wert-Anforderungen für NWG und sonstige Gebäude" ist notwendig, weil lt. OIB-RL6 die U-Wert-Obergrenze für Fenster in Wohngebäuden bei 1,40, ansonsten bei 1,70 W/ (m<sup>2</sup>.K) liegt.

# **Bauteile und Fenster**

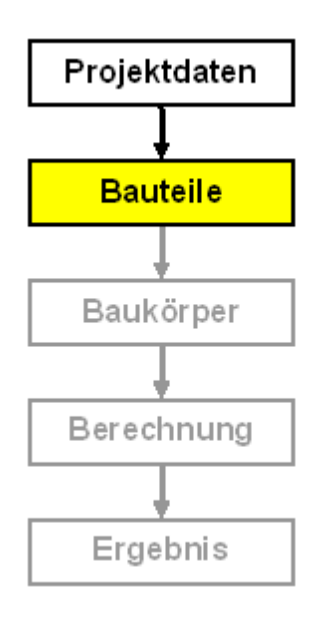

Nach den Projektdaten geben wir alle benötigten Bauteile und Fenster ein.

Zunächst ist es wichtig, zu wissen, wie in ECOTECH die Bauteile unterschieden werden. Die Unterscheidung richtet sich nicht nach Bauweisen oder Konstruktionsmerkmalen, sondern in erster Linie nach

- Lage (horizontal, vertikal, geneigt), d.h. damit auch nach Richtung des Wärmestromes
- Abgrenzung (Gegen Außenluft, Erdreich, andere Räume im Gebäude wie Keller, Dachboden, Nebenräume etc.)

Them Bauteilarten

 en: Ein neues Bauteil anlegen Homogene Schichten, Baustoffwahl Direkte U-Wert-Eingabe Fenster und Türen eingeben Bauteile aus "normalen" Projekten importieren Das Projekt "Bauteilkatalog" und andere "besondere" Projekte Bauteilliste

#### Bauteilarten

| Abk. | Bauteil   | Definition                                                        |
|------|-----------|-------------------------------------------------------------------|
| AW   | Außenwand | Vertikales Bauteil, gegen Außenluft oder Erdreich grenzend        |
| IW   | Innenwand | Vertikales Bauteil, gegen beheizte oder unbeheizte Räume grenzend |
| FB   | Fußboden  | Horizontales Bauteil gegen Erdreich (erdberührter Boden)          |

| DE | Decke | Horizontales Bauteil, gegen beheizte oder unbeheizte Räume<br>grenzend. Ausnahme: Die Decke über Durchfahrt grenzt gegen<br>Außenluft, Wärmestrom nach unten. |
|----|-------|----------------------------------------------------------------------------------------------------|
| DA | Dach  | Geneigtes oder horizontales Bauteil, gegen Außenluft grenzend                                                                                                 |

#### Ein neues Bauteil anlegen

Im vorliegenden Beispiel haben wir eine Außenwand, einen Fußboden und ein Dach (Flachdach). Die Eingabe beginnt mit einem Klick auf die entsprechende Symbolleiste oder einem Doppelklick auf <neuer Bauteil>.

Es öffnet sich das Bauteilfenster. Wir wählen die **Verwendung "Außenwand"**.

| 🕑 Vertikaler - | Bauteil [Neue Außenw | and]             |                                |                                |                         | _ <b>_ _</b> ×                    |
|----------------|----------------------|------------------|--------------------------------|--------------------------------|-------------------------|-----------------------------------|
| Wärme (U-Wert) | Tauwasserberechnung  | ÖkoKennzahlen    | Schall nach ÖNORM B 8115 (alt) | Schallschutz nach ÖNORM B 8115 | i-4   Thermische Größen |                                   |
|                |                      |                  |                                |                                |                         |                                   |
|                |                      |                  |                                |                                |                         |                                   |
| Verwendung     | Wärmeübergangswide   | rstände anpassen | Hinzufügen<br>Homogene Schicht | Hinzufügen<br>nomogene Schicht | ]                       |                                   |
| Hersteller     |                      |                  | Bezeichnung                    |                                |                         | Dicke [m] Lambda [W/mK] µ Saniert |
|                |                      |                  |                                |                                |                         |                                   |
| Dicke 0,000    | m                    |                  |                                |                                | U-Wert:                 | - W/m²K                           |

Bauteilfenster, Auswahl der Bauteilverewendung, Hinzufügen von Schichten

## Homogene Schichten, Baustoffwahl

Homogene Schichten bestehen aus genau einer Materialkomponente pro Schicht, während

inhomogene Schichten aus zwei Komponenten (z.B. Mineralwolle zwischen Sparren) bestehen. Nach Klick auf den Button **<Hinzufügen Homogene Schicht>** erscheint das Fenster zur Baustoffauswahl. Zumindest fürs erste hilfreich für die Suche nach dem passenden Material ist die Suchfunktion.

| 🛃 Baustoffauswahl                                                                                                    |                        |                          |              |
|----------------------------------------------------------------------------------------------------|------------------------|--------------------------|--------------|
|                                                                                                    | Wien.<br>Building      | Ah<br>erberger<br>Value  | DNG<br>Xella |
| ☑ Suchen Hochlochziegel Suche starten                                                                                                    | □ Suchen in <u>R</u> W | Physik Info              | Link         |
| 1.106.002 Hochlochziegelmauerwerk 800         1.106.004 Hochlochziegelmauerwerk 1000         1.106.006 Hochlochziegelmauerwerk 1200         1.108.008 Hochlochziegelmauerwerk 1400         1.108.002 Hochlochziegelmauerwerk MWW 700         1.108.004 Hochlochziegelmauerwerk MWW 800 |                        | Materialkenr<br>und mehr | nwerte       |
| Eigener Baustoffkatalog<br>Auswahl aus den                                                                                                    | <u> </u>               |                          |              |
| Baustoffkataloge                                                                                                    | n                      |                          |              |
| ⊞ ÖNORM B 8110                                                                                                    |                        |                          |              |
| ■ BM f. Bauten & Technik<br>Katalog für Empfohlene<br>Wärmeschutzrechenwerte                                                                                                    | L                      |                          |              |
| □ DIN ∨ 4108-4                                                                                                    | <b>_</b>               |                          |              |
| Dicke [m] O Schichtdicke                                                                                                    | Ziel U-Wert            | Abbrechen                | <u>0</u> K   |

Baustoffauswahl. Ein passendes Material kann über die Suchfunktion oder direkt aus den Katalogen ausgewählt werden. Rechts werden - wenn ein Material ausgewählt ist - physikalische Kennwerte, Produktinformationen, Links zu Datenblätter etc. angezeigt. Schichtdicke eingeben nicht vergessen!

In diesem Beispiel wird folgender Schichtaufbau gewählt (von innen nach außen)

| Quelle /<br>Hersteller | Material                               | Dicke   | WLF          |
|------------------------|----------------------------------------|---------|--------------|
| ON V 31                | 2.212.014 Kalkzementputz 1600          | 0,010 m | 0,700 W/(mK) |
| ON V 31                | 1.106.004 Hochlochziegelmauerwerk 1000 | 0,380 m | 0,450 W/(mK) |
| ON V 31                | 2.212.014 Kalkzementputz 1600          | 0,020 m | 0,700 W/(mK) |

Das Ergebnis:

| 🛿 Yertikaler - Bauteil [AW 0,42m U=0,40]                                                                                           | <u> </u>                          |
|----------------------------------------------------------------------------------------------------|-----------------------------------|
| Wärme (U-Wert) Tauwasserberechnung ÖkoKennzahlen Schall nach ÖNORM B 8115 (alt) Schallschutz nach ÖNORM B 8115-4 Thermische Größer | n Schall OÖ                       |
| AUSSEN<br>0,410 m                                                                                                    | INNEN                             |
| Verwendung Außenwand Intervention Hinzufügen Hinzufügen Hinzufügen Inhomogene Schicht Löschen                                      |                                   |
| Hersteller Bezeichnung                                                                                                    | Dicke [m] Lambda [W/mK] µ Saniert |
| ON31-A 2.212.014 Kalkzementputz 1600                                                                                               | 0,020 m 0,700 35,0 🔲              |
| ON31-A     1.106.004 Hochlochziegelmauerwerk 1000                                                                                  | 0,380 m 0,450 10,0 🗌              |
| Image: ON31-A         2.212.014 Kalkzementputz 1600                                                                                | 0,010 m 0,700 35,0 🗆              |
|                                                                                                    |                                   |
| Dicke 0,410 m U-Wert:                                                                                                    | 0,95 W/m²K                        |

Uns interessiert vorerst nur der Schichtaufbau und der U-Wert (Register <Wärme (U-Wert)>). Der Außenwandaufbau ist eingegeben.

| ECOTECH 3.1 - [ Tour 01 ]                | Speichern unter               |                        |            |
|------------------------------------------|-------------------------------|------------------------|------------|
| Aktion Datenbank Einstellungen Fenster ? | Kilmed Lucia                  |                        |            |
|                                          | <u>K</u> urzei <u> AW 0,4</u> | 1m U=0,95              |            |
| Projekt-Explorer \                       | Bauteilbezeichnu              | ng automatisch generie | eren       |
| Erfassen                                 | <u>N</u> otiz bearbeiten      | <u>A</u> bbrechen      | <u>0</u> K |
| El-Bauteil                               |                               |                        |            |

#### Bauteil speichern,

über Speichern-Button, Menü <Aktion> oder STRG + S.

#### **Direkte U-Wert-Eingabe**

Wir wenden uns nun den übrigen Bauteilen zu.

Der Schichtaufbau ist unbekannt (bzw. nicht festgelegt), wir gehen einmal von einem bestimmten U-Wert aus.

Wir legen einen neuen Fußboden an und starten die direkte U-Wert-Eingabe mit dem Button ganz rechts unten im Bauteilfenster:

| е  | Horizontaler   | - Bauteil [Neuer Fußl                       | boden]             |                                |                                  |                      |                        |                                | ×   |
|----|----------------|---------------------------------------------|--------------------|--------------------------------|----------------------------------|----------------------|------------------------|--------------------------------|-----|
| W  | /ärme (U-Wert) | Tauwasserberechnung                         | j∫ÖkoKennzahlen∫So | chall nach ÖNORM B 8115        | (alt) 🗍 Schallschutz nach Ö      | ÓNORM В 8115-4  ́ ТІ | hermische Größen 🗍 Sch | all OÖ                         |     |
|    |                |                                             |                    |                                |                                  |                      |                        | Temperaturverlauf [*C]         |     |
| Ve | erwendung erc  | lanliegender Fußboden<br>Wärmeübergangswide | erstände anpassen  | Hinzufügen<br>Homogene Schicht | Hinzufügen<br>Inhomogene Schicht | <u>L</u> öschen      |                        |                                |     |
|    | Hersteller     |                                             |                    | Bezeichnur                     | ng                               |                      | D                      | icke [m] Lambda [W/mK] μ Sanie | ert |
|    |                |                                             |                    |                                |                                  | Direk                | te U-Wert-I            | Eingabe starten                |     |
| D  | icke 0,000 r   | n                                           |                    |                                |                                  |                      | U-Wert:                | - W/m²K                        |     |

Anschließend geben wir U-Wert und Bauteildicke ein. Die Bauteildicke wird benötigt, wenn der Gebäudeassistent für die Eingabe des Baukörpers verwendet wird. Abspeichern und mit dem Flachdach ebenso verfahren.

In diesem Beispiel wird eingegeben:

| Art | Bauteil            | Verwendung                      | U-Wert                    | Dicke  |
|-----|--------------------|---------------------------------|---------------------------|--------|
| DE  | Kellerdecke        | Decke mit Wärmestrom nach unten | 1,35 W/(m <sup>2</sup> K) | 0,45 m |
| DE  | Decke zu Dachboden | Decke mit Wärmestrom nach oben  | 0,55 W/(m <sup>2</sup> K) | 0,35 m |

#### Fenster und Türen eingeben

Fenster und Türen sind in Ecotech dasselbe: Rahmenkonstruktionen, bestehend aus den Komponenten "Rahmen" und "Glas". Die Komponente "Rahmen" umfaßt sowohl den (unbeweglichen) Stock als auch den (beweglichen) Rahmen. Die Komponente "Glas" ist in der Regel die Verglasung, kann aber auch eine opake Füllung sein (Holzpaneel u. dgl.). Maßgeblich für Fenster (und Türen) sind:

- Fenstergeometrie
- U-Wert der Komponenten "Rahmen" und "Glas"
- g-Wert der Verglasung
- Wärmebrückenbeiwert zwischen "Rahmen" und "Glas"

In unserem Beispiel fehlt noch das Fenster und die Haustür.

Ein neues Außenfenster anlegen...

| 🐴 Außenfenster [Neues A       | ußenfenster]                                                                                            |
|-------------------------------|----------------------------------------------------------------------------------------------------|
| Rechteckige Form Grafische    | <u>a Darstelluno  </u> Wärmebrücken   Schall   Dichtheit   Ökokennzahlen 0I3 1.7   Schall 0Ö <b>▲ ▶</b> |
| Architekturlichte Breite [m]  | 1 Durch Drücken von [STRG+U] (Speichern unter) kann dieses                                              |
| Architekturlichte Höhe [m]    | I.2         Gespeichert und anschließend weiterbearbeitet werden.                                       |
| innere Füllfläche:            |                                                                                                    |
| Material                      | Zweischeitgen-ISO-Verglasung mit Argon [4-12-4] m. Besch. 💌 U-Wert: 1,50 W/m²K                          |
| Dicke [m]                     | 0,02 g-Wert [%] 70                                                                                      |
| Rahmen:                       | Klick > Material                                                                                        |
| Material                      | PVC-Hohlprofil mit drei Hohlkammern [68]                                                                |
| Breite [m]                    | 0,1 0,068                                                                                               |
| innere füllflächenteilende    | Sprossen:                                                                                               |
| Material                      | PVC-Hohlprofil mit drei Hohlkammern [68]                                                                |
| Sprossendicke [m]             | 0,068                                                                                                   |
| Anzahl der Vertikalsprossen   | 0 Breite der Vertikalsprossen [m] 0                                                                     |
| Anzahl der Horizontalsprossen | 0 🔮 Breite der Horizontalsprossen [m]                                                                   |
| Glasumfang berechnet [m]      | 3,600 Freie Eingabe Glasumfang [m]                                                                      |
| Cobergrenze U-Wert            |                                                                                                    |
| 🔲 Einbau als Dachfenster      | sonstig, transparenter Bauteil horizontal oder schräg                                                   |
| Sanierung NÖ, Bundesförder    | ung                                                                                                    |
| Fenster unverändert           | 🔿 Innere Füllfläche (Glas) getauscht 🛛 🔿 Komplettes Fenster getauscht                                   |
| l                             |                                                                                                    |
| innere Füllfläche 0,80 m²     | Gesamtfläche 1,20 m² U-Wert: 1,85 W/m²K                                                                 |
| Rahmenfläche 0,40 m²          | g-Wert 70,00 %                                                                                          |

Die für uns interessanten Eingaben sind markiert. An Geometrieinformationen benötigen wir Fensterbreite, Fensterhöhe und Rahmenbreite (d.h. Breite von Rahmen und Stock).

In diesem Beispiel wird eingegeben:

| Komponente | Hersteller     | Material                              | U-Wert | g-Wert |
|------------|----------------|---------------------------------------|--------|--------|
| Glas       | EN ISO 10077-1 | 2-Scheiben, Argon 4-12-4, $eps = 0,1$ | 1,50   | 0,70   |
| Rahmen     | EN ISO 10077-1 | PVC-Hohlprofil, 3 Kammern             | 2,00   |        |

Wir berücksichtigen noch Wärmebrücken zwischen Rahmen und Glas:

| 🖥 Außenfenster [Neues Außen                     | fenster]                                     |                                                       | _ 🗆 🗙               |
|-------------------------------------------------|----------------------------------------------|-------------------------------------------------------|---------------------|
| Rechteckige Form Grafische Dars                 | tellung Wärmebrücken Scha                    | all 🛛 Dichtheit 🗍 Ökokennzahlen Ol                    | 3 1.7 Schall OÖ 💶 🕨 |
| C Keine Wärmebrücken berücksi                   | chtigen                                      |                                                       |                     |
| Wärmebrücken zwischen Rahr                      | men und innerer Füllfläche                   |                                                       |                     |
|                                                 | Doppel- und Mehrfachgläser,<br>unbeschichtet | Doppel- und Dreifachisoliergläser<br>mit Beschichtung |                     |
| Holz- und Kunststoffrahmen                      | 0,04                                         |                                                       | 0,06                |
| Metallrahmen mit<br>Wärmebrücken-Unterbrechung  | 0,06                                         |                                                       | 0,08                |
| Metallrahmen ohne<br>Wärmebrücken-Unterbrechung | 0                                            |                                                       | 0,02                |
| ψ [W/mK] 0,06                                   | ] (                                          | Glasumfang [m] 3,600                                  |                     |
| Anmerkungen:                                    |                                              |                                                       |                     |
| Doppel- und Dreifachisoliergläser r             | nit Beschichtung / Holz- und Ku              | nststoffrahmen                                        |                     |
|                                                 |                                              |                                                       |                     |
|                                                 |                                              |                                                       |                     |
|                                                 |                                              |                                                       |                     |
|                                                 |                                              |                                                       |                     |
|                                                 |                                              |                                                       |                     |
| innere Füllfläche 0,80 m² Ge                    | samtfläche 1,20 m²                           | U-Wert: 1<br>U-Wert bei 1.23m x 1.48m:                | .85 W/m²K           |
| Rahmenfläche 0,40 m² g-\                        | Vert 70,00 %                                 |                                                       |                     |

Die Haustür geben wir mit direkter U-Wert-Eingabe ein.

| 💐 Außentür [Neue Außent             | :ür]          |                     |                           |                                |                                 |                               | _             |        |
|-------------------------------------|---------------|---------------------|---------------------------|--------------------------------|---------------------------------|-------------------------------|---------------|--------|
| Rechteckige Form Grafische          | Darstellung Ì | Wärmebrücken        | Schall                    | Dichtheit                      | Ökokennzah                      | len 013 1.7                   | Schall OÖ     | • •    |
| Architekturlichte Breite [m]        | 1,2           | Durc                | h Drücker                 | n von [STR                     | (G+U] (Speich                   | ern unter) ka                 | ann dieses    |        |
| Architekturlichte Höhe [m]          | 2,1           | Fens<br>gesp        | ter / diese<br>eichert un | e i ur mit die<br>id anschlief | esen Dimensio<br>Bend weiterbe  | nen/Einstell<br>arbeitet werd | ungen<br>Jen. |        |
| innere Füllfläche:                  |               |                     |                           |                                |                                 |                               |               |        |
| Material                            |               |                     |                           |                                | •                               | U-Wert -                      |               |        |
| Dicke [m]                           | 0             |                     |                           |                                | g-Wert [%]                      | 60,00                         |               | 1      |
| Rahmen:                             |               |                     |                           |                                |                                 |                               |               |        |
| Material                            |               |                     |                           |                                | •                               | U-Wert -                      |               |        |
| Breite [m]                          | 0             |                     | Dicke [                   | [m]                            | 0                               |                               |               |        |
| innere füllflächenteilende          | Sprossen:     |                     |                           |                                |                                 |                               |               |        |
| Material                            |               |                     |                           |                                | •                               | U-Wert -                      |               |        |
| Sprossendicke [m]                   | 0             |                     |                           |                                |                                 |                               |               |        |
| Anzahl der Vertikalsprossen         | 0             | Breite der Ver      | rtikalspros               | sen [m]                        | 0                               | [                             |               |        |
| Anzahl der Horizontalsprossen       | 0             | Breite der Ho       | rizontalspr               | ossen [m]                      | 0                               |                               |               |        |
| Glasumfang berechnet [m]            | 0,000         | 🔲 Freie Eing        | jabe Glasi                | umfang [m]                     |                                 |                               |               |        |
|                                     |               |                     |                           |                                |                                 |                               |               |        |
|                                     |               |                     |                           |                                |                                 |                               |               |        |
| – Sanierung NÖ                      |               |                     |                           |                                |                                 |                               |               | _      |
| <ul> <li>Tür unverändert</li> </ul> | 🔿 Inne        | re Füllfläche getau | uscht                     |                                | C Komplette                     | Tür getauso                   | :ht           |        |
| L                                   |               |                     |                           |                                |                                 |                               |               |        |
| innere Füllfläche 0,00 m²           | Gesamtfläc    | he 0,00 m²          |                           | U-Wer                          | t:                              | - 1                           | W/m²K         |        |
| Bahmenfläche 0.00 m²                | ,<br>a-Wert   | 60.00 %             |                           | U-Wert bei<br>Obergroop        | i 1.23m x 1.48<br>o poch Versel | m:<br>with OLD DL 4           | - W/m²k       | Um2K   |
| )                                   | la mon        | 00,0070             |                           | obergrenzi                     | e nach volsch                   |                               | 1,70%         | W71IFK |

Wir geben ein: U-Wert 2,50 W/(m<sup>2</sup>K), den Glasanteil setzen wir null.

## Bauteile aus "normalen" Projekten importieren

Bauteile und Fenster können aus anderen Projekten in das aktuelle Projekt importiert werden.

|   | CO1    | TECH 3.1 - [  | ECOTECH Beis  | spielhaus | 1 |       |
|---|--------|---------------|---------------|-----------|---|-------|
| Į | Aktion | Datenbank     | Einstellungen | Fenster   | ? |       |
|   | Proje  | kt auswählen  |               |           |   | - ^ - |
|   | Proje  | kt anlegen    |               |           |   |       |
|   | Proje  | kt bearbeiten |               |           |   |       |
|   | Proje  | kt löschen    |               |           |   |       |
|   |        |               |               |           |   |       |

Arbeitsschritte:

1. Quellprojekt auswählen

2. Im Quellprojekt Bauteil auswählen und kopieren

3. Zielprojekt und neue Bauteilverwendung auswählen

So können zB Außenwände im Quellprojekt als Innenwände ins Zielprojekt importiert werden.

Filter

| Desiste Fuelseen                                                                                                 |                                     |                                      |                        |                                                                                 | V                                                                                                    |
|----------------------------------------------------------------------------------------------------|-------------------------------------|--------------------------------------|------------------------|---------------------------------------------------------------------------------|----------------------------------------------------------------------------------------------------|
| Erfassen     Erfassen     ÖAW Außenwand     ·Bauteilkatalog     ·ECOTECH Beispielhaus     ·                      | <b>)</b><br>)<br>50<br>'7 d. Be:    | Bauteil ausw                         | ählen un               | Info<br>Bezeichnung:<br>AW1 Vollziege<br>Dicke:<br>U-Wert:<br><b>d kopier</b> ( | el 38+Verputz 1,40<br>0,420 m<br>1,40 W/m²K<br><b>en</b>                                                                                         |
| PFB Fußboden<br>DDE Decke<br>DDA Dach<br>DAF Außenfenster<br>DAT Außentür<br>DIF Innenfenster<br>Projekt Auswahl |                                     |                                      |                        | <u>U</u> mbenennen                                                              | Öffnen<br><u>K</u> opieren Löschen                                                                                                    |
| Bezeichnung<br>Bauteilkatalog<br>ECOTECH Beispielhaus<br>Roto - Bauteile<br>Tour 01<br>Kopie nach T              | PLZ<br>4020<br>4050<br>4020<br>4020 | Ort<br>Linz<br>Traun<br>Linz<br>Wels | Adresse<br>Sonnenweg 1 | Erste<br>22.02.2<br>06.03.2<br>18.10.2<br>24.03.2                               | Geändert           2002         10.09.2002           2006         02.03.2007           2005         11.05.2006           2011         01.04.2011 |
| Neue Bauteilverwendung Außenwand                                                                                 |                                     |                                      |                        |                                                                                 |                                                                                                    |
| Filter                                                                                                    |                                     |                                      | Projekt anleger        | n 📔 🛛 OK                                                                        | Abbrechen                                                                                                    |

# Das Projekt "Bauteilkatalog" und andere "besondere" Projekte

Vielleicht ist es Ihnen schon aufgefallen: Es gibt offenbar "besondere" Projekte, die im Projekt-Explorer bei den Bauteilen ganz oben aufgelistet sind. Dem Projektnamen folgt eine - mitunter lange - Liste von Bauteilen, die ausgewählt und auf direktem Weg ins eigene Projekt kopiert werden können.

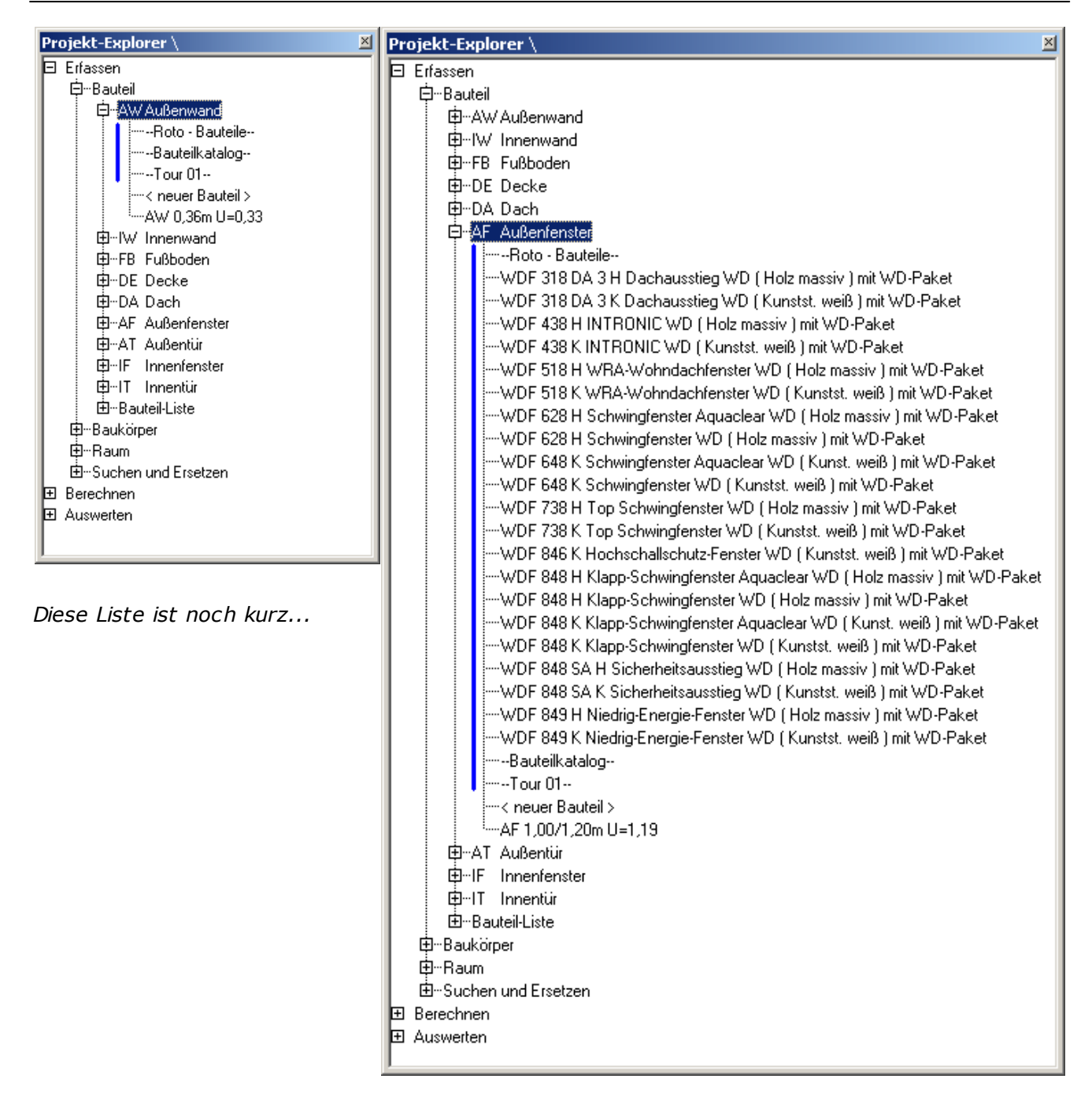

... aber das kann auch anders sein!

Wenn die Liste von Bauteilen aus solchen "besonderen" Projekten zu lang und zu lästig wird, dann gibt es - abgesehen vom Löschen der Bauteile - folgende Möglichkeit:

- 1. Das "besondere" Projekt exportieren
- 2. Das "besondere" Projekt löschen

3. Nun ist die "lange Latte" verschwunden, aber das Projekt kann bei Bedarf jederzeit wieder importiert werden.

#### ACHTUNG!

- Löschen eines Projektes bedeutet Entfernung aus der Datei ecotech.mdb.
- Export eines Projektes bedeutet Abspeichern in eine separate Datei mit Endung \*. eco.
- Import eines Projektes bedeutet Einfügen einer \*.eco-Datei in die Datei ecotech.

#### mdb.

Das besonders besondere Projekt ist das Projekt "Bauteilkatalog": Es ist bei jedem Programmstart offen, Bauteile sind immer gelistet und kann nicht gelöscht werden. Es ist das "Wurzelprojekt" und der "Layer\_0" von ECOTECH.

#### Bauteilliste

| Pro | ojekt-Explorer \                                                                                                    |                                                                                                    |
|-----|----------------------------------------------------------------------------------------------------|----------------------------------------------------------------------------------------------------|
|     | Erfassen (Bauteile und Geometrie)<br>D-Bauteil<br>D-W Außenwand<br>D-W Innenwand<br>D-FB Fußboden<br>D-DE Decke<br>D-DA Dach<br>D-AF Außenfenster<br>D-AF Außenfenster<br>D-IF Innenfenster<br>D-IF Innenfenster<br>D-IF Innenfenster<br>D-IF Innenfenster<br>D-IF Innenfenster<br>D-IF Innenfenster<br>D-IF Innenfenster<br>D-IF Innenfenster | Links: Projekt-Explorer und Bauteilliste.<br>Die Bauteil-Liste erhält man durch Doppelklick auf <bauteil-liste<br>generieren&gt;</bauteil-liste<br>                                                  |
| ŧ   | Baukörper<br>B-Baum<br>BSuchen un<br>Berechnen (bar<br>Auswerten (Ent<br>Berechnen (Ent<br>Berechnen (Bar<br>Auswerten (Ent<br>Berechnen (Bar<br>Bauteilliste drucken<br>AWAußenwand<br>LAW 0,42m U=0,40<br>BE Decke<br>LDE EG/0G STB20<br>FB Fußboden<br>LFB 0,35m U=0,50                                                                     | Durch Generieren einer Bauteilliste können wir uns einen<br>Überblick über die eingegebenen Bauteile und Fenster<br>verschaffen. Es fehlt nichts. (Eventuell importierte Bauteile sind<br>gelöscht.) |
|     | <ul> <li>□ DA Dach</li> <li>□ DA 0,45m U=0,30</li> <li>□ AF Außenfenster</li> <li>□ AF 1,00/1,20m U=1,85</li> <li>□ AT Außentür</li> <li>□ AT 1,20/2,10m U=2,50</li> </ul>                                                                                                    | Damit ist die Eingabe der Bauteile abgeschlossen.                                                                                                    |

# Baukörper

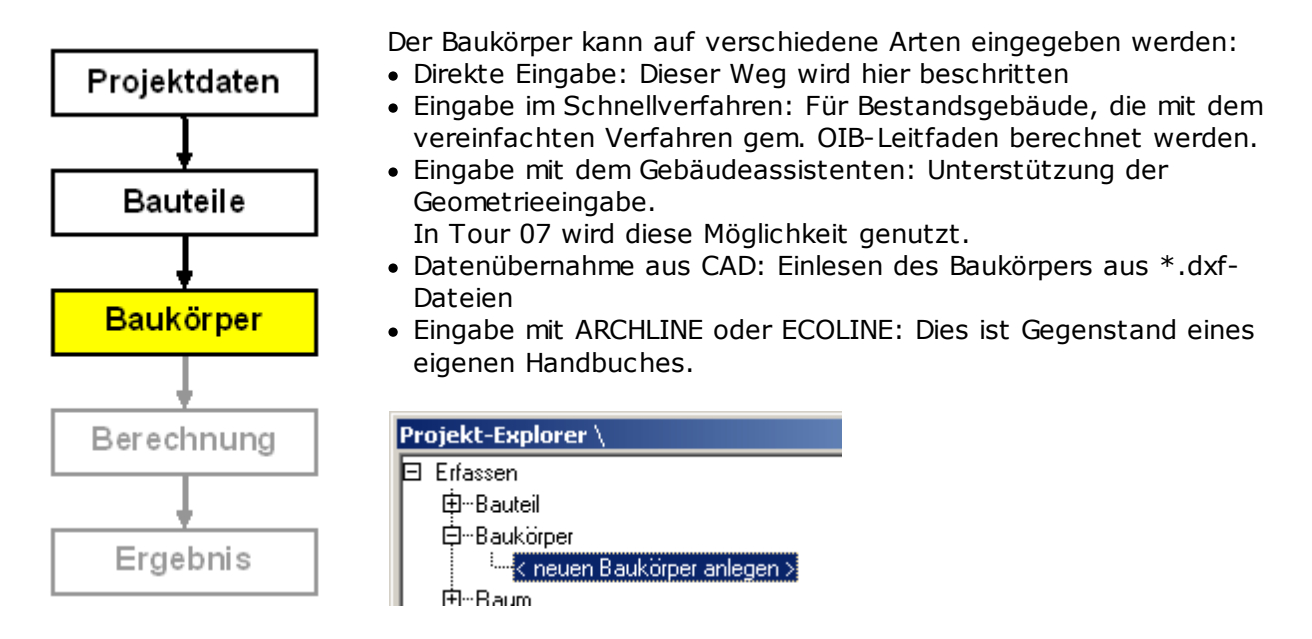

Them Allgemeines, Wärmezustände en:

Baukörper eingeben Baukörper kontrollieren Baukörper importieren

## Allgemeines, Wärmezustände

Die Gebäudegeometrie wird durch den Baukörper definiert. Ein Baukörper enthält

- Sämtliche Begrenzungsflächen des beheizten Gebäudes nach außen, zu Erdreich und zu unbeheizt, je nach Neigung und Richtung
- Sämtliche Geschoßdecken
- Das Gebäudevolumen
- Wärmebrücken (werden benötigt, wenn die Transmissionsverluste über Wärmebrücken detailliert berechnet werden).

Für jede Begrenzungsfläche muss definiert sein:

- Bei Flächen mit Fenstern: Neigung und Richtung
- Bauteil, Abmessungen, enthaltene Fenster und Türen
- Wärmezustand

Es gibt im Prinzip drei bzw. vier Wärmezustände:

| Zustand         | Beschreibung                                                                                                    |
|-----------------|----------------------------------------------------------------------------------------------------|
| Warm/außen      | Grenze zu Außenluft (bzw. zu Erdreich bei Bodenplatten)                                                                              |
| Warm/unbeheizt  | Grenze zu unbeheizten Räumen                                                                                                    |
| Warm/warm       | Fläche ohne Wärmetransport (zB Geschoßdecken)                                                                                        |
| Unbeheizt/außen | Grenze unbeheizter Gebäudeteile nach außen; wird in der Regel nicht<br>benötigt (nur bei detaillierter Berechnung nach EN ISO 13789) |

#### Baukörper eingeben

Wir legen einen neuen Baukörper an und beginnen gleich mit der nordseitigen Außenwand:

Wir geben ein:

BezeichnungAW Nord (oder Fassade Nord, o.ä.) : Ausrichtung Nord : Bauteil: AW 0,41m U=0,95 (hier einzige Wahlmöglichkeit außer "Standard") Anzahl: 1 Breite: 10 m Höhe: 6,1 m (= 3,2 m EG + 2,9 m OG) Zustand: warm/außen

Wir fügen die nordseitigen Fenster und Türen sowie allfällige Flächenzuschläge oder - abzüge ein. Wir haben ein Fenster 40/220 cm und die Haustür:

| Baukörper [neuer Baukörper] | und Früherden I. Dashe I. Dash I. Mahman I.                                                                                                    | (Carebolistics)                                                                                   |                                                                                                    |                             |
|-----------------------------|----------------------------------------------------------------------------------------------------|---------------------------------------------------------------------------------------------------|----------------------------------------------------------------------------------------------------|-----------------------------|
| Bezeichnung<br>AW Nord      | Brutto-FI. Netto-FI.<br>61,00 m <sup>2</sup> 61,00 m <sup>2</sup>                                                                                                    | Erläuterungen z<br>Erläuterungen z<br>Bezeichnung AW No<br>Ausrichtung / Nord<br>Typ erdanliegend | zum Erfassen von Auß                                                                               | ienwänden                   |
|                             | Flächenberechnung<br>Kreis Kreisabschnitt T-Fläche L<br>Eenster Tür Bechteck Dreieck<br>Anzahl 1<br>Fenster AF 0.40/2.20m U=2.<br>Breite [m] J0.40 m<br>Verschattungs Faktor<br>Wärmebrücken automatisch generieren | -Fläche Freje Eingabe<br>Trapez Parallelogramm<br>Neues Fenster N<br>07<br>Höhe [m] 2,20 m<br>    | <u>Q</u> K<br><u>Abbrechen</u><br><u>Speichern</u><br>und<br>nächste<br>hinzufügen<br>d∨er<br>sfak | inzelEI Gesamt-EI           |
| <u>N</u> eue Fläche         | Einzelfläche -0,88 m²                                                                                                    | Gesamtfläche<br>Hinzufügen                                                                        | -0,88 m²                                                                                           | L <u>ö</u> schen<br>0,00 m² |
|                             |                                                                                                    |                                                                                                   | BGF=0,00 m <sup>2</sup>                                                                            | Beheiztes Volumen=0,00 🥢    |

So verfahren wir auch mit der Haustür und haben die 1. Begrenzungsfläche - die nordseitige Außenwand - eingegeben

Auf dieselbe Weise geben wir die restlichen Begrenzungsflächen ein. Man beachte, daß die Bodenplatte ein Fußboden und keine Decke ist. Wir haben dann die vier Außenwände, den Boden und das Dach.

#### Doch halt!

#### Es fehlt etwas: Die Geschoßdecke!

Wir brauchen sie nicht für die Wärmebilanz, sondern für die korrekte Ermittlung der Bruttogrundfläche. Die korrekte Bruttogrundfläche (BGF) ist wichtig, weil die maßgebliche Energiekennzahl der auf die BGF bezogene Heizwärmebedarf ist.

Wir legen eine neues Deckenbauteil mit Verwendung "Decke ohne Wärmestrom" mittels direkter U-Wert-Eingabe an - dabei muß das Baukörperfenster nicht verlassen werden. In diesem Fall ist der U-Wert selbst im Prinzip egal.

Wir geben die Zwischendecke im Baukörper ein und beachten, daß der Zustand "warm/warm" eingestellt und das Häkchen "Fläche bei der Berechnung der BGF berücksichtigen" gesetzt ist.

| 🔁 Baukörper [neuer Baukörper]                      |                                                                |
|----------------------------------------------------|----------------------------------------------------------------|
| Stammdaten Außenwand Innenwand Fußboden Decke Dach | Volumen Wärmebrücke                                            |
| Bezeichnung Brutto-FI.                             | Netto-FI. Erläuterungen zum Erfassen von Decken                |
| Zwischendecke 100,00 m²                            | 100,00 m²<br>Bezeichnung Zwischendecke                         |
|                                                    | Verwendeter Bauteil                                            |
|                                                    | DE ohne WS 0,30m U=1,05 🔽 📴 💕                                  |
|                                                    | U-Wert 1,05 W/m²K<br>Dicke 0,300m                              |
|                                                    | Anzahl 1                                                       |
|                                                    | Länge [m] 10 Breite [m] 10                                     |
|                                                    | Zustand                                                        |
|                                                    | warm >                                                         |
|                                                    | Flache bei der Berechnung der Blait berucksichtigen            |
|                                                    | Anz Bezeichnung Einzel-Fl. Gesamt-Fl.                          |
|                                                    |                                                                |
|                                                    |                                                                |
|                                                    |                                                                |
|                                                    |                                                                |
|                                                    |                                                                |
|                                                    |                                                                |
|                                                    |                                                                |
|                                                    | Hinzurugen <u>B</u> earbeiten Loschen Korrektur Eläche 0.00 m² |
|                                                    |                                                                |
| Neue Fläche Fläche Fläche                          | e Löschen                                                      |
|                                                    | BGF=100,00 m² Beheiztes Volumen=0,00 🥢                         |

Wir haben nun folgende Flächen:

| Fläche            | Orient.        | Bauteil          | В       | Н        | Zustand                              | Fenster   |
|-------------------|----------------|------------------|---------|----------|--------------------------------------|-----------|
| AW Nord           | Nord           | AW 0,41m U=0,95  | 10 m    | 6,1<br>m | warm / außen                         | 1 + 1 Tür |
| AW Ost            | Ost            | AW 0,41m U=0,95  | 10 m    | 6,1<br>m | warm / außen                         | 4         |
| AW Süd            | Süd            | AW 0,41m U=0,95  | 10 m    | 6,1<br>m | warm / außen                         | 6 + 2     |
| AW West           | West           | AW 0,41m U=0,95  | 10<br>m | 6,1<br>m | warm / außen                         | 2         |
| DE Keller         | horizont<br>al | DE WS nach unten | 10 m    | 10 m     | warm / unbeheizter Keller<br>Decke   |           |
| Zwischende<br>cke | horizont<br>al | DE ohne WS 0,30m | 10 m    | 10 m     | warm / warm                          |           |
| DE<br>Dachboden   | horizont<br>al | DE WS nach oben  | 10 m    | 10 m     | warm / unbeheizter Dachraum<br>Decke |           |

Es fehlt noch das Volumen:

| Baukörper [neuer Baukörper]         Stammdaten       Außenwand       Innenwand       Eußboden       Decke       Dagh       Volumen       Wärmebrücke |                         | _ 🗆 🗵      |
|----------------------------------------------------------------------------------------------------|-------------------------|------------|
| Zustand Bezeichnung                                                                                                    | Anzahl Geometriet       | yp Volumen |
| Volumsberechnung         Bezeichnung       Quader 10 x 10 x 6,1m         Kubus       Prisma       Irapezoid       Freie Eingabe       Fläche x Höhe  | <u>D</u> K<br>Abbrechen |            |
| Volumen 0,00 m <sup>3</sup> Hinzufügen       Bearbeiten                                                                                              |                         |            |

Damit ist die Baukörpereingabe abgeschlossen und wir können unser Ergebnis nochmal überprüfen. **Speichern nicht vergessen!** 

Zum Schluß die Baukörper-Übersicht:

| 6          | Baukörper [BK Bestand]                                                                                   |                      |                             |                           |               |                                                | _ 🗆 🗵               |
|------------|----------------------------------------------------------------------------------------------------|----------------------|-----------------------------|---------------------------|---------------|------------------------------------------------|---------------------|
| <u>S</u> ( | tammdaten Außenwand Innenwand Eußbo                                                                      | oden   <u>D</u> ecke | Da <u>c</u> h <u>V</u> olur | men <u>  W</u> ärmebrücke | 1             |                                                |                     |
|            | Bezeichnung BK Bestand                                                                                   |                      |                             |                           |               | – Gebäude-Dimensionen (inf<br>Länge (m)        | formativ)<br>10     |
|            | Bruttogeschoßfläche<br>BGF ohne Reduktion (m²) 200<br>BGF Reduktion (m²) 0<br>BGF mit Reduktion (m²) 200 |                      |                             |                           |               | Breite [m]<br>Höhe [m]<br>Anzahl der Geschosse | 10<br>6.1<br>2      |
| [          | Wohnfläche [m²]                                                                                          |                      |                             |                           | _             |                                                |                     |
|            | Typ Bezeichnung                                                                                          | Bruttofläche         | Nettofläche                 | Fenster-/ Türflächer      | 1             |                                                |                     |
|            | 🖃 Beheizte Hülle (Systemgrenze)                                                                          | 444,00 m²            | 421,90 m²                   | 22,10 m                   | 2             |                                                |                     |
|            | AW AW Nord                                                                                               | 61,00 m²             | 57,70 m²                    | 3,30 m                    | 4             |                                                |                     |
|            | AW AW Ost                                                                                                | 61,00 m²             | 56,20 m²                    | 4,80 m                    | ŕ             |                                                |                     |
|            | AW AW Süd                                                                                                | 61,00 m²             | 49,40 m²                    | 11,60 m                   | ŕ             |                                                |                     |
|            | AW AW West                                                                                               | 61,00 m²             | 58,60 m²                    | 2,40 m                    | ŕ             |                                                |                     |
|            | FB Boden                                                                                                 | 100,00 m²            | 100,00 m²                   | U,UU m                    | ŕ             |                                                |                     |
|            | DE Decke zu Dachboden                                                                                    | 100,00 m²            | 100,00 m²                   | m UU,U                    | Ϋ́            |                                                |                     |
|            | DE Dooko zu Doobbodon                                                                                    | 100,00 m²            | 100,00 m²                   | U,UU M                    | f<br>-2       |                                                |                     |
|            |                                                                                                    | 0 00 m²              | 0 00 m²                     | 0,00 m                    | Г<br>2        |                                                |                     |
|            | Indeheizte Garage / Tiefgarage                                                                           | 0,00 m²              | 0,00 m²                     | 0,00 m                    | 2             |                                                |                     |
|            | <ul> <li>Unbeheizter Keller</li> </ul>                                                                   | 0,00 m²              | 0,00 m²                     | 0,00 m                    | 2             |                                                |                     |
|            | Unbeheiztes Treppenhaus                                                                                  | 0,00 m <sup>2</sup>  | 0,00 m²                     | 0,00 m                    | 2<br>2        |                                                |                     |
|            | Unbeheizter Glasvorbau                                                                                   | 0,00 m²              | 0,00 m²                     | 0,00 m                    | 2             |                                                |                     |
|            |                                                                                                    |                      |                             |                           |               |                                                |                     |
|            |                                                                                                    |                      |                             |                           | BGF=200,00 m² | Beheiztes Volumen=610,00                       | m³ A/V=0,73 m²/m³ 🏒 |

## Kontrolle des Baukörpers

Wer Energieausweise rechnet, sollte unbedingt Plausibilitätskontrollen machen - und wer Energieausweise kontrolliert, umso mehr!

| Geometrieparamete<br>r | Abk. | Wert                  | Kontrolle                                                  |
|------------------------|------|-----------------------|------------------------------------------------------------|
| Gesamte Hüllfläche     | A    | 444,00 m <sup>2</sup> | Volumsgleicher Würfel: Seitenlänge a = $V^{1/3}$ = 8,48    |
| Bruttovolumen          | V    | 610,00 m <sup>3</sup> | m;<br>A = 6a² = 432 m²; A/V = 6/a = 0,71 [1/m]; ok         |
| Brutto-Grundfläche     | BGF  | 200,00 m²             | V/BGF ca. 3 m, ok                                          |
| Fensterfläche          |      | 22,10 m <sup>2</sup>  | Außenwände: 244 m²; Fenster ca. 10 - 15%<br>Wandfläche, ok |

## Baukörper importieren

Wie einzelne Bauteile können auch ganze Baukörper - mitsamt den damit verknüpften Bauteilen - aus anderen Projekten importiert werden. Dies erfolgt ganz analog zum Bauteilimport.

# Berechnung

Projektdaten

Projektdaten, Bauteile und Baukörper sind erfaßt, jetzt geht es an die Berechnung. Wir wollen den auf OIB-Bichtlinie 2011 basierenden Energieausweis

Wir wollen den auf OIB-Richtlinie 2011 basierenden Energieausweis rechnen.

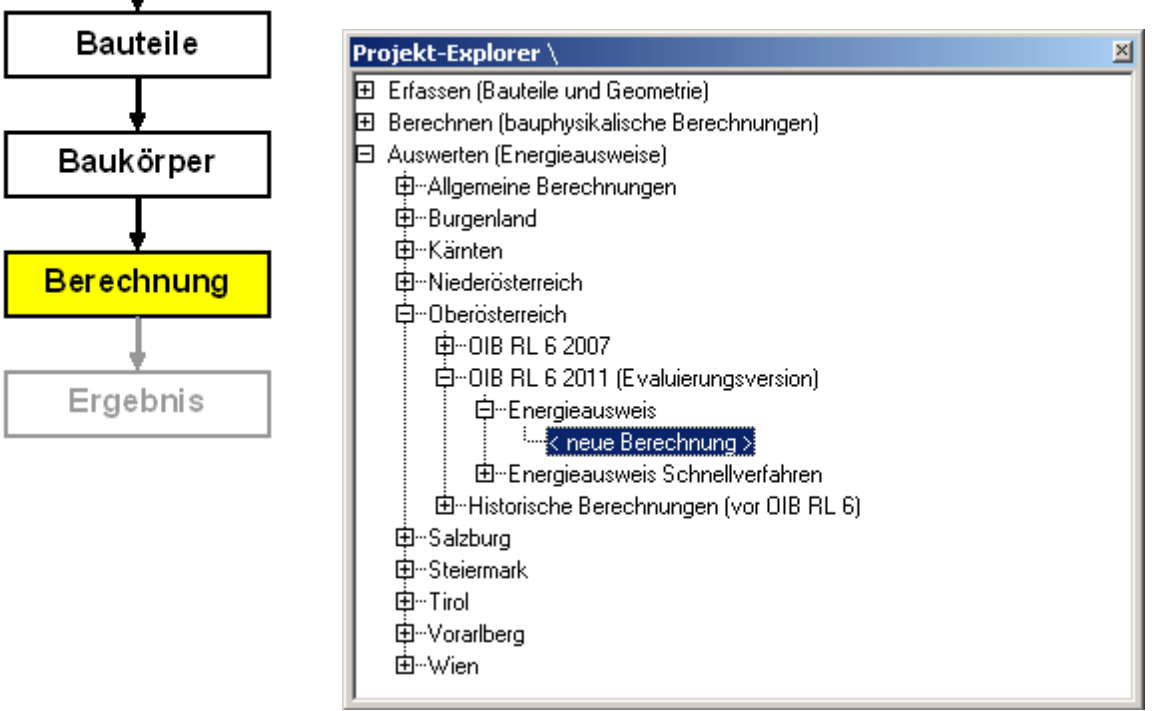

## **Aktuelle Berechnungsoptionen**

Nach Start einer neuen Berechnung erhalten wir mit den Standardeinstellungen ein allererstes Ergebnis. Jetzt müssen wir noch verschiedene passende Angaben machen. Es gibt eine Reihe von Berechnungseinstellungen, die einen Einfluß auf das Ergebnis haben. Fürs erste befassen wir uns mit dreien davon. **Berechnung speichern.** 

| 🔁 OÖ OIB RL 6 2011 <ea bestand=""></ea>                                    |                                       |                                                       |                              |
|----------------------------------------------------------------------------|---------------------------------------|-------------------------------------------------------|------------------------------|
| Baukörper-Auswahl                                                          | Optionen Energiekennzahlen Diagramme  | Simulator Anhang zum EAW Empfehlungen Anforderungen f | Bauteile Anforderungen Label |
| BK Bestand<br>Opt BK Bestand<br>Opt BK Bestand + WB<br>Opt BK Bestand + WG | Nutzungsprofil                        | Einfamilienhäuser                                     | Lüftung                      |
|                                                                            | Bauweise                              | schwer, fBW = 30,0 [Wh/m²K]                           | Flachenheizung               |
|                                                                            | Berücksichtigung von Wärmebrücken     | pauschaler Zuschlag                                   | Kühlbedarf                   |
| Mit "Shift" bzw. "Strg" können<br>mehrere Baukörper zusammen               | Keller                                | Keller ungedämmt                                      | Wintergarten                 |
| selektiert werden!                                                         | Verschattung                          | vereinfacht 💌                                         | Anlage                       |
| Standard-Bauteil Zuweisung                                                 | Erdverluste                           | vereinfacht 💌                                         | Beleuchtung                  |
|                                                                            | Sommertauglichkeit                    | keine Angabe                                          | Standard XML Export          |
| DE                                                                         | Anforderungsniveau für Energieausweis | keine Anforderungen (Bestand)                         |                              |
| FB                                                                         | Passivhaus-Abschätzung nach ÖNORM B   | 3 8110-6 (außer Verschattung)                         |                              |
| DA                                                                         | Projekteinstellungen überschreiben:   |                                                       |                              |
| Baukörper und Projekteinstellungen<br>neu laden                            | Gebäude(-teil)                        |                                                       |                              |
| Aktualisierung (Berechnung)                                                |                                       |                                                       |                              |
| automatisch     manuell                                                    |                                       |                                                       |                              |
|                                                                            |                                       |                                                       |                              |
|                                                                            |                                       |                                                       |                              |
|                                                                            |                                       |                                                       |                              |
|                                                                            |                                       |                                                       |                              |
|                                                                            | Berechnung<br>HWB SK 208,0 kWh/m²a    | Energieeffizienzklasse                                |                              |
|                                                                            |                                       | F                                                     |                              |
|                                                                            | EEB SK 677.8 kWh/m²a 🔚 📲              | l⊈ ⊈ 8,0 kWh/m²a bis E                                |                              |

| Option             | Beschreibung                                                                                                    | Gewählt                            |
|--------------------|----------------------------------------------------------------------------------------------------|------------------------------------|
| Nutzungspro<br>fil | Jedem Gebäude (bzw. jeder Gebäudezone) wird ein Nutzungsprofil<br>zugewiesen. Die verfügbaren Nutzungsprofile sind in ÖNORM B 8110-5<br>definiert. Ein Nutzungsprofil ist im Prinzip nichts anderes als ein Satz<br>von Nutzungsparametern wie Nutzungzeiten, Innentemperatur,<br>Luftwechselrate etc. <b>Die Zuweisung der Gebäudenutzung erfolgt</b><br><b>nicht im Baukörper, sondern in der Berechnung!</b> - So kann ein<br>und derselbe Baukörper in verschiedenen Berechnungen mit<br>unterschiedlichem Nutzungsprofil verwendet werden. | Einfamilienhä<br>user              |
| Bauweise           | Die Bauweise beeinflußt den Ausnutzungsgrad der Wärmegewinne. Je<br>größer die Wärmekapazität des Gebäudes (d.h. je schwerer die<br>Bauweise), desto höher ist der Ausnutzungsgrad und desto niedriger<br>der Heizwärmbedarf.                                                                                                    | Schwer                             |
| Anforderung<br>en  | Anforderungsniveau (Neubau - größere Renovierung - Bestand, keine<br>Anforderungen)                                                                                                    | Bestand                            |
| Lüftungsart        | Prinzipiell unterscheiden wir zwischen Fensterlüftung und mechanischer Lüftung. Bei mechanischer Lüftung Wärmerückgewinnung reduzieren sich die Lüftungsverluste.                                                                                                    | Fensterlüftun<br>g                 |
| Anlage             | Haustechnische Anlagen werden gesondert behandelt. Wir nehmen<br>fürs erste System 2 lt. OIB-Leifaden mit Energieträger Öl, Baujahr<br>1987 bis 1994 an.                                                                                                    | Standardkes<br>sel Öl, vor<br>1978 |
#### Guided Tours ECOTECH

| E   | OÖ OIB RL 6 201                          | l 1 <neue berechnu<="" th=""><th>ing&gt;</th><th></th><th></th><th></th><th></th><th></th><th></th><th></th><th>_ 🗆 X</th></neue> | ing>                          |                                              |               |              |                                   |                                        |                             |                       | _ 🗆 X |
|-----|------------------------------------------|----------------------------------------------------------------------------------------------------|-------------------------------|----------------------------------------------|---------------|--------------|-----------------------------------|----------------------------------------|-----------------------------|-----------------------|-------|
| :[  | - <u>B</u> aukörper-Auswah<br>BK Bestand |                                                                                                    | Optioner                      | Energiekennzahler                            | Diagramme     | Simulator    | Anhang zum EAW                    | Empfehlungen                           | Anforderungen Bauteil       | e Anforderungen Label |       |
|     | Opt BK Bestand<br>Opt BK Bestand         | 2 Anlagenberech                                                                                                    | Nutrun                        | approfil                                     |               | Einfami      | iliophäuser                       | -                                      | ×                           | Lüftung               |       |
|     |                                          | Informationen zum                                                                                                    | Gebäude-                      |                                              |               |              |                                   |                                        |                             | Flächenheizung        |       |
| :   |                                          | Projekt                                                                                                    | [                             | Tour 01                                      |               |              |                                   |                                        |                             | Kühlbedarf            |       |
| 1   | Mit "Shift" bzw. "S                      | Gebäudeart                                                                                                    |                               | Einfamilienhaus                              |               |              |                                   |                                        |                             | Wintergarten          |       |
| •   | selektiert werden!                       | Bruttogeschossti.<br>Bezugsfläche [m²]                                                                                            | [m²]  <br>]                   | 192                                          |               |              | (1                                | Button                                 | "Anlage"                    | Anlage                |       |
|     | AW                                       |                                                                                                    |                               |                                              |               |              |                                   |                                        |                             | Beleuchtung           |       |
|     | IW                                       | Anlage bearbeiten                                                                                                    |                               |                                              |               |              | (2                                | ) Anlage                               | öffnen                      | Standard XML Expor    | t     |
|     | DE                                       | Bezeichnung der                                                                                                    | Anlage 🛛                      | Anlage                                       |               |              |                                   | 🖻 星                                    | Organisieren                |                       |       |
|     | FB                                       |                                                                                                    |                               |                                              | Anlage I      | aden         |                                   |                                        |                             |                       |       |
|     | DA                                       | Heizung                                                                                                    |                               | Warmwasser                                   | Sc<br>Klicken | Sie auf eine | Anlage um diese zu k              | aden                                   |                             |                       |       |
|     | Baukörper und P<br>neu                   |                                                                                                    |                               |                                              |               |              | Andgo am dioso za k               |                                        |                             |                       |       |
| . [ | -Aktualisierung (Be                      | Ergebnisübersicht-                                                                                                    |                               |                                              |               | 🖂 Stand      | ardanlagen (JIB-I                 | eitfaden 2011                          |                             |                       | -     |
|     | <ul> <li>automatisch</li> </ul>          | Energiekennzał                                                                                                    | ilen gem. Ö                   | ÍNORM H 5056, Absc                           | nnitt         |              | Standardheizkes                   | sel                                    |                             |                       |       |
|     | 🔘 manuell                                | 15.1 Jährlich                                                                                                    | er Warmwa                     | asser-Wärmebedarf                            | <u> </u>      | <b>.</b>     | 对 Vor 1978                        | ndardkessel ÖL vo                      |                             | lage auswähle         | n     |
|     |                                          | 15.2 Spezifis<br>15.3 Spezifis                                                                                                    | cher jährlici<br>cher jährlic | her Warmwasser-Warr<br>her Heizenergiebedarf |               |              | 🖉 Star                            | ndardkessel Gas,                       | vor 1978                    | lago adonanio         |       |
|     |                                          | 15.4 Jährlich<br>15.6 Spezifis                                                                                                    | er Heiztech<br>cher jährlic   | nnik-Energiebedarf<br>her Heiztechnik-Energ  | ebe           |              | Star                              | ndardkessel Stück<br>ndardkessel Kohle | :holz, vor 1978<br>vor 1978 |                       |       |
|     |                                          | 15.6 Spezifis                                                                                                    | cher Haust                    | echnik-Energiebedarf                         | ür R          | +.           | 🔯 1978 bis 1                      | 1986                                   |                             |                       |       |
|     |                                          | j 10.0[0002110                                                                                                    | Aler House                    | och in Central Constant                      |               | ±            | 🙀 1987 bis 1<br>🛃 Nach 199        | 4                                      |                             |                       |       |
|     |                                          |                                                                                                    |                               |                                              |               | ±            | Niedertemperatu                   | rkessel                                |                             |                       |       |
|     |                                          |                                                                                                    |                               |                                              |               |              | Brennwertkessel<br>Gaskombitherme |                                        |                             |                       |       |
|     |                                          |                                                                                                    |                               |                                              |               | ÷            | Fernwärme                         |                                        |                             |                       |       |

Auswahl einer Standardanlage gem. OIB-Leitfaden 2011, um ein (vorläufiges) Ergebnis für den Energieausweis zu bekommen. Anlagen werden gesondert behandelt!

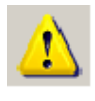

Wir gehen in diesem einfachen Beispiel davon aus, daß keine genaueren Angaben zu Heizung und Warmwasserbereitung vorliegen. **In der Praxis ist sehr wohl das bestehende Anlagensystem zu erfassen und einzugeben**. Nähere Informationen dazu in Tour 03.

### Weitere Berechnungsoptionen

| Option           | Beschreibung                                                                                                    | Auswirkung                |
|------------------|----------------------------------------------------------------------------------------------------|---------------------------|
| Wärmebrüc<br>ken | Der Einfluß von Wärmebrücken ist zu berücksichtigen. ÖNORM B<br>8110-6 erlaubt einen Pauschalzuschlag für Wärmebrücken.<br>Wärmebrücken werden gesondert behandelt.                                                                         | Transmissionsverl<br>uste |
| Keller           | Angabe, ob ein Kellerboden an einen gedämmten oder<br>ungedämmten Keller grenzt. Im vorliegenden Beispiel irrelevant,<br>da Gebäude nicht unterkellert.                                                                                     | Transmissionsverl<br>uste |
| Verschattu<br>ng | Angabe, ob Verschattung vereinfacht oder detailliert je nach<br>individueller Verschattungssituation berücksichtigt werden soll.<br>Verschattung wird gesondert behandelt. Für Passivhäuser ist die<br>Verschattung detailliert einzugeben! | Solare<br>Wärmegewinne    |
| Erdverluste      | Berechnung vereinfacht mit Temperaturkorrekturfaktoren oder<br>detailliert nach<br>ÖNORM EN 13370. Für die Berechnung nach EN 13370 sind<br>spezielle Angaben im Baukörper erforderlich                                                     | Transmissionsverl<br>uste |

| Sommertau<br>gl.   | Angabe bezüglich sommerliche Überwärmung<br>(Einhaltung bzw. Nachweis; siehe Abschnitt 12.3 OIB-RL 6)                                                                                                    |                                                   |
|--------------------|----------------------------------------------------------------------------------------------------|---------------------------------------------------|
| Passivhaus         | Anwendung der Passivhaus-Empfehlungen gem. ÖNORM B 8110-6 ja/nein                                                                                                    | Heizwärmebedarf                                   |
| Projekteinst       | Bei größeren Projekten gibt es mehrere Zonen und für jede Zone<br>eine eigene Berechnung. Hier ist der Gebäudeteil für die Angabe<br>auf dem Energieausweis, der im Regelfall den Projektangaben<br>entnommen wird, individuell einzugeben. |                                                   |
| Flächenheiz<br>ung | Angaben zur Flächenheizung. Flächenheizungen erhöhen die<br>Transmissionsverluste, daher müssen hier ggf. Angaben gemacht<br>werden!                                                                                                    | Transmissionsverl<br>uste                         |
| Kühlbedarf         | Angaben zum Kühlbedarf (Sonnenschutz, Absorptionsgrad<br>Wände). Relevant für Nichtwohngebäude                                                                                                    | Kühlbedarf                                        |
| Wintergarte<br>n   | Angaben zum Wintergarten (Wintergartenverglasung)                                                                                                    | Transmissionsverl<br>uste, solare<br>Wärmegewinne |

# Ergebnis

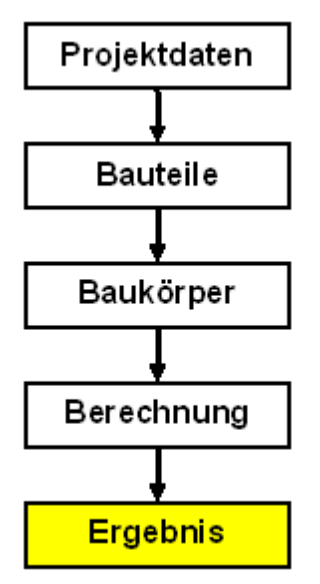

Zur groben Orientierung sehen ein erstes Ergebnis der Berechnung am Schirm:

| HWB SK | 242,8 | k\√h/m²a |              | Energieeffizienzklasse |
|--------|-------|----------|--------------|------------------------|
|        |       |          |              | F                      |
| EEB SK | 736,4 | kWh/m²a  | <b>e</b> eee | 42,8 kWh/m²a bis E     |

Für unser Beispiel - ein bestehenden Gebäude - wollen wir einen **Energieausweis zur Vorlage gem. EAVG** erstellen.

Them Weitere Infos und Angaben zum Energieausweis
en: Druckprotokolle
Was ist zu inserieren?

### Weitere Infos und Angaben zum Energieausweis

Optionen Energiekennzahlen Diagramme Simulator Anhang zum EAW Empfehlungen Anforderungen Bauteile Anforderungen Label

| Reiter                | Beschreibung                                 | Bemerkung        |
|-----------------------|----------------------------------------------|------------------|
| Optionen              | Berechnungsoptionen; Angaben zur Haustechnik | Bereits erledigt |
| Energiekennzahle<br>n | Ausgabe Energiekennzahlen am Schirm          | Info am Schirm   |
| Diagramme             | Übersicht Wärmeverluste (Tortendiagramm)     | Info am Schirm   |

Die einzelnen Reiter in der Berechnung enthalten:

| Simulator               | Analyse von Sanierungsvarianten                                                 | Nächstes Kapitel              |
|-------------------------|---------------------------------------------------------------------------------|-------------------------------|
| Anhang zum<br>EAW       | Angaben gem. OIB-Richtlinie 6 (Berechnungs- und<br>Datengrundlagen)             | Wäre noch<br>auszufüllen      |
| Empfehlungen            | Sanierungsempfehlungen gem. OIB-Richtlinie 6 und OIB-<br>Leitfaden              | Wäre noch<br>auszufüllen      |
| Anforderung<br>Bauteile | U-Wert-Tabelle gem. OIB-Richtlinie 6, Vergleich mit den<br>Anforderungen        | Nicht relevant, da<br>Bestand |
| Anforderungen           | Angaben zu weiteren Anforderungen (OIB-Richtlinie 6,<br>Abschnitt 10.3, 11, 12) | Nicht relevant, da<br>Bestand |
| Label                   | Einstufung in Energieeffizienzklassen                                           | Info am Schirm                |

### Druckprotokolle

Nun wollen wir uns das Ergebnis ansehen. Dazu die Auswahl der Druckprotokolle aufrufen

| 🛃 Druckvorschau                                                                                                    |                    |            |                                     |            |                   |                   | _              |  |
|----------------------------------------------------------------------------------------------------|--------------------|------------|-------------------------------------|------------|-------------------|-------------------|----------------|--|
| 🗏 🍛 🛃 🚺 ┥ Seite: 1                                                                                                    | von 13 🕨 🎽 🕎 Vergr | ößerung:   | 87% 🔹 🥥 🚽 🗇                         | - 0        | 🖻 🗿 🚺             | <u>)</u> D        |                |  |
| Seiten                                                                                                    |                    |            |                                     |            |                   |                   |                |  |
|                                                                                                    | Energiea           | usw        | eis für Wohng                       | gebäu      | de                | e                 | сотесн         |  |
|                                                                                                    |                    | OIB<br>Aus | -Richtlinie 6<br>gabe: Oktober 2011 |            |                   |                   | Oberösterreich |  |
|                                                                                                    |                    |            |                                     |            |                   |                   |                |  |
|                                                                                                    | BEZEICHNUNG        | Tour 01    |                                     |            |                   |                   |                |  |
| Reconsequences on the second second s | Gebäude(-teil)     | Wohnhau    | \$                                  |            | Baujahr           | 1                 | 992            |  |
| 1                                                                                                    | Nutzungsprofil     | Einfamilie | nhäuser                             |            | Letzte Veränderun | g 1               | 992            |  |
| Regiments fr Religiates                                                                                                    | Straße             | Prielstraß | e 2                                 |            | Katastralgemeinde | U                 | ntereisenfeld  |  |
| Maximum         No         Max         No         Max         Max </td <td>PLZ/Ort</td> <td>4600</td> <td>Wels</td> <td></td> <td>KG-Nr.</td> <td>5</td> <td>1238</td> <td></td>                                                                                                    | PLZ/Ort            | 4600       | Wels                                |            | KG-Nr.            | 5                 | 1238           |  |
|                                                                                                    | Grundstücksnr.     | 699/5      |                                     |            | Seehõhe           | 3                 | 15 m           |  |
| 8                                                                                                    |                    |            |                                     |            |                   |                   |                |  |
| Reference of the second second | SPEZIFISCHER HI    |            | IEBEDARF, PRIMÄRENERG               | GIEBEDARF, | KOHLENDIOXID      | EMISSI            | ONEN UND       |  |
| 2                                                                                                    |                    |            |                                     | HWBSK      | PEBSK             | CO <sub>2</sub> 9 | K fore         |  |
| -                                                                                                    | A++                |            |                                     | UN         |                   |                   |                |  |
|                                                                                                    |                    |            |                                     |            |                   |                   |                |  |
|                                                                                                    | A+                 |            |                                     |            |                   |                   |                |  |
|                                                                                                    | А                  |            | -                                   |            |                   |                   |                |  |
|                                                                                                    |                    |            |                                     |            |                   |                   |                |  |
| 3                                                                                                    | В                  |            |                                     |            |                   |                   |                |  |
|                                                                                                    | С                  |            |                                     |            |                   |                   |                |  |
|                                                                                                    |                    |            |                                     |            |                   |                   |                |  |
|                                                                                                    | D                  |            |                                     |            |                   |                   |                |  |
|                                                                                                    | E                  |            |                                     |            |                   |                   |                |  |
| 4                                                                                                    |                    |            |                                     | F          |                   |                   |                |  |
|                                                                                                    |                    |            |                                     |            |                   |                   |                |  |
|                                                                                                    | G                  |            |                                     |            | G                 | G                 | G              |  |
| Seiten                                                                                                    | 21.01 x 29.70 cm   |            |                                     |            |                   |                   |                |  |
|                                                                                                    | cijor v zvjro cin  |            |                                     |            |                   |                   |                |  |

Der Button "Drucken" druckt vorerst noch nicht...

...sondern ruft die Auswahl der Druckprotokolle auf. Es können einzelne Druckprotokolle oder

ganze **Druckzusammenstellungen** ausgewählt werden. Druckprotokollzusammenstellungen sind auch frei definierbar und speicherbar. Wir sehen uns zunächst nur das Druckprotokoll "Energieausweis" an.

| 🛃 Druckvorschau           |                                           |                      |                                                      |                  |                    |                   | _ <b>_</b> ×       |
|---------------------------|-------------------------------------------|----------------------|------------------------------------------------------|------------------|--------------------|-------------------|--------------------|
| 🗄 🍛 🛃 🚺 ┥ Seite: 1 von 2  | 2 🕨 衬 🛐 Ven                               | größerung:           | 95% 🔹 🥥 🛛 🔻                                          | 🔾 🖬              | 🗟 🖸 🗋 🖬 🛛          | 3 55 10           | 褁 Vorherige finden |
| Suchen: 🔹 🤿 Weitersuc     | hen                                       |                      |                                                      |                  |                    |                   | Ŧ                  |
| Seiten                    | Energiea<br>OIB<br>INSTITUT FOR BAUFECOME | USW<br>OIB-<br>Ause  | eis für Wohnge<br>Richtlinie 6<br>gabe: Oktober 2011 | ebäuc            | le <b>E</b>        | COT<br>Oberös     | terreich           |
|                           | BEZEICHNUNG                               | Beispiele            | Guided Tours 2013-03                                 |                  |                    |                   |                    |
|                           | Gebäude(-teil)                            |                      |                                                      |                  | Baujahr            | 1965              |                    |
|                           | Nutzungsprofil                            | Einfamilie           | nhäuser                                              |                  | Letzte Veränderung | 1982 (Fenste      | r                  |
| 1                         | Straße                                    |                      |                                                      |                  | Katastralgemeinde  | Untereisenfe      | Id                 |
| Personal Parlia de Carlos | PLZ/Ort                                   | 4600                 | Wels                                                 |                  | KG-Nr.             | 51238             |                    |
|                           | Grundstücksnr.                            |                      |                                                      |                  | Seehöhe            | 315 m             |                    |
|                           | SPEZIFISCHER H<br>GESAMTENERGI            | EIZWÄRM<br>EEFFIZIEN | IEBEDARF, PRIMÄRENERGIE<br>IZ-FAKTOR (STANDORTKLIM   | BEDARF, I<br>IA) | KOHLENDIOXIDEMIS   |                   | 2                  |
|                           | _                                         |                      | ŀ                                                    | HWBSK            | PEBSK CO           | D <sub>2</sub> sk | fgee               |
| 2                         | A++                                       |                      |                                                      |                  |                    |                   |                    |
|                           | A+                                        |                      |                                                      |                  |                    |                   |                    |
|                           | А                                         |                      |                                                      |                  |                    |                   |                    |

Druckprotokoll "Energieausweis"

### Was ist zu inserieren?

Das **Energieausweis-Vorlage-Gesetz 2012 (EAVG 2012)** schreibt die Anzeige des Heizwärmebedarfes und des Gesamtenergieeffizienz-Faktors vor. In unserem Beispiel ist das:

| Parameter                     | Wert                     | Klasse |
|-------------------------------|--------------------------|--------|
| Heizwärmebedarf               | 242,8 kWh/m <sup>2</sup> | F      |
| Gesamtenergieeffizienz-Faktor | 5,57                     | G      |

Wo man das im Energieausweis findet, zeigt folgende Abbildung:

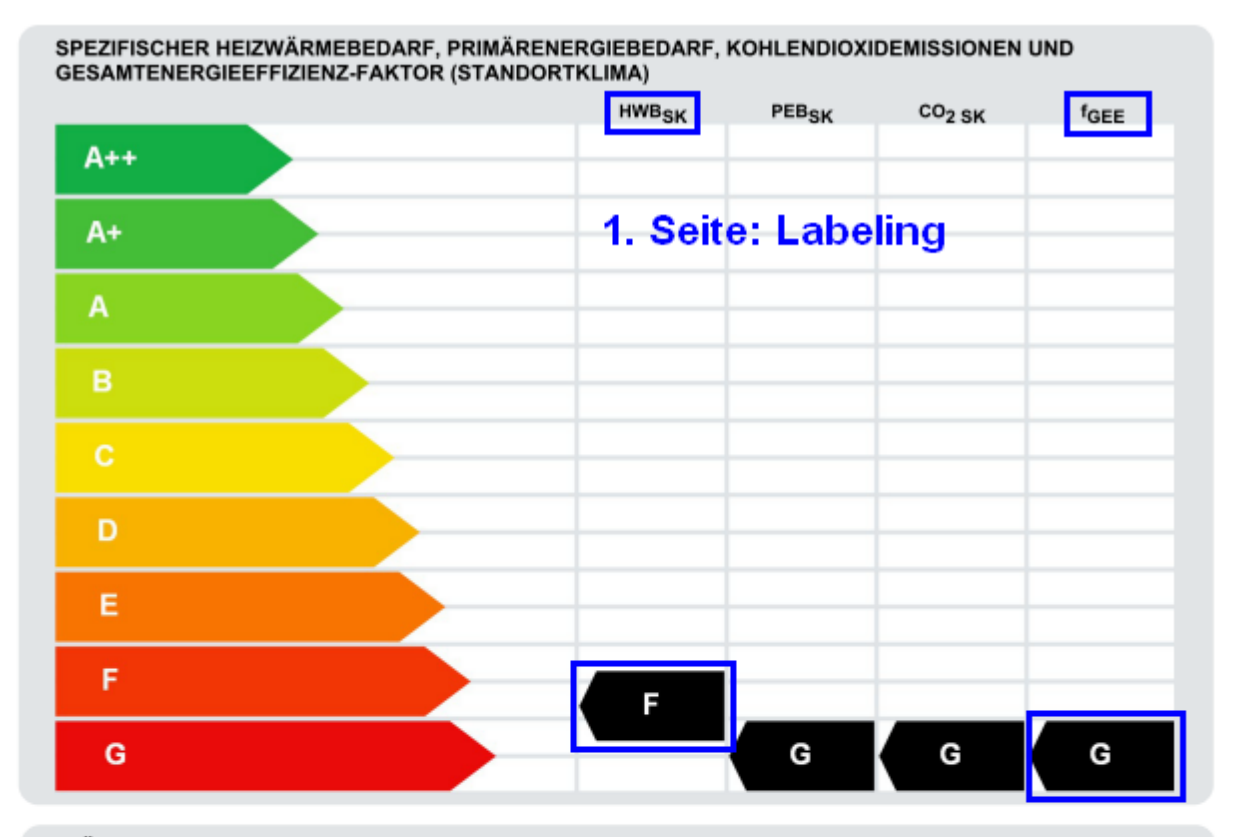

#### WÄRME- UND ENERGIEBEDARF

## 2. Seite: Zahlenwerte

|                      | Referenzklima | Standortklima     |               | Anforderung |  |
|----------------------|---------------|-------------------|---------------|-------------|--|
| _                    | spezifisch    | zonenbezogen spez | tifisch       |             |  |
| HWB                  | 218,8 kWh/m²a | 48.564 kWh/a      | 242,8 kWh/m²a |             |  |
| WWWB                 |               | 2.555 kWh/a       | 12,8 kWh/m²a  |             |  |
| HTEBRH               |               | 69.150 kWh/a      | 345,7 kWh/m²a |             |  |
| HTEBWW               |               | 20.811 kWh/a      | 104,1 kWh/m²a |             |  |
| HTEB                 |               | 92.880 kWh/a      | 464,4 kWh/m²a |             |  |
| HEB                  |               | 143.999 kWh/a     | 720,0 kWh/m²a |             |  |
| HHSB                 |               | 3.285 kWh/a       | 16,4 kWh/m²a  |             |  |
| EEB                  |               | 147.284 kWh/a     | 736,4 kWh/m²a |             |  |
| PEB                  |               | 189.784 kWh/a     | 948,9 kWh/m²a |             |  |
| PEB <sub>n.ern</sub> |               | 186.868 kWh/a     | 934,3 kWh/m²a |             |  |
| PEBern.              |               | 2.916 kWh/a       | 14,6 kWh/m²a  |             |  |
| co <sub>2</sub>      |               | 46.463 kg/a       | 232,3 kg/m²a  |             |  |
| fGEE                 | 5,21          | 5,57              |               |             |  |

Die für Vorlagepflicht gem. EAVG 2012 zu inserierenden Kennzahlen im Energieausweis...

Für **NICHTWOHNGEBÄUDE** gilt das ganz analog - nur ist der **HWB\*\_SK** anzugeben. Der HWB\* ist der HWB für Nichtwohngebäude, berechnet nach den Vorschriften für Wohngebäude.

# Tour 02: Gebäude optimieren

In Tour 01 haben wir die Basics von ECOTECH kennengelernt und auch schon ein erstes Ergebnis erhalten.

Nun wollen wir den Baukörper optimieren, d.h. den Heizwärmebedarf senken und **Sanierungsmöglichkeiten** untersuchen. Ausgehend von grundsätzlichen Überlegungen lernen wir zwei wesentliche Tools kennen: den Simulator und die Funktion "Suchen und ersetzen".

In Tour 02 wird der in Tour 01 eingegebene Baukörper saniert, man kann jedoch mit einem anderen Baukörper genausogut einsteigen.

| Thema               | Inhalt                                                             |
|---------------------|--------------------------------------------------------------------|
| Wärmebilanz         | Gezielte Senkung des Heizwärmebedarfes                             |
| Simulator           | Rasche Analyse von Sanierungsvarianten                             |
| Suchen und ersetzen | Aus einem bestehenden einen optimierten Baukörper erzeugen         |
| Löschen - erweitert | Eine wichtige Funktion: Baukörper mitsamt seinen Bauteilen löschen |

## Die Wärmebilanz

### Was ist eine Wärmebilanz?

Eine Bilanz ist eine auf ein genau abgegrenztes System bezogene Gegenüberstellung von "Einnahmen" und "Ausgaben".

In unserer Wärmebilanz ist das System das Gebäude (oder ein Teil des Gebäudes), die "Einnahmen" sind die Wärmegewinne zuzüglich der zu deckende Energiebedarf, und die "Ausgaben" sind die Wärmeverluste.

Wir unterscheiden zwischen **Heizwärmebedarf** (Nutzenergie) und **Heizenergiebedarf** (Endenergie):

|                             | Beschreibung                                                                                                    | Wärmeverluste                                                                                                    | Wärmegewinne                                                                                                    |
|-----------------------------|----------------------------------------------------------------------------------------------------|----------------------------------------------------------------------------------------------------|----------------------------------------------------------------------------------------------------|
| Heizwärmebedar<br>f (HWB)   | <ul> <li>Nutzenergie =<br/>Konsumierte<br/>Energiedienstleistung nach<br/>ihrer letzten technischen<br/>Umwandlung (Raumwärme)</li> <li>Aussage über die<br/>Qualität des Gebäudes<br/>allein</li> </ul>                                      | <ul> <li>Transmissionsverlus<br/>te (Wärmeleitung<br/>durch die Wände,<br/>U-Wert)</li> <li>Lüftungsverluste<br/>(Austausch warmer<br/>gegen kalte Luft)</li> </ul>     | <ul> <li>Solare<br/>Wärmegewinne<br/>(Sonneneinstrahlung<br/>durch die Fenster)</li> <li>Innere<br/>Wärmegewinne<br/>(Abwärme von<br/>Personen und<br/>Geräten)</li> </ul> |
| Heizenergiebeda<br>rf (HEB) | <ul> <li>Endenergie = Über einen<br/>Energieträger (Öl, Gas,<br/>Holz) zu deckender<br/>Energiebedarf für Heizung<br/>und Warmwasserbereitung.<br/>Enthält Nutzenergie und<br/>Anlagenverluste.</li> <li>Aussage über die Qualität</li> </ul> | <ul> <li>Transmissionsverlus<br/>te</li> <li>Lüftungsverluste</li> <li>Nutzenergie WW-<br/>Bereitung</li> <li>Verluste Heizung<br/>und<br/>Warmwasserbereitu</li> </ul> | <ul> <li>Solare<br/>Wärmegewinne</li> <li>Innere<br/>Wärmegewinne</li> <li>Rückgewinnbare<br/>Verluste<br/>(Heizungsrohr in<br/>beheizten Räumen)</li> </ul>               |

| Vorzaichani |
|-------------|
|-------------|

Die Wärmebilanz lautet nun:

# Wärmebedarf = Verluste minus nutzbare Gewinne

Nicht alle Wärmegewinne sind nutzbar. Der Ausnutzungsgrad der Wärmegewinne hängt ab von

- **Gewinn- / Verlustverhältnis**: Je höher die Gewinne im Verhältnis zu den Verlusten, desto geringer ist der Ausnutzungsgrad. In den Wintermonaten sind so gut wie alle Gewinne nutzbar, in den Sommermonaten so gut wie keine.
- Wärmekapazität (speicherwirksame Masse) des Gebäudes: je höher die Wärmekapazität desto höher der Ausnutzungsgrad

Generell bieten sich folgende Maßnahmen zur Senkung des Heizwärmebedarfes an:

| Maßnahme                      | Aktion                                                                                                    |
|-------------------------------|----------------------------------------------------------------------------------------------------|
| Transmissionsverluste senken  | <ul> <li>Senkung der U-Werte durch Dämmung bzw. bessere<br/>Fenster</li> <li>Minimierung der Transmissionsflächen durch kompakte<br/>Bauweise</li> <li>Senkung der Fenster- und Türflächen</li> </ul> |
| Lüftungsverluste senken       | <ul> <li>Umstieg von Fensterlüftung auf mechanische Lüftung mit<br/>Wärmerückgewinnung</li> <li>Minimierung des Luftvolumens durch kompakte Bauweise</li> </ul>                                       |
| Ausnutzungsgrad steigern      | • Erhöhung der Wärmekapazität durch schwerere Bauweise                                                                                                    |
| Solare Wärmegewinne steigern  | <ul> <li>Steigerung der Fensterflächen</li> <li>Ausrichtung der Fensterflächen nach Süden</li> <li>Steigerung der g-Werte der Verglasung (Vorsicht! –<br/>Kühlbedarf)</li> </ul>                      |
| Interne Wärmegewinne steigern | (Ist fix vorgegeben, die interne Wärmeproduktion kommt aus dem Nutzungsprofil)                                                                                                    |

### Überblick über Wärmegewinne und -verluste

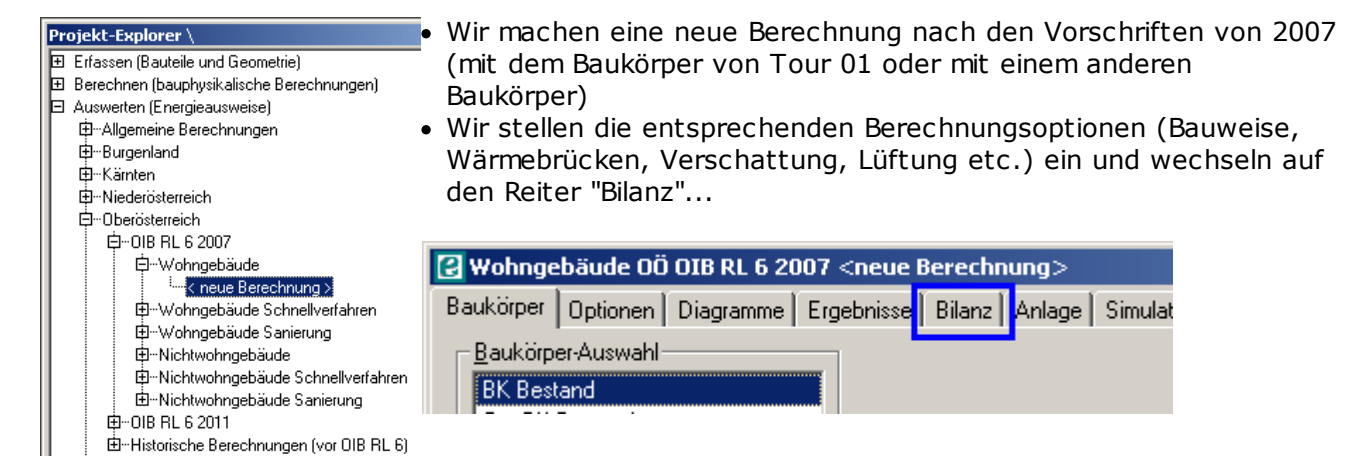

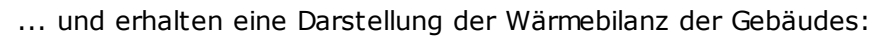

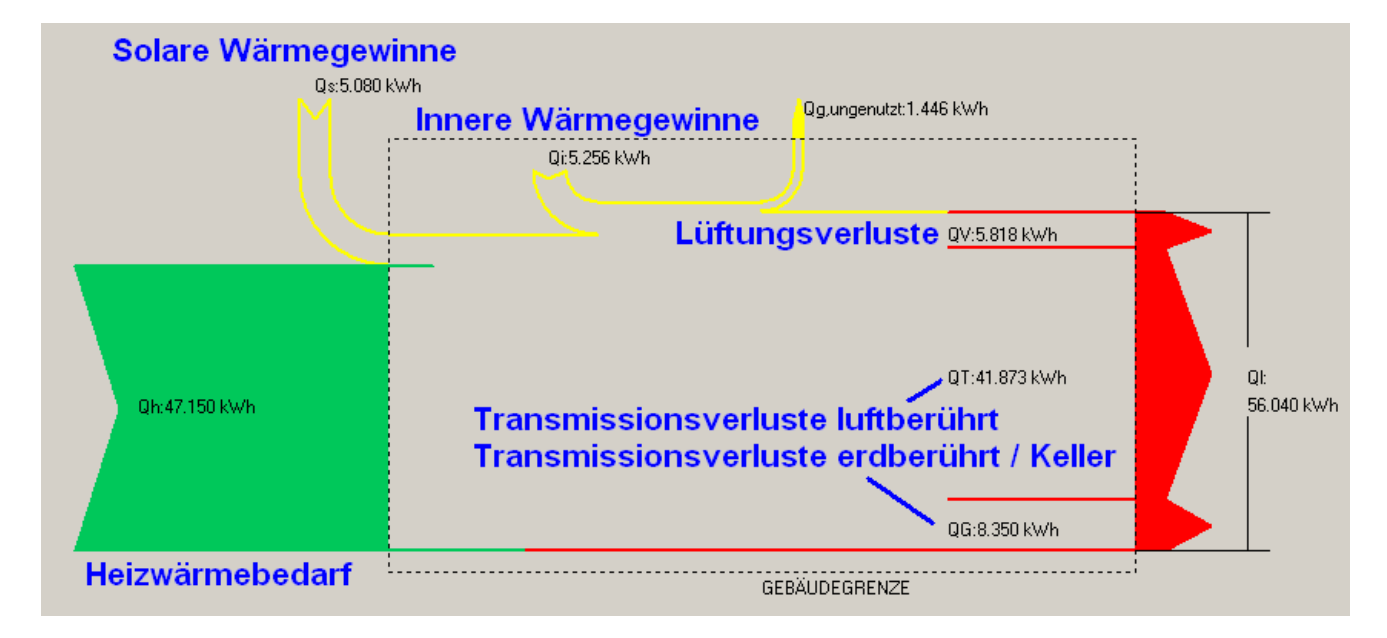

Aus diesem Bild läßt sich sofort erkennen:

- Die **Transmissionsverluste** tragen entscheidend zum Heizwärmebedarf bei, deren Senkung bringt am meisten
- Die solaren Wärmegewinne sind relativ niedrig

# **Der Simulator**

Mit dem Simulator kann man sehr rasch Sanierungsvarianten auf deren Auswirkung auf die Energiekennzahlen analysieren.

Analysiert wird:

- Austausch von Bauteilen (Senkung der U-Werte von Bauteilen)
- Austausch von Fenstern (Senkung der U-Werte, Änderung der g-Werte)
- Einsatz von Lüftungsanlagen mit Wärmerückgewinnung
- Änderung der haustechnischen Ausstattung (Heizung, Warmwasserbereitung) zB durch Kesseltausch

Wir öffnen die in Tour 01 erstellte Berechnung (oder eine andere) und gehen auf den Reiter "Simulator".

#### Guided Tours ECOTECH

| 🖸 OÖ OIB RL 6 2011 <ea bestand=""></ea>                                                                               |                                       |                     |                                       |                                |                 |           |            |             |            |                                          |                |
|----------------------------------------------------------------------------------------------------|---------------------------------------|---------------------|---------------------------------------|--------------------------------|-----------------|-----------|------------|-------------|------------|------------------------------------------|----------------|
| Baukörper-Auswahl                                                                                                    | Ontionen                              | Energiekenn         | zahlen Diagram                        | me Simulato                    | Anhang zi       | m EAW Em  | ofeblungen | Anforderu   | inden      | Bauteile Anforderunge                    | en Label       |
| BK Bestand                                                                                                    |                                       | Energieitenn        |                                       | official                       | A Minorig 20    |           | pieniangen |             |            |                                          |                |
| Opt BK Bestand + WB                                                                                                   | Bauteil                               |                     | Fläche                                | U-Wert                         | f-Mittel        | Leitwert  | Antei      | U-\         | Nert       | Berechnete Dämm-<br>etärke )=0.04 W/(mk) | Prozentuelle A |
| Opt BK Bestand + WG                                                                                                   |                                       |                     | [m²]                                  | [W/(m²K)]                      | [-]             | [W/K]     | [%]        | [W/(m       | η²K)]      | [cm]                                     | U-Wert [%]     |
|                                                                                                    | 🗆 AW C                                | ),41m U=0,9         | 5 221,90                              | 0,95                           | 1,000           | 210,80    | 50,1       | 0,95        | ÷          | 0,0                                      | 0,0            |
|                                                                                                    | 🗖 FB 0,                               | ,30m U=1,16         | 100,00                                | 1,16                           | 0,700           | 81,20     | 19,3       | 1,16        |            | 0,0                                      | 0,0            |
| Mit "Shift" bzw. "Strg" können<br>mehrere Baukörper zusammen                                                          | DE V<br>U=1,                          | VS nach ober<br>,43 | 100,00                                | 1,43                           | 0,900           | 128,70    | 30,6       | 1,43        | i▲i<br>i▼i | 0,0                                      | 0,0            |
| Standard-Bauteil Zuweisung<br>AW Y<br>IW Y<br>DE Y<br>FB Y<br>DA Y<br>Baukörper und Projekteinstellungen<br>neu laden |                                       |                     |                                       |                                |                 |           |            |             |            |                                          |                |
| Aktualisierung (Berechnung)                                                                                           | Summe                                 |                     | 421,90                                |                                |                 | 420,70    | 100,0      |             |            |                                          |                |
| <ul> <li>automatisch</li> </ul>                                                                                       | - Fenster i                           | und Türen —         |                                       | Lüftun                         | a               | - Anlage  |            | Bauteile F  | enste      | er und Türen ———                         |                |
| O manuell                                                                                                    | Fenste                                | er U-Went 1         | .85 📥 W/(m <sup>2</sup>               | ²K) □ Sim                      | ulieren         | Simulier  | ren (      | J-Werte a   | uf An      | forderungen setzen                       |                |
|                                                                                                    | E Espate                              | r c Wort            | 70 1                                  | Be                             | arbeiten        | Bearbe    | eiten      |             | _          |                                          |                |
|                                                                                                    |                                       | arg-weit le         | · · · · · · · · · · · · · · · · · · · | Wied                           | erherstellen    | Wiederhe  | rstellen   | Aktualisier | rung -     |                                          |                |
|                                                                                                    | I I I I I I I I I I I I I I I I I I I | wert                | 2,50 🚽 W/(m                           | -K) von E                      | serechnung      | von Bered | cnnung     | ) Lautend   | 1          | e Bei Beart                              |                |
|                                                                                                    | Tür g-                                | Wert                | .00                                   |                                |                 |           |            |             | Ben        | echnen                                   |                |
|                                                                                                    | Berechnung                            |                     | P                                     |                                |                 |           |            |             |            |                                          |                |
|                                                                                                    | HWB SK                                | 242,8               | k\v/h/m²a 🏅                           | Er                             | nergieeffizien: | ddasse    |            |             |            |                                          |                |
|                                                                                                    |                                       |                     |                                       |                                | F               |           |            |             |            |                                          |                |
|                                                                                                    | EEB SK                                | 736,4               | k\v/h/m²a 불                           | <sup>6</sup> 000 <sup>42</sup> | 2,8 k\v/h/m²a b | is E      |            |             |            |                                          |                |

Der Simulator ist ein effizientes Tool zur Analyse von Sanierungsmaßnahmen

### Analyse von Sanierungsvarianten

Wir gehen jetzt von dem in Tour 01 erstellten Bestandsgebäude aus (Analoges gilt für andere zu sanierende Gebäude) und wollen Sanierungsvarianten ausarbeiten. Mögliche Maßnahmenpakte wären etwa:

| Nr. | Maßnahme                                                        |
|-----|-----------------------------------------------------------------|
| 00  | Keine                                                           |
| 01  | Oberste Decke dämmen (U 0,15)                                   |
| 02  | 01 + Wände (U 0,25) und Fenster (U 0,25; g 0,60) sanieren       |
| 03  | 02 + Bodenplatte dämmen (U 0,50)                                |
| 04  | 03 + Mechanische Lüftung (Gegenstrom-WT, ohne Blower-Door-Test) |
| 05  | 03 + NT-Pelletskessel                                           |
| 06  | 04 + NT-Pelletskessel                                           |

Wir beginnen mit der Dämmung der obersten Geschoßdecke. Wir gehen davon aus, daß ein U-Wert von 0,15 W/( $m^{2}K$ ) erreicht wird. Wir wählen die Decke aus und tragen den angestrebten U-Wert ein, anschließend rechnen und dann das Ergebnis:

| Optionen Energiekennzahlen                                                                                                    | Diagramme | Simulator                                  | Anhang zu                                      | im EAW Emp                                             | ofehlungen                      | Anforderung                                                | en Bauteile Anforderung                    | en Label                      |
|----------------------------------------------------------------------------------------------------|-----------|--------------------------------------------|------------------------------------------------|--------------------------------------------------------|---------------------------------|------------------------------------------------------------|--------------------------------------------|-------------------------------|
| Bauteil                                                                                                    | Fläche    | U-Wert                                     | f-Mittel                                       | Leitwert                                               | Antei                           | U-We                                                       | rt Berechnete Dämm                         | - Prozentuelle                |
|                                                                                                    | [m²] [    | W/(m²K)]                                   | E                                              | [w/K]                                                  | Leitwert<br>[%]                 | [<br>[W/(m²K                                               | starke λ=0.04 W/(mk<br>)] [cm              | ) Veranderung<br>] U-Wert [%] |
| AW 0,41m U=0,95                                                                                                    | 221,90    | 0,95                                       | 1,000                                          | 210,80                                                 | 50,1                            | 0,95                                                       | 0,0                                        | 0,0                           |
| 🗖 FB 0,30m U=1,16                                                                                                    | 100,00    | 1,16                                       | 0,700                                          | 81,20                                                  | 19,3                            | 1,16                                                       | 0,0                                        | 0,0                           |
| DE WS nach oben 0<br>U=1,43                                                                                                    | 100,00    | 1,43                                       | 0,900                                          | 128,70                                                 | 30,6                            | 0,15                                                       | 23,                                        | 9 -89,5                       |
|                                                                                                    |           |                                            |                                                |                                                        |                                 | U                                                          | Ŭ                                          |                               |
| Summe                                                                                                    | 421,90    |                                            |                                                | 420,70                                                 | 100,0                           |                                                            |                                            |                               |
| <ul> <li>Fenster und Türen</li> <li>☐ Fenster U-Wert</li> <li>☐ Fenster g-Wert</li> <li>0,70</li> <li>☐ Tür U-Wert</li> <li>2,50</li> <li>☐ Tür g-Wert</li> <li>0,00</li> </ul> |           | Lüftung<br>Simu<br>Bea<br>Wieder<br>von Be | lieren<br>arbeiten<br>rherstellen<br>erechnung | Anlage<br>Simulier<br>Bearbe<br>Wiederher<br>von Berec | en<br>iten<br>stellen<br>thnung | Bauteile, Fer<br>U-Werte auf<br>Aktualisierun<br>D Laufend | Anforderungen setzen g Bei Bearf Berechnen | Rechnen                       |
| erechnung                                                                                                    | P         |                                            |                                                | Sin                                                    | ulator                          |                                                            |                                            |                               |

Die Energieeffizienzklasse (auf den HWB bezogen) ist bereits um eins höher.

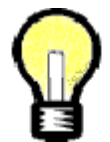

### Tip: U-Wert gedämmter Bauteile rasch abschätzen

Aufbringen einer Dämmung senkt den U-Wert. Die zurückgerechnete (fiktive) Dämmstärke in cm wird neben dem angestrebten U-Wert angezeigt:

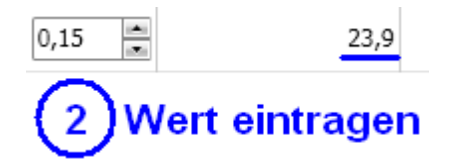

Dahinter steckt folgende Formel:

 $U = 1 / (1 / U0 + d / \lambda)$ 

- U U-Wert des gedämmten Bauteils [W/(m<sup>2</sup>K)]
- U0 U-Wert des ungedämmten Bauteils [W/(m<sup>2</sup>K)]
- d Dämmstoffdicke [m]
- $\lambda$  Wärmeleitfähigkeit des Dämmstoffes ( = 0,04 W/(mK))

#### Beispiel 1:

Welcher U-Wert wird für eine Außenwand mit U = 0,70 W/(m<sup>2</sup>K) bei 10 cm Dämmung erreicht? - U = 1 / (1/0,7 + 0,10/0,04) = 0,25 W/(m<sup>2</sup>K)

**Beispiel 2** (Einheiten in den Angaben weggelassen):

Die 5 cm starke Ausgleichsschüttung ( $\lambda = 0,70$ ) einer Fußbodenkonstruktion (U = 1,35) soll durch 8 cm Blähperlit ( $\lambda = 0,06$ ) ersetzt werden. Welcher U-Wert wird erreicht? U = 1 / (1/1,35 - 0,05/0,70 + 0,08/0,06) = 0,50 W/(m<sup>2</sup>K)

Wir spielen das für alle baulichen Maßnahmen durch und erhalten folgendes Ergebnis:

| Nr. | Maßnahme                                                     | KI. | НWB                    | EEB                    |
|-----|--------------------------------------------------------------|-----|------------------------|------------------------|
| 00  | Keine                                                        | F   | 243 kWh/m <sup>2</sup> | 736 kWh/m <sup>2</sup> |
| 01  | Oberste Decke dämmen (U 0,15)                                | Е   | 178 kWh/m <sup>2</sup> | 632 kWh/m <sup>2</sup> |
| 02  | 01 + Wände (U 0,25) und Fenster (U 1,00; g 0,60)<br>sanieren | С   | 87 kWh/m <sup>2</sup>  | 497 kWh/m <sup>2</sup> |
| 03  | 02 + Bodenplatte dämmen (U 0,50)                             | С   | 63 kWh/m <sup>2</sup>  | 453 kWh/m <sup>2</sup> |

### Analyse von Maßnahmen betreffend Lüftung und Heizung

Für die Analyse haustechnischer Maßnahmen ist die Simulation "aufzusperren", dann können die Anlagenparameter geändert werden.

| - Fenster und Türen<br>I Fenster U-Wert 1,00 ■ W/(m²K) | - Lüftung — Anlage — Anlage — Simulieren | - Bauteile, Fenster und Türen U-Werte auf Anforderungen setzer |  |  |
|--------------------------------------------------------|------------------------------------------|----------------------------------------------------------------|--|--|
| Fenster g-Wert 0,60 -                                  | Wiederberstellen Wiederberstellen        | – Aktualisierung                                               |  |  |
| ☐ Tür U-Wert 2,50 ▲ W/(m²K                             | von Berechnung von Berechnung            | O Laufend I I Bei Bearf                                        |  |  |
| ☐ Tür g-Wert 0,00 ▲                                    |                                          | Berechnen                                                      |  |  |

Wir stellen zB ein:

| Lüftung                            | Mechanische Lüftung mit Gegenstromwärmetauscher Kompaktgerät, n50<br>> 1,5/h (kein Nachweis durch Blower-Door-Test erforderlich,<br>Voreinstellung), Gerät und Außen-/Fortluftleitungen im unkonditionierten<br>Bereich, Zu- und Abluftleitungen im konditionierten Bereich, Leitungen<br>ungedämmt, kein Erdwärmetauscher.<br>Das ergibt Wärmebereitstellungsgrad 61% |
|------------------------------------|----------------------------------------------------------------------------------------------------|
| Heizung und<br>Warmwasserbereitung | Standardanlage aus dem OIB-Leitfaden:<br>Gruppe Niedertemperaturkessel, NT-Kessel Pellets, nach 2004                                                                                                    |

#### Anlagenparameter anschließend auf die ursprünglichen Werte zurücksetzen! - Button "Wiederherstellen von Berechnung"-

### **Ergebnis:**

| Nr. | Maßnahme | KI. | НWB                    | EEB                    |
|-----|----------|-----|------------------------|------------------------|
| 00  | Keine    | F   | 243 kWh/m <sup>2</sup> | 736 kWh/m <sup>2</sup> |

| 01 | Oberste Decke dämmen (U 0,15)                                      | E | 178 kWh/m <sup>2</sup> | 632 kWh/m <sup>2</sup> |
|----|--------------------------------------------------------------------|---|------------------------|------------------------|
| 02 | 01 + Wände (U 0,25) und Fenster (U 1,00; g 0,60)<br>sanieren       | С | 87 kWh/m <sup>2</sup>  | 497 kWh/m <sup>2</sup> |
| 03 | 02 + Bodenplatte dämmen (U 0,50)                                   | С | 63 kWh/m <sup>2</sup>  | 453 kWh/m <sup>2</sup> |
| 04 | 03 + Mechanische Lüftung (Gegenstrom-WT, ohne<br>Blower-Door-Test) | С | 54 kWh/m <sup>2</sup>  | 434 kWh/m <sup>2</sup> |
| 05 | 03 + NT-Pelletskessel                                              | С | 63 kWh/m <sup>2</sup>  | 199 kWh/m <sup>2</sup> |
| 06 | 04 + NT-Pelletskessel                                              | С | 54 kWh/m <sup>2</sup>  | 186 kWh/m <sup>2</sup> |

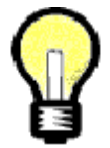

#### Im vorliegenden Beispiel bringt die mechanische Lüftung mit Wärmerückgewinnung nicht wirklich viel.

Der HWB wird nur um 10 kWh/m<sup>2</sup> gesenkt, Effizienzklasse B wird nicht erreicht. Als wirklich effizient erweist sich eine gute Wärmedämmung!

Aber auch da gibt es eine Grenze, ab der man nicht mehr sehr weit mit dem HWB und dem EEB herunterkommt.

## Suchen und ersetzen

Im vorangegangenen Beispiel haben wir unser Beispielhaus auf Sanierungsvarianten hin analysiert. (Dieser Abschnitt kann auch mit einem anderen Beispiel in analoger Weise durchgegangen werden.) Aufgrund dieser Analyse haben sich folgende bauliche Maßnahmen als sinnvoll herauskristallisiert. Bei Fensterlüftung ist demnach ein **HWB zwischen 60 und 65 kWh/m²** zu erwarten.

| Bauteil         | Maßnahme                                                                            | U-Wert                                |
|-----------------|-------------------------------------------------------------------------------------|---------------------------------------|
| Außenwand       | + 12 cm 4.406.010 MW (Steinwolle)                                                   | 0,26 W/(m <sup>2</sup> K)             |
| FB, DE          | Ersatz 6.602.002 Blähglimmer + 4.414.018 MW-T<br>(Trittschalldämmung)               | 0,49 W/(m <sup>2</sup> K)             |
| DE<br>Dachboden | + 24 cm 4.406.010 MW (Steinwolle)                                                   | 0,16 W/(m <sup>2</sup> K)             |
| Fenster         | Internorm: Rahmen edition Uf 0,90, Verglasung Light 4b/16Ar/<br>b4 Ug 1,0; keine WB | 0,97 W/(m <sup>2</sup> K), g<br>=0,55 |
| Haustür         | Direkter U-Wert                                                                     | 1,40 W/(m <sup>2</sup> K)             |

Wir bilden nun eine Sanierungsvariante (d.h. einen neuen Baukörper mit eigenen Bauteilen) aus. Wir können das selbstverständlich auch auf direktem Wege selber machen:

- Alle Bauteile kopieren, zumindest alle zu sanierenden Bauteile
- Die zu sanierenden Bauteile entsprechend abändern
- Mit den Fenstern gleichermaßen verfahren
- Baukörper kopieren
- Alle veränderten Bauteile und Fenster in den neuen Baukörper einbauen

In der Regel einfacher geht das mit der Funktion **Suchen und ersetzen**, welche automatisch einen neuen (optimierten) Baukörper erzeugt. Aufgerufen wird diese Funktion im Projekt-Explorer:

| Projekt-Explorer \                                            |
|---------------------------------------------------------------|
| 🖻 Erfassen (Bauteile und Geometrie)                           |
| ∯Bauteil                                                      |
| ∯Baukörper                                                    |
| i ⊕Raum                                                       |
| 🖻 Suchen und Ersetzen                                         |
| <sup>i</sup> Doppelklicken um "Suchen und Ersetzen" zu öffnen |
| 🛨 Berechnen (bauphysikalische Berechnungen)                   |
| 🛨 Auswerten (Energieausweise)                                 |
| Æ Auswerten (Energieausweise)                                 |

Wir wählen den bestehenden Baukörper und bilden eine Sanierungsvariante aus. Die Sanierungsvariante soll ein eigener Baukörper mit eigenen Bauteilen sein.

| Ba | Baukörper Auswahl                                                  |                                                                  |  |  |  |  |
|----|--------------------------------------------------------------------|------------------------------------------------------------------|--|--|--|--|
|    | Wählen sie jenen Baukörper aus, in dem Sie Baustoffänderungen vorn | ehmen wollen!                                                    |  |  |  |  |
|    | Baukörper                                                          | 🔽 Baukörper kopieren                                             |  |  |  |  |
|    | BK Bestand                                                         | Defen Det                                                        |  |  |  |  |
|    |                                                                    |                                                                  |  |  |  |  |
|    |                                                                    | Bauteilbezeichnung automatisch generieren                        |  |  |  |  |
|    |                                                                    | In Bauteilen oder Fenster/Türen Kennzeichen für Sanierung setzen |  |  |  |  |
|    |                                                                    |                                                                  |  |  |  |  |

Im nächsten Schritt ersetzen wir Bauteile, Fenster und Türen

| Baukörper Auswahl                                           |                                      |                                        |                            |                                        |
|-------------------------------------------------------------|--------------------------------------|----------------------------------------|----------------------------|----------------------------------------|
| _ Wählen sie jene Bauteile aus, in denen sie Baustoffänderu | ngen vornehmen wollen !              |                                        |                            |                                        |
| Wände, Decken, Dächer, Fußböden Fenster, Türen              | Wärmebrücken bei Fenster und T       | üren )                                 |                            |                                        |
|                                                             |                                      |                                        |                            | 1                                      |
| Auswahl nach Typ Alle                                       | C Bauteil ersetze                    | n                                      |                            | Bauteil ersetzen                       |
| Wände, Decken, Böden & Dächer Ty                            | p U-Wert<br>[W/m²K] O Direkte U-Werl | Eingabe U-Wert                         | 0 W/m²K                    | Direkter U-Wert ändern                 |
| Opt AW 0,41m U=0,95 AV                                      | V 0,95 🕞 Baustoffe ersel             | zen 7                                  | ton [[].tt/ort pla         |                                        |
| Opt DE ohne WS 0,35m U=0,90 DI                              | 0,90 hinzutugen                      | Baut                                   | eil-Schicht erstellen      | Direkten U-Wert in Schichten umwandeln |
| Upt DE WS nach unten U,45m U=1,35 DI                        | 1,35 C Warmebrucke                   | ersetzen                               |                            |                                        |
| Opt DE wis hach oben 0,35m 0=0,55 Di                        | . 0,00                               |                                        |                            |                                        |
|                                                             | Baustoffe                            |                                        | Verwendet in Bauteil(en)   |                                        |
|                                                             | 2.212.014 Kalkze                     | mentputz 1600<br>Johniegelmeuerwerk 10 | 00 Opt AW 0,41m U=0,95     |                                        |
|                                                             | 1.100.0041100.00                     | chziegeimaderwerk fo                   |                            |                                        |
|                                                             |                                      |                                        |                            |                                        |
|                                                             |                                      |                                        |                            |                                        |
|                                                             |                                      |                                        |                            |                                        |
|                                                             |                                      |                                        |                            |                                        |
|                                                             |                                      |                                        |                            |                                        |
|                                                             |                                      |                                        |                            |                                        |
|                                                             |                                      |                                        |                            |                                        |
|                                                             |                                      |                                        |                            |                                        |
|                                                             |                                      |                                        |                            |                                        |
|                                                             |                                      |                                        |                            |                                        |
|                                                             | Info anzeigen                        | Baustoff ersetzen                      | Homogene Schicht hinzufüge | n Dicke ändern 🕂 🔻 0,1                 |
|                                                             |                                      |                                        |                            |                                        |
|                                                             |                                      |                                        |                            |                                        |
|                                                             |                                      |                                        |                            | Beenden Weiter                         |
|                                                             |                                      |                                        |                            |                                        |
|                                                             |                                      |                                        |                            |                                        |

Bei Fenstern gehen wir analog vor:

| r Auswahl                                                   |                                 |                       |                        |                                     |
|-------------------------------------------------------------|---------------------------------|-----------------------|------------------------|-------------------------------------|
| sie jene Bauteile aus, in denen sie Baustoffänderungen vorr | nehmen wollen !                 |                       |                        |                                     |
| le, Decken, Dächer, Fußböder Fenster, Türen Wärmebr         | ücken bei Fenster und Türen     |                       |                        |                                     |
| vahl nach Typ Alle                                          | O Bauteil ersetzen              | Eigensch              | aften von Referenzfen: | ster/-tür übernehmen                |
| ster & Türen Typ U-Wert Glasan-g-W                          | ert<br>© Direkte U-Wert Eingabe | 🔽 U-Wert ändern       | 0 W/m²K U-W            | /ert, Glasanteil und g-Wert ändern  |
| AF 1,00/1,20m U=1,25 AF 1,25 66,67 61,                      | © Baustoffe ersetzen            | 🔽 Glasanteil ändern   | 70 % Stan              | dartwerte für g-Wert und Glasanteil |
| AT 1,20/2,10m 0=2,50 AT 2,50 0,00 60,                       | C Wärmebrücke ersetzen          | 🗹 g-Wert ändern       | 60 % Ausser            | ıfenster (AF)                       |
|                                                             | Baustoffe                       | Verwende              | t in Bauteil(en)       |                                     |
|                                                             | dimension+ Uf 1,0 W/m²K 2fa     | ach Aufbau Opt AF 1,0 | 00/1,20m U=1,25        |                                     |
|                                                             | Verglasung Light 6/14Ar/b4      | Ug I,I Upt AF I,L     | JU/1,2Um U=1,25        |                                     |
|                                                             |                                 |                       |                        |                                     |
|                                                             |                                 |                       |                        |                                     |
|                                                             |                                 |                       |                        |                                     |
|                                                             |                                 |                       |                        |                                     |
|                                                             |                                 |                       |                        |                                     |
|                                                             |                                 |                       |                        |                                     |
|                                                             |                                 |                       |                        |                                     |
|                                                             |                                 |                       |                        |                                     |
|                                                             |                                 | ersetzen              |                        |                                     |
|                                                             |                                 |                       |                        |                                     |
|                                                             |                                 |                       |                        | Beenden Weiter                      |

Wir haben ein Ergebnis: Die Anforderung für größere Renovierung ist erfüllt (das war auch das Ziel), die Anforderung an den EEB soll noch nicht erfüllt sein, weil wir uns über die Haustechnik noch keine Gedanken gemacht haben. Das folgt dann im nächsten Abschnitt.

| OÖ OIB RL 6 2011 (Evaluierungsversion) <ea 1="" sanierung=""></ea> |     |           |                        |           |                |              |                   |             |           |      |
|--------------------------------------------------------------------|-----|-----------|------------------------|-----------|----------------|--------------|-------------------|-------------|-----------|------|
| Baukörper-Auswahl<br>BK Bestand                                    |     | Optionen  | Energiekennzahlen      | Diagramme | Anhang zum EAW | Empfehlungen | Anforderungen Bau | teile Anfor | rderungen | Labe |
| Opt BK Bestand                                                     |     | Gebaude   | ekenndaten             |           |                |              |                   |             |           |      |
| Opt BK Bestand + WB                                                |     | Brutto-Gr | undfläche              |           | 200            | .00 m²       |                   |             |           |      |
|                                                                    |     | Bezugs-C  | Grundfläche            |           | 160            | ,00 m²       |                   |             |           |      |
|                                                                    |     | Brutto-Vo | olumen                 |           | 610            | ,00 m³       |                   |             |           |      |
|                                                                    |     | Gebäude   | -Hüllfläche            |           | 444            | ,00 m²       |                   |             |           |      |
| Mit "Shift" bzw. "Strg" können                                     |     | Kompakt   | heit (A/V)             |           | 0              | ,73 1/m      |                   |             |           |      |
| mehrere Baukörper zusammen<br>selektiert werden!                   |     | charakter | ristische Länge        |           | 1              | ,37 m        |                   |             |           |      |
| - Standard-Bauteil Zuweisung                                       |     | mittlerer | U-Wert                 |           | 0              | ,32 W/(m²K)  |                   |             |           |      |
| AW                                                                 |     | LEKT-We   | ert                    |           | 28             | .45 -        |                   |             |           |      |
|                                                                    |     | Ergebnis  | se am Standort         |           |                |              |                   |             |           |      |
|                                                                    |     | Heizwärn  | nebedarf               | HWB SK    | 6              | 3,2 kWh/m²a  | 12.634            | kWh/a       |           |      |
|                                                                    |     | Primären  | ergiebedarf            | PEB SK    | 59             | 7,5 kWh/m²a  | 119.495           | kWh/a       |           |      |
| FB                                                                 |     | Kohlendi  | oxidemissionen         | CO2 SK    | 14             | 4,5 kg/m²a   | 28.906            | kg/a        |           |      |
| DA                                                                 |     | Gesamte   | nergieeffizienz-Faktor | fGEE SK   | 3              | .44          |                   |             |           |      |
|                                                                    | ı ľ | Ergebnis  | se und Anforderunge    | n         | Berech         | net          | Grenzwert         |             | Anforder  | rung |
| Baukorper und Projekteinstellungen<br>neu laden                    |     | Heizwärn  | nebedarf               | HWB RK    | 5              | 7,2 kWh/m²a  | 70,5              | kWh/m²a     | erfüllt   |      |
| Altr-11 (D)                                                        | 1   | Endenerg  | giebedarf              | EEB SK    | 45             | 5,7 kWh/m²a  | 131,5             | kWh/m²a     | nicht erf | üllt |
| Aktualisierung (Berechnung)                                        | 1   |           |                        |           |                |              |                   |             |           |      |

# Löschen - erweitert

| Projekt-Explorer \                                          |                                                                    |
|-------------------------------------------------------------|--------------------------------------------------------------------|
| Erfassen     BBauteil    Bauteil    Saukörper               | er anlegen >                                                       |
| ⊕Raum<br>⊕Suchen und Ersetzen<br>⊕ Berechnen<br>⊕ Auswerten | Umbenennen<br>Öffnen<br>Kopieren<br>Löschen<br>Löschen (erweitert) |

Es könnte sein, daß im Laufe von Variantenstudien eine lästige Vielzahl an Baukörpern - und an Bauteilen - ansammelt. Will man eine Optimierungsvariante löschen, so gibt es zwei Möglichkeiten:

- Die Funktion Löschen löscht nur den Baukörper.
- Die Funktion Löschen (erweitert) löscht den Baukörper und all jene Bauteile, die ausschließlich mit dem zu löschenden Baukörper verknüpft sind.

#### Es erscheint noch ein Infofenster.

| 🔁 Löschen (erweitert) - Baukörper <          | Opt BK Bestand>        |                                             |                  |             | <u>_ 0 ×</u>              |
|----------------------------------------------|------------------------|---------------------------------------------|------------------|-------------|---------------------------|
| Mittels dieser Funktion kann der Baukörper r | mitsamt allen darin ei | nthalten Bauteilen gelöscht werden.         |                  |             |                           |
| Bauteile, die in anderen Baukörpern oder in  | Berechnungen verw      | vendet werden, werden dabei nicht berücksio | chtigt.          |             |                           |
| (Beachten Sie hierzu, die Angaben in den In  | formationen)           |                                             |                  |             |                           |
| - Informationen                              |                        |                                             |                  |             |                           |
| Dieser Baukörper wird in Berechnungen vo     | erwendet und ist nicl  | ht löschbar.                                |                  |             | Keine Details<br>anzeigen |
| Zu löschendes Objekt                         | Тур                    | Name                                        | Тур              | Name        |                           |
| Bauteil: Opt AW 0,52m U=0,21                 | wird gelöscht          |                                             |                  |             |                           |
| Bauteil: Opt FB 0,35m U=0,50                 | wird gelöscht          |                                             |                  |             |                           |
| Bauteil: Opt DA 0,45m U=0,30                 | wird gelöscht          |                                             |                  |             |                           |
| Bauteil: Opt DE ohne WS 0,35m U=0,90         | wird gelöscht          |                                             |                  |             |                           |
| Bauteil: Opt AF 1,00/1,20m U=1,25            | wird gelöscht          |                                             |                  |             |                           |
| Bauteil: Opt AT 1,20/2,10m U=2,50            | wird gelöscht          |                                             |                  |             |                           |
| Opt BK Bestand                               | ist nicht löschba      | r, er wird in Berechnungen verwendet        |                  |             |                           |
|                                              | Modul:                 | Wohngebäude Oberösterreich OIB RL 6         | 200' Berechnung: | Optimierung |                           |
|                                              |                        |                                             |                  |             |                           |
|                                              |                        |                                             |                  |             |                           |
|                                              |                        |                                             |                  |             |                           |
|                                              |                        | <u>Abbrechen</u>                            | nen              |             |                           |

# Tour 03: Heizung + Warmwasser

In Tour 01 haben wir ein bestehendes Einfamilienhaus eingegeben, in Tour 02 eine Sanierungsvariante ausgearbeitet, mit der die Anforderung an den Heizwärmebedarf für größere Renovierung erfüllt wird. Nun soll dies auch hinsichtlich Endenergiebedarf erreicht werden.

In Tour 01 haben wir lediglich eine Anlage aus vorgegebenen Anlagen ausgewählt. Nun gehen wir daran, konventionelle **Haustechnik gezielt einzugeben** und auch zu optimieren.

Bevor es jedoch ans "Eingemachte" geht, folgt allgemeines zum Thema Nutzenergiebedarf, Endenergiebedarf, Primärenergiebedarf, CO2-Emissionen und **Gesamenergieeffizienz**: Was sind diese Größen, was bedeuten sie und mit welchen Bewertungs- bzw. Anforderungskkriterien sind sie verknüpft? - Wir steigen damit an dieser Stelle ein, weil ab nun nicht mehr - wie bisher - das Gebäude allein, sondern das Gebäude samt anlagentechnischer Ausstattung bewertet wird.

Dann sehen wir uns die **Anlagenverluste** an, in welchen Bereichen sie entstehen und durch welche Maßnahmen sie eingeschränkt werden können.

Schließlich erhalten wir eine **Sanierungsvariante** mit einer dem Stand der Technik entsprechenden Heizung und Warmwasserbereitung. Die Nutzung von Sonnenenergie - welche für eine "ordentliche" Sanierung anzustreben ist - ist Thema der nächsten Tour.

| Thema                  | Inhalt                                                                                                 |
|------------------------|----------------------------------------------------------------------------------------------------|
| Gesamtenergieeffizienz | Nutzenergiebedarf, Endenergiebedarf, Primärenergiebedarf, CO2-<br>Emissionen und Gesamenergieeffizienz |
| Anlagenverluste        | Anlagenverluste und deren Minimierung                                                                  |
| Anlagen eingeben       | Separat gespeicherte Anlagen verwalten, Anlagen eingeben                                               |
| Ergebnis               | Ergebnis der Sanierung - Gebäude (Tour 02) und Anlage (Tour 03)                                        |

# Gesamtenergieeffizienz

An dieser Stelle erfahren wir Wissenswertes zum Thema **Nutzenergie - Endenergie -Primärenergie - CO2-Emissionen - Gesamtenergieeffizienz**. Im neuen Energieausweis (OIB-Richtlinie 6, 2011) werden alle diese Größen (bzw. deren Kennzahlen) ausgewiesen und in unterschiedlicher Weise bewertet.

Einiges hat sich geändert seit 2007: Statt einer Bewertungsskala (einem Labeling) gibt es jetzt 4 (vier!) Skalen, und Anforderungsgrenzwerte an den Nutz- und Endenergiebedarf gelten sowohl für Wohn- als auch für Nicht-Wohngebäude. Für Wohngebäude geht Haushaltsstrom und Photovoltaik mit in die Berechnung des gesamten Endenergiebedarfes ein, für Nichtwohngebäude zusätzlich Beleuchtung, Raumlufttechnik und Kühlung.

# SPEZIFISCHER HEIZWÄRMEBEDARF, PRIMÄRENERGIEBEDARF, KOHLENDIOXIDEMISSIONEN UND GESAMTENERGIEEFFIZIENZ-FAKTOR (STANDORTKLIMA)

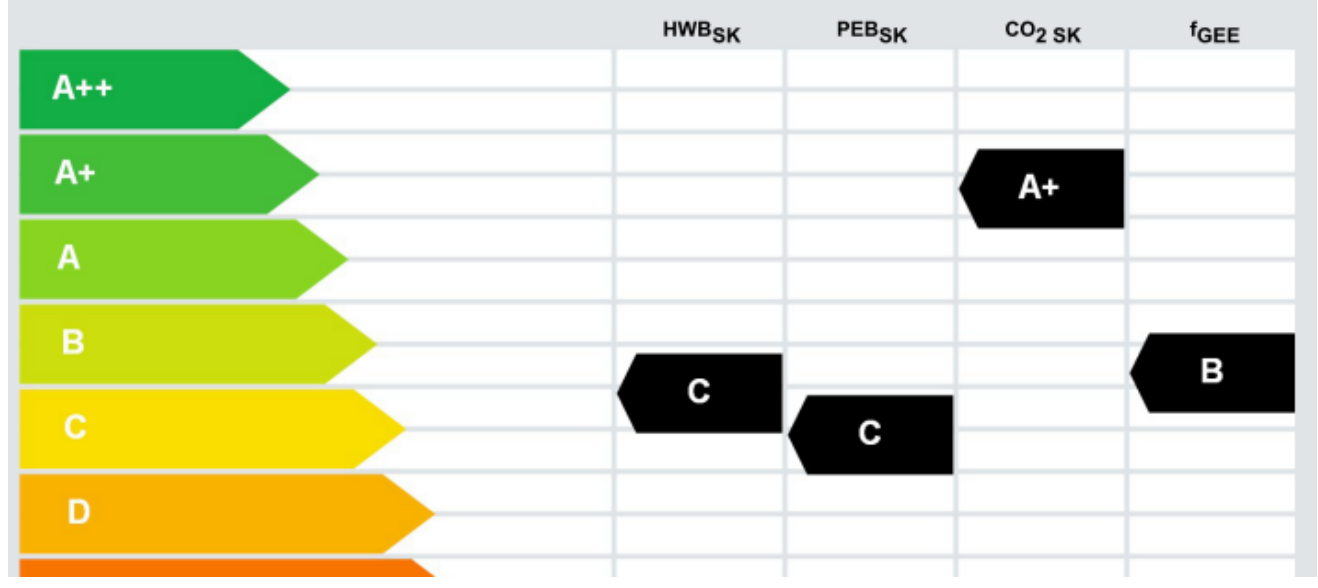

Energieausweis 1. Seite:

Bewertungsskala (Labeling) Heizwärmebedarf, Primärenergiebedarf, CO2-Emissionen, Gesamtenergieeffizienz

| WÄRME- UND ENERGIEBEDARF |                             |                                 |                |                                                |  |
|--------------------------|-----------------------------|---------------------------------|----------------|------------------------------------------------|--|
|                          | Referenzklima<br>spezifisch | Standortklima<br>zonenbezogen s | spezifisch     | Anforderung<br>OIB Sanierungs-Anforderung 2010 |  |
| HWB                      | 47,53 kWh/m²a               | 10.119 kWh/a                    | 52,70 kWh/m²a  | 71,88 kWh/m²a erfüllt                          |  |
| EEB                      |                             | 28.777 kWh/a                    | 149,88 kWh/m²a | 152,59 kWh/m²a erfüllt                         |  |

Energieausweis 2. Seite:

Mit dem Heizwärmebedarf und dem Endenergiebedarf sind gesetzliche Anforderungen verknüpft.

### Begriffe, Kennzahlen, Aussage

| Begriff                     | Erklärung                                                                                                    |
|-----------------------------|----------------------------------------------------------------------------------------------------|
| Nutzenergie                 | Energiedienstleistung unmittelbar nach der letzten Umwandlung (Raumwärme);<br>Nettoenergie für das Erreichen eines gewünschten Zustandes<br>(Raumtemperatur) |
| Endenergie                  | Über Energieträger zu deckender Energiebedarf; Energie, die mit Geld zu<br>bezahlen ist. Enthält<br>Nutzenergie + Umwandlungsverluste                        |
| Primärenergie               | Endenergie zuzüglich Aufwand für die Bereitstellung des Energieträgers                                                                                       |
| CO2-Emissionen              | CO2-Emissionen, die dem Endenergiebedarf zuzurechnen sind; je nach<br>Energieträger                                                                          |
| Gesamtenergie-<br>effizienz | Quotient aus vorhandenem Endenergiebedarf und einem Vergleichswert; der<br>Vergleichswert hängt von der Gebäudegeometrie und dem Energieträger ab.           |

| Begriff     | Kennzahl im Energieausweis | Aussage über          |
|-------------|----------------------------|-----------------------|
| Nutzenergie | Heizwärmebedarf <b>HWB</b> | Qualität der Gebäudes |

| Endenergie                  | Endenergiebedarf <b>EEB</b> ;<br>berücksichtigt:<br>• Heizen und Warmwasser<br>• Betriebs- bzw. Haushaltsstrom<br>• Photovoltaik<br>Zusätzlich für Nicht-Wohngeb.:<br>• Beleuchtung<br>• Raumlufttechnik<br>• Kühlung | Qualität des Gebäudes samt Haustechnik;<br>durch Nutzung des Gebäudes verursachter<br>Energiebedarf an der Systemgrenze |
|-----------------------------|----------------------------------------------------------------------------------------------------|----------------------------------------------------------------------------------------------------|
| Primärenergie               | Primärenergiebedarf <b>PEB</b>                                                                                                    | Endenergiebedarf, nach Energieträger<br>bewertet; Bereitstellungsaufwand                                                |
| CO2-Emissionen              | Jahresfracht CO2                                                                                                    | Durch Gebäudenutzung verursachter CO2-<br>Ausstoß; Anteil erneuerbarer Energie                                          |
| Gesamtenergie-<br>effizienz | Gesamtenergieeffizienz-Faktor<br><b>f_GEE</b>                                                                                                    | Endenergiebedarf in Relation zu einem berechneten Vergleichswert                                                        |

### Kennzahlen und deren Relevanz

| Kennzahl                                                      | Relevanz                                     |  |
|---------------------------------------------------------------|----------------------------------------------|--|
| HWB Labeling, Anforderung, Förderkriterium, Anzeige gem. EAVG |                                              |  |
| EEB                                                           | Anforderung, Förderkriterium                 |  |
| PEB                                                           | Labeling                                     |  |
| CO2                                                           | Labeling                                     |  |
| f_GEE                                                         | Labeling, Förderkriterium, Anzeige gem. EAVG |  |

### Konversionsfaktoren (nach OIB-Richtlinie 6, vereinfacht)

PEB und CO2 werden durch Multiplikation des EEB mit einem Konversionsfaktor ermittelt.

| Energieträger | Primärenergie | CO2-Emissionen    |
|---------------|---------------|-------------------|
| Kohle         | 1,46          | 337               |
| Heizöl        | 1,23 311      |                   |
| Erdgas        | 1,17          | 236               |
| Biomasse      | 1,08          | 4 ( <b>sic!</b> ) |
| Strom-Mix     | 2,62          | 417               |
| Fernwärme     | 0,92 bis 1,60 | 51 bis 291        |

#### Endenergie durch erneuerbare Biomasse

verursacht einen geringeren Primärenergiebedarf und deutlich geringere CO2-Emissionen als durch andere Energieträger.

# Anlagenverluste

Anlage

Einen schönen Überblick erhalten wir, wenn wir eine Berechnung nach den Vorschriften 2007 machen:

| - |                                                                               |                                           |
|---|-------------------------------------------------------------------------------|-------------------------------------------|
| Р | rojekt-Explorer \                                                             |                                           |
| E | Erfassen (Bauteile und Geometrie)                                             |                                           |
| E | Berechnen (bauphysikalische Berechnungen)                                     |                                           |
| E | 3 Auswerten (Energieausweise)                                                 |                                           |
| L | 🛱 Allgemeine Berechnungen                                                     |                                           |
| Ŀ | ⊕Burgenland                                                                   |                                           |
| Ŀ | ∯Kärnten                                                                      |                                           |
| Ŀ | 🛱 – Niederösterreich                                                          |                                           |
| Ŀ | Ė⊷0berösterreich                                                              |                                           |
| L |                                                                               |                                           |
|   |                                                                               |                                           |
|   | K neue Berechnung >                                                           |                                           |
| L | <sup>L</sup> Optimierung                                                      |                                           |
| Ŀ | ⊕Wohngebäude Schnellverfahren                                                 |                                           |
| Ŀ | ⊕Wohngebäude Sanierung                                                        |                                           |
| L | ⊕…Nichtwohngebäude                                                            |                                           |
| Ŀ | 🕸 Nichtwohngebäude Schnellverfahren                                           |                                           |
| Ŀ | ⊡…Nichtwohngebäude Sanierung                                                  |                                           |
| Ŀ | . @…OIB RL 6 2011                                                             |                                           |
| Ŀ | ⊡…Historische Berechnungen (vor OIB RL 6)                                     |                                           |
| L | 🛱 ··· Salzburg                                                                |                                           |
| Ŀ | 🛱 – Steiermark                                                                |                                           |
| L | i‡Tirol                                                                       |                                           |
| L | ⊕…Vorarlberg                                                                  |                                           |
| L | ⊞Wien                                                                         |                                           |
|   |                                                                               |                                           |
| ſ | 🛃 Wohngebäude OÖ OIB RL 6 2007 <optimier< th=""><th>runa&gt;</th></optimier<> | runa>                                     |
| ſ | Baukörper   Optionen   Diagramme   Ergebnisse   Bi                            | ilan: Anlage Simulator EEB Anhang zum EAW |
|   |                                                                               |                                           |
|   |                                                                               |                                           |
|   |                                                                               |                                           |

Ergebnis XML

Ergebnis Überblick

| Verluste Heizung    | [k₩h]  | [k₩h/m²] | [%]   | _               |                  |
|---------------------|--------|----------|-------|-----------------|------------------|
| Aboabe              | 2.644  | 13.8     | 4.6   |                 | Abasha           |
| Verteiluna          | 43.231 | 225.2    | 75.9  |                 | Verteilung       |
| Speicherung         | 0      | 0,0      | 0,0   |                 | Speicherung      |
| Bereitstellung      | 11.114 | 57,9     | 19,5  | $\sim$          | Bereitstellung   |
| Gesamt              | 56.988 | 296,8    | 100,0 |                 |                  |
| Verluste Warmwasser |        |          |       |                 |                  |
| Abgabe              | 112    | 0,6      | 0,6   | $ \land \land $ | Abgabe           |
| Verteilung          | 12.031 | 62,7     | 63,0  |                 | Verteilung       |
| Speicherung         | 2.130  | 11,1     | 11,2  |                 | Speicherung      |
| Bereitstellung      | 4.818  | 25,1     | 25,2  |                 | E Bereitstellung |
| Gesamt              | 19.091 | 99,4     | 100,0 |                 |                  |
| Erträge             |        |          |       |                 |                  |
| Solaranlage         | 0      | 0,0      | 0,0   |                 |                  |
| Wärmepumpe          | 0      | 0,0      | 0,0   |                 |                  |
| Endeneraie          |        |          |       |                 |                  |
| Heizung             | 57.732 | 300,7    | 70,4  |                 | 📕 Heizung        |
| Warmwasser          | 21.544 | 112,2    | 26,3  |                 | Warmwasser       |
| Hilfsenergie        | 2.729  | 14,2     | 3,3   |                 |                  |
| Gesamt              | 82.005 | 427,1    | 100,0 |                 |                  |

Überblick über die Verluste von Heizung und Warmwasserbereitung, über die Erträge aus Solarthermie und Umweltwärme

sowie über die Endenergieanteile für Heizung, Warmwasserbereitung und Hilfsenergie.

Wir sehen:

- Insgesamt extrem hoher Endenergiebedarf
- Hoher Anteil Verteilverluste
- Mäßig hoher Anteil Bereitstellungsverluste
- Abgabe- und Speicherverluste spielen (noch) eine geringere Rolle

Daraus ergeben sich folgende Regelmaßnahmen unabhängig vom der Art der Wärmebereitstellung:

| Ran<br>g | Senkung der                 | Maßnahmen                                                                                                    |
|----------|-----------------------------|----------------------------------------------------------------------------------------------------|
| 1        | Verteilverluste             | <ul> <li>Leitungen und Armaturen dämmen</li> <li>Leitungslängen überprüfen (die Defaultwerte aus ÖNORM H 5056 sind<br/>hoch)</li> <li>Nach Möglichkeit Leitungen in den beheizten Bereich legen*)</li> <li>Systemtemperaturen (Vor- und Rücklauftemperatur) senken</li> <li>Gleitende Verteilkreisregelung</li> <li>Warmwasser: Zirkulation überdenken, Kunststoffleitungen</li> </ul> |
| 2        | Bereitstellungsv<br>erluste | <ul> <li>Moderne Wärmeerzeuger mit hohen Wirkungsgraden, modulierender<br/>Betrieb</li> <li>Einsatz von Fernwärme prüfen</li> <li>Hilfsenergieeinsatz minimieren (Fördergebläse statt Förderschnecke,<br/>kein Brennergebläse)</li> <li>Nach Möglichkeit Wärmeerzeuger in den beheizten Bereich legen *)</li> </ul>                                                                    |
| 3        | Speicherverluste            | <ul> <li>Moderne Speicher</li> <li>Anschlüsse, soweit vorhanden, dämmen</li> <li>Nach Möglichkeit Speicher in den beheizten Bereich legen *)</li> </ul>                                                                                                    |
| 4        | Abgabeverluste              | <ul><li>Systemtemperaturen senken</li><li>Güte der Regelung verbessern</li></ul>                                                                                                    |

\*) Genaugenommen steigert das die sogenannten "rückgewinnbaren Verluste", die als Wärmegewinne verbucht werden

Mit diesen Überlegungen lassen sich Heizungs- und Warmwasserbereitungssysteme gezielt optimieren - sei es durch Adaption vorhandener Anlagen oder Eingabe einer individuellen Konfiguration. Die folgenden Abbildungen zeigen ein Beispiel:

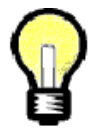

Auch mit optimalen Anlagen ist die Anforderung an den Endenergiebedarf - trotz erfüllter Anforderung an den Heizwärmebedarf - nicht immer zu erfüllen, weil die Referenzausstattung selbst bereits eine optimalen Anlage ist. Da bleibt nur die Möglichkeit, den Heizwärmebedarf weiter zu senken.

#### Ein Beispiel:

Es soll - aus welchen Gründen auch immer - ein Stückgutkessel Baujahr nach 1994 installiert werden. Stückgutkessel können nur nichtmodulierend betrieben werden und verlangen sinnvollerweise einen Pufferspeicher. Die Referenzausstattung für feste, biogene Brennstoffe ist jedoch ein modulierender Pelletskessel Baujahr nach 2004 ohne Heizungsspeicher. Somit wird man die Anlagenverluste kaum unter die der Referenzausstattung bringen und muß mit dem Heizwärmebedarf ausreichend "vorhalten", um die Anforderung zu erfüllen.

## Anlagen eingeben

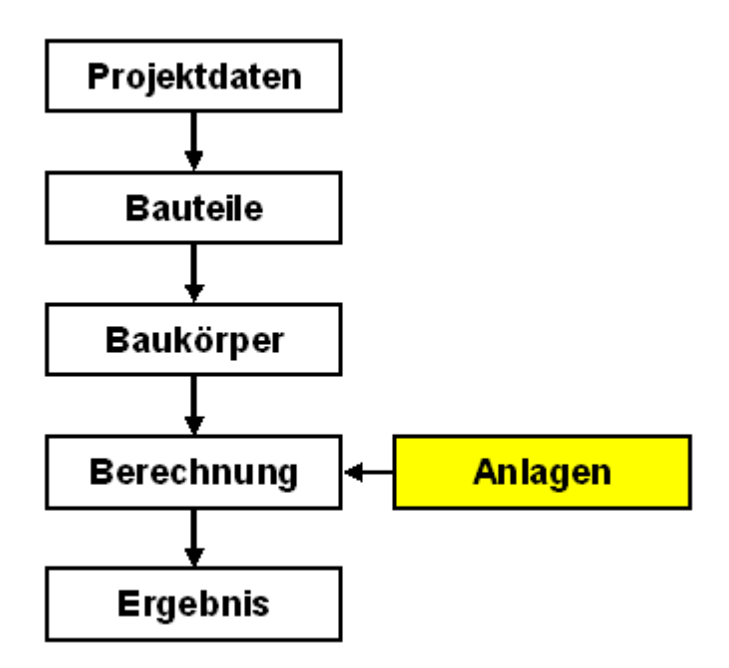

Der bereits bekannte Arbeitsablauf wird um die Eingabe der Anlage zur Raumheizung und Warmwasserbereitung erweitert.

Für unsere Sanierungsvariante sanieren wir die Anlage - im Hinblick auf die vorangegangenen Kapitel - wie folgt:

- Senkung der Systemtemperaturen auf 55/45 °C
- Dämmung der Leitungen; Verteil- und Steigleitungen im beheizten Bereich
- Gleitende Verteilkreisregelung
- Moderner, modulierender Pelletskessel mit Fördergebläse
- Warmwasserleitungen erneuern (Kunststoff); keine Zirkulationsleitung
- Warmwasserspeicher erneuern, Basisanschlüsse gedämmt

Dabei können wir von einer bestehenden Anlage ausgehen oder die Anlage komplett neu eingeben. Wir wählen ersteres.

Wir öffnen die Berechnung von Tour 02. Alternativ kann die Berechnung von Tour 01 geöffnet, unter eigenem Namen gespeichert und der sanierte Baukörper geladen werden. Dann öffnen wir die Anlage, geben sie zur Bearbeitung frei, und vergeben einen eigenen Namen.

| 🔁 OÖ OIB RL 6 20       | )11 (Evaluierungsversion) <ea sanier<="" th=""><th>ung 1&gt;</th><th></th><th></th></ea> | ung 1>                                           |                                            |                |
|------------------------|------------------------------------------------------------------------------------------|--------------------------------------------------|--------------------------------------------|----------------|
| BK Bestand             | Optionen Energie                                                                         | kennzahlen   Anhang zum EAW   Empfehlungen   Anf | orderungen Bauteile   Anforderungen   Labe | el             |
| Opt BK Bestand         | Nutzungsprofil                                                                           | Einfamilienhäuser                                |                                            | Lüftung        |
|                        | 🔁 Anlagenberechnung                                                                      | Standardkessel Öl, vor 1978                      | x x                                        | Flächenheizung |
|                        | Informationen zum Gebäude                                                                | Geben Sie einen neuen Namen für die Anlage ein.  | ОК                                         | Kühlbedarf     |
|                        | Projekt Tour 01                                                                          | -                                                | Abbrechen                                  | ranoodan       |
| Mit "Shift" bzw. "     | Gebäudeart Einfamilienh                                                                  | a                                                |                                            | Wintergarten   |
| selektiert werden      | Bruttogeschossfl. [m²] 192                                                               | Kopie von Standardkessel ÖL vor 1979             |                                            | Anlage         |
| Standard-Bauteil       | Bezugsfläche [m²] 153,6                                                                  |                                                  |                                            |                |
| AW                     |                                                                                          |                                                  |                                            |                |
|                        | Autors basebaiten                                                                        |                                                  |                                            |                |
| DE                     | Aniage bearbeiten                                                                        |                                                  |                                            |                |
| FB                     | Bezeichnung der Anlage Standardke                                                        | ssel OI, vor 1978                                | Crganisieren                               |                |
| DA                     | OIB Referenzanlage                                                                       |                                                  |                                            |                |
|                        | OIB Standard Referenzanlage (                                                            | nicht bearbeitbar) zur Bearb                     | eitung freigeben                           |                |
| Baukörper und F<br>neu |                                                                                          |                                                  |                                            |                |

Eine schreibgeschützte Anlage zur Bearbeitung freigeben und einen eigenen Namen vergeben

### Anlagen verwalten (öffnen, speichern, umbenennen, gruppieren...)

| i | Anlage bearbeiten<br>Bezeichnung der Anlage Sani | erung 1 Variante 1 Organisieren                                                   |
|---|--------------------------------------------------|-----------------------------------------------------------------------------------|
| ł |                                                  | Anlage speichern                                                                  |
| • | Heizung War                                      | Klicken Sie auf einen Ordner um die Anlage darin zu speichern.                    |
| I | Ergebnisübersicht<br>Energiekennzahlen gem. ÖNO  | Standardanlagen OIB-Leitfaden 2011     Gigene Anlagen     Beiblätter H 5056: 2011 |

Die blau umrahmten Buttons öffnen das Fenster zur Verwaltung der Anlagen.

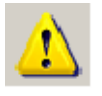

#### Wir empfehlen, Anlagen grundsätzlich abzuspeichern.

Eine Anlagenkonfiguration wird zwar mit der Berechnung gespeichert; allerdings ist zu beachten:

- Wird eine Berechnung gelöscht, ist auch eine nicht separat gespeicherte Anlage weg (außer sie wäre zufälligerweise mit einer anderen Berechnung gespeichert).
- Eine separat abgespeicherte Anlage steht auch in anderen Berechnungen oder Projekten zu Verfügung.

### Hauptfenster Anlagenberechnung

Es erscheint das Hauptfenster zur Anlagenberechnung.

| 🛃 Anlagenberechnung         |                                                               |              |          | ×                 |
|-----------------------------|---------------------------------------------------------------|--------------|----------|-------------------|
| - Informationen zum Gebäude | e                                                             |              |          |                   |
| Projekt                     | Beispiele Guided Tours 2013-02                                |              |          |                   |
| Gebäudeart                  | Einfamilienhaus                                               |              |          |                   |
| Bruttogeschossfl. [m²]      | 200                                                           |              |          |                   |
| Bezugsfläche [m²]           | 160                                                           |              |          |                   |
| 5                           |                                                               |              |          |                   |
|                             |                                                               |              |          |                   |
| Anlage bearbeiten           |                                                               |              |          |                   |
| Bezeichnung der Anlage      | Sanierung 1 Variante 1                                        |              | 📃 🖻      | Organisieren      |
|                             |                                                               |              |          |                   |
| Heizuna                     | Warmwasser Solaranlage Raun                                   | nlufttechnik | Kühluna  |                   |
|                             |                                                               |              |          |                   |
|                             |                                                               |              |          |                   |
| – Ergebnisi ibersicht       |                                                               |              |          |                   |
| Ergebhisubersieht           |                                                               |              |          |                   |
| Energiekennzahlen gem       | . ÖNORM H 5056, Abschnitt 15                                  |              |          |                   |
| 15.1 Jährlicher Warm        | wasser-Wärmebedarf                                            | Q_tw,a       | [kWh]    | 2555              |
| 15.2 Spezifischer jähr      | licher Warmwasser-Wärmebedarf                                 | WWWB_BGF     | [kWh/m²] | 12,77             |
| 15.3 Spezifischer jähr      | licher Heizenergiebedarf                                      | HEB_BGF      | [kWh/m²] | 439,23            |
| 15.4 Jahrlicher Heizte      | ichnik-Einergiebedart<br>Kebes Uleiste elwählt Franziska dast |              | [kWh]    | 72657             |
| 15.6 Spezifischer Hau       | ilioner Heiztechnik-Einergiebedarr                            |              | [KWh/m²] | 252.45            |
| 15.6 Spezifischer Hau       | ustechnik-Energiebedarf für Warmwasser                        | HTEB_TW,BGF  | [kWh/m²] | 100,63            |
| , , , ,                     |                                                               | • –          |          |                   |
|                             |                                                               |              |          |                   |
|                             |                                                               |              |          |                   |
|                             |                                                               |              |          |                   |
|                             |                                                               |              |          |                   |
|                             |                                                               |              |          |                   |
|                             |                                                               |              | 0        | <u>à</u> chließen |
|                             |                                                               |              |          |                   |

Hauptfenster zur Anlagenberechnung

### Heizung eingeben

Basierend auf die Anlage des bestehenden Gebäudes aus Tour 01 nehmen wir folgende Einstellungen vor (blau eingerahmt)

- Senkung der Systemtemperaturen auf 55/45 °C
- Dämmung der Leitungen; Verteil- und Steigleitungen im beheizten Bereich
- Gleitende Verteilkreisregelung
- Moderner, modulierender Pelletskessel mit Fördergebläse

| 🛃 Raumheizung - Be   | rechnung nach ÖNORM H 5056                             | 2                           |
|----------------------|--------------------------------------------------------|-----------------------------|
| Raumheizung - Wärm   | eabgabe                                                |                             |
| Art der Regelung     | Heizkörper-Regulierventile, von Hand betätigt          |                             |
| Abgabesystem         | Radiatoren, Einzelraumheizer (55/45 °C)                |                             |
| Ermittlung           | Individuelle Verbrauchsermittlung und Heizkostenabrech | nnung (Fixwert)             |
|                      | ·                                                      |                             |
| - Raumheizung - Wärm | everteilung<br>Lage Dämmung Leitungen                  | Dämmung Armsturen Länge [m] |
| Verteilleitungen     | 100% bebeizt V 3/3 Durchmesser                         | Armaturen gedämmt           |
| Steigleitungen       | 100% beheizt V 3/3 Durchmesser                         | Armaturen gedämmt  16.00    |
| Anbindeleitungen     | 100% beheizt 3/3 Durchmesser                           |                             |
| Verteilkreisregelung | Glaitanda Patrichawaisa                                |                             |
|                      |                                                        | Details                     |
|                      |                                                        |                             |
| -Raumheizung - Wärm  | ebereitstellung                                        |                             |
| Centrale Wärm        | ebereitstellung 💫 🔿 Dezentrale Wärmebereitstellung     | Bezugsfläche                |
| Art Bereitstellung   | Heizkessel oder Therme                                 |                             |
|                      |                                                        |                             |
| Produkt              |                                                        | Freizeben                   |
|                      | Brennstoff Baujahr Art de                              |                             |
| Heizkessel           | Pellets, Hackgut 💌 nach 2004 💌 Pellets                 | skessel nach 2004 💌         |
| Fördereinrichtung    | Fördergebläse                                          |                             |
|                      | Modulierungsmöglichkeit — Heizkessel im beha           | eizten Bereich              |
|                      | Gebläse für Brenne                                     | a) Details                  |
| L                    |                                                        |                             |
|                      |                                                        | Although and Diff.          |
|                      |                                                        |                             |

### Warmwasserbereitung eingeben

Basierend auf die Anlage des bestehenden Gebäudes aus Tour 01 nehmen wir folgende Einstellungen vor (blau eingerahmt)

- Dämmung der Leitungen; Verteil- und Steigleitungen im beheizten Bereich
- Warmwasserleitungen erneuern (Kunststoff); keine Zirkulationsleitung
- Warmwasserspeicher erneuern, Basisanschlüsse gedämmt

| Warmwasser - Wärm                                           | ieabgabe                                                                                                    |
|-------------------------------------------------------------|----------------------------------------------------------------------------------------------------|
| Ermittlung                                                  | Individuelle Verbrauchsermittlung und -abrechnung (Fixwert)                                                                                                    |
| Art der Armaturen                                           | Zweigriffarmaturen (Fixwert)                                                                                                    |
| Warmwasser - Wärm                                           | neverteilung                                                                                                    |
| Verteilleitungen<br>Steigleitungen<br>Stichleitungen        | Lage       Dämmung Leitungen       Dämmung Armaturen       Länge [m]         100% beheizt       3/3 Durchmesser       Armaturen gedämmt       9.08         100% beheizt       3/3 Durchmesser       Armaturen gedämmt       9.08         100% beheizt       3/3 Durchmesser       Armaturen gedämmt       8.00         Material       Kunststoff       32.00                                                                                                    |
| Zirkulationsleitu                                           | ing vorhanden                                                                                                    |
|                                                             | Details                                                                                                    |
| Warmwasser - Wärm                                           |                                                                                                    |
| Wärmespeicher                                               | Baujahr     Art des Warmwasserspeichers       ab 1994     Indirekt beheizter Speicher (Öl, Gas, Fest, FW) ab 1994                                                                                                    |
| Anschlussteile                                              | Basisanschlusse E-Patrone Heizregister für Solaranlage                                                                                                    |
|                                                             | Anschlusse gedammt 🔄 Anschluß nicht vorhanden 🔄 Anschluß nicht vorhanden 💽                                                                                                    |
|                                                             | Anschlusse gedammt     Image: Anschluß nicht vorhanden     Image: Anschluß nicht vorhanden       Image: Speicher im beheizten Bereich     Details                                                                                                    |
| Warmwasser - Wärm<br>• Zentrale Wärme                       | Anschlußse gedammt       Image: Anschluß nicht vorhanden       Image: Anschluß nicht vorhanden       Image: |
| Warmwasser - Wärm<br>© Zentrale Wärme<br>Art Bereitstellung | Anschlußse gedammt       Image: Anschluß nicht vorhanden       Image: Anschluß nicht vorhanden       Image: |
| Warmwasser - Wärm<br>© Zentrale Wärme<br>Art Bereitstellung | Anschlußse gedammt       Image: Anschluß nicht vorhanden       Image: Anschluß nicht vorhanden       Image: |
| Warmwasser - Wärm<br>© Zentrale Wärm<br>Art Bereitstellung  | Anschlußse gedammt       Image: Anschluß nicht vorhanden       Image: Anschluß nicht vorhanden       Image: |
| Warmwasser - Wärm<br>© Zentrale Wärm<br>Art Bereitstellung  | Anschluß nicht vorhanden     Anschluß nicht vorhanden     Speicher im beheizten Bereich   Details   nebereitstellung     ebereitstellung     O Dezentrale Wärmebereitstellung     Warmwasserbereitung mit Heizung kombiniert                                                                                                    |
| Warmwasser - Wärm<br>© Zentrale Wärm<br>Art Bereitstellung  | Anschluß nicht vorhanden     Anschluß nicht vorhanden     Speicher im beheizten Bereich     Details        rebereitstellung     O Dezentrale Wärmebereitstellung     Warmwasserbereitung mit Heizung kombiniert     Warmwasserbereitung mit Heizung kombiniert                                                                                                    |
| Warmwasser - Wärm<br>© Zentrale Wärm<br>Art Bereitstellung  | Anschluß nicht vorhanden     Anschluß nicht vorhanden     Speicher im beheizten Bereich   Details   nebereitstellung     ebereitstellung   Dezentrale Wärmebereitstellung   Warmwasserbereitung mit Heizung kombiniert                                                                                                    |

### Speichern nicht vergessen!

|         | Anlage bearbeiten      |                        |         |              |
|---------|------------------------|------------------------|---------|--------------|
| <u></u> | Bezeichnung der Anlage | Sanierung 1 Variante 1 | _ 🖻 🖬 . | Organisieren |
|         |                        |                        |         |              |

# Ergebnis

Nun haben wir das gewünschte Ergebnis für unsere Sanierungsvariante:

- Die Anforderungen für größere Renovierung sind erfüllt
- Das Labeling konnte wesentlich verbessert werden

| ſ | Optionen    | Energiekennzahlen      | Diagramme | Anhang zum EAW | Emp  | ofehlungen     | Anforderungen Baut | teile Ar | nforderungen            | Labe |
|---|-------------|------------------------|-----------|----------------|------|----------------|--------------------|----------|-------------------------|------|
|   | Gebäude     | kenndaten              |           |                |      |                |                    |          |                         |      |
| l | Brutto-Gr   | undfläche              |           | 20             | 0,00 | m²             |                    |          |                         |      |
| l | Bezugs-G    | Grundfläche            |           | 16             | 0,00 | m²             |                    |          |                         |      |
| l | Brutto-Vo   | lumen                  |           | 61             | 0,00 | m <sup>3</sup> |                    |          |                         |      |
| l | Gebäude     | -Hüllfläche            |           | 44             | 4,00 | m²             |                    |          |                         |      |
| l | Kompakti    | heit (A/V)             |           |                | 0,73 | 1/m            |                    |          |                         |      |
| l | charakter   | istische Länge         |           |                | 1,37 | m              |                    |          |                         |      |
| l | mittlerer ( | J-Wert                 |           |                | 0,32 | W/(m²K)        |                    |          |                         |      |
| l | LEKT-We     | ert                    |           | 2              | 8,45 | -              |                    |          |                         |      |
| l | Ergebnis    | se am Standort         |           |                |      |                |                    |          |                         |      |
| l | Heizwärn    | nebedarf               | HWB SK    |                | 63,1 | kWh/m²a        | 12.623             | kWh/a    |                         |      |
| l | Primären    | ergiebedarf            | PEB SK    | 1              | 69,0 | kWh/m²a        | 33.805             | kWh/a    |                         |      |
| l | Kohlendia   | oxidemissionen         | CO2 SK    |                | 7,8  | kg/m²a         | 1.566              | kg/a     |                         |      |
| l | Gesamte     | nergieeffizienz-Faktor | fGEE SK   |                | 0,88 |                |                    |          |                         |      |
| l | Ergebnis    | se und Anforderunge    | n.        | Berec          | hnet |                | Grenzwert          |          | Anforde                 | rung |
|   | Heizwärn    | nebedarf               | HWB RK    |                | 57,2 | kWh/m²a        | 70,5               | kWh/m    | <sup>12</sup> a erfüllt |      |
|   | Endenerg    | jiebedarf              | EEB SK    | 1              | 31,3 | kWh/m²a        | 151,6              | kWh/m    | <sup>12</sup> a erfüllt |      |

#### Labeling des bestehenden Gebäudes

#### Labeling der Sanierungsvariante

| HWB SK | 242.8 k\v/h/m²a |                                                | Energieeffizienzklasse | HWB SK | 63,1 k\v/h/m²a  | <b>*</b> | Energieeffizienzklasse |
|--------|-----------------|------------------------------------------------|------------------------|--------|-----------------|----------|------------------------|
|        |                 |                                                | F                      |        |                 | i aa a   | С                      |
| EEB SK | 736,4 k\v/h/m²a | <b>i</b> • • • • • • • • • • • • • • • • • • • | 42,8 k\∿h/m²a bis E    | EEB SK | 131,3 k\v/h/m²a |          | 13,1 kWh/m²a bis B     |

# Tour 04: Sonne ist gratis!

### Solarkonstante

Die gesamte Strahlungsleistung der Sonne, die sich auf die Oberfläche einer Kugel mit dem Radius von 1 AE verteilt, beträgt **1,3 kW/m<sup>2</sup> (Solarkonstante).** (1 AE = 1 Astronomische Einheit = 150 Millionen km = Mittlerer Abstand Erde - Sonne.) Ein erheblicher Teil geht durch Reflexion ins All und durch Absorption in der Atmosphäre "verloren", sodaß im Mittel weniger als 1 kW/m<sup>2</sup> auf der Erdoberfläche "ankommt". Das ist immer noch viel! - Eine E-Herd-Platte hat eine Leistung von ca. 1 kW. Werte für die Globalstrahlung in Österreich gibt das österreichische Klimamodell ÖNORM B 8110-5.

### Sonnenenergienutzung

Sonnenenergie steht uns gratis zu Verfügung. Warum sollen wir sie nicht nutzen? - Immerhin kann dadurch ein erheblicher Teil an Energie eingespart werden! Wir unterscheiden zwei Arten direkter Sonnenenergienutzung.

| Nutzung      | Was ist das?                                                                   | Bilanz                                                                                                    |
|--------------|--------------------------------------------------------------------------------|----------------------------------------------------------------------------------------------------|
| Solarthermie | Thermische Nutzung - Abführen und Speichern<br>absorbierter Sonneneinstrahlung | Der Nettoertrag ist für den HEB<br>1:1 nutzbar<br>Rückgewinnbare Verluste werden<br>in der HEB-Bilanz bei den<br>Gewinnen verrechnet. |
| Photovoltaik | Direkte Stromerzeugung durch Photoeffekt                                       | Nettoertrag, höchstens jedoch<br>der Haushaltsstrombedarf, wird<br>vom EEB abgezogen                                                  |

### Themen

| Thema        | Inhalt                                                                    |
|--------------|---------------------------------------------------------------------------|
| Solarthermie | Wissenswertes, Eingabe einer Solarthermie-Anlage                          |
| Photovoltaik | Wissenswertes, Eingabe einer Photovoltaik-Anlage                          |
| Ergebnis     | Weiter verbesserte Ergebnisse unseres Rechenbeispiels von Tour 01 bis 03. |

# Solarthermie

### Auslegung thermischer Solaranlagen (grobe Richtwerte)

Warmwasserbereitung:

- 1,0 bis 1,5 m<sup>2</sup> Kollektorfläche pro Person (je effizienter der Kollektor, desto kleiner die Fläche)
- 50 bis 80 Liter Solarspeicher pro m<sup>2</sup> Kollektorfläche

Warmwasserbereitung und/oder Heizung

- 4 bis 6 m<sup>2</sup> Kollektorfläche pro Person
- Ca. 100 Liter Solarspeicher pro m<sup>2</sup> Kollektorfläche

Ausgezeichnete Informationen zu Solaranlagen finden sich auf der Homepage der Austrian Solar

Innovation Center ASIC.

### **Berechnung des Nettoertrages**

Der Netto-Wärmeertrag thermischer Solaranlagen (kurz: Nettoertrag) ist jene solare Wärmeenergie, die im Solarspeicher "ankommt", d.h. Bruttoertrag (Globalstrahlung mal Kollektorwirkungsgrad) minus Wärmeverluste Kollektorkreis minus Regelungsverlust.

| e | Solarthermie und Photovoltaik                                               |
|---|-----------------------------------------------------------------------------|
| _ | Solarthermie                                                                |
|   |                                                                             |
|   | Solarthermie vorhanden                                                      |
|   | Nettoertrag Solaranlage                                                     |
|   | C N                                                                         |
|   | O Nach UNURM EN 15316-4-3                                                   |
|   | <ul> <li>Nach ÖNDRM H 5056 (Beschränkung auf 20% solare Deckung)</li> </ul> |
|   | C Ergebnis aus Polysun                                                      |
|   |                                                                             |

Der Nettoertrag kann auf drei Arten ermittelt werden:

- Nach ÖNORM EN 15316-4-3
- Nach ÖNORM H 5056
- Mit anerkannten Rechenprogrammen (zB Polysun)

Bei teilsolarer Heizung und Warmwasserbereitung schränkt ÖNORM H 5056 den **solaren Deckungsgrad in der Heizperiode auf 20%** ein. ÖNORM EN 15316-4-3 kennt diese generelle Einschränkung nicht. Dennoch gibt es Fälle, in denen höhere Erträge (bzw. ein niedrigerer HEB) nach H 5056 als nach EN 15316-4-3 herauskommt - **einfach ausprobieren!** 

### Solare Warmwasserbereitung für das Berechnungsbeispiel

Zusätzlich zur Haustechnik-Sanierungsvariante (Tour 03) wollen wir eine **solare Warmwasserbereitung** installieren. Die Anlage soll nach Möglichkeit den kompletten Warmwasser-Wärmebedarf außerhalb der Heizperiode decken!

Sicherlich wäre eine Sanierungsvariante mit solarer Heizung überlegenswert (bzw. für Neubauten anzustreben), wenn deren Umsetzung wirtschaftlich ist. Voraussetzungen für eine solare Heizung sind:

- Guter Wärmedämmstandard des Gebäudes
- Niedrige Vor- und Rücklauftemperaturen
- Flächenheizung (Fußboden- od. Wandheizung) oder großzügig ausgelegte Radiatoren.

Wir nehmen an:

- 6 m<sup>2</sup> Kollektorfläche hochselektiv, Ausrichtung Süd, 30° Neigung (da Montage auf dem Dach)
- 350 Liter Solarspeicher
- Ordentlich gedämmte Leitungen des Kollektorkreises

| 🛃 Solarthermie und Photovoltaik                                                                                                    | <u>×</u>               |
|----------------------------------------------------------------------------------------------------|------------------------|
| Solarthermie                                                                                                    | Photovoltaik           |
| Solarthermie vorhanden                                                                                                    | Photovoltaik vorhanden |
| Nettoertrag Solaranlage                                                                                                    |                        |
| O Nach ÖNORM EN 15316-4-3                                                                                                    |                        |
| Nach ÖNORM H 5056 (Beschränkung auf 20% solare Deckung)                                                                                                    |                        |
| O Ergebnis aus Polysun                                                                                                    |                        |
| Bereitstellung, Volumen Solarspeicher                                                                                                    |                        |
| Bereitstellung Nur Warmwasser 💌                                                                                                    |                        |
| Solarspeicher [Liter] 350,0                                                                                                    |                        |
| Caladadada                                                                                                    |                        |
| Produkt                                                                                                    |                        |
| Preigeben                                                                                                    |                        |
| Art des Solarkollektors                                                                                                    |                        |
| Aperturfläche [m²] 6 00 (max. 7,0 m²)                                                                                                    |                        |
| Richtungswinkel [*] 180.0 (0*= N, 90*= 0, 180*= S etc.)                                                                                                    |                        |
| Neigungswinkel [*] 30,0 (0°= horizontal, 90°= vertikal)                                                                                                    |                        |
| Geländewinkel [*] 10,0 Details                                                                                                    |                        |
|                                                                                                    |                        |
|                                                                                                    |                        |
| Vertikal 100% beheizt  Vertikal 100% beheizt  Vertikal 100%  Vertikal 100%  Vertikal 10 |                        |
| Horizontal Unbeheizt 💌 3/3 Durchmesser 💌 4,88                                                                                                    |                        |
| Detail.                                                                                                    |                        |
|                                                                                                    | Abbrechen OK           |
|                                                                                                    |                        |

Solare Warmwasserbereitung für das Rechenbeispiel

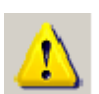

#### ACHTUNG!

#### Die Angaben für die Warmwasserbereitung müssen angepaßt werden:

- Umstellung auf 350 Liter Solarspeicher, gedämmte Anschlußteile
- Wir nehmen an, daß eine E-Patrone sinnvoll ist, falls der Warmwasser-Wärmebedarf in einer kühleren Periode außerhalb der Heizperiode einmal nicht gedeckt werden kann

| Warmwasser - Wärr    | mespeicherung                |                                                 |                                 |
|----------------------|------------------------------|-------------------------------------------------|---------------------------------|
|                      | Baujahr                      | Art des Warmwasserspeiche                       | ers                             |
| Wärmespeicher        | ab 1994                      | <ul> <li>Indirekt beheizter Speicher</li> </ul> | (Solar, Wärmepumpe) ab 1994 🛛 💌 |
|                      | Basisanschlüsse              | E-Patrone                                       | Heizregister für Solaranlage    |
| Anschlussteile       | Anschlüsse gedämmt 🔹         | Anschluß gedämmt                                | 💌 Anschluß gedämmt 💽            |
|                      | 🔲 Speicher im beheizten Bere | ich                                             | , Details                       |
| 🛃 Detailangaben      | WW-Speicherung               |                                                 |                                 |
| – Kennwerte Wärme    | espeicher                    |                                                 |                                 |
|                      |                              | Default <mark>Freie Eingabe</mark>              | Bezugsfläche                    |
| Speichervolumen      | [Liter]                      | 384,0 🗹 350                                     |                                 |
| Verlust bei Prüfber  | fingungen q_b,WS [kWh/d]     | 2,56                                            | -                               |
| Mittlere Betriebster | mperatur theta_TW,WS,m [*C]  | 45,0                                            |                                 |
|                      |                              |                                                 |                                 |
|                      |                              | Abbrechen OK                                    |                                 |

Anpassung Warmwasserspeicherung

# Photovoltaik

### Photoeffekt

Eine PV-Zelle ist ein großflächiger Halbleiter (zumeist kristallines Silizium). Trifft ein Photon auf ein Elektron des Kristallgitters mit ausreichender Energie auf, wird das Elektron losgetrennt. Die Elektronen werden über geeignete Kontakte abgeleitet; wird ein Widerstand angeschlossen, so fließt ein Strom, solange Licht auf die PV-Zelle trifft. **Sonneneinstrahlung wird direkt in Strom umgewandelt**. Dieser Effekt wurde bereits im 19. Jh. entdeckt und seit Ende der 1950er Jahre werden PV-Zellen in der Raumfahrt verwendet.

### Watt-Peak

Die **Nennleistung** einer PV-Anlage wird in Wp "Watt-Peak" (od. kWp "Kilowatt-Peak") angegeben. Der Zusatz "Peak" mit dem kleinen p soll nicht darüber hinwegtäuschen, daß es sich um eine gewöhnliche Leistung in Watt (bzw. kW) handelt und nicht um eine "besondere" in einer "besonderen" Einheit. Die Nennleistung ist die Leistung unter den Standard-Testbedingungen:

- 25 °C Modultemperatur
- 1 kW/m<sup>2</sup> Bestrahlungsstärke
- "Luftmasse" 1,5

"Luftmasse" bedeutet: Verhältnis Weglänge Sonnenstrahl : Minimale Weglänge Sonnenstrahl durch die Atmosphäre. Die "luftmasse ist keine Masse, sondern eine dimensionslose geometrische Größe! Für Höhenwinkel über 30° gilt die Näherung 1/sin(alpha). Somit: "Luftmasse" = 1,5 bedeutet 41,8° Höhenwinkel Sonnenstrahl.

So wird die Formulierung "Watt-Peak" klar: Unter den Standard-Testbedingungen liefert eine PV-Zelle einen gewissen **Spitzenwert**. Flächenbezogene Nennleistungen sin in ÖNORM EN 15316-4-6 abhängig von der Art des PV-Modules gegeben.

### Ertrag einer PV-Anlage

Die Berechnung des Ertrages einer PV-Anlage nach ÖNORM EN 15316-4-6 ist sehr einfach. Der (auf die Arbeit in einem längeren Zeitintervall bezogene) Wirkungsgrad berechnet sich aus Formel 1 in Verbindung mit Formel 3:

eta\_PV = K\_pk \* f\_perf / I\_ref

- K\_pk Flächenbezogene Nennleistung des PV-Modules, abhängig von der Art des Modules (Mono- und polykristallines Silizium, ...). Defaultwerte aus Tabelle B.3 im Bereich von 0,035 bis 0,18 kWp/m<sup>2</sup>.
- f\_perf Dimensionsloser Systemleistungsfaktor, abhängig von der Belüftung der Module, Werte zwischen 0,7 und 0,8 aus Tabelle B.4
- I\_ref Referenz-Bestrahlungsstärke, I\_ref = 1 kW/m<sup>2</sup>

Die aus den Klimadaten bekannte monatliche Globalstrahlung multipliziert mit eta\_PV und der Fläche der PV-Module ergibt den Ertrag - fertig!

### PV-Anlage für das Beispiel

Diesmal wählen wir aus dem Anlagenkatalog ein Produkt eines Herstellers:

| E  | 3 Solartherm     | nie und Photovoltaik                              |                               |                    | ×                |
|----|------------------|---------------------------------------------------|-------------------------------|--------------------|------------------|
| .  | - Solarthermie - |                                                   | Photovoltaik                  |                    |                  |
|    | 🔽 Solarthe       | rmie vorhanden                                    | Photovoltaik vorhanden        |                    |                  |
| 1  | Nettoertrag      | Solaranlage                                       | 1                             |                    |                  |
|    | 🔿 Nach Öl        | NORM EN 15316-4-3                                 | Produkt<br>Freie Fingabe      | <b>_</b>           | Ereigeben        |
|    | Nach Öl          | NORM H 5056 (Beschränkung auf 20% solare Deckung) |                               |                    |                  |
|    | 🔿 Ergebni        | 🛃 Anlagen-Katalog                                 |                               |                    | 190° – S. etc. ) |
|    |                  |                                                   | Information                   |                    | 00°              |
| ·  | Bereitstellu     | Suche nach                                        | Art: Monokristallines Slizium |                    | 90 = Vertikalj   |
|    | Bereitstell      |                                                   | Baujahr                       | 2012               |                  |
| :  | Solarspeid       |                                                   | Länge<br>Breite               | 1,575 m<br>1,032 m |                  |
| 1  |                  | 🖌 Photovoltaik                                    | Nennielstung                  | 270 W-Peak         |                  |
| i  | Solarkollek      | JKM270M-96                                        |                               |                    |                  |
| i. | Produkt          | JKM295P-72                                        |                               |                    | pe Nennleistung  |

- Ausrichtung Süd, 30° Neigung
- Stark belüftete Module (Montage außerhalb der Dachhaut mit genügend Luftspalt)
- 4 Module, das ergibt 1,08 kWp installierte Leistung

| 🛃 Solarthermie und Photovoltaik                         | ×                                                             |
|---------------------------------------------------------|---------------------------------------------------------------|
| _ Solarthermie                                          | Photovoltaik                                                  |
| Solarthermie vorhanden                                  | Photovoltaik vorhanden                                        |
| Nettoertrag Solaranlage                                 |                                                               |
| O Nach ÖNORM EN 15316-4-3                               | Produkt                                                       |
| Nach ÖNORM H 5056 (Beschränkung auf 20% solare Deckung) |                                                               |
| O Ergebnis aus Polysun                                  | Bichtungswinkel [*] 180.0 (0°- N 90°- 0 180°- S etc.)         |
|                                                         | Neigungswinker [1] 30.0 (0°= horizontal, 90°= vertikal)       |
| Bereitstellung, Volumen Solarspeicher                   |                                                               |
| Bereitstellung Nur Warmwasser                           | Fläche Modul (m²)                                             |
| Solarspeicher [Liter] 350,0                             | Behäudeintegration Stark belüftete Module                     |
| Solarkollektor                                          | Art des PV-Modules Monokrislallines Silizium                  |
| Produkt                                                 | Nennleistung Modul (kW-Peak) 0,270 Ereie Eingabe Nennleistung |
| Freigeben                                               | Fläche [m²] 6,52                                              |
| Art des Solarkollektors Hochselektiv (zB Schwarzchrom)  | Nennleistung [kW-Peak] 1,080                                  |
| Aperturfläche [m²] 6,00 (max. 7,0 m²)                   |                                                               |
| Richtungswinkel [*] 180,0 (0*= N, 90*= 0, 180*= S etc.) |                                                               |
| Neigungswinkel [*] 30,0 (0*= horizontal, 90*= vertikal) |                                                               |
| Geländewinkel [*] 10,0 Details                          |                                                               |
|                                                         |                                                               |
|                                                         |                                                               |
| Vertikal 100% beheizt V 3/3 Durchmesser 18.00           |                                                               |
| Horizontal Unbeheizt                                    |                                                               |
|                                                         |                                                               |
| Details                                                 | Abbrechen OK                                                  |
|                                                         |                                                               |

Solarthermie und Photovoltaik für das Beispiel

# Ergebnis

Abschließend die "Karriere" unseres einfachen Beispielhauses:

| Stadium              | Heizwärmebedarf |                          | Endenergiebedarf<br>(Label f_GEE) |                          | Einsparung<br>Energiekosten |  |
|----------------------|-----------------|--------------------------|-----------------------------------|--------------------------|-----------------------------|--|
| Bestehendes Gebäude  | F               | 242,8 kWh/m <sup>2</sup> | G                                 | 736,4 kWh/m <sup>2</sup> | 0 %                         |  |
| Baukörper sanieren   | С               | 63,2 kWh/m <sup>2</sup>  | F                                 | 455,7 kWh/m <sup>2</sup> | 38 %                        |  |
| Anlage sanieren      | С               | 63,1 kWh/m²              | В                                 | 131,3 kWh/m <sup>2</sup> | 82 %                        |  |
| Sonnenenergie nutzen | С               | 63,1 kWh/m²              | <b>A</b> +                        | 104,5 kWh/m <sup>2</sup> | 86%                         |  |

### Ethische und ökologische Argumente

Energie sparen ist an sich ein moralischer Wert, d.h. Genügsamkeit, Verantwortungsbewußtsein, Effizienz und Fleiß ist gut, Maßlosigkeit, Rücksichtslosigkeit, Ineffizienz und Faulheit ist böse. Bei gleicher Genügsamkeit oder Maßlosigkeit - wie man es sieht, wir rechnen mit einem genormten Anforderungsniveau - senken wir durch Effizienz die Nutzenergie auf rund ein viertel, die Endenergie auf 14% und die CO2-Emissionen gar auf weniger als 3% des ursprünglichen Wertes! In absoluten Zahlen: **Die CO2-Emissionen sinken** von 219 auf 6 kg/m<sup>2</sup> bei 200 m<sup>2</sup>, d.h. **um mehr als 40 Tonnen pro Jahr!** 

### "Handfeste" wirtschaftliche Argumente

Anhand des EEB können wir die Einsparung an Energiekosten gegenüber dem Ist-Zustand (Bestand) abschätzen, weil der EEB mit diesen Kosten korreliert. Demnach ist zu erwarten, daß - bei gleichen Ansprüchen! - das sanierte Gebäude nur 1/7 der Energiekosten des nicht sanierten verzehrt. In anderen Worten: Nach Sanierung fallen erst innerhalb von sieben (!) Jahren soviel Energiekosten an wie bisher innerhalb eines Jahres.

# **Tour 05: Spezielle Themen**

Auf dieser Tour werden "Spezialitäten" behandelt wie detaillierte Erfassung von Wärmebrücken, detaillierte Erfassung der Verschattungssituation etc. Nach ÖNORM B 8110-6 *muß* für **Passivhäuser** (Effizienzklasse A+ und A++) die Verschattungssituation detailliert berechnet werden, und der Transmissionsverlust über Wärmebrücken *darf* detailliert berechnet werden.

| Thema                   | Inhalt                                                                                 |  |  |
|-------------------------|----------------------------------------------------------------------------------------|--|--|
| Wärmebrücken            | Allgemeines zu Wärmebrücken, vereinfachte und detaillierte<br>Berechnung               |  |  |
| Verschattung            | Verschattung vereinfacht und detailliert berechnen                                     |  |  |
| Passivhaus-Empfehlungen | Die Passivhaus-Empfehlungen der ÖNORM B 8110-6                                         |  |  |
| Flächenheizung          | Warum Flächenheizung die Transmissionsverluste erhöht                                  |  |  |
| Energie fürs Kühlen?    | Kühlbedarf und Kühltechnik-Energiebedarf                                               |  |  |
| Wintergarten            | Allgemeines zum Wintergarten und Eingabe in ECOTECH                                    |  |  |
| Erdverluste detailliert | Detaillierte Erdverluste nach ÖNORM EN ISO 13370                                       |  |  |
| Kondensationsschutz     | Nachweis der Vermeidung von kritischer Feuchte und Kondensation;<br>"Glaser-Verfahren" |  |  |

## Wärmebrücken

### Allgemeines zu Wärmebrücken

Wärmebrücken sind Störungen des eindimensionalen Wärmestromes und – meistens, aber nicht immer – mit zusätzlichen Wärmeverlusten verbunden. Man unterscheidet einerseits:

- Geometrische Wärmebrücken (zB Hausecken)
- Konstruktive Wärmebrücken (zB Deckenanschluß, Fensterlaibungen)

und andererseits

- 2D-Wärmebrücken (zweidimensionaler Wärmefluß)
- 3D-Wärmebrücken (dreidimensionaler Wärmefluß, zB Betonsäule unter Kellerdecke)

Die folgende Abbildung zeigt ein Konstruktionsdetail – ein gedämmte Hause - mit Isothermenverlauf, das Ergebnis einer zweidimensionalen Berechnung des Wärmeflusses.

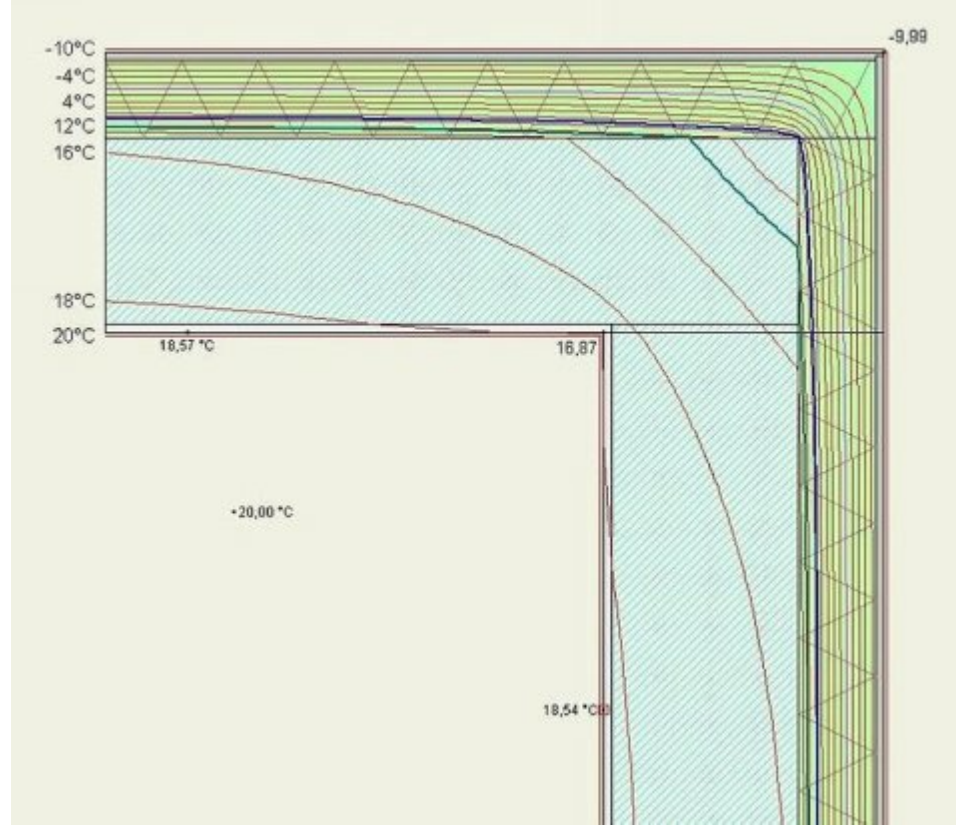

(Quelle: Wikipedia, Stichwort Wärmebrücke)

Eine Wärmebrücke ist charakterisiert durch ihren **Wärmebrückenbeiwert** (2D-Wärmebrücken: Einheit [W/(m.K)]; 3D-Wärmebrücken: Einheit [W/K]).

Der Wärmebrückenbeiwert wird im Prinzip folgendermaßen ermittelt:

- Ermittlung des 2- bzw. 3-dimensionalen Wärmestromes
- Vergleich mit dem Wärmestrom einer eindimensionaler Rechnung
- Die Differenz 2D 1D bzw. 3D 1D ist der Wärmebrückenbeiwert das, was an der eindimensionalen Rechnung zu korrigieren ist

Es ist wesentlich, auf welche Kontur sich der Wärmebrückenbeiwert bezieht.

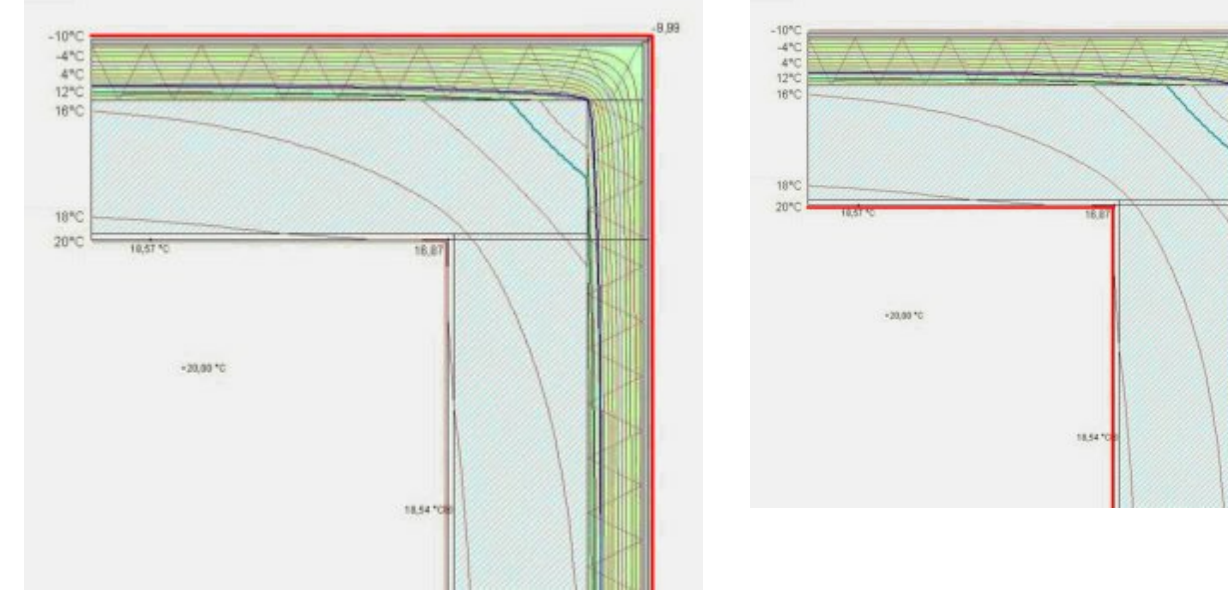

Wärmebrückenbeiwert < 0

#### *Wärmebrückenbeiwert* > 0

In der Abbildung links ist der eindimensionale Wärmestrom offenbar die Länge der (rot gezeichneten) Außenkontur, multipliziert mit dem U-Wert der Wand. Im rechten Bild ist das Innenkontur mal U-Wert. Der zweidimensionale Wärmestrom ist ja in beiden Fällen gleich und wird irgendwo im Bereich zwischen den beiden Werten liegen. Daher wird der Wärmebrückenbeiwert im linken Bild **negativ** und im rechten Bild **positiv** sein.

Wärmebrückenbeiwerte bekommt man aus

- Speziellen Berechnungsprogrammen (zB AnTherm www.antherm.at)
- Wärmebrückenkatalogen (auch zum Download aus dem Internet)
- Tabellen in Normen (zB ÖNORM B 8110-6).
- Die Werte aus ÖNORM B 8110-6 sind jedoch ziemlich weit "auf der sicheren Seite", d.h. zu hoch.

### Vereinfachte Berücksichtigung des Wärmebrückeneinflußes

| Optionen Energiekennzahlen Diagramme       | Anhang zum EAW Empfehlungen              | Anfci | 🛃 Wohngebäude                | OÖ OIB RL 6 2007 <neue bere<="" th=""><th>chnung&gt;</th></neue> | chnung>                 |
|--------------------------------------------|------------------------------------------|-------|------------------------------|------------------------------------------------------------------|-------------------------|
| Nutzungsprofil                             | Einfamilienhäuser                        | •     | Baukörper Option             | en Diagramme Ergebnisse Bila                                     | ınz Anlage Simulato     |
| Bauweise                                   | leicht, fBW = 10,0 [Wh/m <sup>3</sup> K] | •     | <ul> <li>Neubau</li> </ul>   | Anforderungen für Neubau                                         | њ 1 1 2010              |
| Berücksichtigung von Wärmebrücken          | pauschaler Zuschlag                      | •     | C Sanierung                  | HWB Referenzklima spezifisch                                     | 49,64 kWh/m             |
|                                            |                                          |       | C Bestand                    | Weitere Anforderungen                                            | 427,11 KWh/m            |
| Berucksichtigung des Warmebruckeneinflußes |                                          |       | Bestand                      |                                                                  |                         |
| a) Berechnung 2011 (oben)                  |                                          |       | Bauweise                     |                                                                  |                         |
| b) Berechnung 2007 (rechts                 | b) Berechnung 2007 (rechts               |       |                              | fachtem Ansatz laut ÖNORM B 811                                  | 0-6 wird fBW mit dem B  |
|                                            |                                          |       | Als leichte Bau              | weisen werden Gebäude in Holzbau                                 | iart ohne massive Inner |
|                                            |                                          | ļ     | Berücksichtigu<br>pauschaler | ng von Wärmebrücken<br>Zuschlag Ödetailliert It.                 | Baukörpereingabe        |

Es ist lediglich eine einzige Einstellung in der **Berechnung** erforderlich – Fertig!

Der zusätzliche Wärmeverlust über Wärmebrücken wird pauschal nach ÖNORM B 8110-6 berechnet. Sollten im Baukörper Wärmebrücken eingegeben worden sein, werden diese ignoriert.
### Detaillierte Berücksichtigung des Wärmebrückeneinflußes

Sollen Wärmebrücken detailliert berücksichtigt werden, so sind diese im **Baukörper** einzugeben.

Dabei schlägt das Programm für bestimmte Konstruktionsdetails (zB Deckenanschluß, auskragende Betonplatte, ...) bestimmte Wärmebrückenbeiwerte aus Normenwerken vor. Bezeichnung der Wärmebrücke und Beiwert können (bzw. sollten!) überschrieben werden. Sollten deshalb, weil die vorgeschlagenen Beiwerte, welche aus Normen kommen, in der Regel ziemlich überhöht sind.

Die mit Fenstern verbundenen Wärmebrücken braucht man nicht extra einzugeben, sie können automatisch generiert werden und sind mit dem Fenster verknüpft. Wird zB ein Fenster gelöscht, werden auch die Wärmebrücken des Fensters gelöscht.

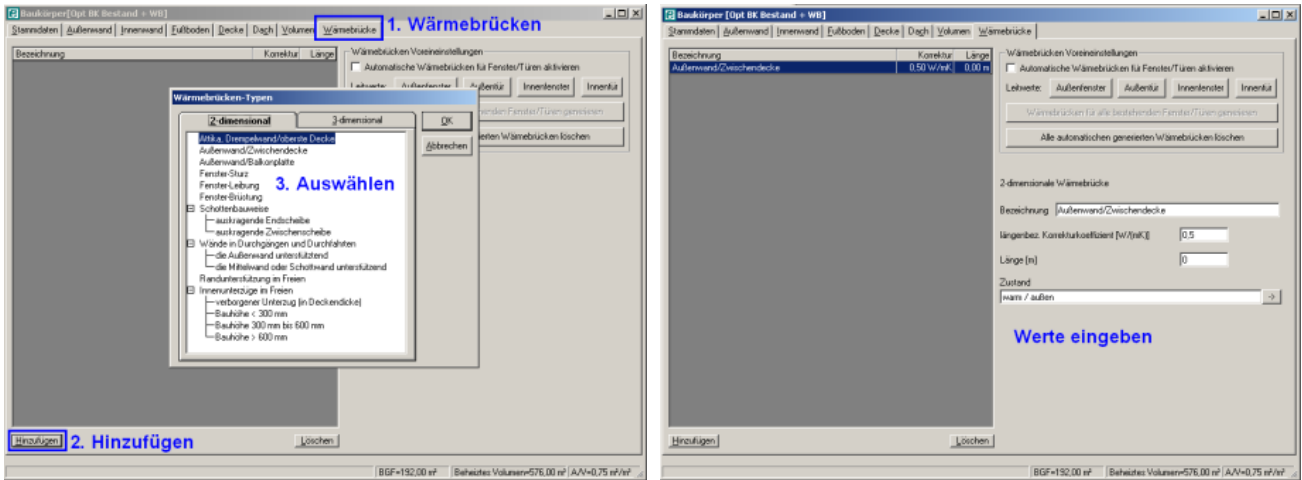

Wärmebrücke hinzufügen...

... Bezeichnung und Beiwert können überschrieben werden, Länge eingeben...

per [Opt 0K Bestand + WB] m Außerward Jrnerward Eußboden Decke Dagh Yolumen Wär

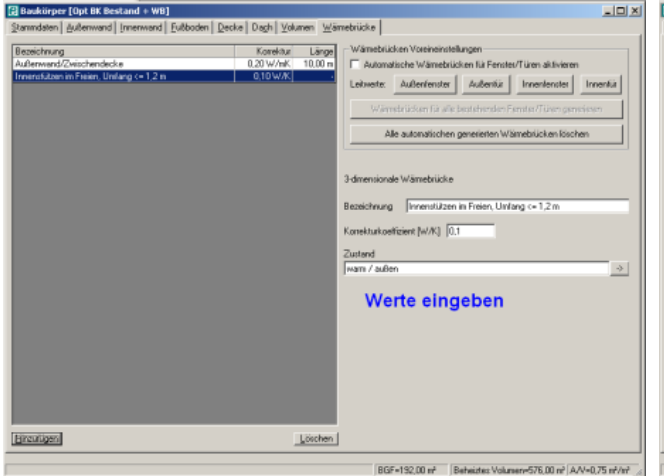

Abbrechen QK Wärmebrücken für Fenster und Türen generieren Löschen BGF=192.00 m<sup>2</sup> Beheizte: Volumery-576.00 m<sup>2</sup> A/V=0.75 m<sup>2</sup>/m<sup>2</sup>

hos.

ang [W/mK]

tung (W/nK) 0.03

... bei 3D-Wärmebrücken ggf, Bezeichnung und Wärmebrückenbeiwert überschreiben.

Zu Fenstern können automatisch Wärmebrücken generiert werden...

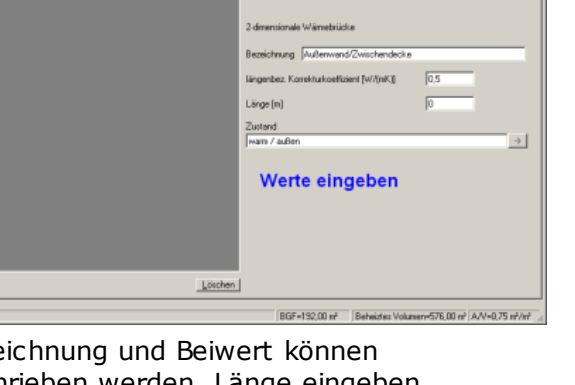

P

Normwert

ien

0

\_IOI×I

ter Außentüz Innenferster Innenfüz

en, Umfang <= 1,2 n

#### Guided Tours ECOTECH

-loi×i

| Bezeichnung                                  | Korekt    | z Linge | Wärnebrücken Voreineinstellungen                                                           |
|----------------------------------------------|-----------|---------|--------------------------------------------------------------------------------------------|
| Außerwand/Zwischendeckie                     | 0.20 W/mK | 10.00 m | Automatische Wärnebrücken für Fenster/Türen aktivieren                                     |
| Innenstützen im Freien, Umfang <= 1.2 m      | 0.10 W/K  |         | the second second second second second                                                     |
| Sturz AW/ Nord/Opt AF 1.00/1.20m U=0.97*2    | 0.05 W/mK | 2.00 m  | Leitwerte: Außenfenster Außenfür Innenfenster Innenfür                                     |
| Leibung AW Nord/Opt AF 1,00/1,20m U=0.97*2*2 | 0.04 W/mK | 4,80 m  |                                                                                            |
| Brüstung AW Nord/Opt AF 1,00/1,20m U=0.97*2  | 0.03 W/mK | 2,00 m  | Wämebrücken für alle bestehenden Fenster/Türen generieren                                  |
| Sturz AW/Nord/Opt AT 1,20/2,10n U=2,50       | 0,40 W/mK | 1,20 m  |                                                                                            |
| Lebung AW Nord/Opt AT 1.20/2.10n U=2.50*2*1  | 0.40 W/mK | 4.20 m  | Alle automatischen generierten Wärmebrücken loschen                                        |
| Bristung AW/Nord/Opt AT 1.20/2.10n U=2.50    | 0.25 W/mK | 1,20 m  | ·                                                                                          |
| Sturz AW/ 0st/Opt AF 1.00/1.20m U=0.97*4     | 0.05 W/mK | 4,00 m  |                                                                                            |
| Leibung AW/ Ost/Opt AF 1,00/1,20m U=0.97*2*4 | 0.04 W/mK | 9,60 m  | 3. dimensionale la finante i di e                                                          |
| Brüstung AW Ost/Opt AF 1,00/1,20n U=0,97*4   | 0,03 W/wK | 4,00 m  |                                                                                            |
| Sturz AW Sud/Opt AF 1,00/1,20m U=0.97*10     | 0.05 W/mK | 10.00 m | Burnelsharen Errer Markhard David Fill 2011 2011 10 00202                                  |
| Leibung AW Süd/Opt AF 1.00/1.20n U+0.97*2*10 | 0.04 W/mK | 24,00 m | Bezechnung [pluss AW Nord/Upl AF 1,00/1,20m 0+0,3V*2                                       |
| Brüstung AW/Süd/Opt AF 1.00/1.20m U+0.97*10  | 0.03 W/mK | 10.00 m | Harrison Manufacture Malant Burlin Mill                                                    |
| Sturz AW/West/Opt AF 1,00/1,20m U=0,9714     | 0.05 W/mK | 4,00 m  | langenbez. Korrekturkoenzient (w/(nik.j)                                                   |
| Leibung AW West/Opt AF 1,00/1,20m U=0,97*2*4 | 0,04 W/mK | 9,60 m  | 12-12                                                                                      |
| Brüstung AW/West/Opt AF 1,00/1,20m U=0,97*4  | 0.03 W/mK | 4,00 m  | rauða (n)                                                                                  |
|                                              |           |         | Zustand                                                                                    |
|                                              |           |         | user ( sufficiency )                                                                       |
|                                              |           |         | Wall / Suber                                                                               |
|                                              |           |         | Diese Währwebrücke wurde automatisch genetiert<br>und ist mit folgendem Ferster verknight. |
|                                              |           |         | Fläche AW Nord                                                                             |
|                                              |           |         | Fenater 0pt AF 1,00/1,20m U+0,97                                                           |
|                                              |           |         |                                                                                            |
|                                              |           |         | Eine automatisch generierte                                                                |
|                                              |           |         | Examples M/Serverberlinter                                                                 |
|                                              |           |         | Fenster-warmebrucke                                                                        |
| Unerfined                                    |           |         |                                                                                            |

... die Wärmebrücken sind generiert...

... die Beiwerte können auch für jedes Fenster und jede Tür individuell eingestellt werden.

| Einstellungen                                                                                                    |                                                                                                    |                                                                                                    |
|----------------------------------------------------------------------------------------------------|----------------------------------------------------------------------------------------------------|----------------------------------------------------------------------------------------------------|
| Erfassen (Bauteile und Geometrie) Hauteil AW Außenwand W Innenwand FB Fußboden DE Decke DA Dach AF Außententer IF Innenfenster IT Innentür Auswerten (Energieausweise) Allgemeine Berechnungen (vor C Energie-Bilanz ÜNORM EN { E-Kärnten Historische Berechnungen (vor C Energieausweis OIB Addons Addons Addons Addons | Wärmeübergangswiderstand-Quelle (dient als         Voreinstellung im Projekt)         EN ISO 6946 v.1.1.1996         Wärmeübergangswiderstände bei den         Speicherwirksamen-Massen berücksichtigen         Bauteilbezeichnung automatisch generieren         Leitwert Sturz       0.05         Leitwert Rüstung       0.03         Glasanteil [%]       70         g-Wert [%]       60 | Aktion Datenbank Einstellungen Fenster ?<br>Benutzerinformation<br>Logo<br>Modul-Einstellungen<br>Berifassen<br>Benutzerinformation<br>Logo<br>Modul-Einstellungen<br>Sicherung von Ecotech.mdb<br>Moduleinstellungen /<br>Moduleinstellungen > können die<br>vorzugebenden Beiwerte für Fenster<br>eingestellt werden. |
|                                                                                                    |                                                                                                    |                                                                                                    |

Zusammenfassend die Vor- und Nachteile der vereinfachten und detaillierten Erfassung von Wärmebrücken:

|          | WB-Einfluß vereinfacht                                                                                                    | WB-Einfluß detailliert                                                                                                    |
|----------|----------------------------------------------------------------------------------------------------|----------------------------------------------------------------------------------------------------|
| Vorteil  | <ul> <li>Keine Kenntnis/Festlegung von<br/>Konstruktionsdetails notwendig</li> <li>Kein Arbeitsaufwand</li> <li>Keine weiteren Nachweise</li> </ul> | <ul> <li>Realistische Erfassung von<br/>Wärmebrückeneinflüßen möglich</li> </ul>                                                                          |
| Nachteil | <ul> <li>Bei Passivhäusern stark überhöhte<br/>Wärmeverluste über Wärmebrücken</li> </ul>                                                           | <ul> <li>Kenntnis/Festlegung von<br/>Konstruktionsdetails notwendig</li> <li>Sehr hoher Arbeitsaufwand</li> <li>Nachweise Wärmebrückenbeiwerte</li> </ul> |

## Verschattung

Die solaren Wärmegewinne eines Gebäudes hängen von dessen Verschattungssituation ab. Die Verschattung wird durch einen Faktor, der die effektive Einstrahlungsfläche eines Fensters reduziert, berücksichtigt. In Ecotech kann die Verschattung in einem Handstreich für das ganze Gebäude, für einzelne Fassaden oder für jedes Fenster individuell eingestellt werden.

## Vereinfachte Berechnung

| 100 |                                      |                                          |       |                                                                         |
|-----|--------------------------------------|------------------------------------------|-------|-------------------------------------------------------------------------|
|     | Optionen Energiekennzahlen Diagramme | Anhang zum EAW Empfehlungen              | Anfor | 🛃 Wohngebäude OÖ OIB RL 6 2007 <neue berechnung=""></neue>              |
|     | Nutzungsprofil                       | Einfamilienhäuser                        | •     | Baukörper Optionen Diagramme Ergebnisse Bilanz Anlage Simulato          |
| l   | Bauweise                             | schwer, fBW = 30,0 [Wh/m <sup>3</sup> K] | •     | Neubau     Anforderungen für Neubau     Bestimmung für:     ab 1.1.2010 |
| l   | Berücksichtigung von Wärmebrücken    | pauschaler Zuschlag                      | •     | HWB Referenzklima spezifisch 184,96 kWh/m                               |
| l   | Keller                               | Keller ungedämmt                         | •     | EEB Standortklima spezifisch 667,05 kWh/m                               |
|     | Verschattung                         | vereinfacht                              | •     | C Bestand                                                               |
| 1   | ) <u> </u>                           | ·                                        |       | Bauweise                                                                |
| B   | erücksichtigung der Versc            | hattung                                  |       | Gemäss vereinfachtem Ansatz laut ÖNORM B 8110-6 wird fBW mit dem B      |
| а   | ) Berechnung 2011 (oben)             |                                          |       | Als leichte Bauweisen werden Gebäude in Holzbauart ohne massive Inner   |
| b   | ) Berechnung 2007 (recht             | S                                        |       | Berücksichtigung von Wärmebrücken                                       |
|     |                                      |                                          |       | - Kaller                                                                |
|     |                                      |                                          |       | Keller ungedämmt     C Keller gedämmt (Wände und Fußb                   |
|     |                                      |                                          |       | Verschattung<br>© vereinfacht © detailliert It. Baukörpereingabe        |

Mit dieser Einstellung wäre alles erledigt.

Verschattungseinstellungen, die im Baukörper gemacht wurden, werden ignoriert und es wird gemäß ÖNORM B 8110-6 für das ganze Gebäude gesetzt:

Verschattungsfaktor = 0,85 Verschattungsfaktor = 0,75 ... für Einfamilienhäuser ... für alle anderen Gebäude

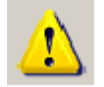

#### Achtung!

Diese Vorgangsweise ist **für Passivhäuser** (Energieeffizienzklasse A+ und A++) **nicht zulässig!** 

Dort muss die Verschattung detailliert eingegeben werden.

### **Detaillierte Berechnung**

Die Verschattung kann für ganze Fassaden und/oder für einzelne Fenster individuell eingestellt werden. Die folgende Abbildung zeigt das.

| Baukörper [Opt BK Bestand]                                                  | . In . I             |                 |                    | 1           |                                            |            |
|-----------------------------------------------------------------------------|----------------------|-----------------|--------------------|-------------|--------------------------------------------|------------|
| Stammdaten Außenwand [Innenwand   Eußboden   De                             | ecke   Da <u>c</u> h | <u>V</u> olumen | Warmebrucke        | ;           |                                            | 1          |
| Bezeichnung                                                                 | Brutto-Fl.           | Netto-Fl.       |                    | Erläuterun  | ngen zum Erfassen von Außenwänden          | 1          |
| AW Nord                                                                     | 72,00 m²             | 67,08 m²        |                    |             |                                            | -          |
| AW Ost                                                                      | 48,00 m²             | 43,20 m²        | Bezeichnun         | g <u> A</u> | W Nord                                     |            |
| AW Süd                                                                      | 72,00 m²             | 60,00 m²        | Ausrichtung        | 7 . N       | ord 🗸                                      | 1          |
| AW West                                                                     | 48,00 m²             | 43,20 m²        | Typ erdanlie       | gend '      | _                                          | - I        |
|                                                                             |                      |                 | Verwendete         | r Bauteil   |                                            | _          |
|                                                                             |                      |                 | AW 0,53m           | U=0,23      | 🖸 🛃 📬 🛛 💣                                  |            |
|                                                                             |                      |                 | U-Wert             | 0,23 W/m    | n²K                                        |            |
|                                                                             |                      |                 | Dicke              | 0,530m      |                                            |            |
|                                                                             |                      |                 |                    |             | <u>_0,5</u> 30 m                           |            |
|                                                                             |                      |                 | Anzahl             | 1           |                                            |            |
|                                                                             |                      |                 | Breite [m]         | 12          | Höhe (m) 6                                 |            |
|                                                                             |                      |                 |                    |             |                                            | ·          |
| Flächenberechnung                                                           |                      |                 | B                  | en          | ->                                         | 1          |
| Kreis Kreisa <u>b</u> schnitt T-Flä <u>c</u> he <u>L</u> -Fläche            | 📔 Freje Einga        | ibe             |                    | on          |                                            | - 1        |
| <u>F</u> enster <u>T</u> ür <u>R</u> echteck <u>D</u> reieck Trape <u>z</u> | Parallelogra         | mm j 🖵          |                    | Eing        | gaben für Detaillierte Erdverluste         | 4          |
|                                                                             |                      |                 |                    | Eing        | jaben für Verschattungsfaktoren            |            |
| Anzahl 💈 <u>N</u> eue                                                       | s Fenster 🛛 😽        |                 | brechen            | eichnung    | Einzel-El Gesamt-El                        |            |
| Fenster                                                                     |                      | 1               |                    | AF 1,00/1,2 | 20m U=0.97 -1.20 m² -2.40 m²               |            |
| Proite [m]                                                                  |                      |                 | et.                | AT 1,20/2,1 | 0m U=2,50 -2,52 m² -2,52 m²                |            |
| Bieke [iii]  1,00 m Hohe [                                                  | ing ji,20 m          |                 |                    |             |                                            | 1          |
| Verschattungsfaktor                                                         |                      |                 |                    | Vers        | schattungsfaktor                           |            |
| 🔲 🔟 ärmebrücken automatisch generieren 📃                                    |                      |                 |                    | desa        | amte Fassade                               |            |
| Verselsettungsofelster ein                                                  |                      | - +             |                    | 9000        |                                            |            |
| verschattungstaktor ein                                                     | izeine               | s rei           | nster <sub>µ</sub> | fügen [     | <u>B</u> earbeiten L <u>ö</u> schen        | i l        |
|                                                                             |                      |                 |                    | äche        | 4,92 m²                                    | - I        |
| Einzelfläche L1 20 m²                                                       | Gesamt               | fläche 🗔        | 40 m²              |             |                                            |            |
|                                                                             |                      |                 | 10 111             |             |                                            |            |
|                                                                             |                      |                 |                    |             |                                            |            |
|                                                                             |                      |                 |                    | BGF=192,0   | 00 m² Beheiztes Volumen=576,00 m³ A/V=0,75 | i m²/m² // |

Der Verschattungsfaktor kann direkt eingegeben werden oder nach den Tabellen der ÖNORM B 8110-6 je nach Verschattungswinkel. Die Verschattungsfaktoren werden im Allgemeinen für die Sommer- und Winterperiode getrennt berechnet.

Es öffnet sich das Fenster für die Eingabe des Verschattungsfaktors:

- Eingabe Horizont-, Überhang- und Seitenwinkel, Berechnung nach ÖNORM B 8110-6
- Direkte Eingabe

| 🔁 Verschattung                                                                                  |                                                                                         |                                                            | × |
|-------------------------------------------------------------------------------------------------|-----------------------------------------------------------------------------------------|------------------------------------------------------------|---|
| Verschattung detailliert nach ÖNORM B 8111                                                      | D-6:2007/2010                                                                           |                                                            |   |
| O Verschattung direkte Eingabe                                                                  |                                                                                         |                                                            |   |
| Verschattung detailliert nach ÖNORM B 8110-                                                     | 6:2007/2010                                                                             |                                                            |   |
| Himmelsrichtung: Nord                                                                           | Neigung: 90°                                                                            |                                                            |   |
| Horizont-Verschattung                                                                           | Überhang-Verschattung                                                                   | Seitl. Überstands-Verschattung                             | ٦ |
| Nachweis geringere Verschattung (2007)                                                          |                                                                                         |                                                            |   |
| Horizontwinkel:                                                                                 | Überhangwinkel:                                                                         | Seitenüberhangwinkel:                                      |   |
| 0*                                                                                              | 0*                                                                                      | 0*                                                         |   |
| Horizontwinkel                                                                                  | Überhang-<br>Winkel                                                                     | Seitl. Überstands-<br>winkel<br>L<br>Horizontalschnitt     |   |
|                                                                                                 | Vertikalschnitt                                                                         |                                                            |   |
| Teilbestrahlungsfaktor Fh:                                                                      | Teilbestrahlungsfaktor Fo:                                                              | Teilbestrahlungsfaktor Ff:                                 |   |
| Winter (2007): 0,90                                                                             | Winter (2007): 1,00                                                                     | Winter (2007): 1,00                                        |   |
| Sommer (2007): 0,90                                                                             | Sommer (2007): 1,00                                                                     | Sommer (2007): 1,00                                        |   |
| Winter (2010): 1,00                                                                             | Winter (2010): 1,00                                                                     | Winter (2010): 1,00                                        |   |
| Sommer (2010): 1,00                                                                             | Sommer (2010):   1,00                                                                   | Sommer (2010):   1,00                                      |   |
|                                                                                                 | Verschattungsfaktor Fs = min(Fh, Fo,                                                    | , Ff) Winter (2007): 0,90                                  |   |
|                                                                                                 | Verschattungsfaktor Fs = min(Fh, Fo,                                                    | Ff) Sommer (2007): 0,90                                    |   |
|                                                                                                 | Verschattungsfaktor Fs = Fh x Fo x                                                      | Ff Winter (2010): 1,00                                     |   |
|                                                                                                 | Verschattungsfaktor Fs = Fh x Fo x                                                      | Ff Sommer (2010): 1,00                                     |   |
| Info (2007): Die Horizontverschattung ist pauso<br>erbracht wird.                               | hal mit 0.9 anzusetzen, wenn kein Nachwei                                               | is über eine geringere Verschattung                        |   |
| Info (2007/2010): Die Überhänge und seitliche<br>u. Ä. sind nur bei einem Überhangwinkel bzw. s | n Überstände von Balkonen, Vordächern, V<br>seitlichem Überstandswinkel über 30° entspr | Vänden, innerhalb der Fensterlaibung<br>echend anzusetzen. |   |
|                                                                                                 |                                                                                         |                                                            | _ |
|                                                                                                 |                                                                                         | <u>Abbrechen</u>                                           |   |

Eingabe Verschattungswinkel

| 🔁 Verschattung                                         | × |
|--------------------------------------------------------|---|
| Verschattung detailliert nach ÖNORM B 8110-6:2007/2010 |   |
| Verschattung direkte Eingabe                           |   |
| Verschattung direkte Eingabe                           |   |
|                                                        |   |
|                                                        |   |
|                                                        |   |
| Verschattungsfaktor Fs 1                               |   |
| Verschattungsfaktor Fs                                 |   |

Direkte Eingabe des Verschattungsfaktors

## Passivhaus-Empfehlungen

ÖNORM B 8110-6 gibt folgende Empfehlungen, um mit Ergebnissen aus Passivhausplanungen Übereinzustimmen:

- Die Bezugsfläche BF (eine Art Netto-Grundfläche, ein Wert, der eine Reihe von Defaultwerten in der Berechnung vorgibt) sei die 0,6-fache BGF (Passivhaus-Einfamilienhaus) bzw. 0,7-fache BGF (Passivhaus-Mehrfamilienhaus) und nicht wie üblicherweise angenommen die 0,8-fache BGF.
- Alle Temperaturkorrekturfaktoren werden 1,0 gesetzt (d.h. Bauteile gegen Unbeheizt oder Erdreich werden wie gegen Außenluft behandelt)
- Eigener Wert für die internen Wärmegewinne im Nutzungsprofil
- "Worst-case-Defaultwert" für die Berechnung mit vereinfachter Verschattung (Verschattungsfaktor 0,25)

ÖNORM B 8110-6 betont, daß eine Berechnung nach diesen Empfehlungen Ergebnisse liefert, die so wörtlich - "nur dem Versuch einer Annäherung entspringen und nicht einer tatsächlichen Planung".

| Optionen Energieker  | nnzahlen Diagramme | Anhang zum EAW        | Empfehlungen | Anfo |
|----------------------|--------------------|-----------------------|--------------|------|
| Nutzungsprofil       |                    | Gaststätten           |              | •    |
| Bauweise             |                    | leicht, fB\V = 10,0 [ | [Wh/m³K]     | •    |
| Berücksichtigung vor | n Wärmebrücken     | pauschaler Zuschla    | эg           | •    |
| Keller               |                    | Keller ungedämmt      |              | •    |
| Verschattung         |                    | detailliert It. Baukö | rpereingabe  | •    |
| Erdverluste          |                    | vereinfacht           |              | •    |
| Sommertauglichkeit   |                    | keine Angabe          |              | •    |
| Anforderungsniveau   | für Energieausweis | keine Anforderunge    | en (Bestand) | •    |
| 🔽 Passivhaus-Abso    | hätzung nach ÖNORN | 4 B 8110-6 (außer Ver | schattung)   |      |

Durch die Wahl der Option "Passivhaus-Abschätzung" werden **alle oben genannten Empfehlungen mit Ausnahme der "Worst-Case-Verschattung" von 0,25** automatisch gesetzt. Diese "Worst-Case-Verschattung" liefert nach eigenen Testrechnungen weit zu hohe Werte für den HWB, sodaß wir auf die Einhaltung dieser Empfehlung verzichten. Es sei jedem freigestellt, Verschattung 0,25 im Baukörper einzustellen und die Option "detaillierte Verschattung" zu wählen.

## Flächenheizung

Eine Flächenheizung an der thermischen Gebäudehülle (Boden, Wand, Decke) bewirkt ein größeres Temperaturgefälle, weil die Temperatur der Flächenheizung über der Raumtemperatur liegt. Dadurch **erhöhen sich die Transmissionsverluste**. In ÖNORM B 8110-6 wird dies durch einen **zusätzlichen Temperaturkorrekturfaktor** berücksichtigt. "Zusätzlich" heißt: der Faktor wird mit dem "normalen" Temperaturkorrekturfaktor multipliziert. Der Faktor hängt ab von:

- Innentemperatur
- Vorlauftemperatur bei Normaußentemperatur
- Rücklauftemperatur bei Normaußentemperatur
- Normaußentemperatur

| Optionen                                 | Er                                                            | nergiekennzahlen                                                                | Diagramme /                                          | Anhang                       | zum EAW       | Empfehlungen                               | Anforderungen B                                   | Bauteile A                             | Anforderungen | Label                                                |                                                              |
|------------------------------------------|---------------------------------------------------------------|---------------------------------------------------------------------------------|------------------------------------------------------|------------------------------|---------------|--------------------------------------------|---------------------------------------------------|----------------------------------------|---------------|------------------------------------------------------|--------------------------------------------------------------|
| Nutzung                                  | Nutzungsprofil Gaststätten Lüftung                            |                                                                                 |                                                      |                              |               |                                            |                                                   |                                        |               | ng                                                   |                                                              |
| Bauwei                                   | Bauweise leicht, fBW = 10,0 [Wh/m <sup>3</sup> K]  Flächenhei |                                                                                 |                                                      |                              |               |                                            |                                                   | eizung                                 |               |                                                      |                                                              |
| Berücke                                  | eichti                                                        | auna von Wärmeb<br>instellungen für                                             | nicken I                                             | nauech                       | aler Zusch    | lan                                        | <b>v</b>                                          |                                        |               |                                                      |                                                              |
| Keller                                   |                                                               | instellungen für                                                                | (Ev@badas_We                                         | ng-                          | معام من (ميار | ihanniachan Cabi                           | indeb tille hereret e                             |                                        | Eshikha a dan |                                                      |                                                              |
| Verscl                                   | Versci<br>Versci<br>Neubau und Renovierung                    |                                                                                 |                                                      |                              |               |                                            |                                                   |                                        |               |                                                      |                                                              |
|                                          |                                                               |                                                                                 |                                                      |                              |               |                                            |                                                   |                                        |               |                                                      |                                                              |
| Erdvei                                   |                                                               | Bauteil                                                                         |                                                      | Ant                          | eil [%]       | Vorlauftemp.                               | Rücklauftemp.                                     | R-Wert                                 | R-Wert Anfo   | rderung 1)                                           | erfüllt 1)                                                   |
| Erdvei<br>Somr                           |                                                               | Bauteil<br>AW 0,53m U=0,2                                                       | 3                                                    | Ant<br>0                     | eil [%]       | Vorlauftemp.<br>35                         | Rücklauftemp.<br>28                               | R-Wert<br>4,13                         | R-Wert Anfo   | rderung 1)<br>4,00                                   | erfüllt 1)<br>erfüllt                                        |
| Erdvei<br>Somr<br>Anforc                 |                                                               | Bauteil<br>AW 0,53m U=0,2<br>Opt DE WS nach                                     | 3<br>unten 0,55m U=                                  | Ant<br>0<br>=0, 75           | eil [%]       | Vorlauftemp.<br>35<br>35                   | Rücklauftemp.<br>28<br>28                         | R-Wert<br>4,13<br>2,84                 | R-Wert Anfo   | rderung 1)<br>4,00<br>3,50                           | erfüllt 1)<br>erfüllt<br>nicht erfüllt                       |
| Erdver<br>Somm<br>Anforc                 |                                                               | Bauteil<br>AW 0,53m U=0,2<br>Opt DE WS nach<br>Opt DE WS nach                   | 3<br>unten 0,55m U=<br>oben 0,60m U=                 | Ant<br>0<br>=0, 75<br>:0,: 0 | eil [%]       | Vorlauftemp.<br>35<br>35<br>35             | Rücklauftemp.<br>28<br>28<br>28<br>28             | R-Wert<br>4,13<br>2,84<br>7,87         | R-Wert Anfo   | rderung 1)<br>4,00<br><u>3,50</u><br>3,50            | erfüllt 1)<br>erfüllt<br>nicht erfüllt<br>erfüllt            |
| Erdver<br>Somr<br>Anforc<br>Pa<br>Projek |                                                               | Bauteil<br>AW 0,53m U=0,2<br>Opt DE WS nach<br>Opt DE WS nach<br>Opt DE ohne WS | 3<br>unten 0,55m U=<br>oben 0,60m U=<br>0,35m U=0,90 | Ant<br>0<br>=0, 75<br>:0,: 0 | eil [%]       | Vorlauftemp.<br>35<br>35<br>35<br>35       | Rücklauftemp.<br>28<br>28<br>28<br>28<br>28       | R-Wert<br>4,13<br>2,84<br>7,87<br>0,85 | R-Wert Anfo   | rderung 1)<br>4,00<br>3,50<br>3,50<br>-              | erfüllt 1)<br>erfüllt<br>nicht erfüllt<br>erfüllt<br>-       |
| Erdver<br>Somr<br>Anforc<br>Projek<br>Ge |                                                               | Bauteil<br>AW 0,53m U=0,2<br>Opt DE WS nach<br>Opt DE WS nach<br>Opt DE ohne WS | 3<br>unten 0,55m U=<br>oben 0,60m U=<br>0,35m U=0,90 | Ant<br>0<br>=0, 75<br>0,: 0  | eil [%]       | Vorlauftemp.<br>35<br>35<br>35<br>35<br>35 | Rücklauftemp.<br>28<br>28<br>28<br>28<br>28<br>28 | R-Wert<br>4,13<br>2,84<br>7,87<br>0,85 | R-Wert Anfo   | rderung 1)<br>4,00<br>3,50<br>3,50<br>-<br>Abbrechen | erfüllt 1)<br>erfüllt<br>nicht erfüllt<br>erfüllt<br>-<br>Ok |

Bei der Eingabe von Flächenheizungen kann zusätzlich eingegeben werden, zu welchem Anteil ein Bauteil flächenbeheizt ist. Gleichzeitig wird die Anforderung an flächenbeheizte Bauteile gem. 10.3.1 OIB-Richtlinie 6 (ausreichender Wärmedurchgangswiderstand) überprüft. Diese Anforderung gilt für Neubau oder größere Renovierung.

In welcher Größenordnung liegt dieser zusätzliche Temperaturkorrekturfaktor? Bei -15 °C Normaußentemperatur und 20 °C Innentemperatur beträgt er:

| Vor- und Rücklauftemperatur | Faktor |
|-----------------------------|--------|
| Flächenheizung 60/35 °C:    | 1,79   |
| Flächenheizung 40/30 °C:    | 1,43   |
| Flächenheizung 35/28 °C:    | 1,33   |

## Energie fürs Kühlen?

Erfahrungsgemäß verlieren die Menschen in Mitteleuropa ihr Wohlbefinden, wenn die Raumtemperatur über 27 °C steigt. Erfahrungsgemäß erreichen in Mitteleuropa die mittleren Außentemperaturen über einen Zeitraum von mehreren Tagen den Wert von 27 °C nicht. Daher kann in Mitteleuropa ein Temperaturniveau von 27 °C ohne zusätzliche Wärmequellen auf Dauer nicht gehalten werden. Richtig gebaut Gebäude halten die sommerlichen Raumtemperaturen konstant - brechen Temperaturspitzen während des Tages und halten die Temperatur während der Nacht.

Wenn daher ein Gebäude in Mitteleuropa Energie fürs Kühlen braucht, dann

- ist es schlicht und einfach **falsch gebaut** oder
- die inneren Wärmelasten sind sehr hoch, sodaß sie durch Lüftung in den kühlen Nachtstunden nicht mehr abgeführt werden können, oder
- es besteht keine Möglichkeit, das Gebäude während der Nacht zu **lüften** (Lärm, Schutz vor Einbruch etc.).

Mit dem Nachweis gegen sommerliche Überwärmung beschäftigen wir uns in einem eigenen Kapitel. Hier geht es in erster Linie um die Unterscheidung zwischen **Kühlbedarf** und **Kühltechnik-Energiebedarf**. Die Eingabe von Kühlsystemen wird ebenfalls in einem gesonderten Kapitel behandelt.

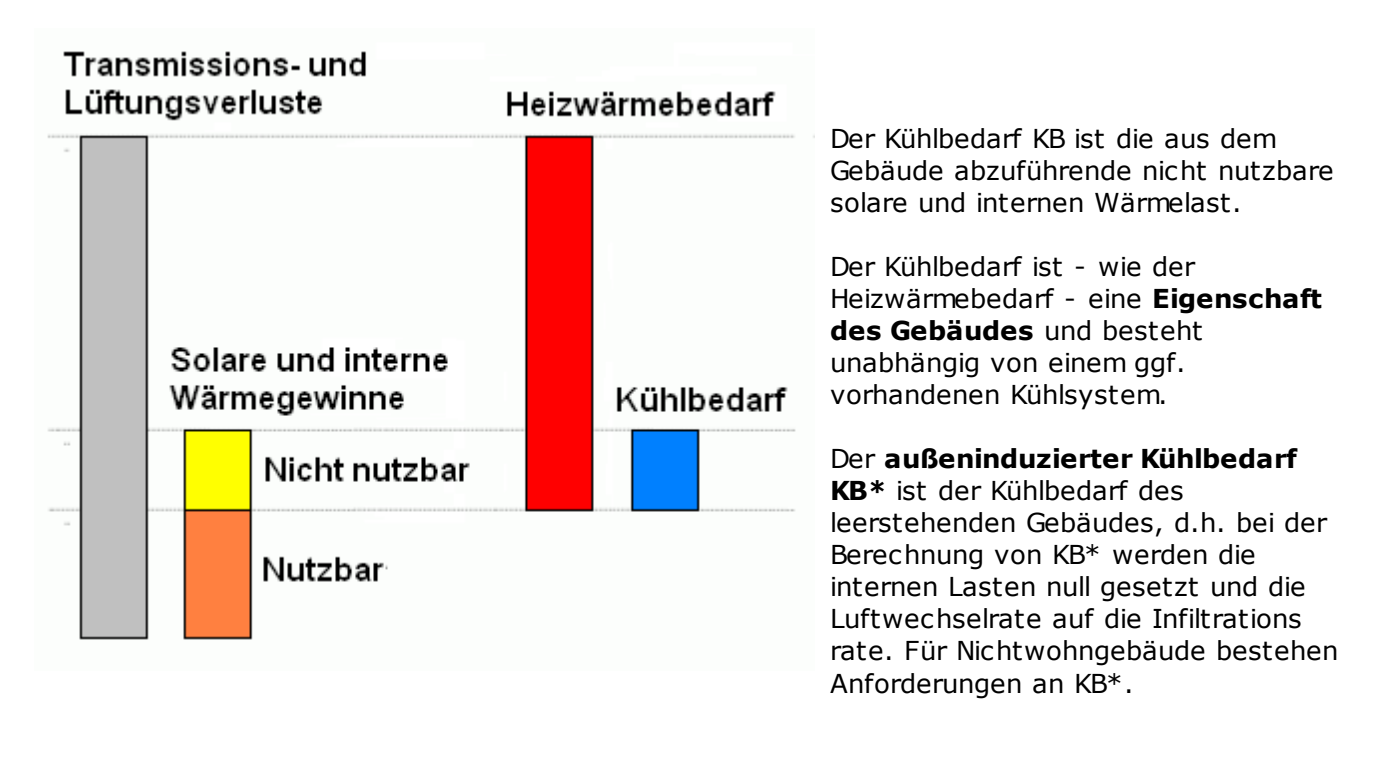

## Kühlbedarf (KB), außeninduzierter Kühlbedarf (KB\*)

*Links: Kühlbedarf = nicht nutzbare Wärmegewinne* 

## Kühlenergiebedarf (KEB) oder Kühltechnik-Energiebedarf (KTEB)

Der Kühlenergiebedarf oder Kühltechnik-Energiebedarf - beide Begriffe sind gleichbedeutend - ist der Endenergiebedarf für Kühlung. Ein hinreichend kleiner Kühlbedarf kann ohne zusätzlichen

Energieaufwand zB durch Nachtlüftung abgeführt werden; ein darüber hinausgehender Kühlbedarf KB verursacht Kühlenergiebedarf KEB. Die Bilanzierung des KEB erfolgt anders als für den HEB. Die an die Umgebung abzuführende Energie setzt sich zusammen aus KB + KEB + Verluste. Die folgende Abbildung zeigt das.

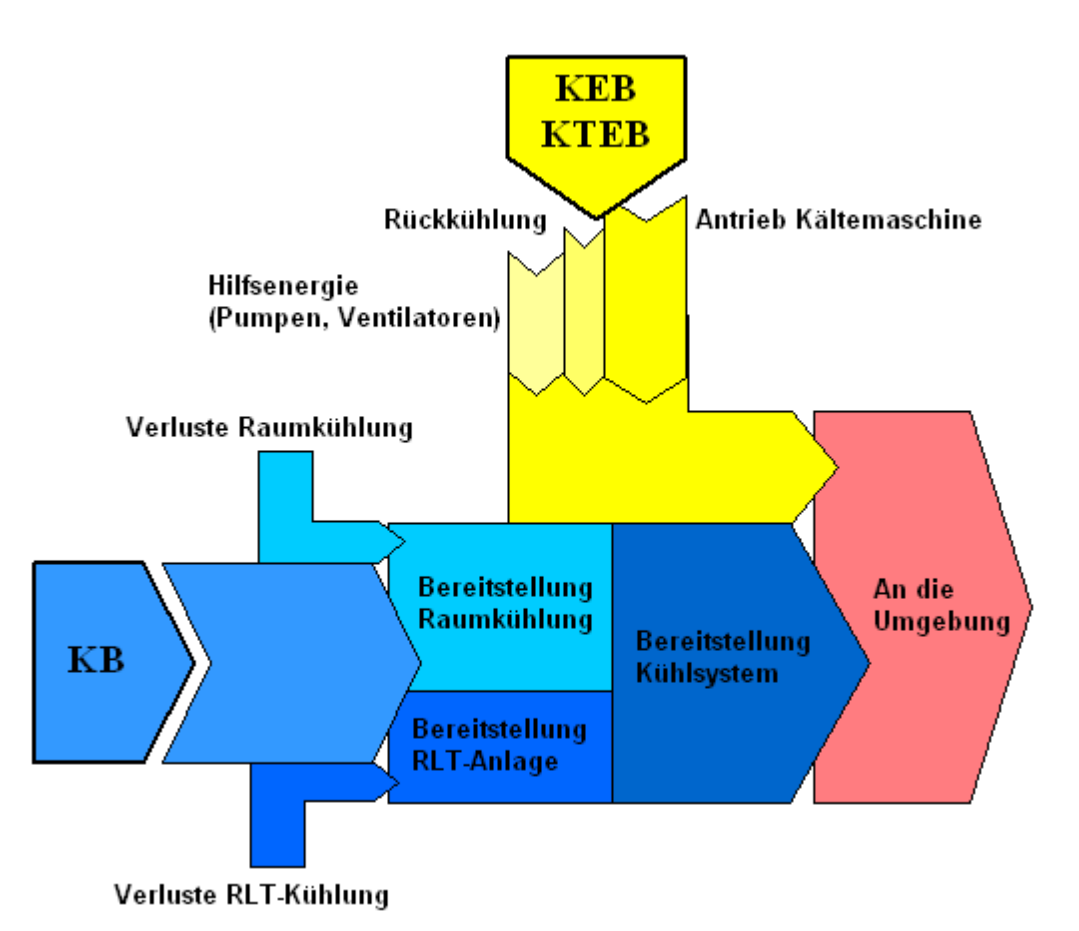

#### Kühlbedarf und Kühltechnik-Energiebedarf

Grundsätzlich werden zwei Arten von Kühlung unterschieden:

- Raumlufttechnik-Kühlung: Kühlung durch Luftkonditionierung (Luft wird gekühlt)

Eine genaue Systematik der in ECOTECH abgebildeten Kühlsysteme findet sich bei den Kühlsystemen

## Wintergarten

### Allgemeines

Was ist ein Wintergarten?

Ein Wintergarten ist ein an ein beheiztes Gebäude angebauter und unmittelbar angrenzender Raum, der unbeheizt und unbeheizbar ist und dessen raumumschließende Flächen verglast sind, sodaß die Temperatur in diesem Raum vor allem durch dessen solare Gewinne im Durchschnitt über der Außentemperatur liegt. Keine Wintergärten jedenfalls sind nach außen durch großzügige Verglasungen abgegrenzte, oft Richtung Süden blickende Bereiche des beheizten Gebäudes, auch wenn diese gerne so genannt werden.

Die Berechnung erfolgt nach dem vereinfachten Verfahren gem. ÖNORM B 8110-6 Abschnitt 8.3.2.1, wo anstelle von Wintergärten in unpoetischer Weise von *unkonditionierten Glasvorbauten* die Rede ist.

Grenzt eine Außenwand (mit Fenstern) an einen Wintergarten, so bringt das gegenüber Begrenzung zu Außenluft zwei Effekte:

- Reduktion der Transmissionsverluste (im Wintergarten ist es wärmer als draußen)
- Reduktion (!!) der dem beheizten Gebäude direkt zukommenden solaren Wärmegewinne

In ÖNORM B 8110-6 wird ersteres durch einen Temperaturkorrekturfaktor berücksichtigt (0,80, 0,70 oder 0,60, je nach nachdem, ob der Wintergarten Einfachverglasung, Isolierverglasung oder Wärmeschutzverglasung hat). Zweiteres durch einen reduzierten g-Wert der Fenster zum Wintergarten:

gw,ges = gw1 \* gw2 \* FK

| gw2 Wirksamer g-Wert der Verglasung des Wintergartens [-]<br>FK Verschattung durch die Konstruktion des Wintergartens: in der Regel 0.8 | 5 [-] |
|----------------------------------------------------------------------------------------------------|-------|

#### **Eingabe in Ecotech**

In ECOTECH muß für die Wintergartenberechnung lediglich eingegeben werden:

- Eine Innenwand mit Wärmezustand "warm / unbeheizter Glasvorbau"
- Spezielle Einstellungen für den Wintergarten

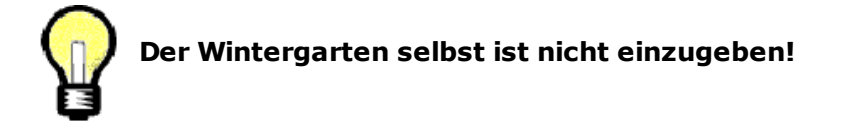

Ausgehend vom Baukörper aus Tour 02 wollen wir an ein Stück der Wand nach Süden im EG einen Wintergarten anbauen.

Dabei gehen wir folgendermaßen vor:

#### 1. Außenwand nach Innenwand kopieren

AW Süd markieren - Rechte Maustaste - Außenwand nach Innenwand kopieren

| 🛃 Baukörpe         | r [Opt BK Be | stand + WG                                                      | i]                                                                                                    |                                                                     |                                                        |                             |
|--------------------|--------------|-----------------------------------------------------------------|----------------------------------------------------------------------------------------------------|---------------------------------------------------------------------|--------------------------------------------------------|-----------------------------|
| <u>S</u> tammdaten | Außenwand    | Innenwand                                                       | Eußboden                                                                                                    | <u>)</u> ecke Da <u>c</u> h                                         | Volumen                                                | <u>W</u> ärmebrücke         |
|                    |              |                                                                 |                                                                                                    |                                                                     |                                                        |                             |
| Bezeichnu          | ng           |                                                                 |                                                                                                    | Brutto-Fl.                                                          | Netto-Fl.                                              |                             |
| AW Nord            |              |                                                                 |                                                                                                    | 72,00 m²                                                            | 67,08 m²                                               | Paraiahnung                 |
| AW Ost             |              |                                                                 |                                                                                                    | 48,00 m²                                                            | 43,20 m²                                               | Bezeichnung                 |
| AW Sud<br>AW West  |              | Außer<br>Außer<br>Außer<br>Sortie<br>Sortie<br>Sortie<br>Sortie | hwand duplizier<br>hwand hinzufüg<br>hwand löschen<br>tieren nach Eing<br>ren nach Name<br>ren nach Baute<br>ren nach Orienl<br>ren nach Zusta | en<br>en<br>gabereihenfolg<br>ilname<br>cierung<br>nd               | e                                                      | 9<br>11<br>1                |
|                    |              | Fläche<br>Fläche<br>Eingal<br>Außer                             | e in Eingabereih<br>e in Eingabereih<br>bereihenfolge v<br>nwand nach Inr                                                                      | enfolge nach o<br>enfolge nach o<br>on aktueller So<br>enwand kopie | oben verschie<br>unten verschi<br>ortierung übe<br>ren | ben<br>eben ei<br>rnehmen - |

#### 2. Die erzeugte Innenwand adaptieren

| 🛃 Baukörper [Opt BK Bestand + WG]                          |                                                                                                    |
|------------------------------------------------------------|----------------------------------------------------------------------------------------------------|
| Stammdaten Außenwand Innenwand Eußboden Decke Dach Volumen | <u>//</u> ärmebrücke                                                                                      |
|                                                            |                                                                                                    |
| Bezeichnung Brutto-FI. Netto-FI.                           | Erläuterungen zum Erfassen von Innenwände                                                                 |
| AW Sud   15,00 m   11,60 m                                 | Bezeichnung AW Süd                                                                                        |
| 2 Ausrichtung eingeben                                     | Ausrichtung / Typ erdanliegend                                                                            |
|                                                            | Verwendeter Bauteil                                                                                       |
|                                                            | Opt AW 0,53m U=0,26 🛛 🗾 🗾 🚎                                                                               |
|                                                            | U-Wert 0,25 W/m²K                                                                                         |
|                                                            | Dicke 0,530m                                                                                              |
|                                                            | Anzahl 1                                                                                                  |
| (3) Abmessungen                                            | Breite [m] 5 Höhe [m] 3                                                                                   |
|                                                            | Zustand                                                                                                   |
| (1) Warm / unbeheizter Glasvorbau                          | warm / unbeheizter Glasvorbau 🔿                                                                           |
|                                                            | Eingaben für Verschattungsfaktoren                                                                        |
| $\sim$                                                     | Anz Bezeichnung Einzel-Fl. Gesamt-Fl.                                                                     |
| (4) Fenster                                                | 1 Opt AF 1,00/1,20m U=1,07 -1,20 m <sup>2</sup> -1,20 m <sup>2</sup>                                      |
|                                                            | T Upt AF 1,00/2,20m U=1,05 -2,20 m <sup>2</sup> -2,20 m <sup>2</sup>                                      |
|                                                            |                                                                                                    |
|                                                            |                                                                                                    |
|                                                            |                                                                                                    |
|                                                            |                                                                                                    |
|                                                            | Hinzufügen Bearbeiten Löschen                                                                             |
|                                                            | Korrektur Fläche 3,40 m²                                                                                  |
|                                                            |                                                                                                    |
| Neue Flache Loschen                                        |                                                                                                    |
|                                                            | BGE-200.00 m <sup>2</sup> Reheistes Volumen-610.00 m <sup>3</sup> A M-0.72 m <sup>2</sup> /m <sup>3</sup> |
|                                                            | j bur -200,00 IIF j beneiztes volumen=oro,00 IIF j A/v=0,73 IIF/IIF _/                                    |

#### 3. Die Außenwand Süd adaptieren

| Baukörper [(        | pt BK Bestand + WG]                      |                           |                          |                           |                               |              | _                |
|---------------------|------------------------------------------|---------------------------|--------------------------|---------------------------|-------------------------------|--------------|------------------|
| ammdaten <u>A</u> u | ßenwand [Innenwand] <u>F</u> ußboden [De | cke Da <u>c</u> h ∐olum   | en Ì <u>W</u> ärmebri    | icke                      |                               |              |                  |
| Bezeichnung         |                                          | Brutto-Fl. Netto-         | -1.                      | Erläut                    | erungen zum Erfassen von .    | Außenwänden  | 1                |
| W Nord              |                                          | 61,00 m <sup>2</sup> 57,7 | ) m²<br>Dessiele         |                           |                               |              |                  |
| W Ost               |                                          | 61,00 m² 56,2             | ) m <sup>2</sup> Bezeich | nung                      | JAW SUG                       |              |                  |
| W Süd               |                                          | 46,00 m <sup>2</sup> 37,8 | M <sup>2</sup> Ausricht  | ung /<br>enliegend        | Süd                           |              | •                |
| .W West             |                                          | 61,00 m² 58,6             |                          | anliegenu<br>Hatar Bautai |                               |              |                  |
|                     |                                          |                           | Verweri<br>O-v AV        |                           |                               | a 🖂 🖂        |                  |
|                     |                                          |                           |                          | / U,53M U=U               | J,26 💌 💆                      | 2 <u> </u> _ |                  |
|                     |                                          |                           | U-Wert<br>Dieke          | 0,261                     | W/m4K<br>Jee                  |              |                  |
|                     |                                          |                           | DICKE                    | 0,030                     | лп                            | 0.53         | 0 m              |
|                     |                                          |                           | Anzahl                   | 1                         |                               |              |                  |
|                     |                                          |                           | D                        | 1 40                      |                               |              |                  |
|                     |                                          |                           | Breite [n                | יון וו                    |                               | Hone         | [m] [6,1         |
|                     |                                          |                           | Zustand                  |                           |                               |              |                  |
|                     |                                          |                           | warm /                   | außen                     |                               |              | ->               |
|                     |                                          |                           |                          |                           | Eingaben für Detaillierte Erc | lverluste    |                  |
|                     |                                          |                           |                          |                           | Eingaben für Verschattungs    | sfaktoren    |                  |
|                     |                                          |                           | Anz                      | Bezeichnun                | g                             | Einzel-Fl.   | Gesamt-Fl.       |
|                     | Fenster adaptiere                        | n                         | 5                        | Opt AF 1,00               | 1/1,20m U=1,07                | -1,20 m²     | -6,00 m²         |
|                     | Elächenabzug Wa                          | nd zu WG                  | 1                        | Opt AF 1,00               | /2,20m U=1,05                 | -2,20 m²     | -2,20 m²         |
|                     | Flachenabzug Wa                          |                           |                          | Wand zu W                 | intergarten 5,0 x 3,0 m       | -15,00 m²    | -15,00 m²        |
|                     |                                          |                           |                          |                           |                               |              |                  |
|                     |                                          |                           |                          |                           |                               |              |                  |
|                     |                                          |                           |                          |                           |                               |              |                  |
|                     |                                          |                           | H                        | in <u>z</u> ufügen        | <u>B</u> earbeiten            | L <u>ö</u> s | schen            |
|                     |                                          |                           | Korrekt                  | ur Fläche                 |                               |              | 8,20 m²          |
| Neue Eläch          |                                          | Eläche Läsch              | an l                     |                           |                               |              |                  |
|                     | <u></u>                                  |                           | 31                       |                           |                               |              |                  |
|                     |                                          |                           |                          | Dec. :                    | DOD 00 av2                    |              | -3 4 4/-0 722    |
|                     |                                          |                           |                          | BGF=2                     | 1 Beneiztes Vol               | umen=610,001 | mr j A7V=0,73 mf |

#### 4. Baukörper speichern unter eigenem Namen

#### 5. Neue Berechnung (oder vorhandenen Berechnung öffnen + speichern unter)

6. Einstellungen für den Wintergarten

| Optionen Energiekennzahlen Diagramme    | Anhang zum EAW   Empfehlungen   Anforderungen Bauteile   Anforde | rungen Label   |
|-----------------------------------------|------------------------------------------------------------------|----------------|
| Nutzungsprofil                          | Einfamilienhäuser                                                | Lüftung        |
| Bauweise                                | schwer, fBW = 30,0 [Wh/m <sup>3</sup> K]                         | Flächenheizung |
| Berücksichtigung von Wärmebrücken       | pauschaler Zuschlag                                              | Kühlbedarf     |
| Keller                                  | Keller ungedammt                                                 | Wintergarten   |
| Außenverglasung des Wintergartens       | Wärmeschutzglas U <= 1.6 W/(m²K); g=50%                          | Anlage         |
| g-Wert 50 % 🔲 Freie Eingabe             | 65 %                                                             |                |
| Verschattung durch die Konstruktion des | Vintergartens pauschaler Reduktionsfaktor FK=0.85                |                |
| FK 0,85                                 |                                                                  |                |
|                                         | Abbrechen Ok                                                     |                |

## Erdverluste detailliert

Transmissionsverluste zu Erdreich können auch detailliert nach ÖNORM EN ISO 13370 berechnet werden.

Behandelt werden:

- Bodenplatten mit oder ohne Randdämmung (Abschnitt 8 und 9)
- Kellerwände und Kellerböden (Beheizte Keller, Abschnitt 11)
- Unbeheizte bzw. teilbeheizte Keller werden bei detaillierter Erdverlustberechnung über eine Wärmebilanz berechnet (Temperaturkorrekturfaktor nach ÖNORM EN ISO 13389). Dazu muß der gesamte Keller - also auch die unbeheizten Bereiche - eingegeben werden (Flächen und Volumina).

#### **Ein Beispiel**

Wir wollen den in Tour 02 optimierten Baukörper mit detaillierten Erdverlusten berechnen. Das Gebäude steht auf einer Bodenplatte. Wir wählen eine vertikale Perimeterdämmung mit 1 m Tiefe, 10 cm Wärmedämmung mit Wärmeduchgangswiderstand 2,50 m<sup>2</sup>K/W (0,1 / 0,04 = 2,50).

# **1.** Wir kopieren den Baukörper ins eigene Projekt, um an der Kopie die richtigen Einstellungen vorzunehmen.

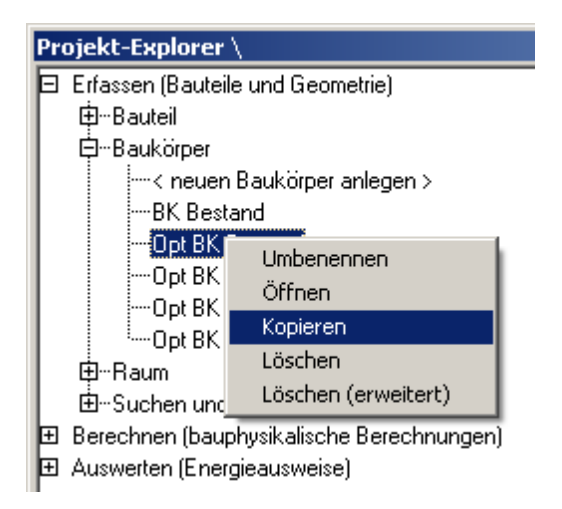

Kopieren des Baukörpers ins eigene Projekt

# 2. Den durch Kopieren erstellten Baukörper öffnen, Reiter Fußboden. Wichtig sind folgende Einstellungen:

| 🛃 Baukörper [Opt BK Bestand det Erd]                                                                                                    |                                                                                                    |
|----------------------------------------------------------------------------------------------------|----------------------------------------------------------------------------------------------------|
| Stammdaten Außenwand Innenwand Eußboden Decke Dach Volumen                                                                                                    | Wärmebrücke                                                                                                    |
| Stammader     Aubenwand     Innerwand     Custoden     Decke     Dage     Volumen       Bezeichnung     Brutto-FI.     Netto-FI.     Netto-FI.     Netto-FI.       Boden     100,00 m²     100,00 m²     100,00 m² | Erläuterungen zum Erfassen von Fußböden Bezeichnung Boden Ausrichtung / Erdanliegend <= 1,5m unter Erdreich Typ erdanliegend Verwendeter Bauteil Opt FB 0,30m U=0,49 |
|                                                                                                    | U-Wert 0,49 W/m²K<br>Dicke 0,330m<br>Anzahl 1<br>Länge [m] 10 Breite [m] 10                                                                                          |
|                                                                                                    | Zustand<br>warm / außen  Fläche bei der Berechnung der BGF berücksichtigen  Eingaben für Detaillierte Erdverluste  Anz Bezeichnung Einzel-Fl. Gesamt-Fl.             |
|                                                                                                    |                                                                                                    |

Im Baukörper zu beachten bei detaillierter Erdverlustberechnung

Die richtigen Eingaben zu den detaillierten Erdverlusten selbst sehen folgendermaßen aus:

| 😢 Eingaben für Detaillie                                      | rte Erdverluste                          | 2                             |                                         | ×                                       |
|---------------------------------------------------------------|------------------------------------------|-------------------------------|-----------------------------------------|-----------------------------------------|
| Bezeichnung Fußboden                                          | Boden                                    |                               |                                         |                                         |
| Bodenplatte (z = 0)                                           | C Kellerboden                            | (z > 0)                       |                                         |                                         |
| Erdberührter Umfang P [m]                                     | 40                                       |                               |                                         |                                         |
| Tiefe z [m]                                                   | 0                                        |                               |                                         |                                         |
| Wanddicke w [m]                                               | 0,4                                      |                               |                                         |                                         |
| Bei unterschiedlichen Tiefer<br>Dasselbe gilt bei unterschied | n ist eine gemittelt<br>dlichen Wanddick | e Tiefe z einzugeben.<br>.en. | z w                                     |                                         |
| Randdämmung                                                   |                                          |                               |                                         |                                         |
| C keine 💿                                                     | senkrecht                                | O waagrecht                   | d <sub>n</sub>                          |                                         |
| Breite bzw. Tiefe D [m]                                       |                                          | 1                             |                                         |                                         |
| Dicke Wanddämmstreifer                                        | n dn [m]                                 | 0,1                           | D                                       | /////////////////////////////////////// |
| Wärmedurchlasswidersta                                        | nd Rn [m²K/W]                            | 2,5                           |                                         |                                         |
|                                                               |                                          |                               | ~~~~~~~~~~~~~~~~~~~~~~~~~~~~~~~~~~~~~~~ |                                         |
|                                                               |                                          |                               |                                         | 1                                       |
|                                                               |                                          |                               | Abbrech                                 | en <u>O</u> k                           |

Eingaben detaillierte Erdverluste Bodenplatte

Der erdberührte Umfang beträgt 4 \* 10 = 40 m, die Kellertiefe ist hier null. Die Dicke der aufgehenden Wand wird für die Erdverlustberechnung mit 40cm angesetzt.

#### 3. Ergebnis

Wir öffnen die Berechnung des sanierten Baukörpers und speichern sie unter eigenem Namen ab. Wir wählen in dieser Berechnung den soeben modifizierten Baukörper aus und wählen die detaillierte Erdverlustberechnung aus.

| 🛃 OÖ OIB RL 6 2011 <ea sanierung<="" th=""><th>2&gt;</th><th></th><th></th><th></th><th></th></ea> | 2>                           |                             |                |                                                                       |             |
|----------------------------------------------------------------------------------------------------|------------------------------|-----------------------------|----------------|-----------------------------------------------------------------------|-------------|
| Baukörper-Auswahl                                                                                  |                              |                             | <b>D</b> :     | C. 1                                                                  | 5 (1)       |
| BK Bestand<br>Opt BK Bestand<br>Opt BK Bestand + WB<br>Opt BK Bestand + WG                         | Nutzung                      | Energiekennzahlen           | Diagramme      | Einfamilienhäuser                                                     | Emptehlunge |
| Opt BK Bestand det Erd<br>Mit "Shift" bzw. "Strg" können                                           | Bauweis<br>Berücks<br>Keller | se<br>ichtigung von Wärmebi | rücken         | schwer, fBW = 30,0 [Wh/m³K<br>pauschaler Zuschlag<br>Keller ungedämmt | ]           |
| mehrere Baukörper zusammen<br>selektiert werden!                                                   | Verscha                      | attung                      |                | vereinfacht                                                           | •           |
| Standard-Bauteil Zuweisung                                                                         | Erdverlu                     | uste                        |                | detailliert nach EN ISO 1337                                          | 0           |
|                                                                                                    | Somme                        | rtauglichkeit               |                | keine Angabe                                                          | •           |
| DE                                                                                                 | Anforde                      | rungsniveau für Energi      | eausweis       | größere Renovierung                                                   | •           |
| FB 🔽                                                                                               | Pas                          | sivhaus-Abschätzung n       | ach ÖNORM i    | B 8110-6 (außer Verschattung)                                         |             |
| DA                                                                                                 | Projekte                     | einstellungen überschre     | iben:          |                                                                       |             |
| Baukörper und Projekteinstellungen<br>neu laden                                                    | 🗖 Geb                        | äude(-teil)                 |                |                                                                       |             |
| Aktualisierung (Berechnung)                                                                        |                              |                             |                |                                                                       |             |
| automatisch                                                                                        |                              |                             |                |                                                                       |             |
| () manuell                                                                                         |                              |                             |                |                                                                       |             |
|                                                                                                    |                              |                             |                |                                                                       |             |
|                                                                                                    |                              |                             |                |                                                                       |             |
|                                                                                                    |                              |                             |                |                                                                       |             |
|                                                                                                    | Berechnun<br>HWB SK          | g<br>58,5 k\vh/m            | <sup>2</sup> a | 40 Energieeffizienzklasse                                             |             |
|                                                                                                    |                              | 00.0 ++ 5 +                 |                | С                                                                     |             |
|                                                                                                    | EEB SK                       | 99.0 kWh/m                  | fa 👅           | 8,5 kWh/mfa bis B                                                     |             |

Detaillierte Erdverluste - Ergebnis

Der standortbezogene HWB ist von 63,1 kWh/m<sup>2</sup> auf immerhin 58,5 kWh/m<sup>2</sup> heruntergegangen. Ursache dafür ist durch die genauere Berechnung verminderter Transmissionsverlust über die Bodenplatte. Der mit 0,70 pauschal angesetzte Temperaturkorrekturfaktor reduziert sich auf 0,516 (zurückgerechnet über stationären Leitwert von 25,30 W/K

| Transmissionsverluste zu Erde oder zu unkonditioniertem Keller - Lg |                     |                |                |            |             |                  |             |
|---------------------------------------------------------------------|---------------------|----------------|----------------|------------|-------------|------------------|-------------|
| Wand                                                                | Bauteil             | Fläche<br>[m²] | U<br>[W/(m²K)] | f_i<br>[-] | f_FH<br>[-] | Anteil FH<br>[-] | LT<br>[W/K] |
| Boden                                                               | Opt FB 0,30m U=0,49 | 100,00         | 0,49           | 0,516      | 1,000       | 0,00             | 25,30       |
|                                                                     |                     |                |                |            |             | Summe            | 25,30       |

Druckprotokoll "Transmissionsverluste" - Auswirkung der detaillierten Erdverlustberechnung

### Erforderliche Eingaben - Zusammenfassung

#### a) Bodenplatten beheizter Bereiche

| Ausrichtung / Typ erdanliegend                    | Erdanliegend <= 1,5 m unter Erdreich                                           |
|---------------------------------------------------|--------------------------------------------------------------------------------|
| Wärmezusatand                                     | Warm / außen                                                                   |
| Fläche bei der Berechnung der BGF berücksichtigen | Ja                                                                             |
| Eingaben für die detaillierten Erdverluste        | Erdberührter Umfang, Dicke der<br>aufgehenden Wand, Angaben zur<br>Randdämmung |

#### b) Kellerböden

| Ausrichtung / Typ erdanliegend                    | Erdanliegend <= 1,5 m unter Erdreich<br>oder<br>Erdanliegend > 1,5 m unter Erdreich        |
|---------------------------------------------------|--------------------------------------------------------------------------------------------|
| Wärmezustand                                      | warm / außen bei beheiztem Keller,<br>unbeheizter Keller / außen bei<br>unbeheiztem Keller |
| Fläche bei der Berechnung der BGF berücksichtigen | Ja bei beheiztem Keller<br>Nein bei unbeheiztem Keller                                     |
| Eingaben für die detaillierten Erdverluste        | Erdberührter Umfang, Kellertiefe                                                           |

#### c) Kellerwände

| Ausrichtung / Typ erdanliegend                    | Erdanliegend <= 1,5 m unter Erdreich<br>oder<br>Erdanliegend > 1,5 m unter Erdreich                                               |
|---------------------------------------------------|----------------------------------------------------------------------------------------------------|
| Wärmezustand                                      | warm / außen bei beheiztem Keller,<br>unbeheizter Keller / außen bei<br>unbeheiztem Keller                                        |
| Fläche bei der Berechnung der BGF berücksichtigen | Ja bei beheiztem Keller<br>Nein bei unbeheiztem Keller                                                                            |
| Eingaben für die detaillierten Erdverluste        | Erdberührter Umfang, Kellerboden, von<br>dem die Wand ausgeht, Kellertiefe z<br>(über die Tiefe des Bodens oder freie<br>Eingabe) |

#### d) Volumen eines unbeheizten Kellers eingeben

Im Falle eines unbeheizten Kellers ist das Volumen des unbeheizten Kellers einzugeben. Das Volumen muß vom Typ **Unbeheiztes Keller-Volumen** sein.

| Baukörper [Opt BK Bestand det Erd]<br>Stammdaten Außenwand Innenwand Eußboden Decke Dach Volumen Wärmebrücke                                                                                                    |                                                                             | <u>_     ×</u>                                 |
|----------------------------------------------------------------------------------------------------|-----------------------------------------------------------------------------|------------------------------------------------|
| Zustand       Bezeichnung         Beheiztes Volumen       Quader 10 x 10 x 6,1 m         Unbeheiztes Keller-Volumen       Volumen unbeheizter Keller         Volumsberechnung       Bezeichnung ivolumen unbeheizter Keller         Kubus       Prisme         Irapezoid       Freie Eingabe         Fläche x Höhe         Anzahl       1         Vol [m²]       255 | Anzahl Geomet<br>1 Kubus<br>1 Freie Eir<br><u> 0</u> K<br><u> Abbrechen</u> | rietyp Volumen<br>610,00 m³<br>ngabe 255,00 m³ |
| Typ Unbeheiztes Keller-Volumen                                                                                                    | ]                                                                           |                                                |
| Volumen 255,00 m²                                                                                                    |                                                                             |                                                |

Das Volumen eines unbeheizten Kellers muß bei detaillierter Erdverlustberechnung bekannt sein!

## Kondensationsschutz

In diesem Kapitel geht es um den Nachweis gegen schädliche Feuchte, die entsteht, wenn **Wasserdampf** 

- an der Bauteiloberfläche kondensiert oder
- in das Bauteil eindiffundiert und im Bauteilinneren kondensiert

Schädliche Baufeuchte, die zB durch Regenwasser oder Wasser im Boden entsteht, ist **nicht** Thema dieses Abschnittes. Schäden durch eindringendes Wasser ist sind der Regel durch mangelnde Bauwerksabdichtung verursacht (Dach, Bodenplatte,Kellerwände); Wasser in flüssiger Form dringt entweder direkt ein oder wird durch Kapilarwirkung hochgesogen.

Während die Problematik des flüssigen Wassers im Prinzip eine Frage mangelnder Bauausführung ist, so ist die Problematik des Wasserdampfes eine **Frage einer von Grund auf falschen Baukonstruktion**. Dies ist

- unzureichender Wärmeschutz (Wasserdampf kondensiert an der Bauteiloberfläche bzw. es kommt zur Schimmelbildung)
- falscher Wärmeschutz (Wasserdampf kondensiert im Bauteilinneren)

Gegen diese beiden Schadeinflüsse werden Nachweise geführt. Berechnungsgrundlage ist ÖNORM B 8110-2 (Klimatische Randbedingungen und Berechnungsverfahren).

### Zwei Grundregeln - Problem entsteht erst gar nicht

Aus folgenden Überlegungen leiten sich zwei Grundregeln ab, bei deren Beachtung ein Kondensatproblem erst gar nicht entsteht.

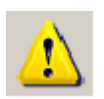

- Dämmschichten nach außen!
- Den Schichtaufbau von innen nach außen immer diffusionsoffener gestalten! Eine
- Dampfbremse innen und ein diffusionsoffener Dämmstoff außen verhindern Kondensation oder entschärfen zumindest das Problem.

## Oberflächenfeuchte

Oberflächenfeuchte entsteht, wenn die Oberflächentemperatur niedrig und die Luftströmung schwach ist, d.h. in Ecken und in Kanten. Untersucht wird hierbei lediglich die kritische Oberflächentemperatur bei eindimensionalem Wärmestrom. Üblicherweise tritt kritische Oberflächenfeuchte nur bei sehr hohen U-Werten auf.

Untersucht wird:

- Oberflächenkondensation: Oberflächentemperatur für Sättigung der Raumluft (100% Feuchte)
- Schimmelbildung: Oberflächentemperatur für 80% Feuchte der Raumluft.

Die minimale Oberflächentemperatur aus beiden Lastfällen wird berechnet, und daraus ergibt sich der mindesterforderliche U-Wert. Ist der vorhandene U-Wert kleiner als der mindesterforderliche, dann ist der Nachweis erfüllt.

### Kondensation im Bauteilinneren

Bekanntlich ist die Fähigkeit der Luft, Wasserdampf aufzunehmen, von der Temperatur abhängig. Warme Luft enthält wesentlich mehr Wasserdampf als kalte Luft (bei gleicher relativen Luftfeuchtigkeit). Trennt eine Wand einen warmen und einen kalten Bereich, so findet ein Konzentrationsausgleich des Wasserdampfgehaltes der Luft statt - Wasserdampf diffundiert von warm nach kalt. Wieviel Wasserdampf diffundiert, hängt ab von:

- Differenz des Wasserdampfgehaltes, ausgedrückt durch das Partialdruckgefälle
- Diffusionswiderstand, ausgedrückt durch die diffusionsäquivalente Luftschichtdicke
- (in der Bauphysik hat sich der Begriff "sd-Wert" eingebürgert).

Im **Glaser-Diagramm** - sd-Wert gegen Partialdruck - zeigt sich ungestörte Diffusion durch einen geradlinigen Verlauf zwischen zwei Punkten. Die Steigung der "Diffusionsgeraden" ist ein Maß dafür, wieviel Wasserdampf diffundiert. Fällt im Bauteilinneren der Sättigungsdampfdruck unter den Partialdruck bei ungestörter Diffusion, so spannt sich die Partialdrucklinie wie ein Gummiband unter die Sättigungsdampfdrucklinie; wo die Partialdrucklinie die Sättigungsdampfdrucklinie berührt, fällt Kondensat aus. Die ausfallende Menge kann unmittelbar aus der "Schärfe" des Knicks der Partialdrucklinie abgelesen werden.

Die folgenden Abbildungen zeigen typische Temperaturprofile und Glaser-Diagramme. In Wärmedämmschichten ist das Temperaturgefälle steil, in gut wärmeleitenden Schichten (zB Beton) ist es flach.

## Typische Glaser-Diagramme

#### Ungestörte Diffusion

Die Wärmedämmung liegt außen, der Wandbildner innen im warmen Bereich. Der Wasserdampf (rote Linie im Glaser-Diagramm rechts) kann völlig ungehindert hindurchdiffundieren.

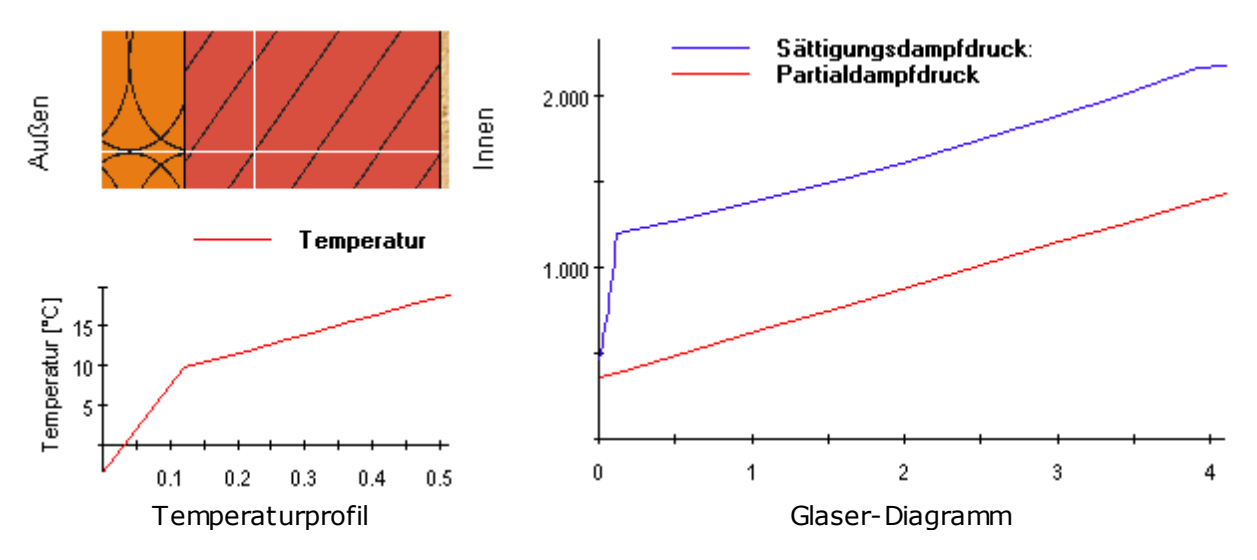

Kondensation im Bauteilinneren

Hier liegt die Dämmung innen, der Wandbildner außen im kalten Bereich. Es kommt zu einer erheblichen Kondensatbildung im Monat Jänner zwischen Wärmedämmung und Wandbildner. Das äußert sich durch den scharfen Knick der roten Partialdrucklinie im Glaser-Diagramm.

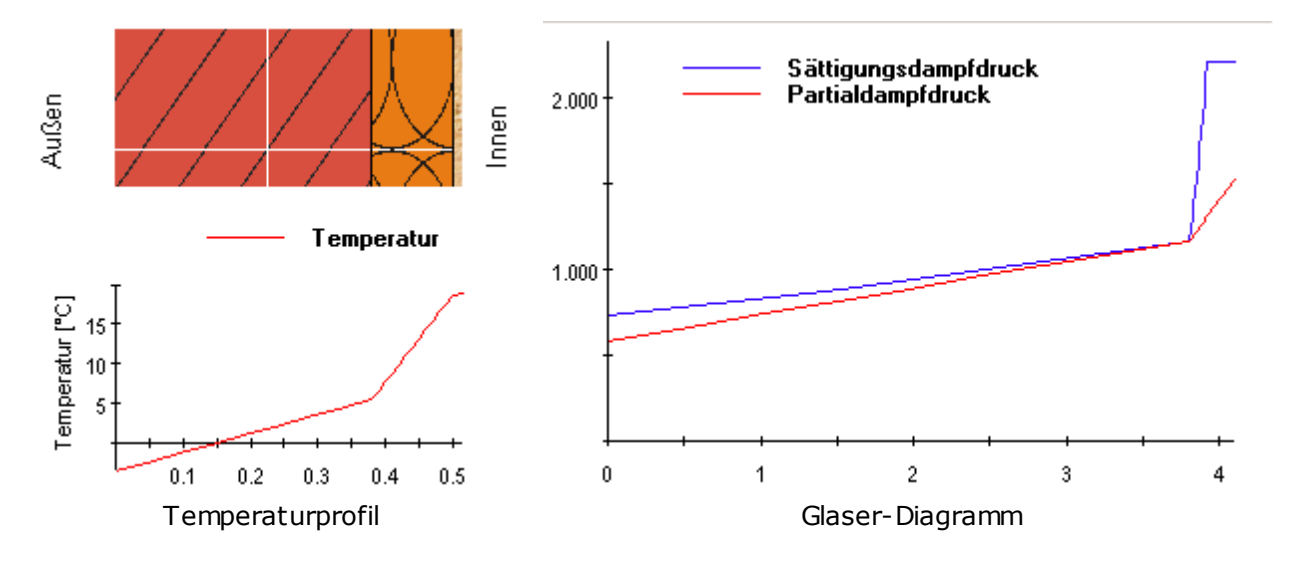

#### Austrocknung von Kondensat im Bauteilinneren

Im Monat Mai kann angefallenes Kondensat austrocknen. Man erkennt das am "Klebenbleiben" der roten Partialdrucklinie dort, wo Kondensat ist. Es diffundiert mehr Kondensat nach innen als nach außen.

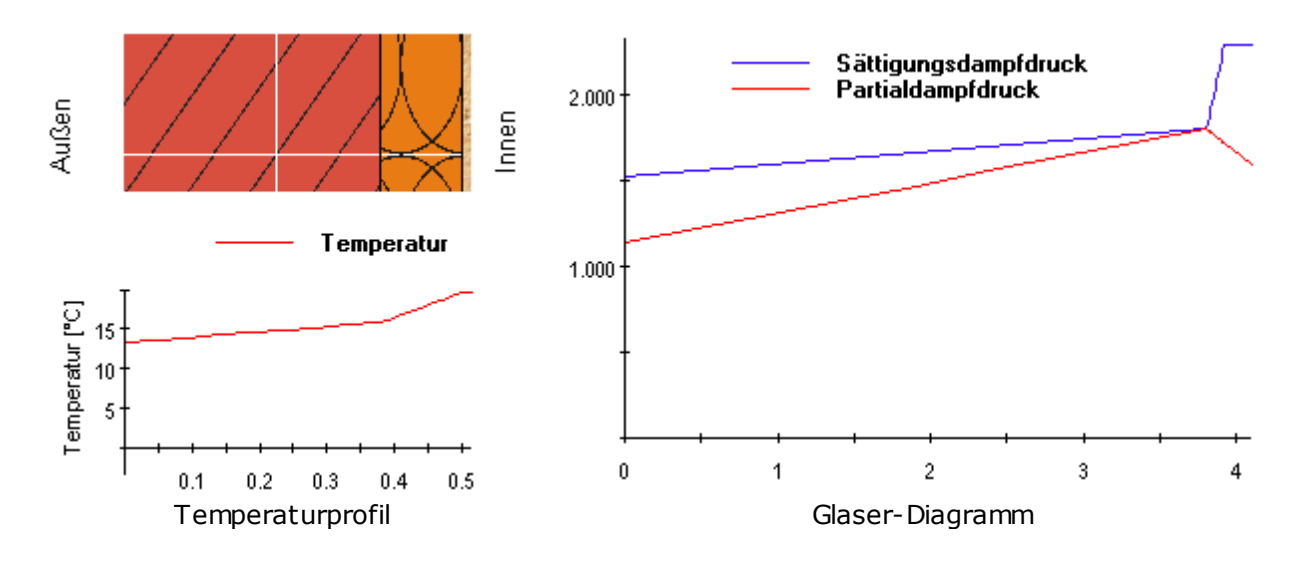

### **Nachweis mit Ecotech**

Wir legen eine Außenwand mit Wandbildner (zB 38 cm Hochlochziegel) und einer Dämmschicht (zB 12 cm Mineralwolle) an. Zunächst machen wir es richtig - Dämmung nach außen. Der Reiter "Tauwasserberechnung" führt zum Diffusionsnachweis.

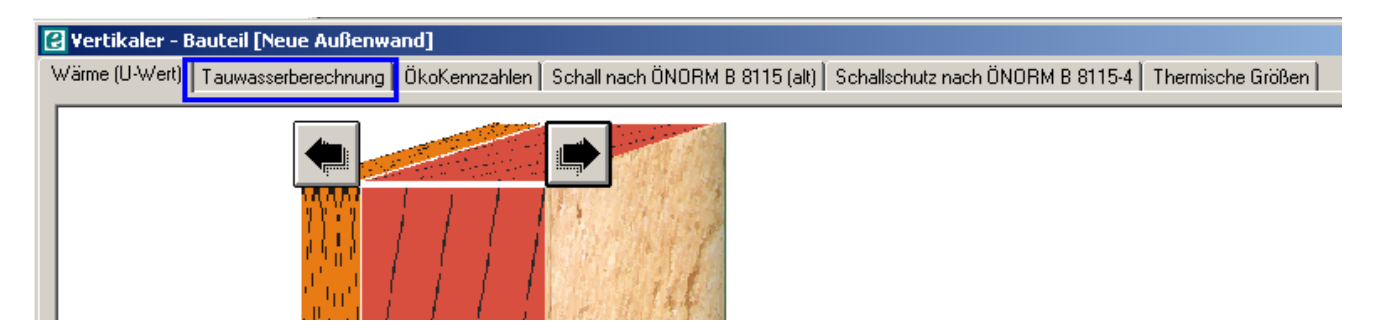

Das Ergebnis ist trivial - es kommt weder zu kritischer Oberflächenfeuchte noch zur Kondensation im Bauteilinneren. Man kann sich noch detailliertere Ergebnisse (Glaser-Diagramme) ansehen.

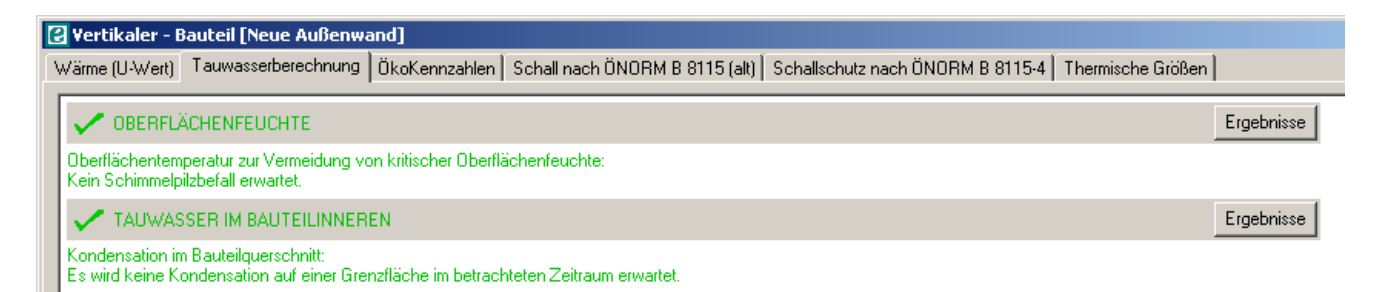

Nun machen wir es falsch und legen die Dämmung nach innen:

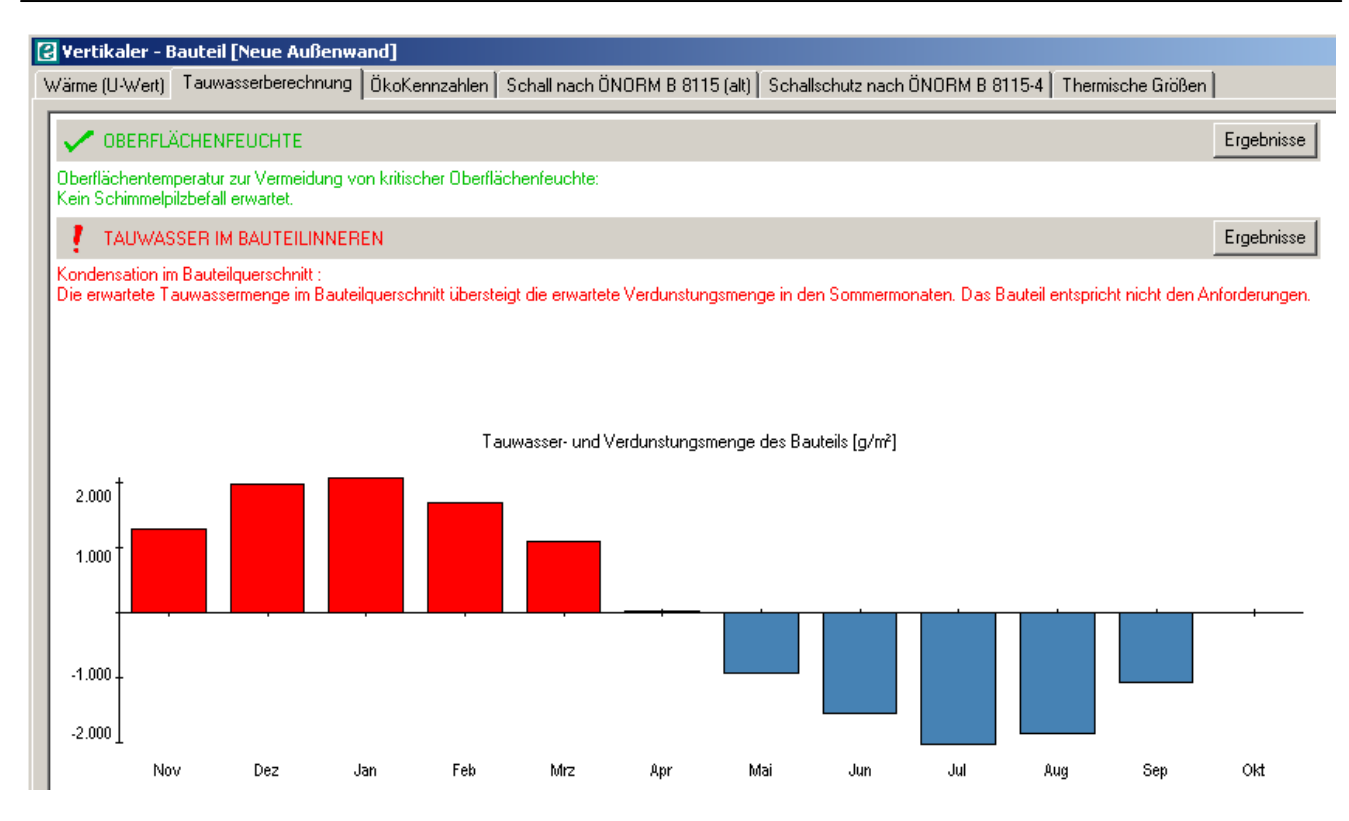

Es treten extrem hohe Kondensatmengen auf. Auch wenn in den Sommermonaten einiges austrocknen kann, so ist dieser Bauteil eindeutig als ungeeignet einzustufen.

# **Tour 06: Eigene Baustoffe**

ECOTECH bietet eine Fülle von Baustoffen und Fensterkomponenten an – aus einer Reihe von Normen und Herstellerkatalogen oder Katalogen mit Angaben von Richtwerten. In der Regel wird man sich die passenden Materialien - mit (mehr oder weniger) abgesicherten Kennwerten heraussuchen. Doch es könnte vorkommen, daß bestimmte Baustoffe, die man verwenden möchte, nicht im Katalog zu finden sind. Dazu gibt es die Möglichkeit, eigene Baustoffe zu definieren.

| Thema            | Inhalt                                                                      |
|------------------|-----------------------------------------------------------------------------|
| Eigene Baustoffe | Eigener Baustoffkatalog, eigene Baustoffe und Fensterkomponenten definieren |

## **Eigene Baustoffe und Fenster**

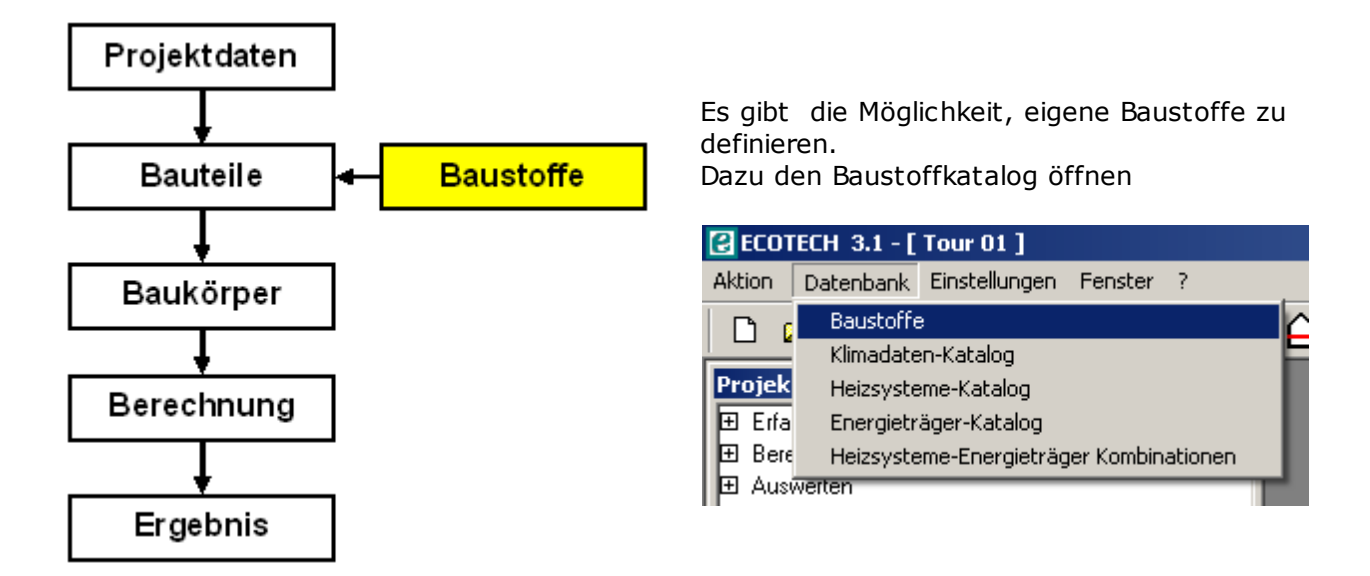

Es erscheint das Fenster "Baustoff – Erfassung". Im Eigenen Baustoffkatalog ist das Abspeichern eigener Baustoffe möglich. Baustoffe können nur in einer vorhandenen oder neu anzulegenden Baustoffgruppe abgelegt werden. Wir legen eine neue Baustoffgruppe an...

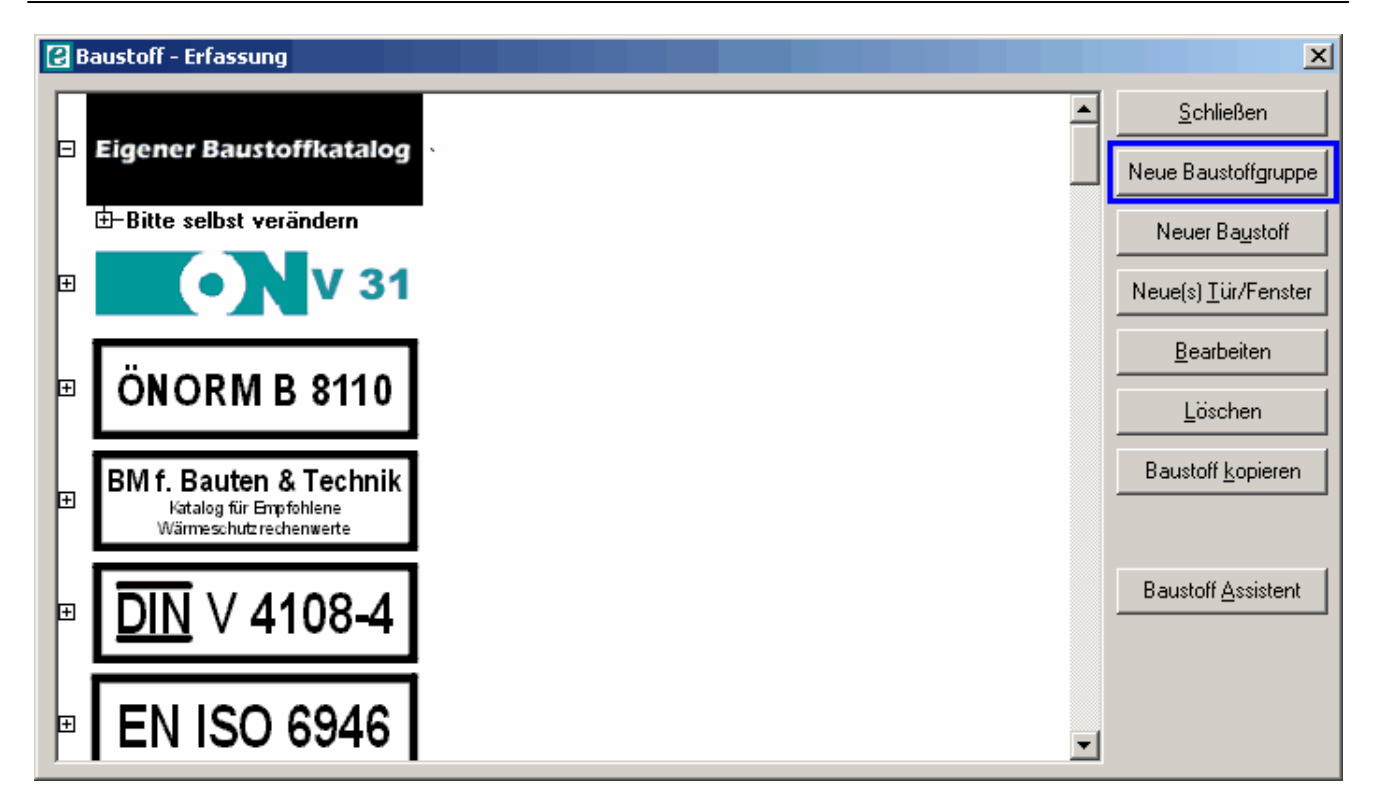

... vergeben einen Namen und wählen ein Muster für die Darstellung...

 $\ldots$  und legen einen neuen Baustoff in der neu angelegten Gruppe an.

| 2 Baustoff-Eingabe                                                                                                    | ×                                                                                                    |
|----------------------------------------------------------------------------------------------------|----------------------------------------------------------------------------------------------------|
| Bauphysik Mengenberechnung                                                                                                    | Hier erfolgen alle Angaben zum                                                                                                    |
| Bezeichnung Kryptonit<br>Baustofftyp<br>Dämmstoff<br>Ziegel<br>Putz<br>Baubiologisch<br>Luft<br>Beton<br>Wandbaustoffe<br>Deckenbaustoffe<br>Dachbaustoffe<br>Dachbaustoffe<br>Transparenter Wärmedär<br>Metall<br>Dampfbremse/Dampfspe<br>Schüttung<br>Holz<br>Naturstein | <ul> <li>Baustoff:</li> <li>Bezeichnung</li> <li>Baustofftyp</li> <li>Materialkennwerte</li> <li>Öko-Baustoff-Zuordnung (damit<br/>den betreffenden Baustoff<br/>sogenannte "Ökokennzahlen" nac<br/>dem IBO-Leitfaden berechnet<br/>werden können; solche<br/>"Kennzahlen" werden in manchen<br/>Bundesländern ernstgenommen)</li> <li>Mengenangaben</li> </ul> |
| Öko-Baustoff Zuordnung  Massendichte [kg/m²]  Lambda Wert [W/(mK)]  GWP 100 [kg C02 eq]  acidification [kg S02 eq]  PEI nicht emeuerbar [MJ/kg]  Zuordnung aufheben                                                                                                    |                                                                                                    |
| <u>A</u> bbrechen <u>D</u> K                                                                                                    |                                                                                                    |

Im Baustoffkatalog können auch Fensterkomponenten (Rahmen und Verglasungen) abgelegt werden.

Wir legen einen eigenen Fensterrahmen an

| 🔁 Baustoff-Ein                                                                                         | gabe                                                                                                    | ×            |
|----------------------------------------------------------------------------------------------------|----------------------------------------------------------------------------------------------------|--------------|
| Bezeichnung                                                                                            | Rahmen Marke Eigenbau                                                                                     | Hier<br>Fen  |
| U-Wert [W/(m²<br>Dicke [m]<br>Ts<br>g-Wert [0.00-1.<br>Massendichte<br>Wärmekap. [k.<br>Speicherwirksa | K)] 3,5<br>0 Rahmen<br>0 Tür<br>Verglasun<br>00<br>00<br>00<br>(kg/m²] 0<br>(kg K)] 0<br>me Massen 0      | Γür-Typ<br>g |
| Öko-Baustoff Z                                                                                         | 2uordnung<br>Massendichte [kg/m²]<br>Lambda Wert [W/(mK)]<br>GWP 100 [kg CD2 eg]                          |              |
|                                                                                                    | acidification [kg SO2 eq] acidification [kg SO2 eq]<br>PEI nicht erneuerbar [MJ/kg]<br>Zuordnung aufheben |              |
|                                                                                                    | Abbrechen                                                                                                 | <u>K</u>     |

Die Materialien können dann an entsprechender Stelle ausgewählt werden. Im vorliegenden Fall wählen wir den selbst definierten Fensterrahmen aus.

Hier folgen die Angaben zu den Fenster- bzw. Türkomponenten.

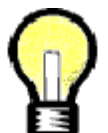

#### Achtung!

Es muß angegeben werden, welche Art der Komponente sich handelt (Fensterrahme Türrahmen, Verglasung), da bei der Fenstereingabe die richtige Komponente ausgewählt werden kann. Ir vorliegenden Beispiel ist das Rahmen für ein Fenster.

| 🛃 Baustoffauswahl                                                |                                                    |
|------------------------------------------------------------------|----------------------------------------------------|
|                                                                  | <b>VELUX</b> <sup>®</sup>                          |
| □ <u>S</u> uchen □ Suche starten □ Suchen in <u>R</u> W          | Physik Info Link                                   |
| Eigener Baustoffkatalog                                          | Eigener Baustoffkatalog                            |
| E Baustoffe Tour 04                                              |                                                    |
| <ul> <li>Richtwerte für<br/>Baustoffe und<br/>Fenster</li> </ul> | Dimensionen (D/L/H) in (m)<br>0,070000/1,000/1,000 |
| ■ EN ISO 10077-1                                                 | U-Wert: 3,5 W/m²K<br>g-Wert: 0,0                   |
| Bruckner<br>Der Konfonist ihrer Penster und Türen                |                                                    |
|                                                                  |                                                    |
| Dicke [m] 0.07                                                   | Abbrechen <u>O</u> K                               |

# **Tour 07: Export, Import & Datenbank**

In den Touren 01 bis 05 wurde ein Projekt eingegeben, inklusive

- Projektstammdaten
- Bauteile
- Gebäudegeometrie (Baukörper)
- Berechnungseinstellungen
- Haustechnik-System

Nun wollen wir dieses Projekt sichern und ggf. weitergeben. Außerdem wollen wir in der Lage sein, Projekte, die andere eingegeben haben, zu übernehmen. Die zentrale spielt die Datei ecotech.mdb.

| Thema             | Inhalt                                                                      |
|-------------------|-----------------------------------------------------------------------------|
| Datei ecotech.mdb | Die Zentrale aller Infos; Datensicherung!                                   |
| Export und Import | Projekte exportieren und importieren, externes Projekt öffnen/<br>schließen |

## Die Datei ecotech.mdb

DIE zentrale Ablage aller projektbezogenen Informationen ist die Datei ecotech.mdb. Hier sind alle Projekte mit allen zugehörigen Informationen (Projektdaten, Baustoffe, Bauteile, Baukörper...) gespeichert.

ECOTECH legt bei der Installation das Verzeichnis C:\ECOTECH an und installiert sich in dieses Verzeichnis mit weiteren Dateien und Unterverzeichnissen. Zwei Dateien sind dabei besonders wichtig:

- Die Datei Ecotech32.exe: Das Ecotech-Programm
- Die Datei ecotech.mdb: Die zentrale Datenbank

| Сар ЕСОТЕСН                                                                                                    |                                                                                                    |           |                                     |                  |
|----------------------------------------------------------------------------------------------------|----------------------------------------------------------------------------------------------------|-----------|-------------------------------------|------------------|
| Datei Bearbeiten Ansicht Favoriten Ext                                                                                                    | tras ?                                                                                                    |           |                                     | A.               |
| 🚱 Zurück 🔹 🕥 🖌 🏂 🔎 Suchen                                                                                                    | Crdner .                                                                                                    |           |                                     |                  |
| Adresse 🛅 C:\Program Files\ECOTECH                                                                                                    |                                                                                                    |           |                                     | 💌 🋃 Wechseln zu  |
| Ordner ×                                                                                                    | Name 🔺                                                                                                    | Größe     | Тур                                 | Geändert am      |
| Parkton                                                                                                    | 🗀 Beispiele                                                                                                    |           | File Folder                         | 23.03.2011 13:34 |
| E Eigene Dateien                                                                                                    | 🛅 bmp                                                                                                    |           | File Folder                         | 23.03.2011 13:39 |
| E Arbeitenlatz                                                                                                    | CADAddons                                                                                                    |           | File Folder                         | 23.03.2011 13:39 |
| A 316-Dickette (Å)                                                                                                    | Catalogue                                                                                                    |           | File Folder                         | 23.03.2011 13:39 |
| E Sie Lokaler Datenträger (C)                                                                                                    | 🛅 dxf                                                                                                    |           | File Folder                         | 23.03.2011 13:31 |
| t Conder Dateringer (Cr)                                                                                                    | C EPBD                                                                                                    |           | File Folder                         | 07.04.2011 13:53 |
| Coursents and Settings                                                                                                    | CaubAss GaubAss                                                                                                    |           | File Folder                         | 23.03.2011 13:31 |
| II C MSOCarbe                                                                                                    | GebAss                                                                                                    |           | File Folder                         | 23.03.2011 13:31 |
| E C Program Files                                                                                                    | 🛅 HelpMenu                                                                                                    |           | File Folder                         | 23.03.2011 13:31 |
| E C Adobe                                                                                                    | 🛅 html                                                                                                    |           | File Folder                         | 23.03.2011 13:31 |
| E Altova                                                                                                    | 🛅 lib                                                                                                    |           | File Folder                         | 23.03.2011 13:40 |
| T C ARCHine XP 2009                                                                                                    | Ciliefer                                                                                                    |           | File Folder                         | 23.03.2011 13:41 |
| E Chine XP 2010                                                                                                    | muster                                                                                                    |           | File Folder                         | 23.03.2011 13:41 |
| AvBack                                                                                                    | 🛅 pdf                                                                                                    |           | File Folder                         | 23.03.2011 13:33 |
| H Bennet-Ter                                                                                                    | Drodukte                                                                                                    |           | File Folder                         | 23.03.2011 13:41 |
| E Carlos rec                                                                                                    | 🗀 res                                                                                                    |           | File Folder                         | 23.03.2011 13:41 |
| E BuildDeck UK 3.4                                                                                                    | ings 🔁 settings                                                                                                    |           | File Folder                         | 23.03.2011 13:41 |
| E CE Perrote Tools                                                                                                    | C Sicherungen vor Updates                                                                                                    |           | File Folder                         | 23.03.2011 13:39 |
| T Common Files                                                                                                    | Cols                                                                                                    |           | File Folder                         | 23.03.2011 13:33 |
| ComPlus Applications                                                                                                    | 🚞 wmf                                                                                                    |           | File Folder                         | 23.03.2011 13:41 |
| T CompanentOpe Studio                                                                                                    | i xls                                                                                                    |           | File Folder                         | 23.03.2011 13:41 |
| T C Software                                                                                                    | 2EUS                                                                                                    |           | File Folder                         | 23.03.2011 13:34 |
|                                                                                                    | C 2EU52008                                                                                                    |           | File Folder                         | 23.03.2011 13:41 |
| Et Concern                                                                                                    | BS.mdb                                                                                                    | 9.010 KB  | Microsoft Office Access Application | 10.03.2011 18:08 |
| Despete                                                                                                    | mil cfg.xml                                                                                                    | 1 KB      | XML-Dokument                        | 08.04.2011 10:23 |
| ET CADAddons                                                                                                    | C3. convert.exe                                                                                                    | 1.416 KB  | Application                         | 10.03.2011 16:09 |
| E Catalogue                                                                                                    | C. convertSettings.exe                                                                                                    | 272 KB    | Application                         | 28.09.2010 09:19 |
| in the catalogue                                                                                                    | Kefault.bmp                                                                                                    | 4 KB      | IrfanView BMP File                  | 06.05.2002 15:12 |
| FI C FPRD                                                                                                    | € Ecotech32.exe                                                                                                    | 33.024 KB | Application                         | 11.03.2011 12:50 |
| E Gaubáss                                                                                                    | ecotech32.exe.config                                                                                                    | 1 KB      | XML Configuration File              | 19.08.2010 18:36 |
| E GebAss                                                                                                    | Secotech32.exe.manifest                                                                                                    | 17 KB     | MANIFEST-Datei                      | 11.03.2011 12:50 |
| Contraction of the second second seco | 🖾 ecotech.mdb                                                                                                    | 10.790 KB | Microsoft Office Access Application | 08.04.2011 12:30 |
|                                                                                                    | cotech.mdb.130                                                                                                    | 7.430 KB  | 130-Datei                           | 18.04.2008 10:53 |
|                                                                                                    | EctBackup.Exe                                                                                                    | 504 KB    | Application                         | 25.09.2009 14:01 |
|                                                                                                    | Concerce to the second property of the second second secon | 1 1/0     | ALABITETET Dalat                    | 00.00.0000.000   |

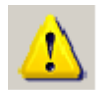

Bei Verlust der Datei ecotech.mdb funktioniert das Programm nicht mehr! Die Datei ecotech.mdb muss daher regelmäßig gesichert werden!

### **Datensicherung - Variante 1**

#### Dateien ecotech.mdb und h5056.mdb selbst kopieren

Die *ecotech.mdb* in ein Sicherungsverzeichnis bzw. auf ein Sicherungslaufwerk kopieren (und komprimieren). Dabei wird empfohlen, die Datei **h5056.mdb** auf ..\ECOTECH\EPBD gleich mitzusichern. In der Datei h5056.mdb sind alle Anlagen, die eigens abgespeichert werden, enthalten (siehe Tour 3). Die in einer Berechnung aktuell verwendete Anlage ist jedenfalls mit der Berechnung abgespeichert.

| See EPBD                               |        |                       |          |                                     |                  | _ 🗆 🗡           |
|----------------------------------------|--------|-----------------------|----------|-------------------------------------|------------------|-----------------|
| Datei Bearbeiten Ansicht Favoriten     | Ext    | ras ?                 |          |                                     |                  |                 |
| 🌀 Zurück 👻 🕤 🗸 🏂 Suche                 | sn (   | Ordner .              |          |                                     |                  |                 |
| Adresse 🔁 C:\Program Files\ECOTECH\EPE | D      |                       |          |                                     |                  | 💌 🛃 Wechseln zu |
| Ordner                                 | х      | Name A                | Größe    | Тур                                 | Geändert am      |                 |
|                                        |        | Dics                  |          | File Folder                         | 23.03.2011 13:31 |                 |
| E Concern                              | _      | 🛅 res                 |          | File Folder                         | 23.03.2011 13:39 |                 |
|                                        |        | Ecotech_HS056.msm     | 1.352 KB | M5M-Datei                           | 23.05.2008 10:05 |                 |
| E CaDaddoor                            |        | Ecotech_H5056.msm.mdb | 510 KB   | Microsoft Office Access Application | 25.03.2008 18:46 |                 |
| E Catalogue                            |        | SECTE BIS2.01         | 52 KB    | Application Extension               | 28.08.2007 17:45 |                 |
| a dvf                                  |        | S EPBD.dll            | 1.988 KB | Application Extension               | 16.11.2010 14:45 |                 |
|                                        |        | EP6D.exe              | 1.192 KB | Application                         | 20.05.2008 12:41 |                 |
|                                        |        | SEPBD_V.dll           | 52 KB    | Application Extension               | 28.08,2007 17:45 |                 |
| E C rec                                |        | CJ. EP6D_V.exe        | 1.596 KB | Application                         | 28.09.2010 08:52 |                 |
|                                        |        | 45056.mdb             | 554 KB   | Microsoft Office Access Application | 07.04.2011 13:53 |                 |
| E Gabbes                               |        | 🔊 htdi32.di           | 52 KB    | Application Extension               | 14.08.2007 10:35 |                 |
| GebAss                                 | -      | HtmlViewerProg.exe    | 68 KB    | Application                         | 10.08.2006 11:59 |                 |
|                                        | ٽ<br>ا | result.xml            | 69 KB    | XML-Dokument                        | 16.11.2007 12:55 |                 |

Die Datei h5056.mdb

## Datensicherung - Variante 2

#### Sicherungsfunktion in Anspruch nehmen

ECOTECH bietet eine Funktionalität zur Datensicherung an. Dabei wird eine Sicherungskopie der ecotech.mdb komprimiert im Verzeichnis

..\ECOTECH\Sicherung\_Ecotech\_MDB abgelegt. Ecotech protokolliert die Sicherung mit. Zum Wiederherstellen der ecotech.mdb ist die Sicherungskopie zu entpacken und ins Verzeichnis C: \Programme\ECOTECH zu kopieren.

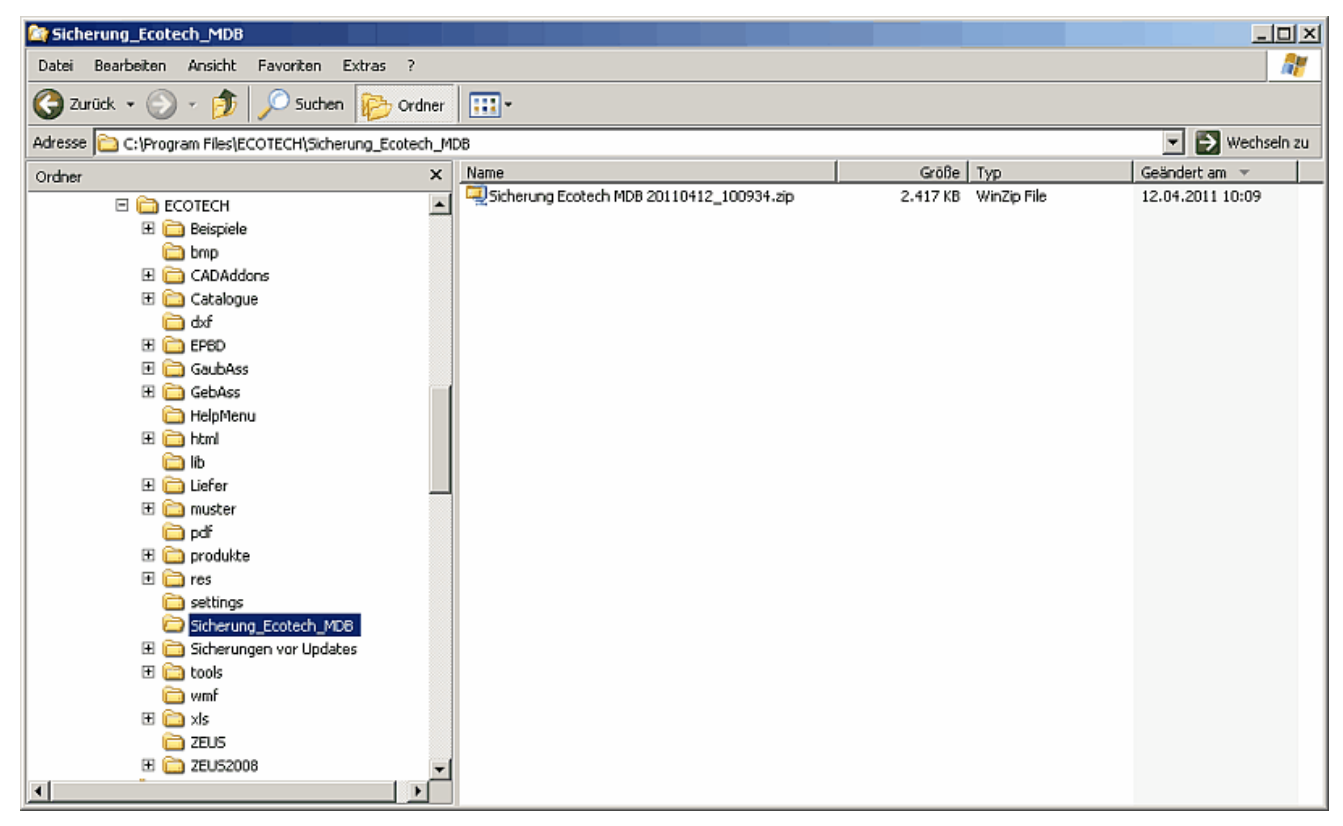

Pfad mit Sicherungsversionen der Datei ecotech.mdb

Die Datenbanksicherung kann an zwei Stellen aufgerufen werden:

| ECOTECH 3.1 - [ Tour 01 ]                                                                                                    | 🔁 ECOTECH 3.1 - [ Tour 01 ]                                                                                                    |
|----------------------------------------------------------------------------------------------------|----------------------------------------------------------------------------------------------------|
| Aktion Datenbank Einstellungen Fenster ?                                                                                                    | Aktion Datenbank Einstellungen Fenster ?                                                                                                    |
| Projekt auswanien<br>Projekt anlegen<br>Projekt bearbeiten<br>Projekt löschen<br>Neu Strg+N<br>Öffnen Strg+O<br>Speichern Strg+S<br>Speichern unter Strg+U | Image: Second state state |
| Drucken Strg+P<br>Notiz Bearbeiten<br>Datenübernahme aus CAD Projekt Export/Import                                                                         | Außerdem werden Sie beim Beenden des Programmes jedesmal<br>gefragt:                                                                                                    |
| Sicherung von Ecotech.mdb durchführen<br>Protokall der Ecotech.mdb Sicherungen anzeigen                                                                    | ЕСОТЕСН                                                                                                    |
| Beenden                                                                                                    | Wollen Sie jetzt eine Sicherungskopie der Datenbank "ecotech.mdb" anle                                                                                                    |
|                                                                                                    | Ja Nein                                                                                                    |

Das Protokoll der Sicherungen sieht folgendermaßen aus:

| 🔁 Übersicht über durchgeführte 🤉 | 5icherungen der Ecotech.mdb                                                                 | × |  |  |  |
|----------------------------------|---------------------------------------------------------------------------------------------|---|--|--|--|
| Datum/Uhrzeit der Sicherung      | Information über Sicherung                                                                  |   |  |  |  |
| 12.04.2011 10:09:34              | Datum/Uhrzeit der Sicherung:                                                                |   |  |  |  |
|                                  | 12.04.2011 10:09:34                                                                         |   |  |  |  |
|                                  | Quellpfad der Sicherung:                                                                    |   |  |  |  |
|                                  | C:\Program Files\ECOTECH\ecotech.mdb                                                        |   |  |  |  |
|                                  | Zieldatei der Sicherung:                                                                    |   |  |  |  |
|                                  | C:\Program Files\ECOTECH\Sicherung_Ecotech_MDB\Sicherung<br>Ecotech MDB 20110412_100934.zip |   |  |  |  |
|                                  | Sicherungs-Datei<br>"Sicherung Ecotech MDB 20110412_100934.zip"<br>ist noch vorhanden!      |   |  |  |  |
| <u>S</u> chließen                |                                                                                             |   |  |  |  |

## **Export und Import**

### Projekt exportieren

Es können einzelne Projekte exportiert werden, d.h. es werden eigene Projektdateien erzeugt und in externe, projektbezogene Verzeichnisse abgelegt. ECOTECH-Projektdateien haben die Endung . eco. Solche Projektdateien können in die ecotech.mdb importiert werden – auf diese Weise wird ein Datenaustausch möglich.

Export-Funktion aufrufen...

| ECOTECH 3.1 - [ Tour 01 ]                                                                                    |                                                                              |
|----------------------------------------------------------------------------------------------------|------------------------------------------------------------------------------|
| Aktion Datenbank Einstellungen Fenster ?                                                                     |                                                                              |
| Projekt auswählen<br>Projekt anlegen<br>Projekt bearbeiten<br>Projekt löschen                                | · 🛆 • 🗊 • 🗍 • 🗰 • 🖡                                                          |
| NeuStrg+NÖffnenStrg+OSpeichernStrg+SSpeichern unterStrg+UDruckenStrg+PNotiz BearbeitenDatenübernahme aus CAD |                                                                              |
| Projekt Export/Import     Sicherung von Ecotech.mdb durchführen                                              | Projekt exportieren<br>Projekt importieren<br>Projekt als E-Mail verschicken |
| Beenden                                                                                                    | Externes Projekt Öffnen<br>Externes Projekt Schließen                        |
| 1 -Tour 01<br>2 -Bauteilkatalog<br>3 -ECOTECH Beispielhaus<br>4 -Roto - Bauteile                             |                                                                              |

... zu exportierendes Projekt auswählen, Pfad und Namen der \*.eco-Datei angeben...

... und schon wird exportiert.

## Projekt importieren

Ein exportiertes Projekt kann auch importiert, d.h. in die ecotech.mdb übernommen werden. Dazu die Import-Funktion aufrufen...

... zu importierende \*.eco-Datei auswählen und Projektnamen vergeben...

... und schon wird importiert.

## Externes Projekt öffnen/schließen

Ein externes Projekt kann auch separat geöffnet, bearbeitet und geschlossen werden; es braucht nicht extra importiert bzw. in die

ecotech.mdb übernommen werden.

Dazu gibt es die Funktion Externes Projekt Öffnen.

Nach dem Öffnen steht nur dieses Projekt zur Auswahl. Nach dem Schließen des extern geöffneten Projektes steht wieder die "normale" Projektauswahl zur Verfügung.

| Projekt exportieren            | Projekt Auswahl             |                   |                 |                       |
|--------------------------------|-----------------------------|-------------------|-----------------|-----------------------|
| Projekt importieren            | Bezeichnung                 | PLZ Ort           | Adresse         | Erstellt Geändert     |
| Projekt als E-Mail verschicken | EBPD Validierungsbeispiel 1 | 9020   Klagenfurt | Adresse         | 18.12.2006 15.11.2007 |
| Externes Projekt Öffnen        |                             |                   |                 |                       |
| Externes Projekt Schließen     |                             |                   |                 |                       |
|                                |                             |                   |                 |                       |
|                                |                             |                   |                 |                       |
|                                |                             |                   |                 |                       |
|                                |                             |                   |                 |                       |
|                                |                             |                   |                 |                       |
|                                |                             |                   |                 |                       |
|                                |                             |                   |                 |                       |
|                                | Filter                      |                   | Projekt anlegen | OK Abbrechen          |

# Tour 08: Gebäudeassistent

Diese Tour ist sozusagen eine "Erweiterung" von Tour 01.

Wir sehen uns ein etwas komplexeres Gebäude an und lernen dabei die Möglichkeit kennen, den Gebäude- und den Gaubenassistenten zu verwenden. Ferner beschäftigen wir uns mit inhomogenen Bauteilen und mit der Reduktion der Bruttogrundfläche - zwei sehr wichtige Dinge!

| Thema                 | Inhalt                                                                |
|-----------------------|-----------------------------------------------------------------------|
| Ein weiteres Beispiel | Angaben zum Übungsbeispiel                                            |
| Bauteileingabe        | Tipps und Tricks bei der Bauteileingabe, inhomogene Bauteile eingeben |
| Geometrieeingabe      | Den Baukörper eingeben mit dem Gebäudeassistenten, BGF-Reduktion      |
| Gauben einfügen       | Gauben hinzufügen mit dem Gaubenassistenten                           |

## **Ein weiteres Beispiel**

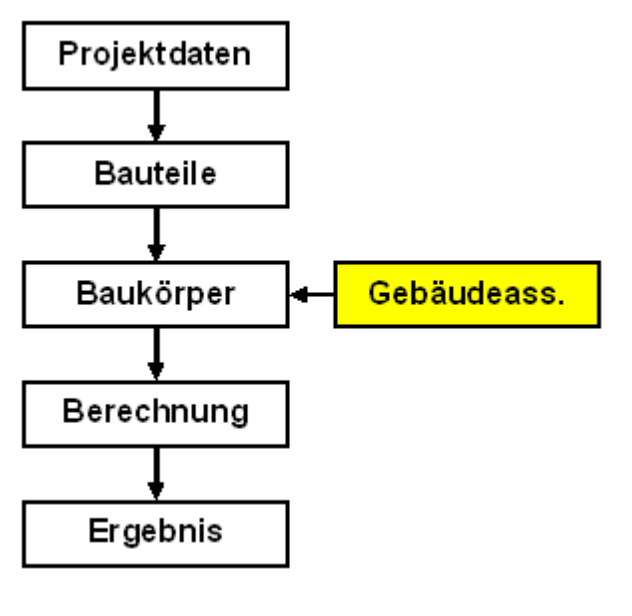

Alternativ zu der in Tour 1 angewandten direkten Eingabe des Baukörpers kann das auch mit dem Gebäudeassistenten erfolgen.

Der Gebäudeassistent ist ein "Wizard", mit dessen Hilfe ein Baukörper ein einziges Mal erstellt wird. Änderungen am Baukörper sind nach dem Durchlaufen des Gebäudeassistenten nur mehr auf direktem Wege möglich. Bevor der Gebäudeassistent gestartet wird, müssen alle Bauteile festgelegt sein!

Mit Hilfe des Gaubenassistenten werden Gauben einfach und schnell in Dachflächen eingegeben.

Für das folgende Beispiel legen wir am besten ein neues Projekt an. Fehlende Angaben (Standort, Materialien,...) mögen durch eigene Annahmen ersetzt werden.

## Bauteile

| AW (Außenwand) | d [m] | AW-G (Gaubenwand)  | d [m]    | DA (Dachschräge)    | d [m] |
|----------------|-------|--------------------|----------|---------------------|-------|
| Innenputz      | 0,015 | Gipskartonplatte   | 0,020    | Gipskartonplatte    | 0,020 |
| Wandbildner    | 0,300 | Dämmung zw. Riegel | 0,140    | Dämmung zw. Riegel  | 0,140 |
| Dämmung        | 0,120 | Holzverschalung    | 0,030    | Dämmung zw. Sparren | 0,120 |
| Außenschale    | 0,005 | Summe              | 0,190    | Summe               | 0,280 |
| Summe          | 0,440 |                    | <u> </u> |                     |       |

| DE (Decke) d [m] DE-K (Kellerdecke) d [m] Fenster / Türen |  |  |
|-----------------------------------------------------------|--|--|
|-----------------------------------------------------------|--|--|

| Parkett            | 0,025 | Parkett            | 0,025 | Haustür 110/210 cm, opak         |
|--------------------|-------|--------------------|-------|----------------------------------|
| Estrich            | 0,050 | Estrich            | 0,050 | Fenster 100/140 cm               |
| Trittschalldämmung | 0,030 | Trittschalldämmung | 0,030 | Gaubenfenster 100/100 cm         |
| Schüttung          | 0,045 | Schüttung          | 0,045 | U-Wert 1,20 W/(m <sup>2</sup> K) |
| Stahlbeton         | 0,200 | Stahlbeton         | 0,200 | Glasanteil 70%                   |
| Summe              | 0,350 | Dämmung EPS        | 0,120 |                                  |
|                    |       | Summe              | 0,470 |                                  |

### Geometrie

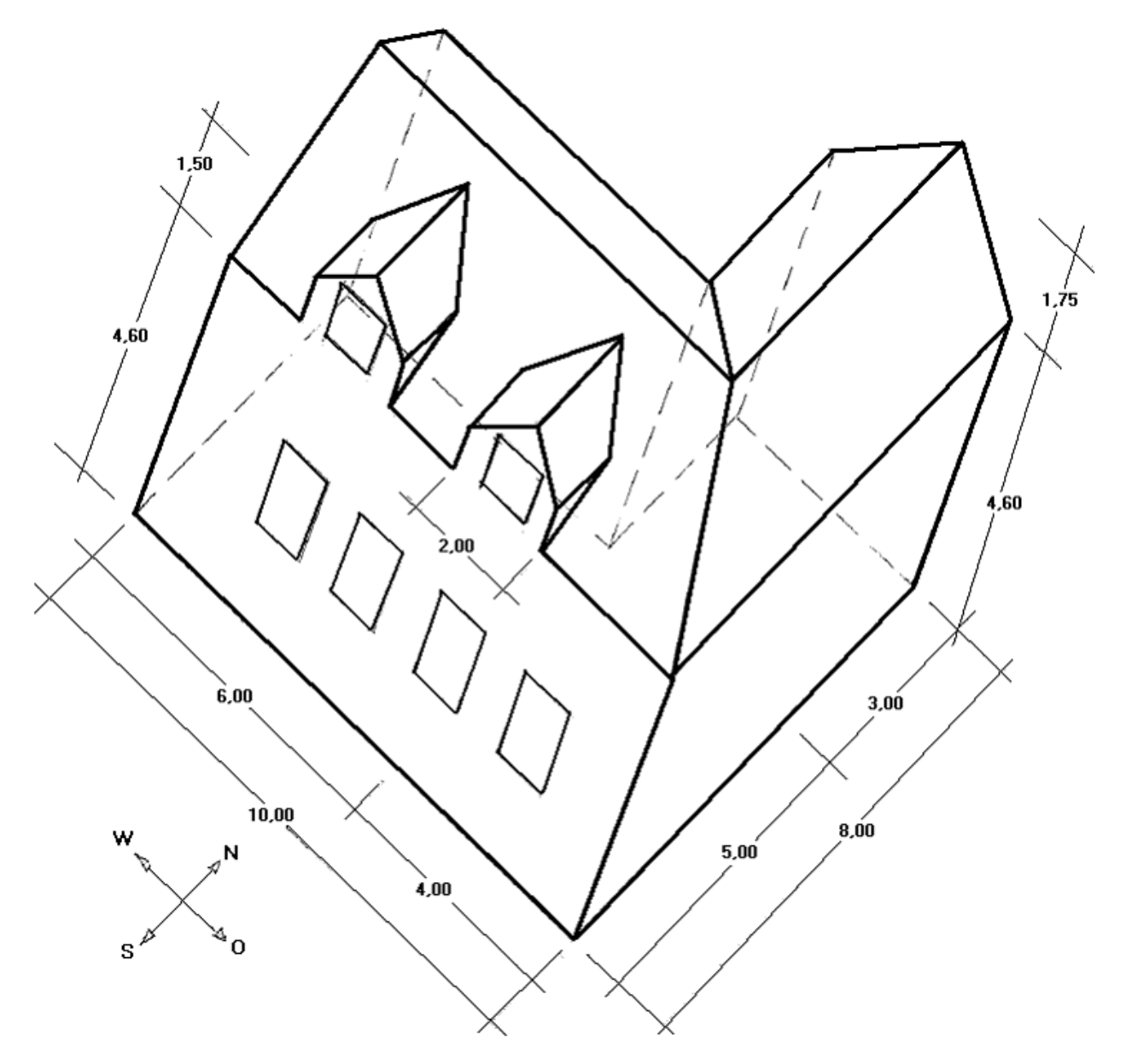

Es handelt sich um ein Gebäude in L-Form mit jeweils gleichen Traufen- und Firsthöhen. Dargestellt ist die Grenze der beheizten Hülle. Die Dachneigung beträgt 35° (Gauben und der 5 m breite Teil) bzw. 41,2° (4 m breiter Teil). Die Firsthöhe über Gelände beträgt 6,35 m, die Traufenhöhe 4,60 m. Der folgende Schnitt zeigt die Höhenverhältnisse:

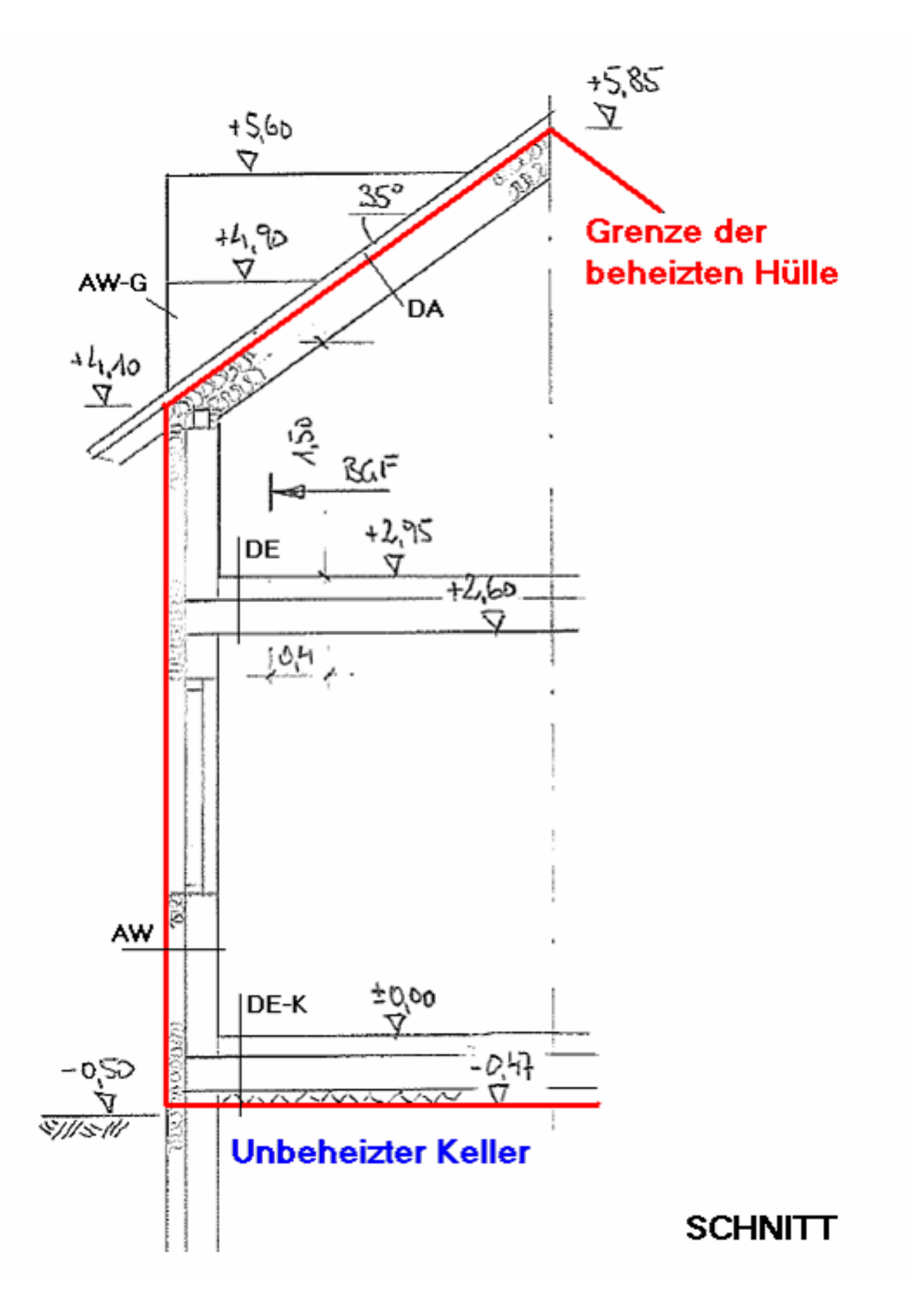

## Bauteileingabe

Zuerst geben wir die Bauteile AW, DE, DE-K, die Fenster und die Haustür ein, wie wir das von den vorigen Touren her gewöhnt sind.

Die Aufbauten entnehme man dem vorigen Kapitel.

### Tipp:

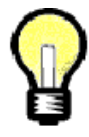

Der Aufbau DE-K unterscheidet sich vom Aufbau DE nur durch die zusätzliche Dämmschicht. Um die Arbeit abzukürzen gibt es zwei Möglichkeiten:

- **Speichern unter:** Aufbau DE ins eigene Projekt kopieren, unter DE-K speichern, Verwendung umstellen, Dämmschicht hinzufügen, nochmal speichern
- **Aufbau in die Zwischenablage kopieren:** Aufbau in die Zwischenablage kopieren (rechte Maustaste), neuen Bauteil, Aufbau einfügen (rechte Maustaste), abspeichern

| Verw | endung Trenndecke<br>Wärmeübergangswic | Hinzufügen Hinzu<br>Herstände anpassen Homogene Schicht Inhomoger | fügen<br>ne Schicht                                                        |  |  |  |
|------|----------------------------------------|-------------------------------------------------------------------|----------------------------------------------------------------------------|--|--|--|
|      | Hersteller                             | Bezeichnung                                                       | Dicke [m] Lambda [W/mK] µ Saniert                                          |  |  |  |
|      | ON31-A                                 | 5.502.008 Holz und Sperrholz 700                                  | homogene Schicht hinzufügen                                                |  |  |  |
|      | ON31-A                                 | 3.326.002 Zementestrich 1600                                      | inhomogene Schicht hinzufügen                                              |  |  |  |
|      | baubook Richtwerte                     | Steinwolle Trittschalldämmung                                     | Bezeichnung des Baustoffes ändern 🔰 🗌                                      |  |  |  |
|      | ON31-A                                 | 6.606.002 Blähperlit (Lose) 100                                   | Lambda-Wert des Baustoffes ändern )                                        |  |  |  |
|      | 0N31-A                                 | 3.304.004 Beton, Bewehrt (2 vol% Stahl) oder Stahlbeton 24        | μ-Wert des Baustoffes ändern                                               |  |  |  |
|      |                                        |                                                                   | Raumgewicht des Baustoffes ändern                                          |  |  |  |
|      |                                        |                                                                   | Warmekapazität des Baustoffes andern                                       |  |  |  |
|      |                                        |                                                                   | Schichtdicke andern<br>bemegene Schicht besybeiten                         |  |  |  |
|      |                                        |                                                                   | Schicht löschen                                                            |  |  |  |
|      |                                        |                                                                   | Schicht duplizieren                                                        |  |  |  |
|      |                                        |                                                                   |                                                                            |  |  |  |
| Dick | e 0,350 m                              | U-Y<br>Ober                                                       | Aufbau in Zwischenablage kopieren genze nach vorschnittung RL 6 u.30 W/m²K |  |  |  |

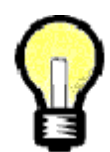

#### Tipp:

Oft müssen viele Fenster eingegeben werden, die sich nur in den Abmessungen unterscheiden.

Da verschafft **Speichern unter** eine wesentliche Arbeitserleichterung: Nur Abmessung ändern und unter anderem Namen speichern!

| 🖥 Außenfenster [AF 1,00/1,40m U=1,20] |           |              |                                                       |          |             |                |               |             |   |
|---------------------------------------|-----------|--------------|-------------------------------------------------------|----------|-------------|----------------|---------------|-------------|---|
| Rechteckige Form                      | Grafische | Darstellung  | Wärmebrücken                                          | Schall   | Dichtheit   | Ökokennzahle   | en OI3 1.7    | Schall OÖ 🔳 | F |
| Architekturlichte Brei                | te [m]    | 1            | Durc                                                  | h Drücke | en von [STF | (G+U) (Speiche | ern unter) ka | ann dieses  |   |
| Architekturlichte Höhe [m]            |           | 1,4          | gespeichert und anschließend weiterbearbeitet werden. |          |             |                |               |             |   |
| innere Füllfläche:                    |           |              |                                                       |          |             |                |               |             |   |
| Material                              |           | Direkte 11-V | Vert Fingabe                                          |          |             | -              | U-Wert: -     |             |   |

### Inhomogene Bauteile eingeben
ECOTECH - inhomogener Bauteil

| <ul> <li>nur grafisch editieren</li> <li>Trennung (prozentuelle Angabe)</li> <li>Assistent für Lattung/Sparrung</li> </ul> | Es fehlt noch die Gau<br>(DA). Fangen wir mit<br>wird wie gehabt einge<br>Schicht hinzu (Buttor                           |
|----------------------------------------------------------------------------------------------------|----------------------------------------------------------------------------------------------------|
| vertikale Trennung     horizontale Trennung     Baustoffbreite [m] 1     Baustoffhöhe [m] 1                                | Am einfachsten ist es<br>inhomogenen Schicht<br>Trennung" oder "horiz<br>und "-höhe" spielen fü<br>keine Rolle.           |
| Anteil der Trennung 18 %                                                                                                   | Als "Basisbaustoff" wä<br>"Trennbaustoff" Holz.<br>Normalfall etwa zwisc<br>kleinflächigen Gauben<br>und Schichtdicke noc |
| Bezeichnung Dämmung zw. Riegel<br>Schichtdicke [m] 0,120                                                                   | Genauso verfahren wi<br>Trennung nehmen wir<br>geben wir folgenderm                                                       |
| Abbrechen                                                                                                    | 1. Inhomogene Schich<br>2. Inhomogene Schich<br>Ausrichtung und Dir                                                       |

Es fehlt noch die Gaubenwand (AW-G) und die Dachschräge (DA). Fangen wir mit der Gaubenwand an. Die erste Schicht wird wie gehabt eingegeben. Dann fügen wir eine inhomogene Schicht hinzu (Button oder rechte Maustaste).

Am einfachsten ist es, die Anteile der Komponenten der nhomogenen Schicht anzugeben. Die Option "vertikale Trennung" oder "horizontale Trennung" sowie "Baustoffbreite" und "-höhe" spielen für Bauteile mit einer inhomogenen Schicht keine Rolle.

Als "Basisbaustoff" wähle man die Dämmung, als Trennbaustoff" Holz. Der Anteil der Trennung liegt im Normalfall etwa zwischen 10 bis 15% bzw. kann bei kleinflächigen Gaubenwänden auch höher sein. Bezeichnung und Schichtdicke noch eingeben.

Genauso verfahren wir bei der Dachschräge. Den Anteil der Frennung nehmen wir etwas geringer an (12%). Die 2. Schicht eben wir folgendermaßen ein:

. Inhomogene Schicht duplizieren (rechte Maustaste) . Inhomogene Schicht bearbeiten (rechte Maustaste), Ausrichtung und Dicke ändern.

| Bezeichnung              |         | Dicke [m]                 | Lambda [W/mK]       |  |  |
|--------------------------|---------|---------------------------|---------------------|--|--|
| Dämmung zw. Riegel       |         | ene Schicht I             | hinzufügen          |  |  |
| 8.806.004 Gipskartonplat | inhomo  | nogene Schicht hinzufügen |                     |  |  |
|                          | Schicht |                           | chichtdicke ändern  |  |  |
|                          | inhomo  |                           | t bearbeiten        |  |  |
|                          | Schicht | : löschen                 |                     |  |  |
|                          | Schich  |                           | Schicht duplizieren |  |  |
|                          | Aufbau  | ı in Zwischer             | ablage kopieren     |  |  |

Die fertig eingegebene Dachschräge sieht folgendermaßen aus:

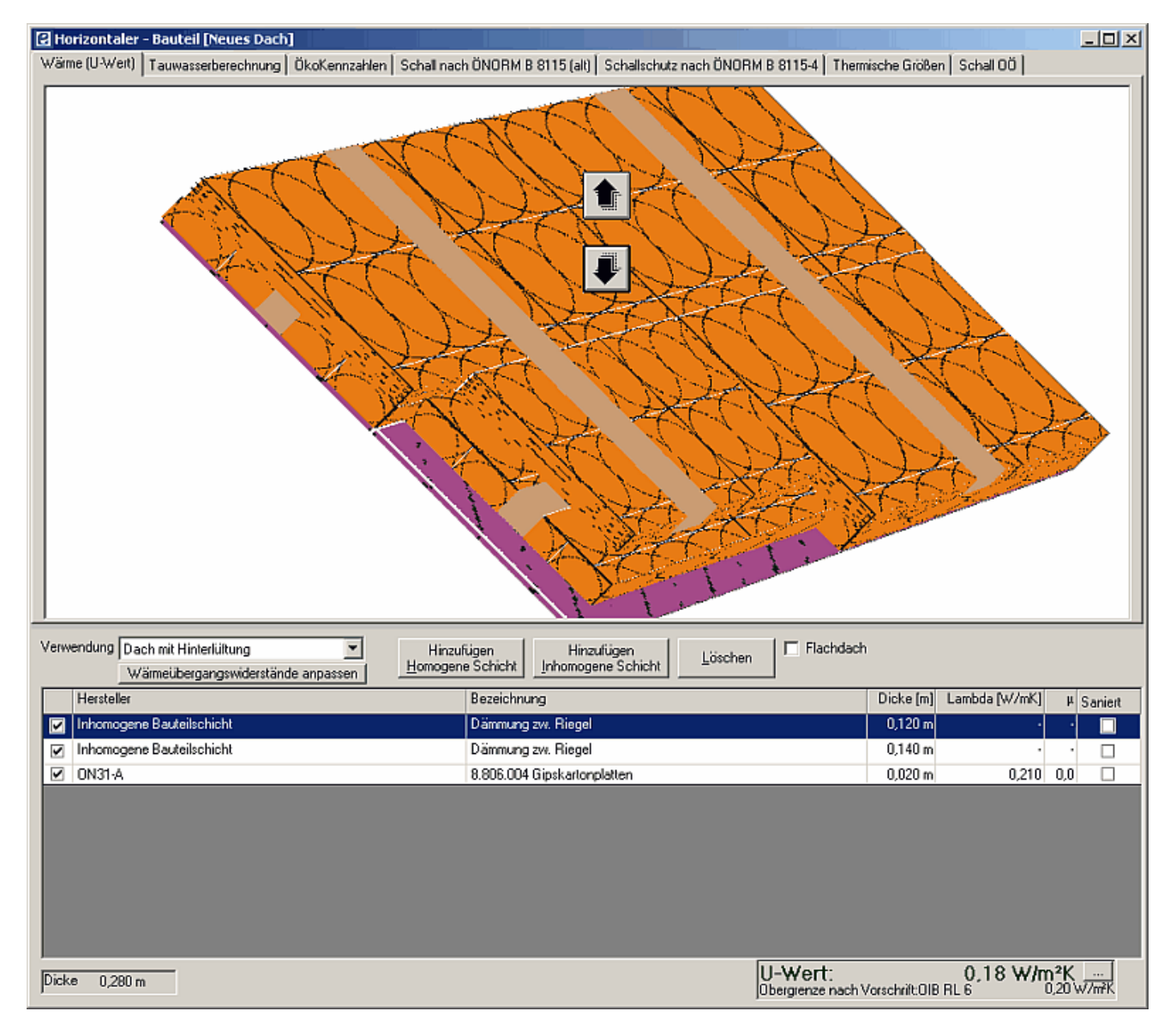

Damit sind die Bauteile erfaßt.

## Geometrieeingabe

Wir öffnen den Gebäudeassistenten über die Menüleiste

| ECOTECH 3.1 - [ Tour Gebass ]          |         |           |             |                  |
|----------------------------------------|---------|-----------|-------------|------------------|
| Aktion Datenbank Einstellungen Fenster | ?       |           |             |                  |
| 🗅 😅 🖬 🎒 🖆 🏠 - 🟠                        | - 🗅 - 🖨 | - ሰ - 🗊 - | - 🚺 - 🗰 - 📕 | · 🔒 🏠 ·          |
| Projekt-Explorer \                     | ×       |           |             | Gebäudeassistent |

## 1. Schritt: Auswahl der Gebäudeform

| Oberer Gebäudeabschluß  | Beheiztes Dachgeschoß - Satteldach |
|-------------------------|------------------------------------|
| Grundrißform            | L-Form                             |
| Unterer Gebäudeabschluß | Unbeheizter Keller                 |

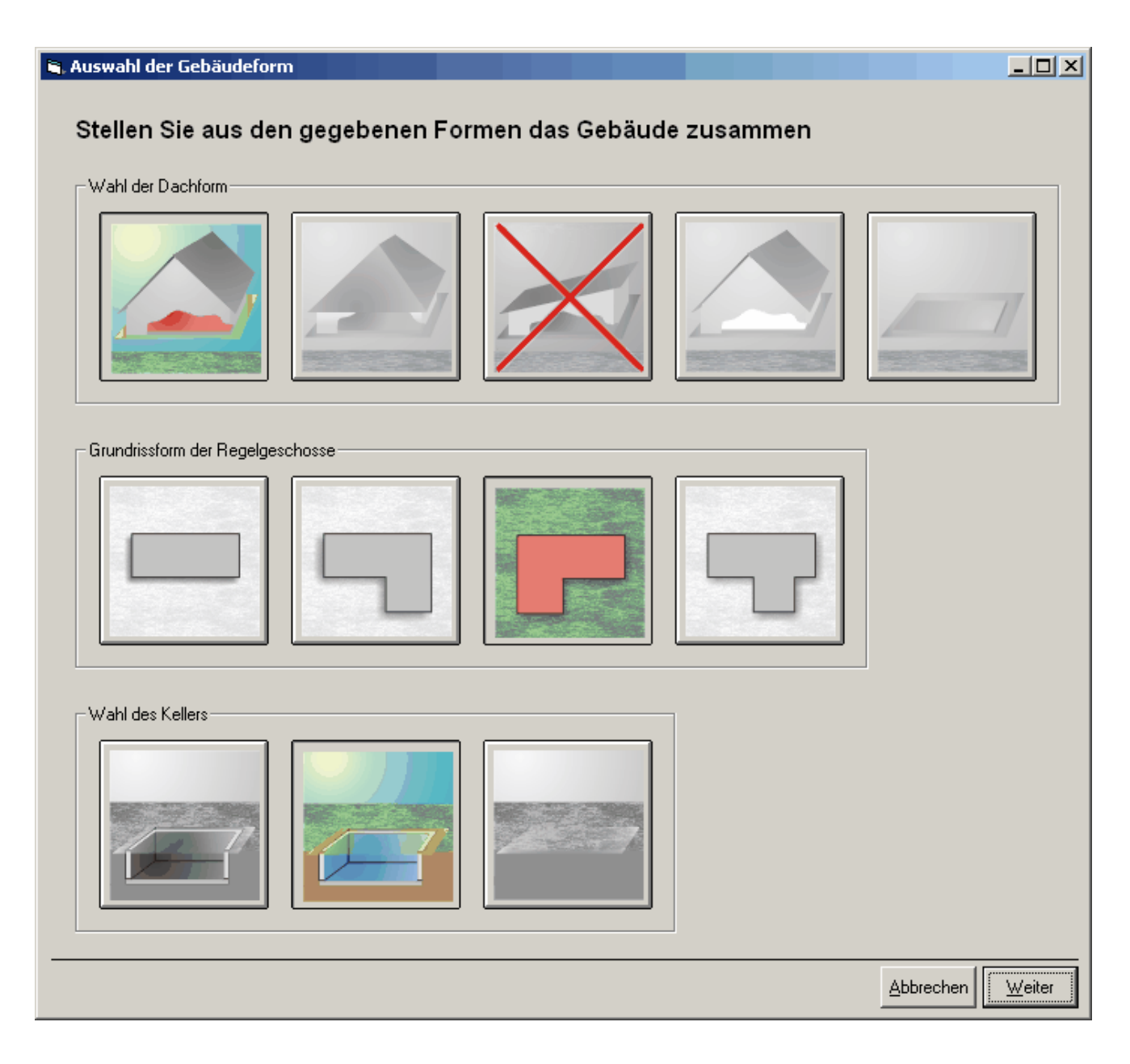

## 2. Schritt: Einstellungen Regelgeschoss

Als nächstes definieren wir:

- Anzahl Regelgeschosse, Abmessungen des Regelgeschosses
- Ausrichtung des Gebäudes
- Außenwand- und Deckenbauteil

An dieser Stelle wird klar, warum bei der direkten U-Wert-Eingabe eine Bauteildicke abgefragt wird: Sie hat Einfluss auf die Abmessungen der Grenzflächen, die vom Gebäudeassistenten generiert werden.

| Einstellungen Regelgeschoss           |                  |                            |                  |                |
|---------------------------------------|------------------|----------------------------|------------------|----------------|
|                                       | - Grundeinstellu | ngen                       |                  |                |
|                                       | Anzahl           | <b>1</b>                   | R 2,6            | m              |
|                                       | L                | 10 m                       | B 5              | m              |
| В                                     | М                | 4 m                        | C 3              | m              |
|                                       | Ausrichtung      | Nord                       | •                |                |
| · · · · · · · · · · · · · · · · · · · | - Bauteilzuweisu | ungen                      |                  |                |
|                                       |                  | -                          |                  |                |
|                                       | Außenwand        | Bauteil                    |                  |                |
|                                       | AW               | <u> </u>                   |                  |                |
|                                       | Deckenhaut       | eil zum unbeheizten Keller |                  |                |
|                                       |                  |                            | Dicke 🛛 47       | m              |
| R Î                                   | IDE-K            |                            | 10741            |                |
|                                       |                  |                            |                  |                |
|                                       |                  |                            |                  |                |
|                                       |                  |                            |                  |                |
|                                       |                  |                            |                  |                |
|                                       |                  |                            |                  |                |
|                                       |                  |                            |                  |                |
|                                       |                  |                            |                  |                |
|                                       |                  |                            |                  |                |
|                                       |                  |                            |                  |                |
|                                       |                  |                            |                  |                |
|                                       |                  | Abbreche                   | n <u>Z</u> urück | <u>W</u> eiter |

## 3. Schritt: Einstellungen für das Dachgeschoß

Als nächstes definieren wir:

- Dachneigung, Drempelwände (falls vorhanden), Zangendecke (falls vorhanden)
- Abmessungen, Dachbauteil

| Einstellungen Dachgeschoss |                                                 |
|----------------------------|-------------------------------------------------|
|                            | Einstellungen für das beheizte Dachgeschoss     |
|                            | Grundeinstellungen                              |
|                            | alpha 35 ° beta 41,19 °                         |
| α                          | 🔲 Drempelwände zu unbeheizten Dachraum eingeben |
| α                          | 🔲 Decke zum unbeheizten Dachraum                |
| ββ                         |                                                 |
|                            |                                                 |
|                            | Bauteilzuweisungen                              |
|                            | Außenwandbauteil                                |
|                            | AW Dicke 0,44 m                                 |
| <b>^</b>                   | A 1,5 m                                         |
|                            | Deckenbauteil zum Regelgeschoss                 |
|                            | DE Dicke U.35 m                                 |
|                            | Dachbauteil                                     |
|                            | DA Dicke U,28 m                                 |
| A                          |                                                 |
|                            |                                                 |
|                            |                                                 |
|                            |                                                 |
|                            |                                                 |
|                            |                                                 |
|                            |                                                 |
|                            |                                                 |
|                            |                                                 |
|                            |                                                 |
|                            |                                                 |
|                            |                                                 |
|                            | <u>A</u> bbrechen <u>Z</u> urück <u>W</u> eiter |

#### ACHTUNG!

Bei gleicher Traufen- und Firsthöhe der beiden Dachflügel und einer Dachneigung 35° im 5 m breiten Gebäudeteil ergibt sich für den anderen Teil:

 $4,00*tan(\beta) = 5,00*tan(35^{\circ})$ , daraus folgt  $\beta = 41,19434^{\circ}$ 

Dieser Winkel muss **mit hoher Genauigkeit (41,19°)** eingegeben werden, da ansonsten eine Fehlermeldung kommt.

Das Maß A ergibt sich aus:

4,10 (Höhe Traufe Gebäudehülle) minus 2,95 (FOK Dachgeschoß) plus 0,35 (Dicke der Decke DE) zu 1,50 m.

Nach Drücken von Button Weiter wird ein neuer Baukörper angelegt. Diesen **Speichern, da er ansonsten verloren geht!** 

Der soeben generierte Baukörper unterscheidet sich in nichts von einem "normal" eingegebenen. Es können z.B. Flächen hinzugefügt oder gelöscht werden; die Fenster und die Gauben fehlen ja noch. Was in den Gebäudeassistenten einst eingegeben wurde, ist an dieser Stelle nicht mehr (direkt) ersichtlich.

Es fehlt noch:

- Reduktion der Bruttogrundfläche (BGF-Reduktion)
- Gauben
- Fenster

## Reduktion der Bruttogrundfläche

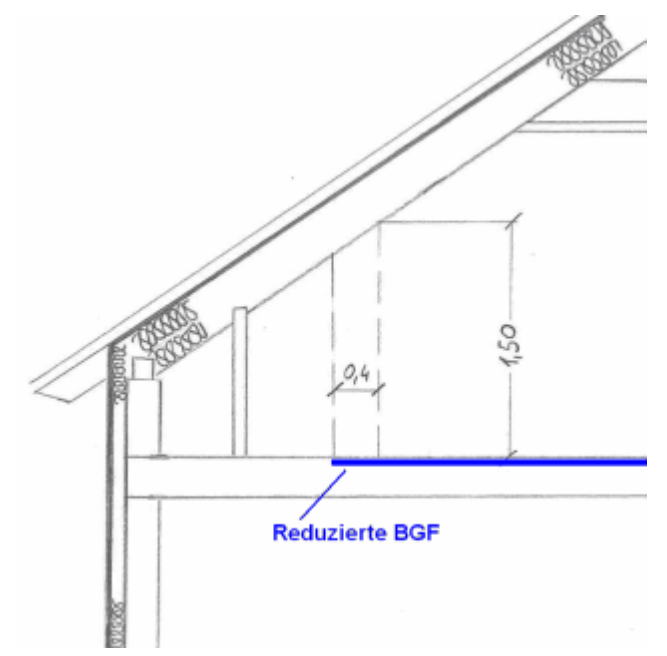

Im vorliegenden Beispiel haben wir es zu tun mit einem beheiztem Dachgeschoß. In solchen Fällen ist eine Reduktion der Bruttogrundfläche (BGF-Reduktion) nach ÖNORM B 8110-6 vorzunehmen.

In der Abbildung rechts ist dargestellt, wie das gemacht wird.

Ausgehend von einer Höhe von 1,50 m über FOK wird auf der Schnittkante mit der Innenoberfläche der Dachschräge das Lot auf die Bodenfläche gefällt und eine fiktive Mauerdicke von 0,40 m hinzugerzählt.

BGF-Reduktion nach ÖNORM B 8110-6

Das Programm unterstützt die BGF-Reduktion (derzeit noch) nicht. Die reduzierte BGF ist aus dem Plan abzugreifen oder kann nach folgendem Schema durchzuführen.

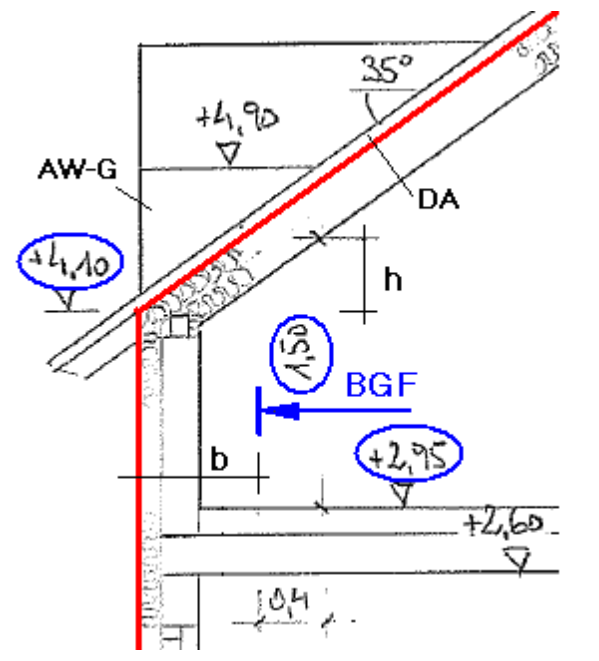

Zur Höhendifferenz h und Abzugsbreite b

#### 1. Eingangsdaten β, d, h

- $\beta$  ... Dachneigung (hier: 35° bzw. 41°)
- d ... Dicke des Dachaufbaues (hier: 0,28 m)

h ... Höhendifferenz (hier: 2,95 + 1,50 - 4,10 = 0,35

#### m)

#### 2. Breite b der Abzugsfläche

• Analytisch mit der Formel

$$b = h / tan \beta + d / sin \beta - 0,40 m$$

$$\begin{split} \beta &= 35^\circ \text{: } b = 0,35 \ / \ tan \ 35^\circ + 0,28 \ / \ sin \ 35^\circ - \ 0,40 \\ &= 0,59 \ m \\ \beta &= 41^\circ \text{: } b = 0,35 \ / \ tan \ 41^\circ + 0,28 \ / \ sin \ 41^\circ - \ 0,40 \\ &= 0,43 \ m \end{split}$$

• Geometrisch mit der unten dargestellten Konstruktion

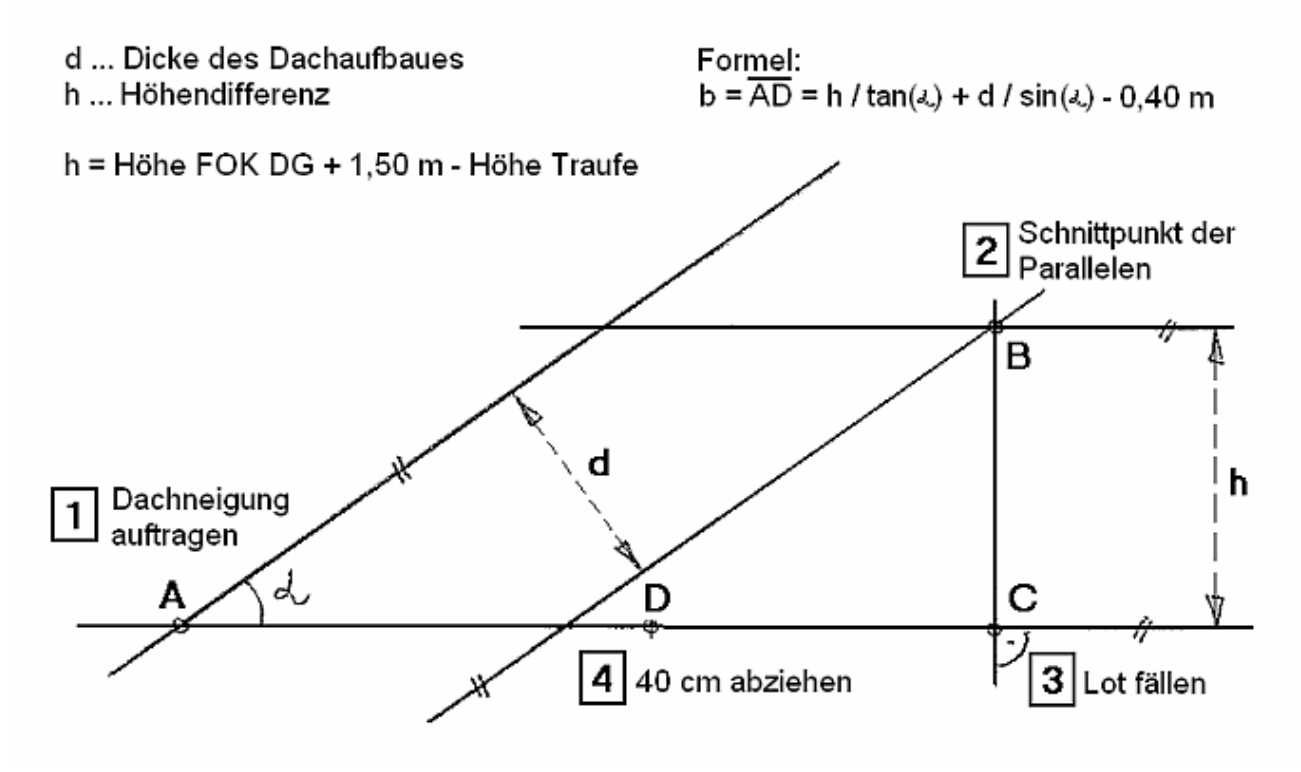

Konstruktion der Abzugsbreite b

#### 3. Flächenberechnung

Die abzuziehende Fläche ergibt sich aus:

0,59 \* 10 + 0,43 \* 8 - 0,59 \* 0,43 + 0,59 \* 6 + 0,43 \* 3 + 0,59 \* 0,43 = 0,59 \* (10 + 6) + 0,43 \* (8 + 3) =**14,17 m<sup>2</sup>**.

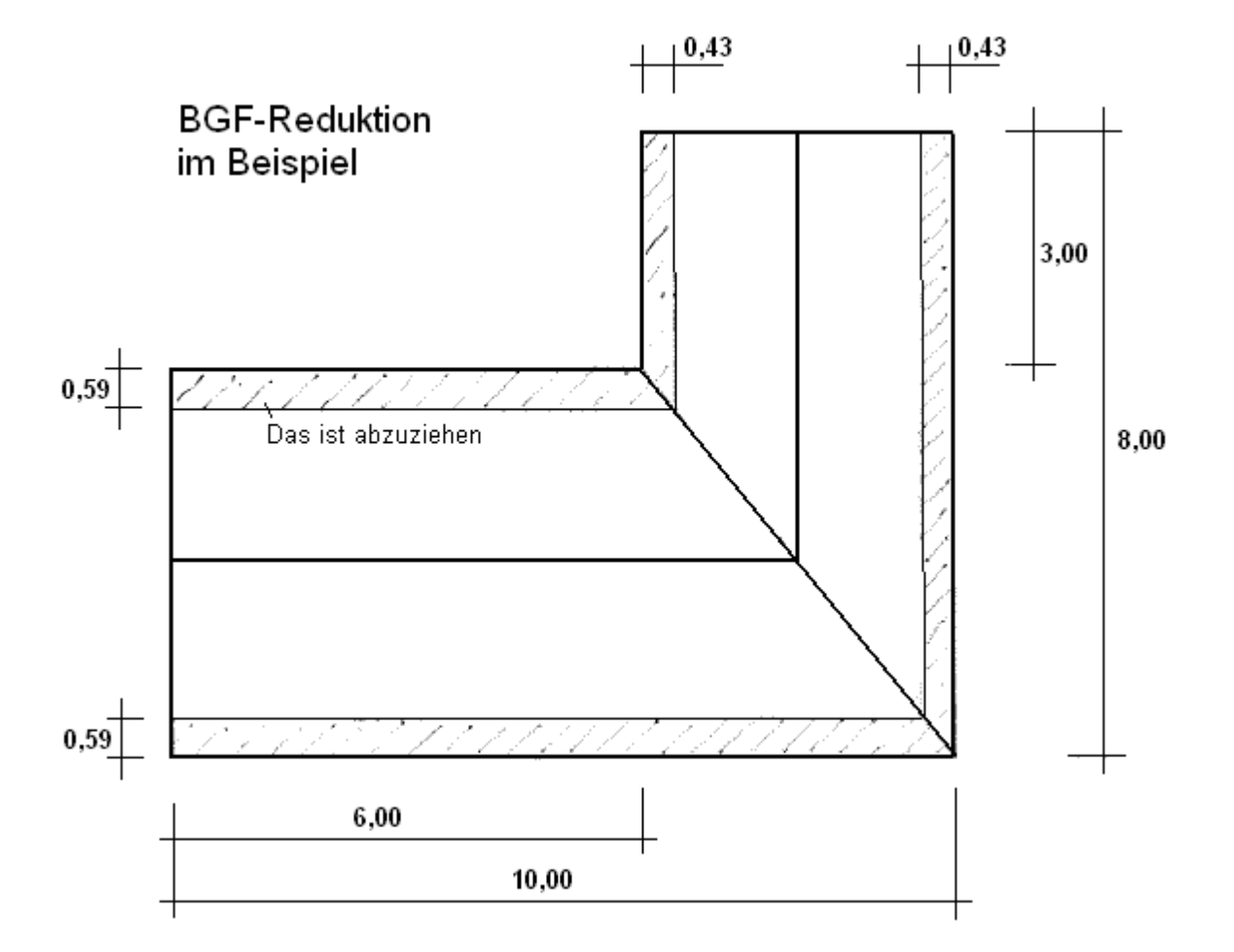

Die BGF-Reduktion ist im Baukörper einzutragen.

| 🔁 Baukörper [BK mit GebAss] |                  |                        |                     |                               |                     |
|-----------------------------|------------------|------------------------|---------------------|-------------------------------|---------------------|
| <u>S</u> tammdaten          | Außenwand I      | nnenwand   <u>F</u> uß | Boden <u>D</u> ecke | Da <u>c</u> h <u>V</u> olumen | <u>W</u> ärmebrücke |
| Bezeichnun                  | ig Gebäude/-teil |                        |                     |                               |                     |
| Nutzungsar                  | t                |                        |                     |                               | •                   |
| Wohnfläche                  | e (m²)           | 0                      |                     |                               |                     |
| BGF ohne F                  | Reduktion [m²]   | 124                    |                     |                               |                     |
| BGF Reduk                   | tion [m²]        | 14,17                  |                     |                               |                     |
| BGF mit Re                  | duktion [m²]     | 109,83                 |                     |                               |                     |

Alternativ dazu kann die BGF-Reduktion als Abzugsfläche der Decke zum Beheizten Dachgeschoß eingegeben werden.

## Gauben einfügen

Wir fügen die Gauben mit dem Gaubenassistenten ein.

Aufgerufen wird der Gaubenassistent über die Baukörpereingabe (genauer: über die Eingabe von Dächern). Wir öffnen den soeben erstellten Baukörper und rufen den Gaubenassistenten auf:

| 🛃 Baukörper [BK mit GebAss]               | _                                  |            |                     |                             |                                           |
|-------------------------------------------|------------------------------------|------------|---------------------|-----------------------------|-------------------------------------------|
| Stammdaten Außenwand Innenwand Eußboden D | eck <mark>o Da<u>c</u>h V</mark> o | olumen 🛛 🖞 | <u> </u>            |                             |                                           |
|                                           |                                    |            |                     |                             | <b>N</b> <sup>1</sup>                     |
| Bezeichnung                               | Brutto-FI. No                      | etto-FI.   | Eri                 | auterungen zum Erfassen vor | Dachern                                   |
| Dachgeschoss Süd                          | 27,47 m² 2                         | 27,47 m²   | Bezeichnung         | Dachgeschoss Sijd           |                                           |
| Dachgeschoss Nord                         | 21,36 m² 2                         | 21,36 m²   | A                   | ,                           |                                           |
| Dachgeschoss West                         | 11,29 m² 1                         | 11,29 m²   | Ausrichtung /       | Süd                         | <b>•</b>                                  |
| Dachgeschoss Ust                          | 17,94 m² 1                         | 17,94 m²   | ryp eruannegenu     |                             |                                           |
|                                           |                                    |            | Verwendeter Bautei  |                             |                                           |
|                                           |                                    |            | DA                  | ▼ 🛃                         |                                           |
|                                           |                                    |            | ∐∆u/ert 0.191       |                             |                                           |
|                                           |                                    |            | Dicke 0.280         | W ZUEN.                     |                                           |
|                                           |                                    |            | DICKC 0,200         |                             |                                           |
|                                           |                                    |            | Anzahl 1            |                             |                                           |
|                                           |                                    |            | Länge (m) 0         |                             | Breite [m]                                |
|                                           |                                    |            | Zustand             |                             |                                           |
|                                           |                                    |            |                     |                             |                                           |
|                                           |                                    |            | jwarm / außen       |                             | ->                                        |
|                                           |                                    |            | Verschattungsfaktor | -Gesamt: 0,90               | / 0,90                                    |
|                                           |                                    |            | Neigung [*]         |                             | 35                                        |
|                                           |                                    |            | Anz Bezeichnun      | -                           | Einzel-El Geserat-El                      |
|                                           |                                    |            | 1 Dachfläche        | y i i                       | 27 47 m <sup>2</sup> 27 47 m <sup>2</sup> |
|                                           |                                    |            |                     |                             | 21,41 11 21,41 11                         |
|                                           |                                    |            |                     |                             |                                           |
|                                           |                                    |            |                     |                             |                                           |
|                                           |                                    |            |                     |                             |                                           |
|                                           |                                    |            |                     |                             |                                           |
|                                           |                                    |            |                     | 1                           |                                           |
|                                           |                                    |            | Hinzufügen          | <u>B</u> earbeiten          | L <u>ö</u> schen                          |
|                                           |                                    |            | Korrektur Fläche    |                             | 0,00 m²                                   |
|                                           | Fläche <u>L</u> o                  | öschen     |                     |                             |                                           |
|                                           |                                    |            |                     |                             |                                           |
|                                           |                                    |            |                     | 3GF mit Reduktion=109,83 m  | f   Beheiztes Volumen=337,59 m³ 🏒         |

## 1. Schritt: Wahl der Gaubenform und der Art der Systemabgrenzung:

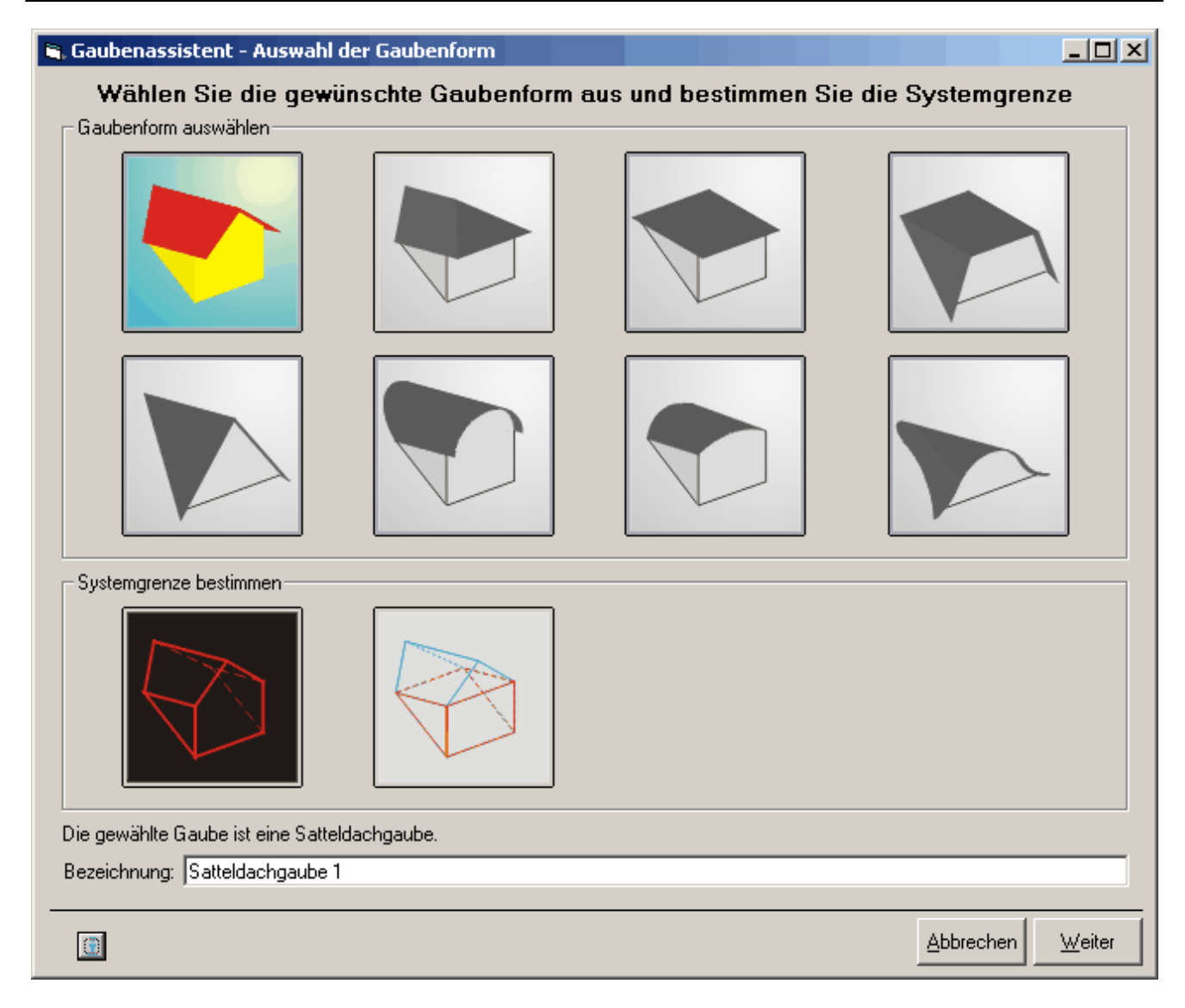

### 2. Schritt: Anzahl der Gauben, Abmessungen, übrige Angaben:

| Gaubenassistent - Einstellungen                          |                       |                         |
|----------------------------------------------------------|-----------------------|-------------------------|
| Beschreibung: Satteldachgaube<br>Name: Satteldachgaube 1 |                       |                         |
|                                                          | Ansicht Stirnfläche   | Seitenschnitt           |
|                                                          | B<br>B                | H                       |
| Grundeinstellungen                                       | Bauteilzuweisung      |                         |
| Eingabe erfolgt mit 💿 Außenmaßen                         | Außenwandbauteil AW-G | ▼ Dicke 0,19 m          |
| O Innenmaßen<br>Anzahl 2                                 |                       |                         |
| в 2,0 m H 0,8 m                                          | Dachbauteil DA        | Dicke 0,28 m            |
| gamma 35 °                                               |                       |                         |
|                                                          |                       |                         |
|                                                          |                       | Abbrechen Zurück Fertig |

Die Gauben sind damit eingegeben.

Zum Schluß wären noch die Fenster auf dem üblichen Weg in den Baukörper einzufügen.

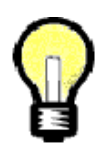

## Ein Vergleich:

- Man gebe den Baukörper des Gebäudes noch einmal auf direktem Wege ein
- Man vergleiche die Vor- und Nachteile der direkten Eingabe mit denen des Gebäudeassistenten und finde für sich selbst heraus, welcher Weg der bessere ist.

# Tour 09: Datenübernahme aus CAD

Baukörper, die mit anderen Programmen erstellt wurden, können in Ecotech importiert werden. Dieser Abschnitt beschreibt wie das geht.

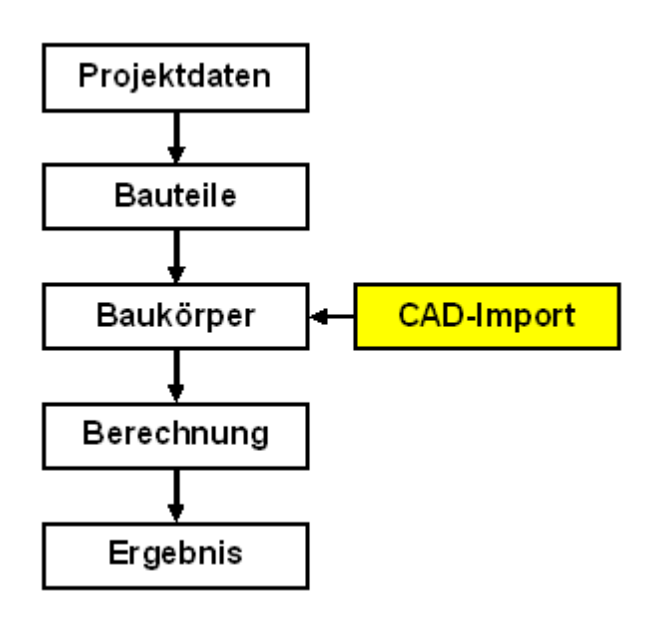

| Thema                      | Inhalt                                                              |
|----------------------------|---------------------------------------------------------------------|
| Datenaustausch mit ECOLINE | Das Zusammenwirken der Programme ECOTECH und ECOLINE                |
| Import aus Plancal         | Import von xml-Dateien, die vom Programm Plancal erstellt<br>wurden |
| DXF-Schnittstelle          | Die alte CAD-Schnittstelle von ECOTECH, Import von dxf-<br>Dateien  |

## Datenaustausch mit ECOLINE

Der Datenaustausch mit dem CAD-Programm Archline erfolgt über das Programm ECOLINE. Mit dem Programm ECOLINE kann ein Gebäude graphisch erfaßt werden. Thema dieses Abschnittes ist der Datenaustausch zwischen ECOTECH und ECOLINE. Dabei ist das wirklich ein Datenaustausch zwischen beiden Programmen und kein Import in nur einer Richtung.

Sie möchten Bauteile lieber mit ECOTECH eingeben? - Bitte sehr, kein Problem. Sie möchten Bauteile aus Ihren ECOTECH-Projekten in Ihren ECOLINE-Projekten verwenden? - Kein Problem. Sie möchten die Gebäudegeometrie mit ECOLINE erstellen und ein Gebäude konstruieren statt mühselig und fehleranfällig Flächen und Volumina auszurechnen - dann aber in gewohnter Weise mit ECOTECH weiterarbeiten? Kein Problem.

### Bauteile aus ECOTECH nach ECOLINE importieren

Mit dem Button "Katalog aktualisieren" wird der aktuelle Stand der Datei **ecotech.mdb** nach ECOLINE ausgelesen.

Dabei braucht das Programm ECOTECH nicht geöffnet zu sein.

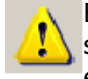

Bauteile aus Ecotech, die in ECOLINE nicht im "Projekt" oder in den "Favoriten" gespeichert sind, können dabei "verschwinden", weil sie in der aktuellen ecotech.mdb nicht mehr enthalten sind. **Es wird der alte Stand in ECOLINE vollständig durch den neuen ersetzt** (mit Ausnahme der "Favoriten" und des "Projektes").

| BDA - Kataloge                    |   |
|-----------------------------------|---|
| Suche nach                        |   |
| ✓ Filter                          |   |
| ▶— Projekt                        | • |
| Favoriten Bereits importiert      |   |
| ▶ Beispiele Guided Tours 2013-03  |   |
| ▶ ECOTECH Beispielhaus            |   |
| 🕨 Einfamilienhaus Umbau           |   |
| ▶— Heizlastbeispiel Guided Tours  |   |
| ▶ Heizlastbeispiel Guided Tours   |   |
| ⊫ Heizlastbeispiel H 7500         |   |
| 🛏 Musterprojekt Ecoline Holzbau   |   |
| 🕨 Musterprojekt Ecoline Ziegelbau |   |
| ► Objekt 2009-08-27 Aktualisieren |   |
| 🖻 🖏 👟 💶 🖛  😵                      |   |

*Programm ECOLINE, Fenster "BDA-Kataloge", importierte Bauteile und Katalog aktualisieren (aktueller Stand der Datei ecotech.mdb)* 

### Baukörper aus ECOLINE nach ECOTECH importieren

| ECO1                                             | TECH 3.3 - [                                              | Bauteilkatal                  | og ]                       |                                           |                                        |
|--------------------------------------------------|-----------------------------------------------------------|-------------------------------|----------------------------|-------------------------------------------|----------------------------------------|
| Aktion                                           | Datenbank                                                 | Einstellungen                 | Fenster                    | ?                                         |                                        |
| Proje<br>Proje<br>Proje<br>Proje                 | kt auswähler<br>kt anlegen<br>kt bearbeiter<br>kt löschen | 1                             |                            |                                           | • 🗋 • <b>퇙</b> • [<br>]                |
| Neu<br>Öffne<br>Speic<br>Speic<br>Druck<br>Notiz | en<br>hern<br>hern unter<br>ken<br>Bearbeiten             |                               | 51<br>51<br>51<br>51<br>51 | trg+N<br>trg+O<br>trg+S<br>trg+U<br>trg+P |                                        |
| Date:<br>Proje                                   | nübernahme<br>kt Export/Im                                | aus CAD<br>port               |                            | Þ                                         | ARCHline<br>dxf-Import<br>Ecoline 2013 |
| Proto                                            | nsicherung di<br>Ikoll der Date                           | urchrunren<br>nsicherungen ar | nzeigen                    |                                           | planca                                 |

Datenimport im Programm ECOTECH aufrufen

In ECOTECH den Import aufrufen (Abbildung oben).Es erscheint der Hinweis, was zu tun ist (Abbildung unten).

**Beide Programme - ECOTECH und ECOLINE - müssen gleichzeitig offen sein!** Ist nur ECOTECH offen, so wird ECOLINE automatisch gestartet.

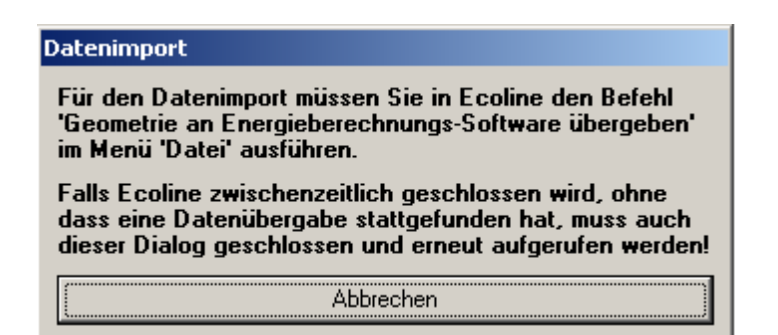

Hinweis zum Datenimport von ECOLINE nach ECOTECH

Wir brechen den Datenimport erst einmal ab (Button "Abbrechen", siehe Abbildung oben).

Dann öffnen wir in ECOLINE ein Projekt oder erstellen ein neues. Um fürs erste leichter nachvollziehen zu können, was sich tut, importieren wir den "Standardquader" von ECOLINE. Neues Projekt, Gebäudeassistent mit OK verlassen ohne etwas eingegeben zu haben, Projektdaten Standard laden, Projekt braucht nicht gespeichert zu werden. Jetzt sehen wir die beiden Programmfenster.

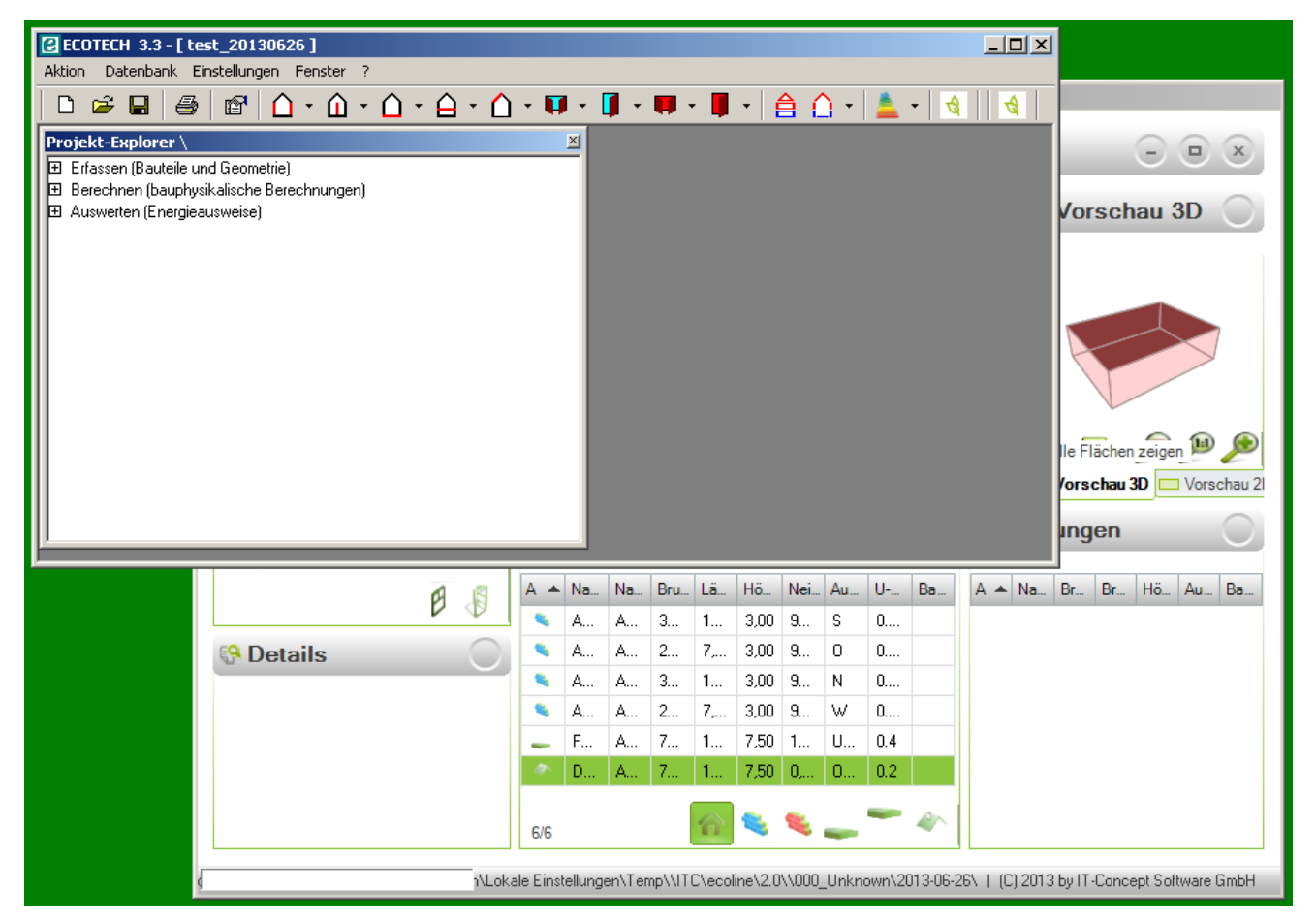

Programmfenster von ECOTECH und ECOLINE

Jetzt den Datenimport wie beschrieben aufrufen. In ECOLINE den Import starten.

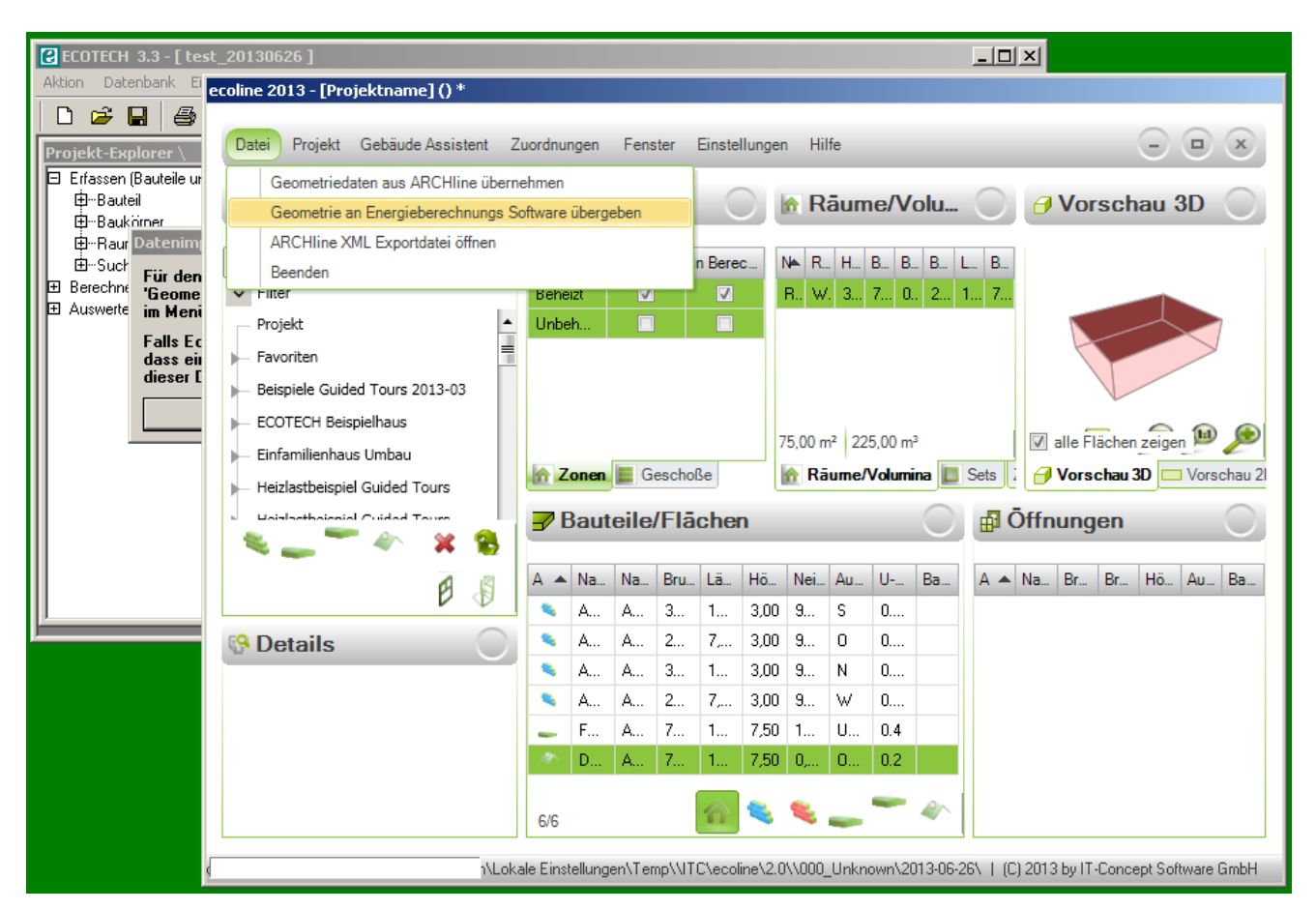

Datenimport starten.

#### Es wird ein Baukörper mitsamt seinen Bauteilen in Ecotech erzeugt.

#### Flächen in ECOTECH anwählen und in ECOLINE wiedererkennen

Im erzeugten Baukörper in ECOTECH eine Fläche markieren. Diese Fläche wird in der 3D-Ansicht in ECOLINE angezeigt. **Das ganze funktioniert logischerweise nur solange beide Programme geöffnet bleiben.** Danach existieren beide Projekte - das in ECOTECH und das in ECOLINE getrennt voneinander. So ist es ja ohne weiters möglich, im ECOTECH-Baukörper Flächen hinzuzufügen oder zu löschen.

| ECOTECH 3.3 - [ test_20130626 ] Aktion Datenbank Einstellungen Fenster ?                                                                                                    |                                                                                                    |                                                                                          |                                                                                                    |                                                    |                                           |                                     |                               | <u>_     ×</u>                                              | 1                                                                                                    |
|----------------------------------------------------------------------------------------------------|----------------------------------------------------------------------------------------------------|------------------------------------------------------------------------------------------|----------------------------------------------------------------------------------------------------|----------------------------------------------------|-------------------------------------------|-------------------------------------|-------------------------------|-------------------------------------------------------------|----------------------------------------------------------------------------------------------------|
|                                                                                                    | - 🚺 -                                                                                                    | <b>i</b> - I                                                                             | <b>.</b> - <b>.</b>                                                                                                    | -   é                                              |                                           | - 👗                                 | -   🔞                         |                                                             |                                                                                                    |
| Baukörper [[Projektname] 26.06.2013 09:56:38]         Stammdaten       Außenwand         Innenwand       Eußboden       Decke         Bezeichnung       Brutto-FI.         AW-Geschoß 1-Raum 1/1-Außenluft       (2/Außen)       30,00 m²         AW-Geschoß 1-Raum 1/1-Außenluft       (3/Außen)       22.50 m²         AW-Geschoß 1-Raum 1/1-Außenluft       (5/Außen)       22,50 m²         AW-Geschoß 1-Raum 1/1-Außenluft       (5/Außen)       22,50 m² | n Vetto-FI.<br>30,00 m <sup>2</sup><br>22,50 m <sup>2</sup><br>30,00 m <sup>2</sup><br>22,50 m <sup>2</sup> | Wärmel<br>Bezei<br>Ausric<br>Typ e<br>Verwe<br>Aw-1<br>Dicke<br>Anzał<br>Breite<br>Zusta | brücke Er<br>Er<br>chnung /<br>roanliegen<br>andeter Bar<br>Geschoß 1<br>ert 0,<br>e 0,<br>nl 1<br>(m) 10<br>nd           | äuterun<br>A\<br>steil<br>Raum 1<br>35 W/m<br>300m | gen zum<br>//-Gesc<br>id<br>/1-Auße<br>łK | n Erfassen<br>hoß 1-Rau<br>ist c    | von Auße<br>n 1/1-Au<br>liese | nwänden<br>Benluft (2/,<br>Wand<br>Juit<br>0,300<br>Höhe (r | - • ×<br>Vorschau 3D<br>Vorschau 3D<br>Ie Flächen zeigen P P<br>Vorschau 3D<br>Vorschau 3D vorschau 21<br>Ingen |
| ë 🖟                                                                                                    | A 🔺 Na                                                                                                    | Na                                                                                       | Bru Lä                                                                                                    | Hö                                                 | Nei                                       | Au U                                | Ba                            | A 🔺 Na                                                      | Br Br Hö Au Ba                                                                                                  |
| Second Contractions                                                                                                    | <ul> <li>A</li> <li>A</li> <li>A</li> <li>F</li> <li>D</li> </ul>                                           | A           A           A           A           A           A           A           A    | 3         1           2         7           3         1           2         7           7         1           7         1 | 3,00<br>3,00<br>3,00<br>3,00<br>7,50<br>7,50       | 9<br>9<br>9<br>1<br>0                     | 0 0<br>N 0<br>₩ 0<br>U 0.4<br>0 0.2 |                               |                                                             |                                                                                                    |
| ۱\Loka ا                                                                                                    | le Einstellung                                                                                              | jen\Temj                                                                                 | p\\ITC\ecc                                                                                                    | line\2.0                                           | \\000_l                                   | Unknown\/                           | 2013-06-2                     | 26\   (C) 2010                                              | 3 by IT-Concept Software GmbH                                                                                   |

Flächen im soeben erstellten ECOTECH-Baukörper in ECOLINE anzeigen.

## **Import aus Plancal**

Das CAD-Programm Plancal erzeugt eine xml-Datei, die notwendige Informationen enthält, einen Baukörper in Ecotech zu erstellen. Diese xml-Datei ist die Schnittstelle zwischen Plancal und Ecotech.

Wir erstellen ein neues Projekt in Ecotech. Aufgerufen wird der Import aus Plancal über das Menü "Aktion":

| 🕑 ECO                                        | TECH 3.3 - [                                                  | Import Plane                 | cal ]            |                                           |   |                            |     |
|----------------------------------------------|---------------------------------------------------------------|------------------------------|------------------|-------------------------------------------|---|----------------------------|-----|
| Aktion                                       | Datenbank                                                     | Einstellungen                | Fenster          | ?                                         |   |                            |     |
| Proje<br>Proje<br>Proje<br>Proje             | ekt auswähler<br>ekt anlegen<br>ekt bearbeiter<br>ekt löschen | 1                            |                  |                                           | ŀ | ₽                          | - [ |
| Neu<br>Öffn<br>Spei<br>Spei<br>Druc<br>Notia | en<br>chern<br>chern unter<br>ken<br>2 Bearbeiten             |                              | S<br>S<br>S<br>S | trg+N<br>trg+O<br>trg+S<br>trg+U<br>trg+P |   |                            |     |
| Date                                         | nübernahme                                                    | aus CAD                      |                  | Þ                                         |   | ARCHline                   |     |
| Proje                                        | ekt Export/Im                                                 | port                         |                  | •                                         |   | dxf-Import<br>Ecoline 201: | 3   |
| Date<br>Prote                                | ensicherung di<br>okoll der Date                              | urchführen<br>nsicherungen a | nzeigen          |                                           | F | plancal                    |     |

Aufruf Import aus Plancal

Es erscheint ein Fenster zur Angabe der xml-Datei und der zu importierenden Gebäudezonen.

| Plancal Import                                      | ×       |
|-----------------------------------------------------|---------|
| 1. Öffnen Sie Bitte eine Plancal Export XML Datei   |         |
|                                                     | <u></u> |
|                                                     |         |
| 2. Selektieren Sie bitte die zu übernehmenden Zonen |         |
| Datei nicht gefunden                                |         |
|                                                     |         |
|                                                     |         |
| 3. Import                                           |         |
| o, mpox                                             |         |

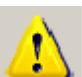

Der Datenimport funktioniert zwar im wesentlichen, die Daten müssen jedoch überarbeitet bzw. überprüft werden:

- Die g-Werte der Fenster sind null, d.h. werden nicht importiert
- **Innen- und Außenbemaßung** werden in Plancal definiert. Wenn das nicht richtig gemacht wird, dann werden die Flächen nicht korrekt importiert. Gebäudehüllen für Energieausweise haben grundsätzlich Außenmaßbezug!
- Erdberührte Böden haben Ausrichtung -1 (d.h. die Ausrichtung ist nicht definiert)

#### Abhilfe:

- g-Werte der Fenster nachträglich definieren
- Baukörper durchgehen und überprüfen, ggf. korrigieren: Flächen, Ausrichtung, Wärmezustand

## DXF-Schnittstelle

Die Gebäudegeometrie kann auch aus CAD-Plänen (d.h. DXF-Dateien) entnommen werden. Dieses Kapitel behandelt die alte "CAD-Schnittstelle". Anhand eines mitgelieferten Beispielgebäudes (DXF-Plan) wird gezeigt, wie die Datenübernahme aus CAD gemacht wird.

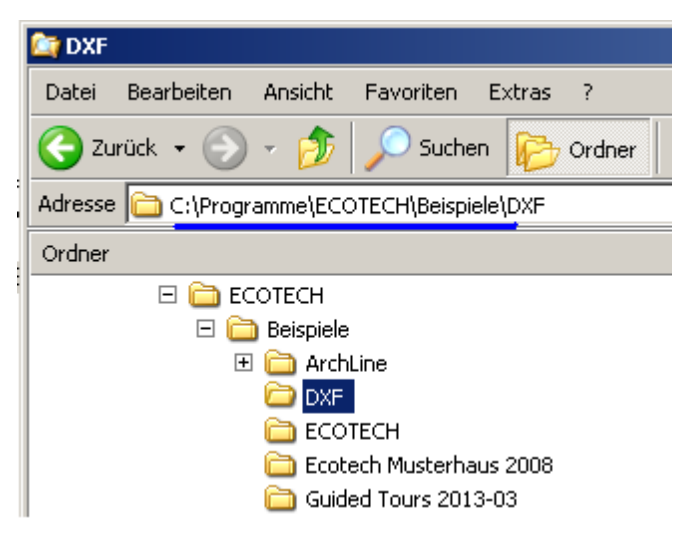

Mitgelieferte Übungsbeispiele

| Thema               | Inhalt                                                       |
|---------------------|--------------------------------------------------------------|
| Vorbereitungen      | Bauteile eingeben, DXF-Plan öffnen, Maßstab kalibrieren      |
| Baukörper abgreifen | Flächen abgreifen, Fenster eingeben, Volumina abgreifen      |
| Übergabe an ECOTECH | Status sichern, Übergabe an ECOTECH, nicht erfaßtes ergänzen |

#### 10.3.1 Vorbereitungen

Bevor es "richtig" losgeht, sind folgende vorbereitende Arbeiten notwendig bzw. empfehlenswert:

- Ein neues Projekt anlegen
- Alle benötigten Bauteile eingeben
- DXF-Schnittstelle starten, Maßstab kalibrieren

Wir beginnen wieder mit einem neuen Projekt und geben – wie wir es bereits gelernt haben zunächst einmal folgende Bauteile ein:

| Abk.   | Bauteil                                                             |
|--------|---------------------------------------------------------------------|
| AW     | Außenwand, direkter U-Wert 0,35 W/(m²K)                             |
| AW-G   | Außenwand Gaube, direkter U-Wert 0,70 W/(m <sup>2</sup> K)          |
| FB     | Bodenplatte, direkter U-Wert 0,25 W/(m <sup>2</sup> K)              |
| DA     | Dachschräge, direkter U-Wert 0,20 W/(m²K)                           |
| ID     | Geschoßdecke, direkter U-Wert 0,90 W/(m²K)                          |
| AF-Ref | Referenzfenster 1x1 m mit Rahmen und Verglasung, 10 cm Rahmenbreite |
| AF-Ref | Referenztür 1x1 m, opak, direkter U-Wert 1,70 W/(m <sup>2</sup> K)  |

Die U-Werte sind an sich beliebig (entsprechen dem Stand der Technik), die Dicken ebenfalls. Die Bauteildicken werden mit der Gebäudegeometrie aus dem DXF-Plan übernommen. Das Fenster definieren wir mit Rahmen und Verglasung (beliebig, jedoch sinnvoll). Wir benötigen nur ein

"Referenzfenster" bzw. nur eine "Referenztür" - die wirklichen Abmessungen kommen aus dem DXF-Plan.

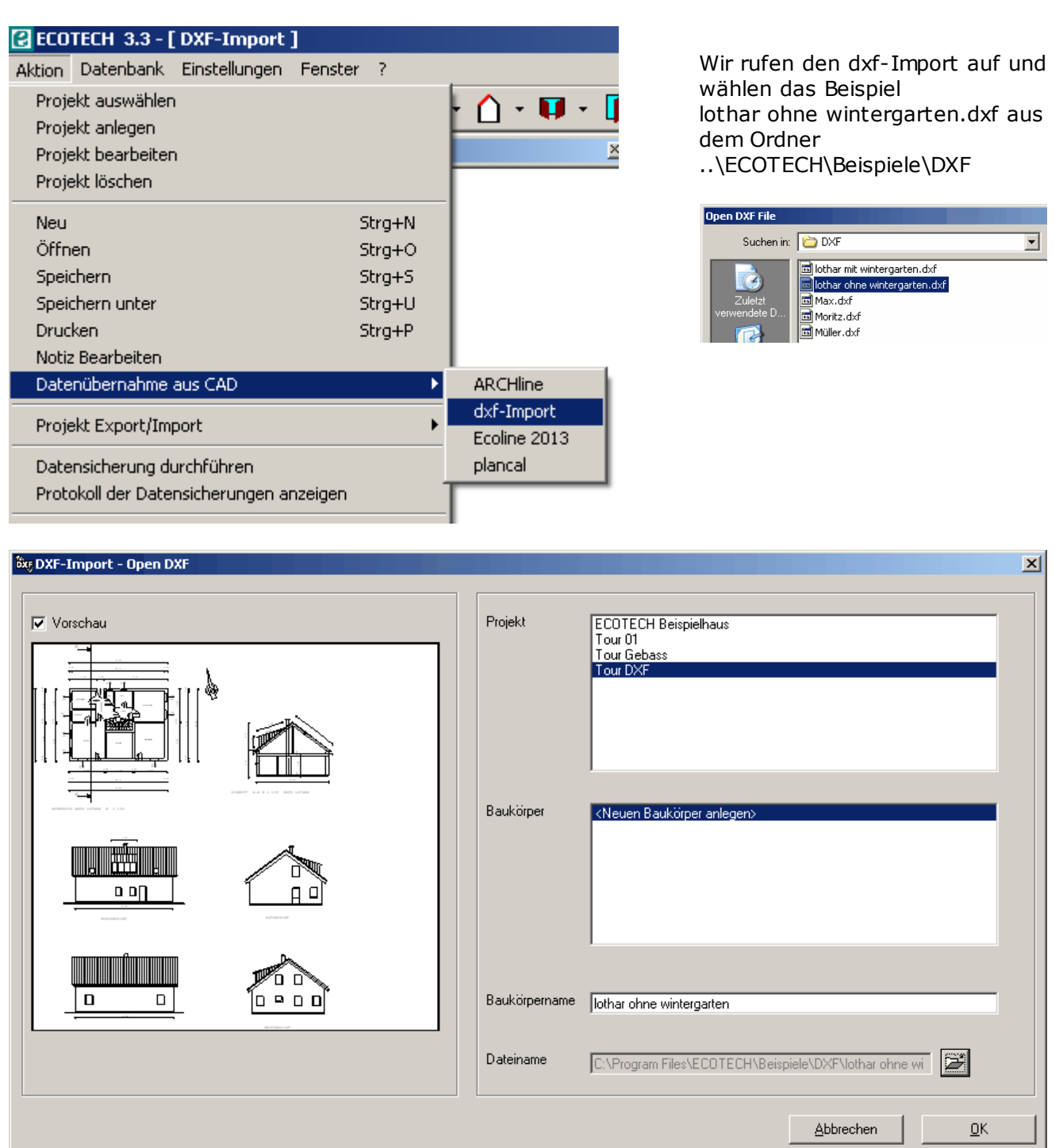

Das Beispielgebäude "Lother ohen Wintergarten"

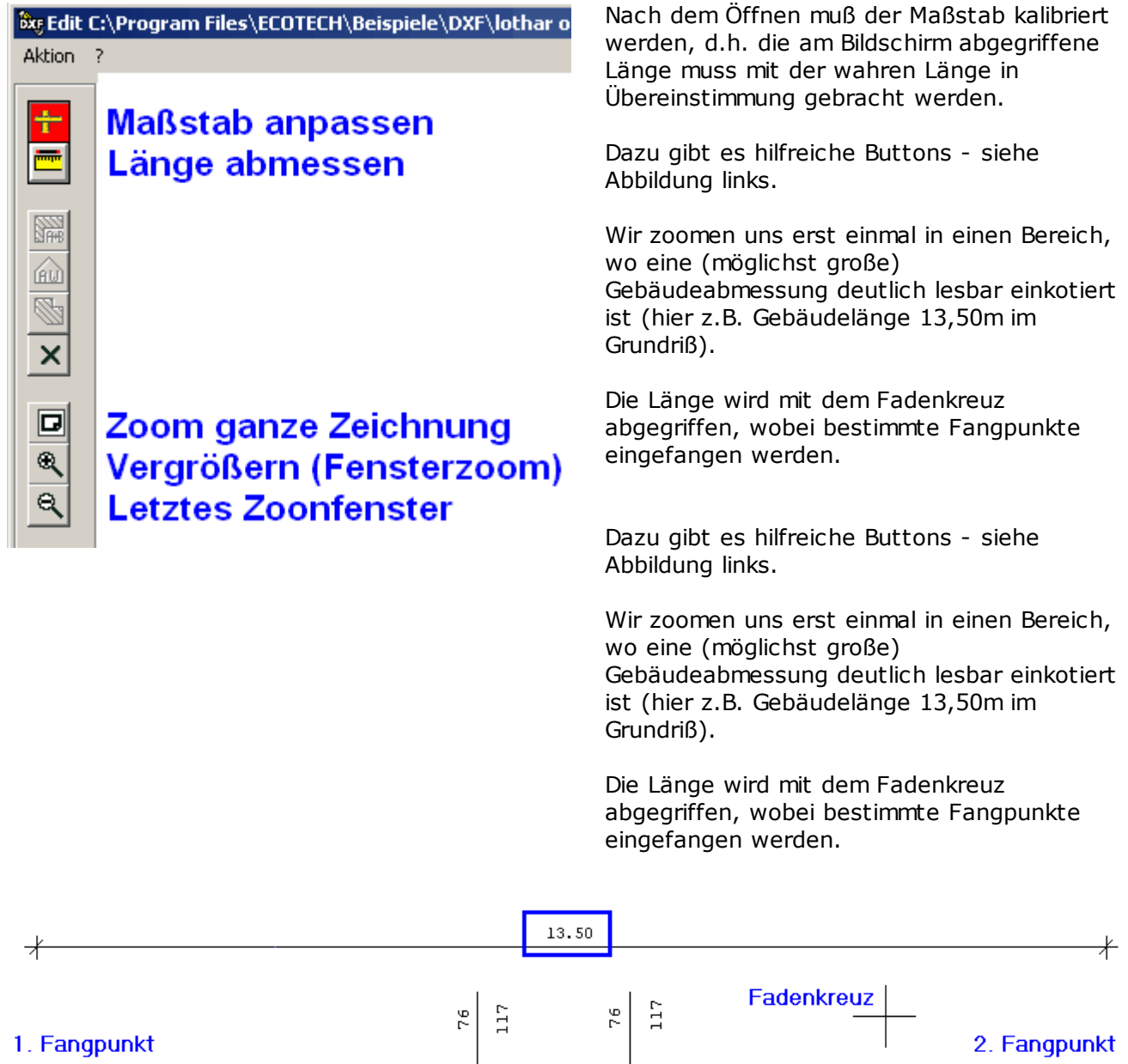

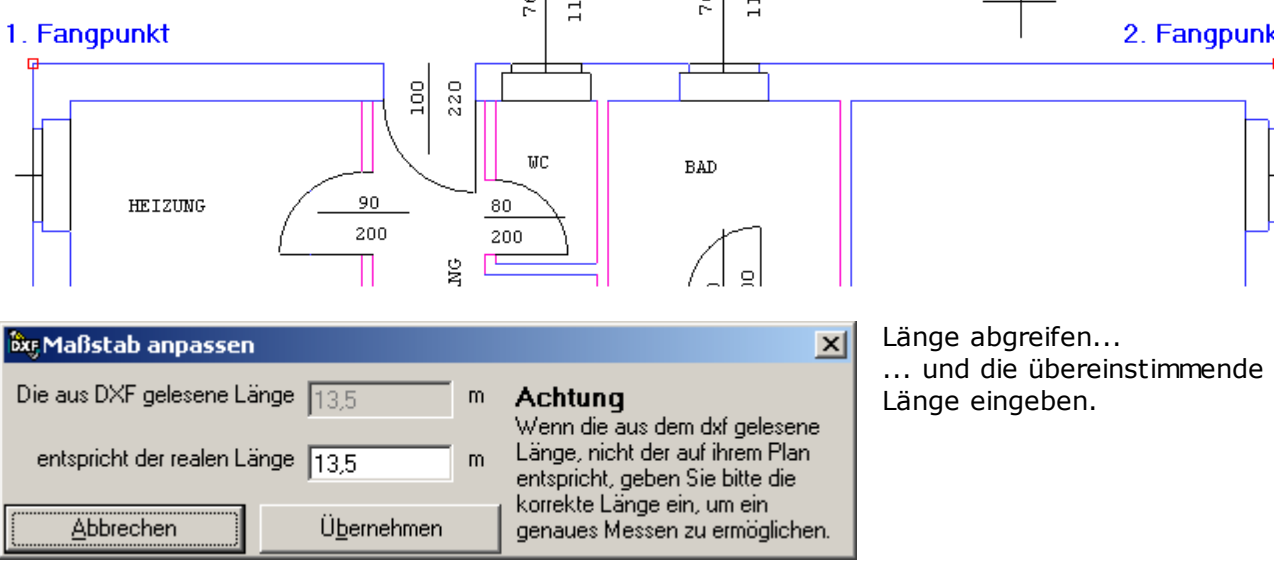

Nun kann mit der eigentlichen Geometrieeingabe begonnen werden.

### 10.3.2 Baukörper abgreifen

Nachdem der Maßstab kalibriert ist geht's ans Erfassen der Begrenzungsflächen des Baukörpers. Wenn der Baukörper im Flächen explorer angeklickt wird, werden neue Buttons aktiviert.

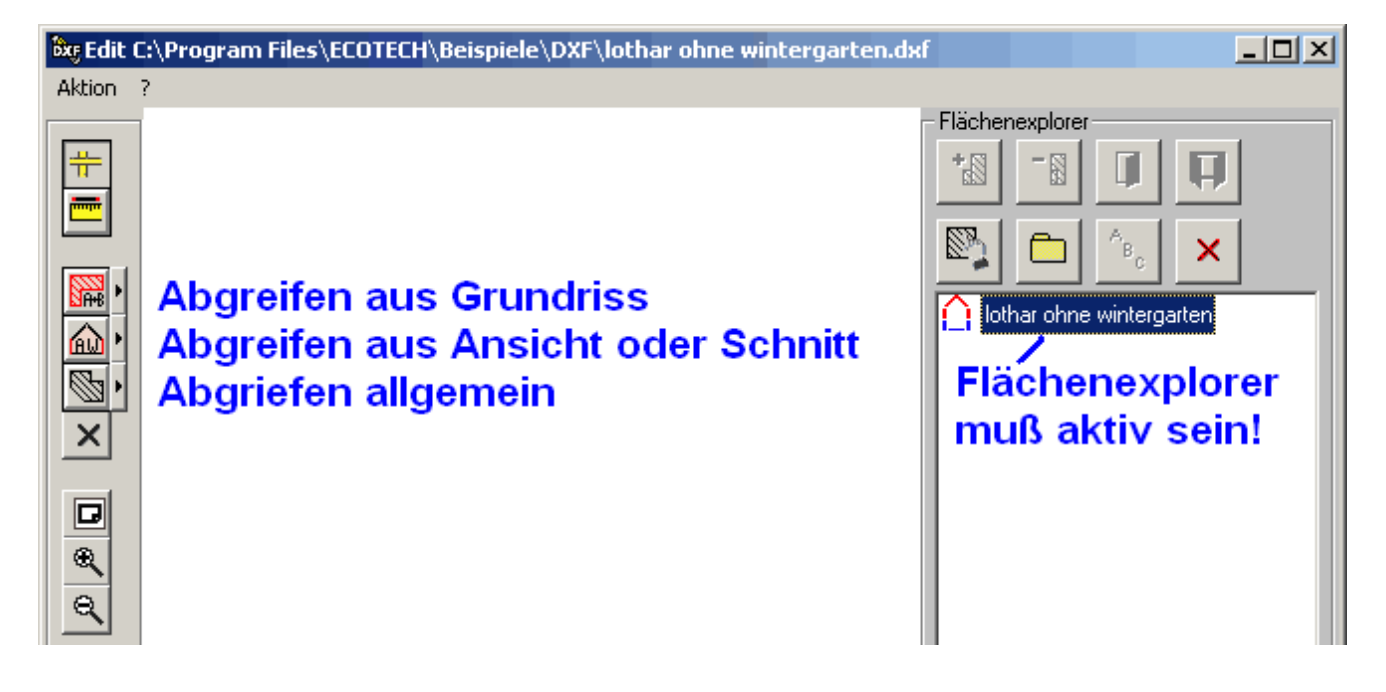

## Flächen und Fenster abgreifen

Die folgende Abbildung zeigt, wie Flächen eingegeben werden:

- 1. Den richtigen Button wählen
- 2. Die Fläche abgreifen (Fangpunkte)
- 3. Richtung, Wärmezustand und Bauteil eingeben.

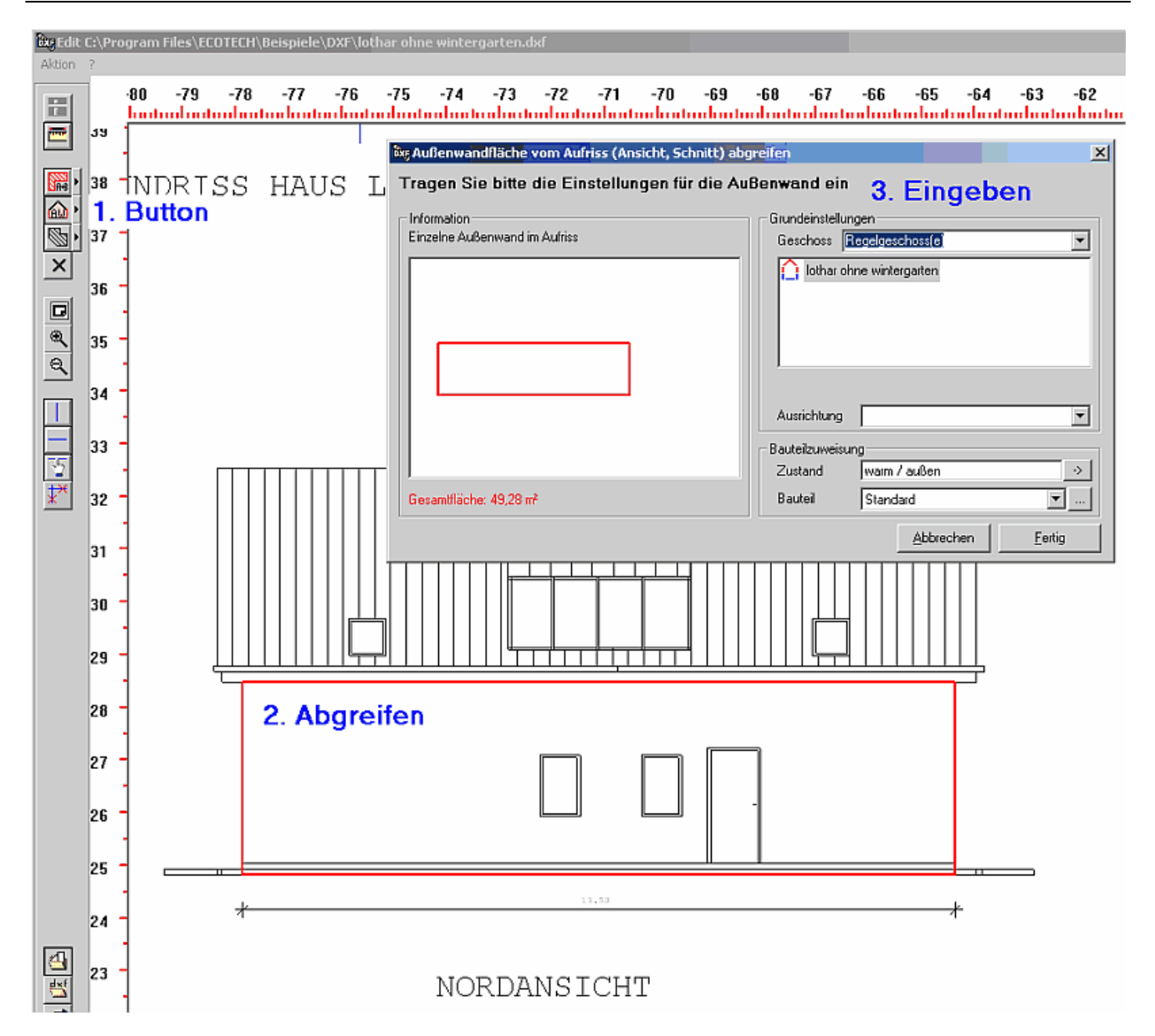

Die Fläche "Regelgeschoß Nord" wurde angelegt, ist nun grün umrandet sichtbar, und zwei neue Buttons tauchen auf: Einfügen von Fenstern und Türen.

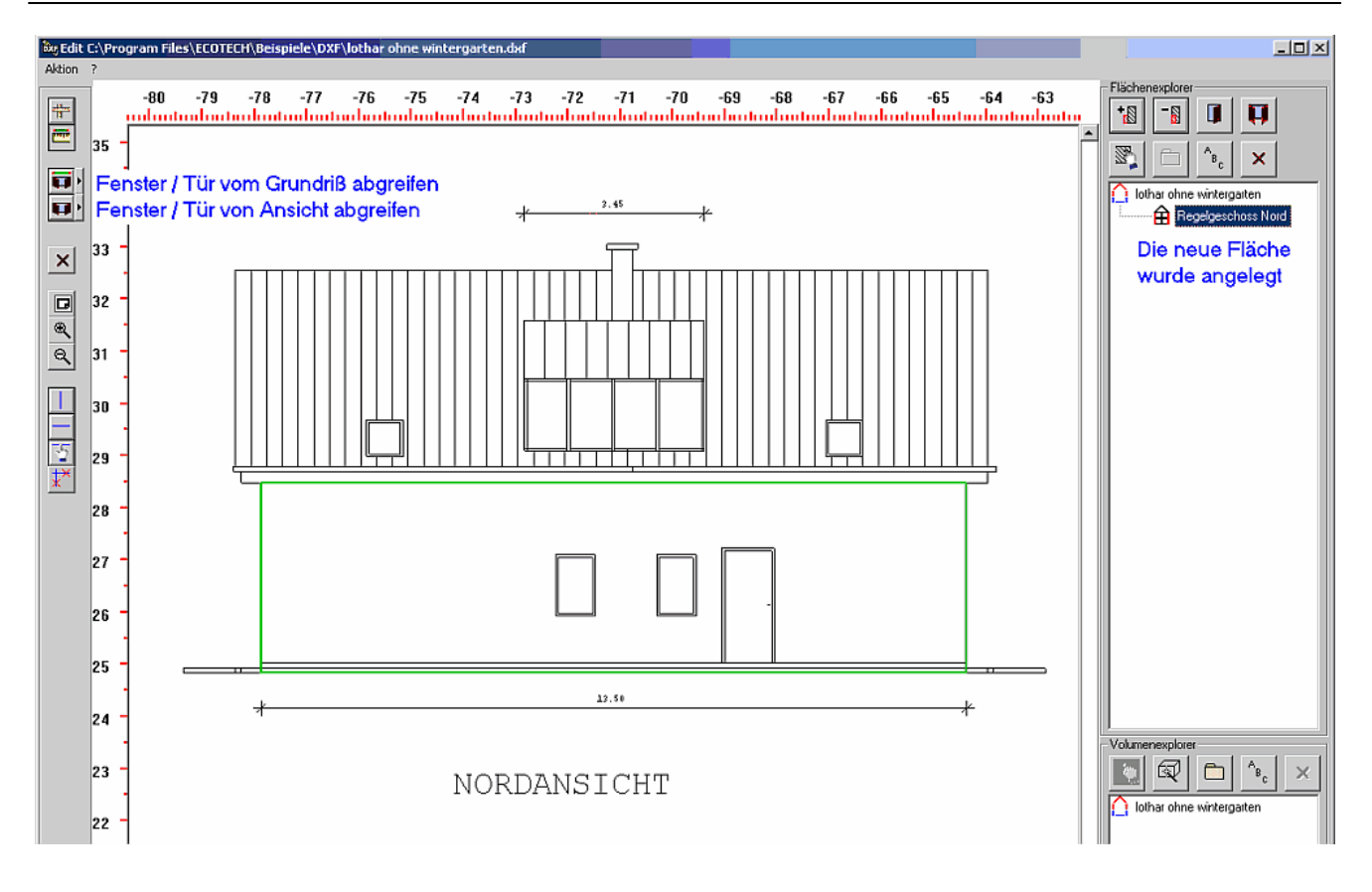

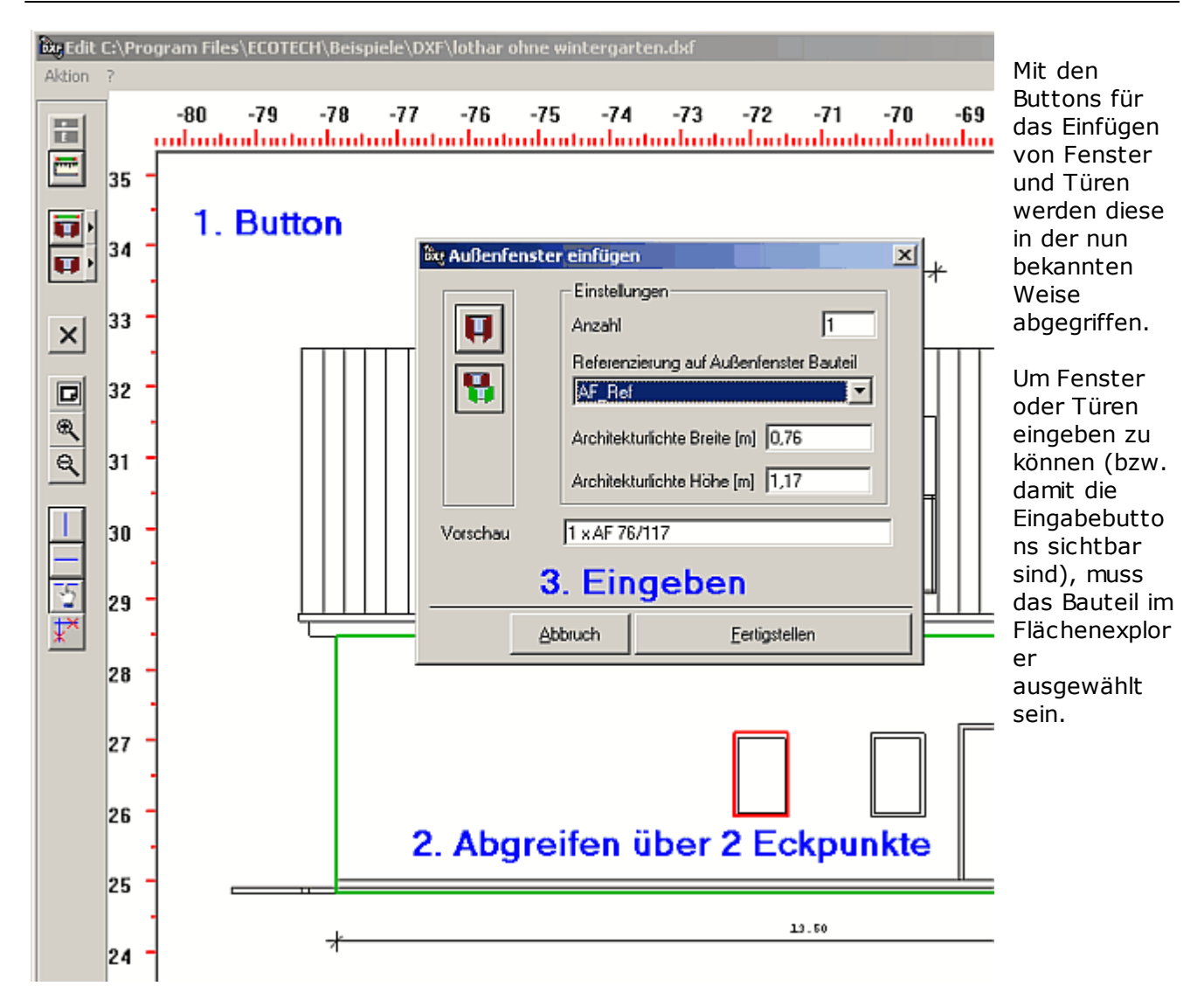

Das Ergebnis sieht jetzt folgendermaßen aus:

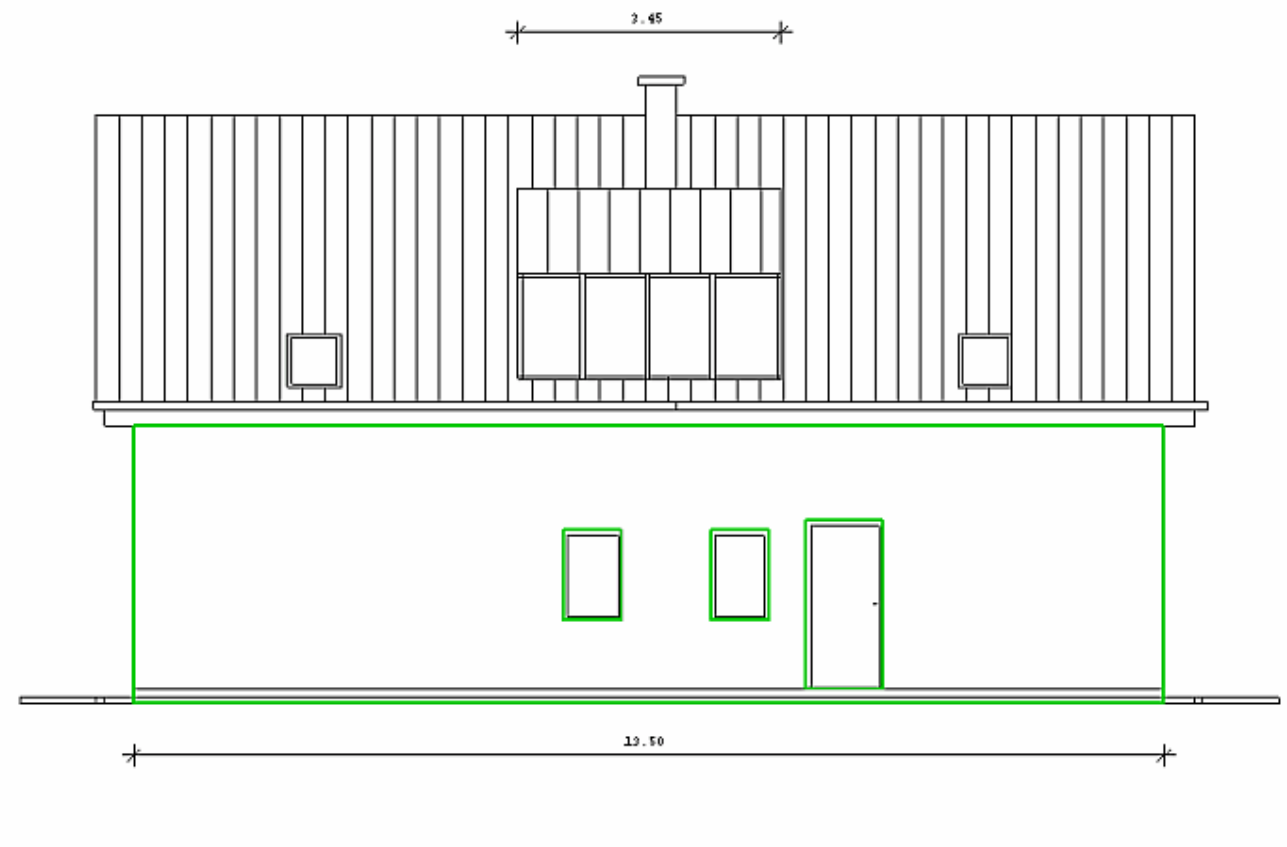

## NORDANSICHT

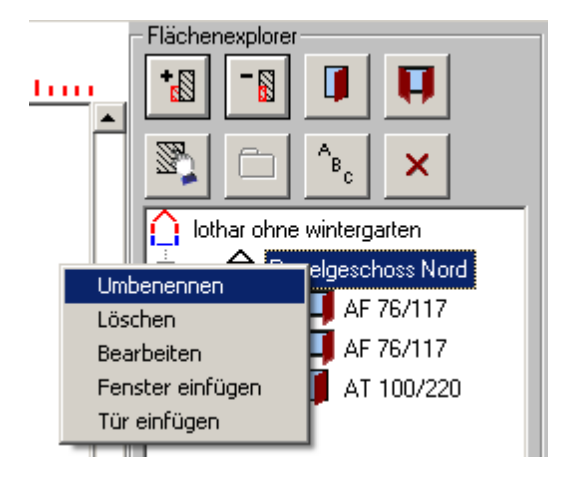

Abschließend geben wir der Wand noch einen sinnvollen Namen – z.B. Außenwand Nord (über rechte Maustaste die Vorgabe "Regelgeschoß" paßt hier nicht).

Die 1. Fläche (Außenwand Nord) ist damit erfaßt. Analog verfahren wir mit den anderen Flächen und haben schließlich

- Außenwand Nord
- Außenwand Ost
- Seitenwand Gaube Ost
- Außenwand Süd
- Außenwand West
- Seitenwand Gaube West
- Bodenplatte

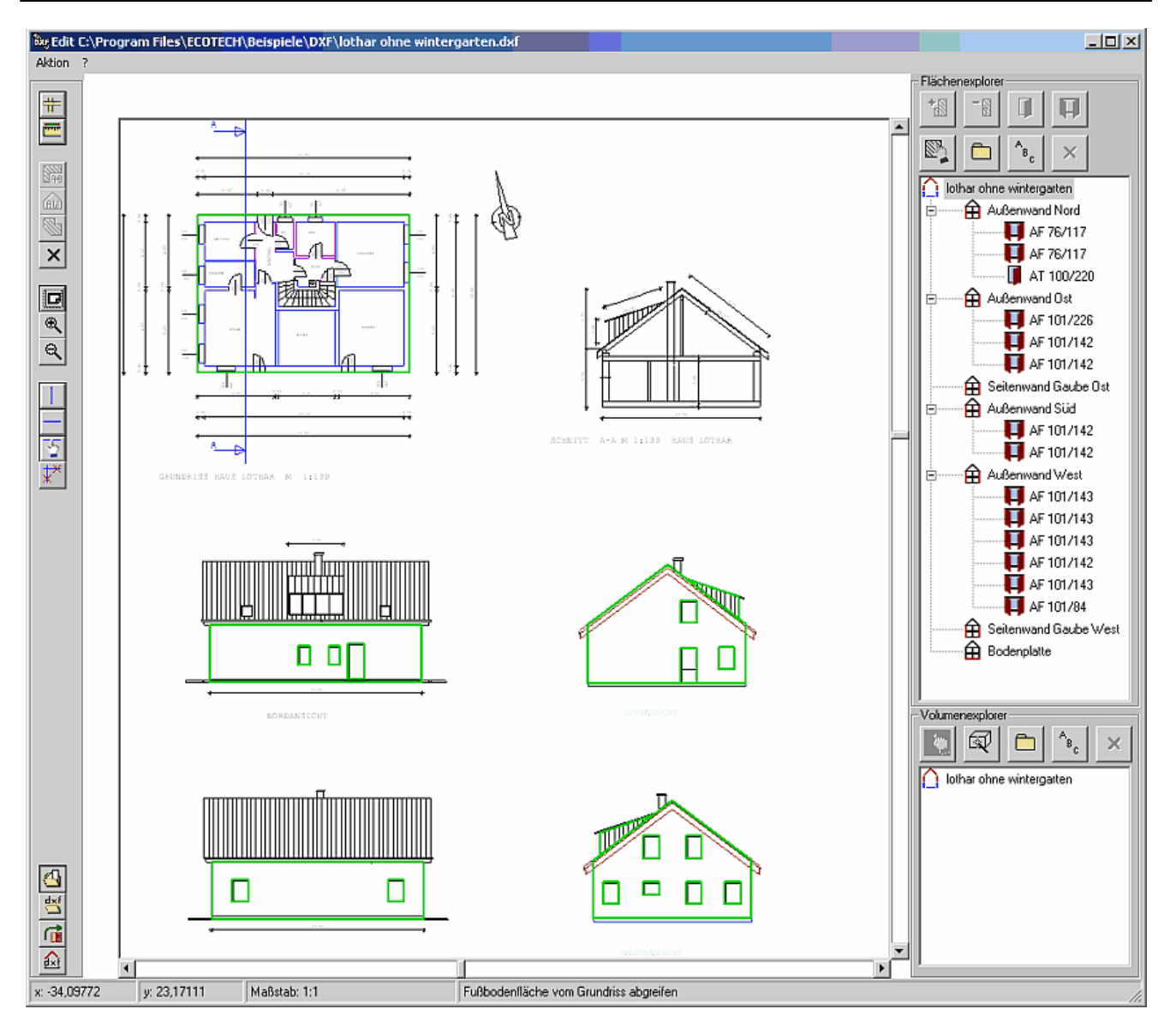

#### Eine Alternative zur Fenstereingabe

| 🕅 Außenfe | enster einfügen                                                                | x |
|-----------|--------------------------------------------------------------------------------|---|
| F         | Einstellungen<br>Anzahl 4<br>Zuweisung des Außenfenster Bauteils<br>AF 101/142 |   |
| Vorschau  | 4 x AF 101/142                                                                 | ] |
|           | Abbruch <u>F</u> ertigstellen                                                  |   |

Es könnte ja sein, daß im CAD-Plan die Fenster nicht (alle) korrekt abgegriffen werden können sind. Dann ist es möglich, vordefinierte Fenster direkt zuzuweisen. Diesen Weg wird man zB gehen, wenn Bauherr und Architekt möglichste wenig verschiedene Fenstermaße anstreben:

- Fenster in ECOTECH mit den Maßen definieren
- In der CAD-Schnittstelle mit der entsprechenden Stückzahl auswählen ohne sie "anmalen" zu müssen.

Es fehlen noch die Dachflächen, die Dachfläche der Gaube und die Stirnwand der Gaube.

Diese Flächen lassen sich aus dem Plan nicht ordentlich abgreifen. Man ist deswegen nicht verloren, sondern kann die Abmessungen dieser Flächen aus dem Plan ersehen oder mit dem Button "Länge abmessen" – siehe Maßstabskalibrierung – abgreifen.

Im vorliegenden Fall bekommt man:

| Fläche                          | Länge [m] | Breite/Höhe [m] |
|---------------------------------|-----------|-----------------|
| Dachfläche Nord, Dachfläche Süd | 13,50     | 6,26            |
| Dachfläche Nord, Abzug Gaube    | 3,45      | 4,41            |
| Dachfläche Gaube                | 3,45      | 3,73            |
| Stirnwand Gaube                 | 3,45      | 1,48            |

Diese Flächen werden nachträglich auf direktem Wege in den von ECOTECH erzeugten Baukörper eingetragen.

### Volumen abgreifen

Aus dem Plan ist ersichtlich, daß die beheizte Hülle prismatisch ist (Fläche der Giebelwand mal Länge des Gebäudes). Aus dem Plan erhalten wir:

- Fläche Außenwand Ost = Fläche Außenwand West = 56,36 m<sup>2</sup>
- Gebäudelänge: 13,50 m

Diese Abmessungen tragen wir in den Volumenexplorer ein:

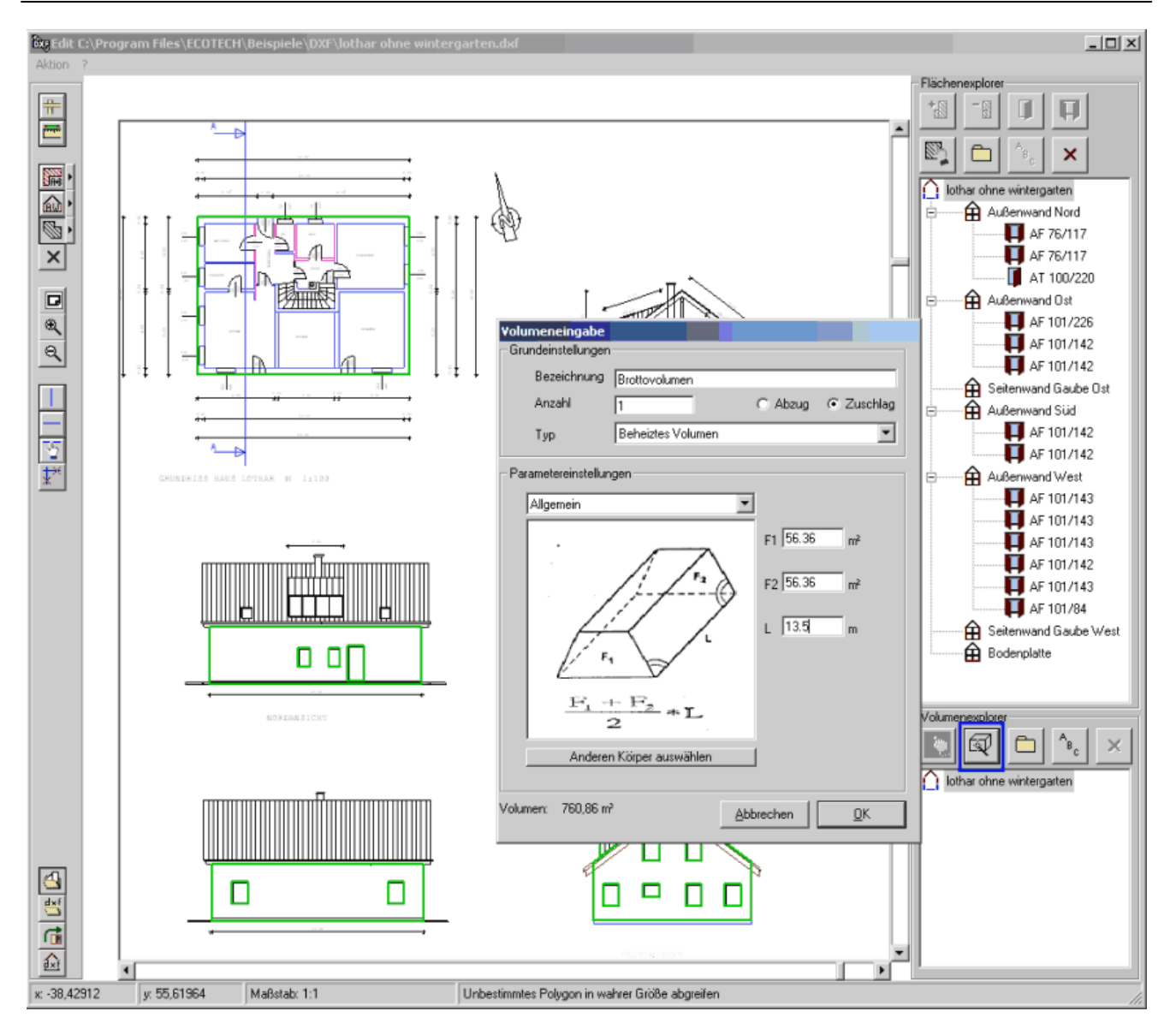

Damit ist die Baukörpereingabe – soweit direkt aus dem CAD-Plan abgreifbar – abgeschlossen. Als nächstes folgt die Übergabe an Ecotech.

## 10.3.3 Übergabe an ECOTECH

### Status abspeichern

Bevor wir nun die Schnittstelle verlassen, empfiehlt es sich, das abzuspeichern, was abgegriffen bzw. eingegeben wurde – das ist ein großer Vorteil der CAD-Schnittstelle! Bei allen anderen Eingabeverfahren (direkt, Gebäudeassistent, Schnellverfahren) ist es nicht möglich, die Flächeneingabe so gut kontrollierbar und nachvollziehbar zu machen!

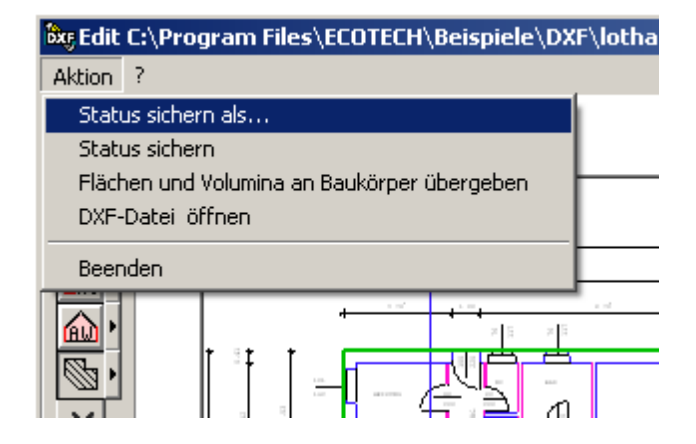

Dazu wählen wir *<Aktion> <Status sichern als...* > und speichern den Bearbeitungsstand als \*. exf-Datei (DXF-Import-Statusdatei) in ein passendes Verzeichnis. Diese Datei kann später wieder geöffnet und weiterbearbeitet werden, und die Flächen und Volumina können in einen neuen Baukörper übergeben werden.

## An Baukörper übergeben

| केलु Edit        | C:\Program Files\ECOTECH\Beispiele\DXF\I | oth |
|------------------|------------------------------------------|-----|
| Aktion           | ?                                        |     |
| State            | us sichern als                           |     |
| State            | us sichern                               |     |
| Fläch            | hen und Volumina an Baukörper übergeben  |     |
| DXF-             | -Datei öffnen                            |     |
| Веег             | nden                                     |     |
| (<br>)<br>(<br>) |                                          | -   |

Zuletzt übergeben wir die Ergebnisse dem Baukörper in ECOTECH.

Die fehlenden Gauben- und Dachflächen sind – wie gesagt – auf dem bekannten direkten Weg in ECOTECH nachzutragen. Und die Innendecke ebenfalls!

# **Tour 10: Schnellverfahren**

Bestandsgebäude dürfen nach einem vereinfachten Verfahren berechnet werden, welches im OIB-Leitfaden Abschnitt 4 festgelegt ist.

Damit verbunden ist auch eine Vereinfachung des Arbeitsablaufes. Wie schnell ein Energieausweis erstellt werden kann, soll anhand eines zu Tour 01 analogen Beispiels gezeigt werden.

| Thema            | Inhalt                                                         |
|------------------|----------------------------------------------------------------|
| Allgemeines      | Allgemeines, Arbeitsablauf, Angaben zum Beispiel, Projektdaten |
| Schnellverfahren | Gebäudegeometrie, Haustechnik, Ergebnis                        |
| Hintergrund      | Was ist im Hintergrund geschehen?                              |

## Allgemeines

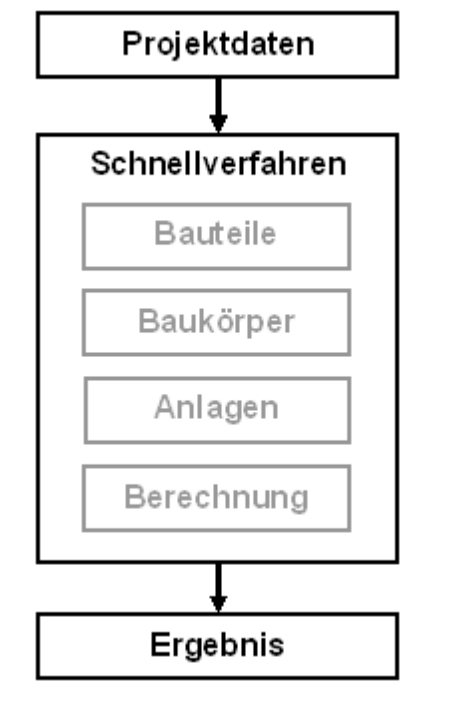

Bestandsgebäude dürfen nach einem vereinfachten Verfahren berechnet werden, welches im OIB-Leitfaden Abschnitt 4 festgelegt ist. Vereinfachungen dürfen vorgenommen werden bei

- Gebäudegeometrie
- Bauphysik (U- und g-Werte)
- Haustechnik

Im Schnellverfahren werden Gebäude im Sinne dieses vereinfachten Verfahrens eingegeben und behandelt.

Der "klassische" Arbeitsablauf reduziert sich dabei aus Sicht des Benutzers auf drei Schritte. Die Bauteile und der Baukörper werden im Hintergrund angelegt und bei den Anlagen wird in der Regel nur eine der Standardanlagen gem. 4.4. OIB-Leitfaden ausgewählt.

Wir rechnen ein Bestandsgebäude einfachster Art, analog zum Beispiel von Tour 1.

| Nutzungsprofil      | Einfamilienhaus                                                                                                    |
|---------------------|----------------------------------------------------------------------------------------------------|
| Geometrie           | Quaderförmiges Gebäude mit Erd- und Obergeschoß,<br>Länge = 12 m, Breite = 8 m, Höhe = 6 m.<br>Oberer Gebäudeabschluß: Flachdach<br>Unterer Gebäudeabschluß: Bodenplatte zu Erdreich<br>Seitlicher Gebäudeabschluß: Außenwände, Gebäude freistehend |
| U-Werte             | U-Werte gem. Bundesland und Baujahr (Abschnitt 4.3. OIB-Leitfaden)                                                                                                    |
| Fenster,<br>Haustür | Fenstergröße 100/120 cm,<br>Nord: 2 Fenster, Ost: 4 Fenster, Süd: 10 Fenster, West: 4 Fenster<br>Haustür: 120/210 cm, opak<br>U- und g-Werte gem. Bundesland und Baujahr                                                                            |

| Standort    | 4020 Linz                                                    |
|-------------|--------------------------------------------------------------|
| Baujahr     | 1978                                                         |
| Haustechnik | Öl-Standardkessel gem. Abschnitt 4.4 OIB-Leitfaden, System 1 |

Es ist möglich, mit diesen Informationen allein einen Energieausweis zu rechnen!

| Projektdaten     |
|------------------|
| +                |
| Schnellverfahren |

Wir steigen direkt ein und legen ein neues Projekt an. Wesentliche Angaben sind:

- Baujahr (damit die U-Werte gem. Baujahr gefunden werden können)
- Standort (damit die U-Werte gem. Bundesland gefunden werden können)
- Katastralgemeinde (für die korrekte Normaußentemperatur)

Die folgende Abbildung zeigt die notwendigen Angaben.

| Projekt - Erfassung     |                                                                                                    |  |  |  |
|-------------------------|----------------------------------------------------------------------------------------------------|--|--|--|
| Standard Energieausweis | t. OIB RL 6   Einreichung   OI3 Index   Personen   Allgemeine Berechnungseinstellungen   Daten (alt) |  |  |  |
| Projektbezeichnung      | Tour Schnellverfahren                                                                                |  |  |  |
| Jahr der Errichtung     | 1978                                                                                                 |  |  |  |
| Letzte Veränderung      |                                                                                                    |  |  |  |
|                         |                                                                                                    |  |  |  |
| PLZ                     | 4020 Ort Linz Standortfestlegung                                                                     |  |  |  |
| Strasse                 |                                                                                                    |  |  |  |
| Hausnummer              | Stiege Tür                                                                                           |  |  |  |
|                         |                                                                                                    |  |  |  |
| Gemeinde                |                                                                                                    |  |  |  |
| Grundstücksnr.          | Einlagezahl                                                                                          |  |  |  |
|                         |                                                                                                    |  |  |  |
| KG-Nr.                  | 45203 💭 Katastralgemeinde Linz                                                                       |  |  |  |
| Seehoehe                | 260 [m] Bereich für Seehöhe: 260 - 333 m                                                             |  |  |  |
| Klimaregion             | egion N - Region Nord - außerhalb von Föhngebieten 🔽                                                 |  |  |  |
| Normaußentemperatur     | -12,2 [°C]                                                                                           |  |  |  |
| NAT-T13                 | 22,6 [°C] (Außentemperatur, die durchschnittlich an nur 13 Tagen im Jahr überschritten wird;         |  |  |  |
|                         | relevant für Berechnung Sommertauglichkeit nach UNUHM B 8110-3(2012)                                 |  |  |  |

## Schnellverfahren

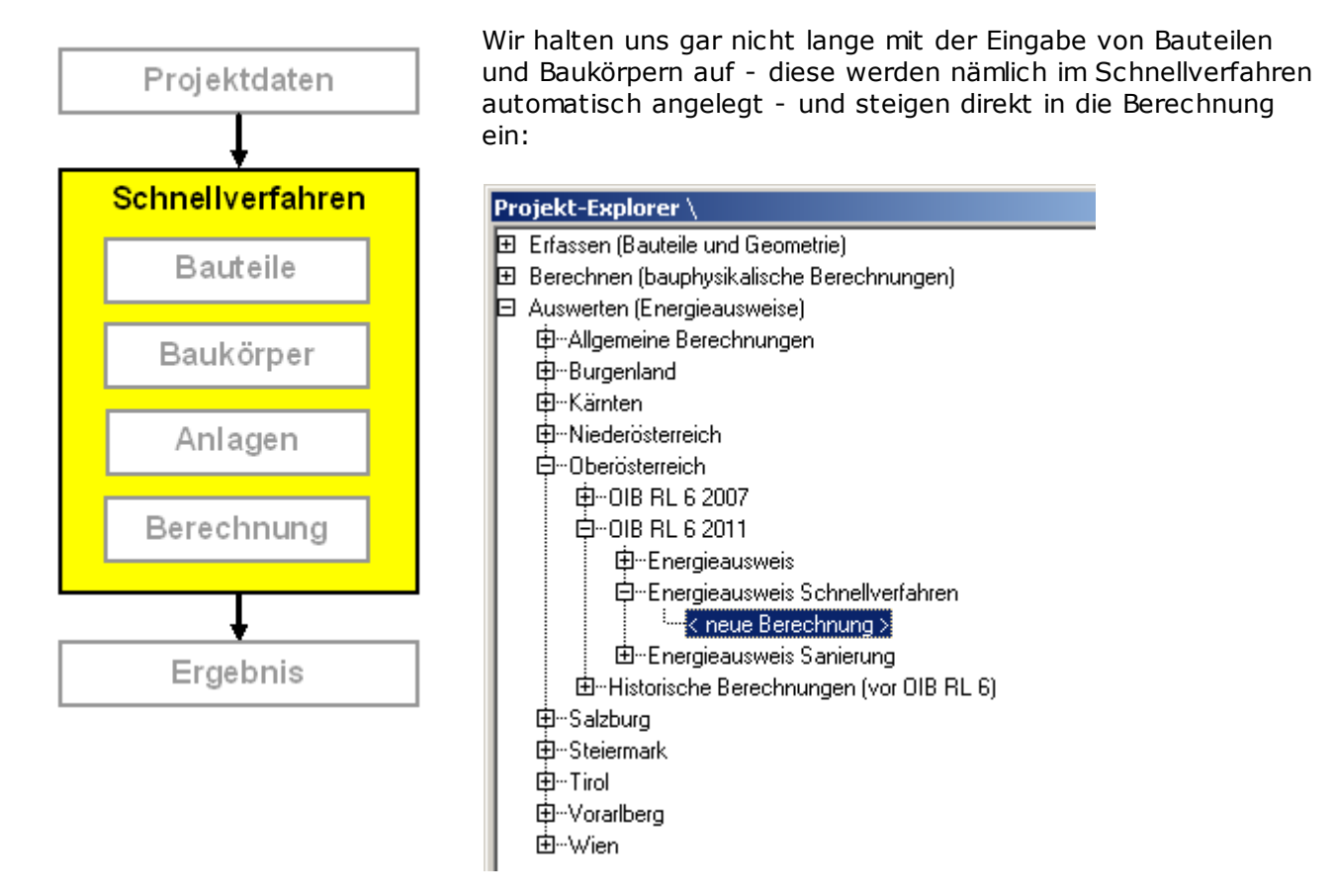

Das Fenster für die Berechnung erhält ein anderes Aussehen.

| Vereinfachtes Verfahren:                        | 🔁 OÖ OIB RL 6 2011 <neue berechnung=""></neue> |             |            |  |
|-------------------------------------------------|------------------------------------------------|-------------|------------|--|
| -                                               | Verei                                          | nfachtes V  | 'erfahren: |  |
| 1. Geometrie                                    | 1                                              | . Geometrie | 1          |  |
| 2. Anlage                                       |                                                | 2. Anlage   | 1          |  |
| 3. Drucken                                      |                                                | 3. Drucken  | 1          |  |
|                                                 |                                                |             |            |  |
| Baukörper und Projekteinstellungen<br>neu laden |                                                |             |            |  |

Fenster Berechnung Schnellverfahren

Wir beginnen mit der Gebäudegeometrie. Im ersten Schritt legen wir fest:

- Gebäudeform rechteckig, 2 Geschoße, Norden oben
- Dach: Flachdach
- Keller: Kein Keller, Bodenplatte
- Höhe: 6 m

Im 2. Schritt geben wir die Gebäudeabmessungen und die Fenster ein. Zusätzlich könnten hier noch angrenzende Nachbargebäude, Gebäudevor- und -rücksprünge, Dachgauben etc.

#### mitberücksichtigt werden.

| Schnellvertahren                                            |                                                                                           |
|-------------------------------------------------------------|-------------------------------------------------------------------------------------------|
|                                                             | Gebäudeseite 1                                                                            |
| 1                                                           | Länge 12,00 m                                                                             |
|                                                             | Fenstereingabe detailliert                                                                |
|                                                             | C Fenstereingabe vereinfacht (Liesamtes Liebaude - Abschatzung<br>nach Himmelsrichtungen) |
|                                                             | Einstellungen                                                                             |
|                                                             | C Fenstereingabe vereinfacht (pro Gebäudeseite)                                           |
| 4 2                                                         | Fensteranteil 10,00 %                                                                     |
|                                                             | Wand Dach                                                                                 |
|                                                             | Fenster Türen                                                                             |
|                                                             | Anzahl [-] Breite [m] Höhe [m] 🔺 Anzahl [-] Breite [m] Höhe [m] 🔺                         |
| 3                                                           |                                                                                           |
|                                                             |                                                                                           |
|                                                             | 1 0 0 1 0 0                                                                               |
|                                                             |                                                                                           |
|                                                             |                                                                                           |
| Nachbargebaude                                              |                                                                                           |
| C Beheiztes Nachbargebäude mit Flächenanteil                |                                                                                           |
| Beheiztes Nachbargebäude mit Fläche     0,00 m <sup>2</sup> |                                                                                           |
| Vor- und Rücksprünge auf der Fassade                        | Dacheinschnitte oder -aufbauten                                                           |
| Anzahl Erker 0 -                                            | Anzahl Gaupen 0 -                                                                         |
| Anzahl Loggien 0 - +                                        | Anzahl Terrassen 0 - +                                                                    |
| Anzahl Treppenhaus 0                                        | Anzahl zusätzliche Dacheinschnitte oder -aufbauten 🔲 - 🚊                                  |
| Anzahl zusätzliche vertikale Vor- oder Einsprünge           |                                                                                           |
| Anzahl zusätzliche horizontale Vor- oder Einsprünge 🔲 - 🛓   |                                                                                           |
| Gesamtanzahl vertikale Vor- oder Einsprünge 0 -             |                                                                                           |
| Gesamtanzahl horizontale Vor- oder Einsprünge 0 -           | Dacheinschnitte oder -aufbauten gesamt 0 -                                                |
| < Vorige Gebäudeseite                                       | Nächste Gebäudeseite >                                                                    |
|                                                             | <u>A</u> bbrechen <u>Z</u> urück <u>W</u> eiter                                           |

Im 3. Schritt legen wir die Bauteile und Fenster/Türen fest. Da wir alle U- und g-Werte nach Bundesland und Baujahr annehmen, sind hier keine weiteren Eingaben erforderlich! Es ist jedoch möglich, vorhandene Bauteile auszuwählen oder U-Werte direkt einzugeben.

| Schnellverfahren         |                                           |                                    |                  |                          |                               |
|--------------------------|-------------------------------------------|------------------------------------|------------------|--------------------------|-------------------------------|
| 🗆 Parameter für die Defa | ult-U-Werte                               |                                    |                  |                          |                               |
| Baujahr                  | 1978                                      |                                    |                  |                          |                               |
| Gebäudeart               | Einfamilienhaus                           |                                    |                  |                          | ▼                             |
| Bauweise                 | Normale Bauweise                          |                                    |                  |                          | •                             |
| Bundesland               | Oberösterreich                            |                                    |                  |                          |                               |
| Ort                      | 4020 Linz                                 |                                    |                  |                          |                               |
| Bauphysikalische Kenr    | ngrößen der Bauteile                      |                                    | Bauphysikalische | Kenngrößen der Fenster u | nd Türen                      |
| Neu Ecotech E            | U-Wert [W/(m²K)]<br>Default_freie Eingabe | Dicke [m]<br>Default freie Eingabe | Neu Ecotech      |                          |                               |
| © O                      | 1,02                                      | 0,30                               | © O              | U-Wert [W/(m²K)]         | 2,60                          |
| - Trenndecke             |                                           |                                    |                  | g-Wert [%]               | 0,00                          |
| • • -                    | 0,83                                      | 0,35                               |                  | Glasanteil [%]           | 0,00                          |
| - Fußboden - Erdanlieg   | gend <= 1,5m unter Erdreich               |                                    | - Außenfenster - |                          |                               |
|                          | 0,83                                      | 0,35                               |                  | U-Wert [W/(m²K)]         | 2,60                          |
| -Dach                    |                                           |                                    |                  | a-Wert [%]               | 67.00                         |
|                          | 0,69 🗖                                    | 0,27 🗖                             |                  | Glassarkeil [%]          | 70.00                         |
|                          |                                           |                                    |                  | Giasanteli [%]           | 70,00                         |
|                          |                                           |                                    |                  |                          |                               |
|                          |                                           |                                    |                  |                          |                               |
|                          |                                           |                                    |                  |                          |                               |
|                          |                                           |                                    |                  |                          |                               |
|                          |                                           |                                    |                  |                          |                               |
|                          |                                           |                                    |                  |                          |                               |
|                          |                                           |                                    |                  |                          |                               |
|                          |                                           |                                    |                  |                          |                               |
|                          |                                           |                                    |                  |                          |                               |
|                          |                                           |                                    |                  |                          |                               |
|                          |                                           |                                    |                  |                          |                               |
|                          |                                           |                                    |                  |                          |                               |
|                          |                                           |                                    |                  |                          |                               |
|                          |                                           |                                    |                  |                          |                               |
|                          |                                           |                                    |                  |                          |                               |
|                          |                                           |                                    |                  |                          |                               |
|                          |                                           |                                    |                  | Abt                      | orechen Zurück <u>W</u> eiter |

| 😢 Wohngebäude OÖ <neue berechnung=""></neue> |              |                  |      |
|----------------------------------------------|--------------|------------------|------|
| Baukörper                                    | Optionen     | Diagramme Ergebi | niss |
| Verein                                       | fachtes \    | Verfahren:       |      |
|                                              | l. Geometrie |                  |      |
|                                              | 2. Anlage    | 1                |      |
|                                              | 3. Drucken   | !                |      |

#### Das wars!

Es fehlt nur noch die Anlage.

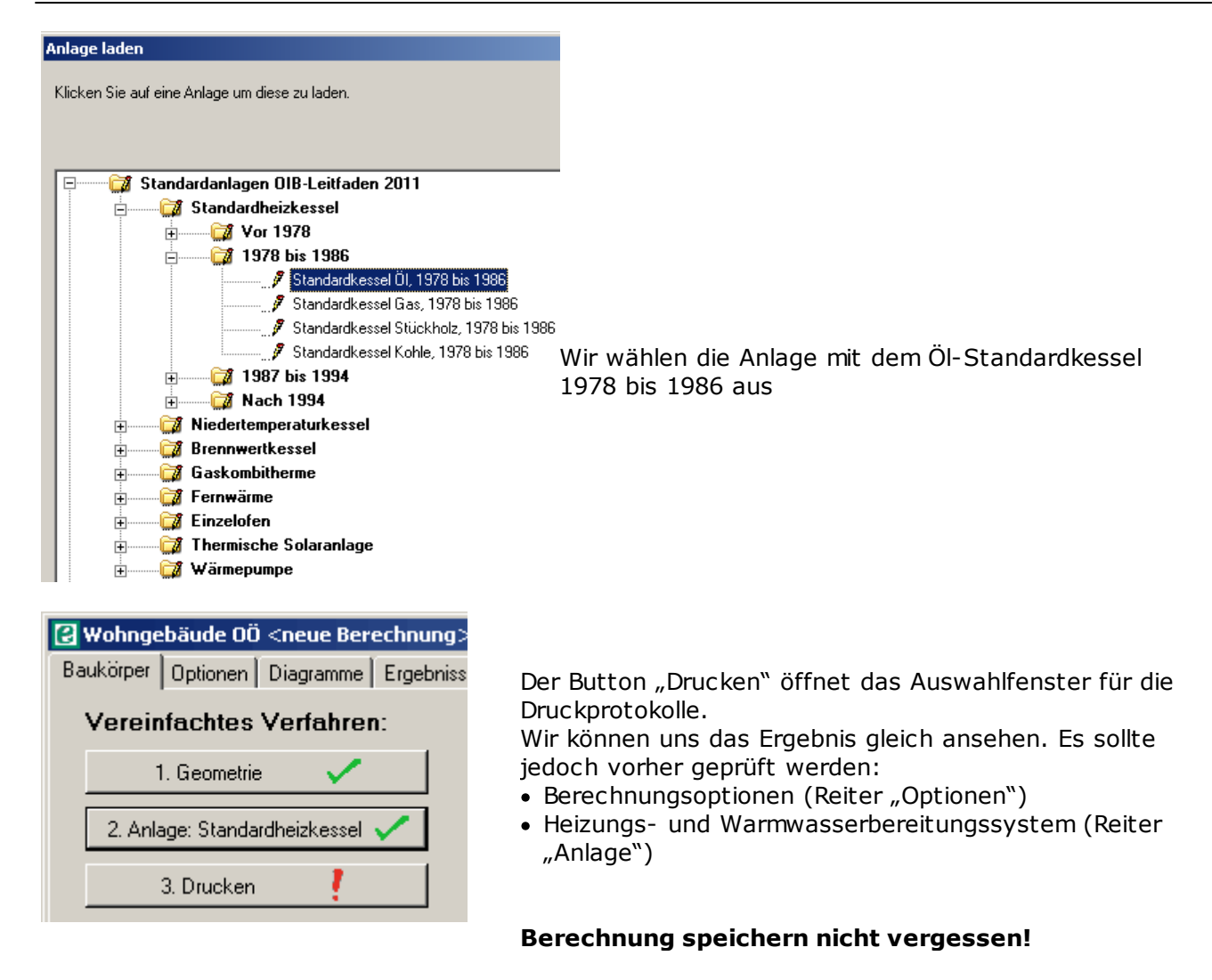

## Hintergrund

### Was wurde im Hintergrund gemacht?

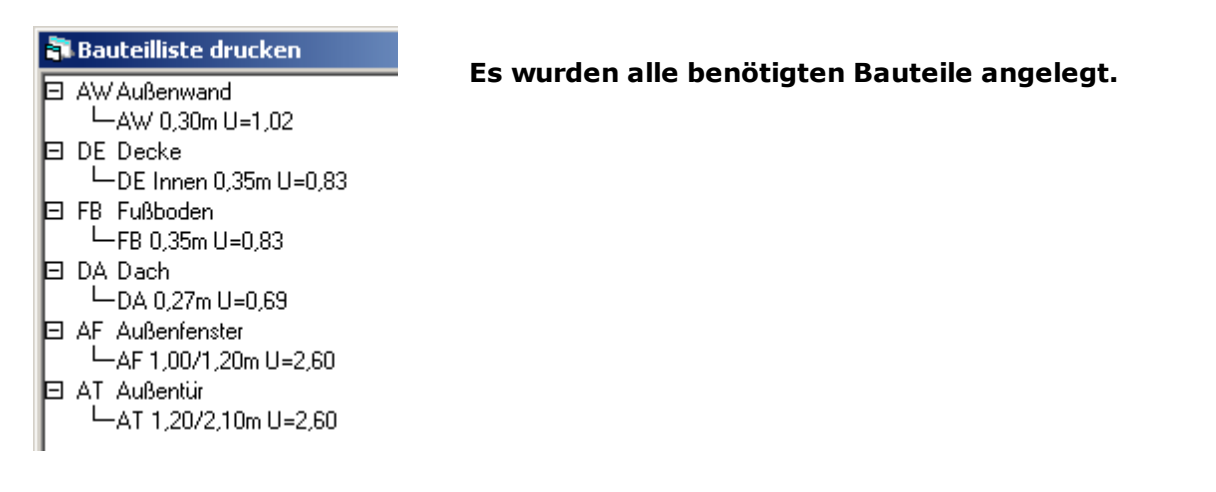

|   | Projekt-Explorer \                          |                                                              |
|---|---------------------------------------------|--------------------------------------------------------------|
|   | 🖻 Erfassen (Bauteile und Geometrie)         |                                                              |
|   | i i i i i i i i i i i i i i i i i i i       |                                                              |
|   |                                             |                                                              |
|   | neuen Baukörper anlegen >                   |                                                              |
|   | BK Bestand                                  |                                                              |
|   | Opt BK Bestand                              |                                                              |
|   | Opt BK Bestand + WB                         |                                                              |
|   | Opt BK Bestand + WG                         |                                                              |
|   | -28.02.2013 10:52:51                        |                                                              |
|   | t⊉Raum                                      |                                                              |
|   | 🗄 Suchen und Ersetzen                       | Es wurde ein Baukörper angelegt.                             |
|   | 🗄 Berechnen (bauphysikalische Berechnungen) |                                                              |
|   | Auswerten (Energieausweise)                 |                                                              |
|   | D-Allgemeine Berechnungen                   |                                                              |
|   |                                             |                                                              |
|   | ∎ ∰Kärnten                                  |                                                              |
|   | . Niederösterreich                          |                                                              |
|   | - Dberösterreich                            |                                                              |
|   |                                             |                                                              |
|   | DIB RL 6 2011 (Evaluierungsversion)         |                                                              |
|   |                                             |                                                              |
|   |                                             |                                                              |
|   | EA Bestand                                  |                                                              |
|   | EA Sanierung 1                              |                                                              |
|   | EA Sanierung 2                              |                                                              |
|   | EA Sanierung 2 + WG                         |                                                              |
|   | EA Schnellverfahren                         |                                                              |
|   | ⊡…Energieausweis Schnellverfahren           |                                                              |
|   |                                             |                                                              |
|   | - EA Schnellverfahren                       |                                                              |
|   | Historische Berechnungen (vor OIB RL 6)     |                                                              |
|   | t ⊡Salzburg                                 | Frankland Branchaum and Ind                                  |
|   | Den Steiermark                              | Es wurde eine Berechnung angelegt.                           |
|   | tinol                                       | Die Berechnung scheint im Projektexplorer zweimal auf: Unter |
|   | tim-Vorarlberg                              | "Schnellverfahren" und bei den "normalen" Berechnungen.      |
|   |                                             |                                                              |
| 1 |                                             | Dei den Versnelen V. Deusslanden ist die Deusslander         |
|   |                                             | bei den "normaien" berechnungen ist die berechnung           |
|   |                                             | schreibgeschützt (d.h. kann nur unter anderem Namen          |

Bei den "normalen" Berechnungen ist die Berechnung schreibgeschützt (d.h. kann nur unter anderem Namen gespeichert werden). So kann auch eine im Schnellverfahren erstellte Berechnung für andere Berechnungen adaptiert werden. Zum Beispiel könnten jetzt auf Grundlage des eben erstellten Baukörpers Sanierungsvarianten durchgerechnet werden.
# Tour 11: Beleuchtung, RLT, Kühlung

Für **Wohngebäude** muß die Art der Lüftung (Fensterlüftung / mechanische Lüftung) eingegeben werden, weil eine Wärmerückgewinnung die Lüftungsverluste - und damit den **Heizwärmebedarf** - verringert. Mechanische Lüftung - unabhängig für welche Gebäude - wird in diesem Abschnitt behandelt.

Für **Nichtwohngebäude** ist der Energiebedarf für Beleuchtung, Raumlufttechnik und Kühlung auf dem Energieausweis auszuweisen.

| Thema           | Inhalt                                                  |
|-----------------|---------------------------------------------------------|
| Beleuchtung     | Eingaben zur Beleuchtung                                |
| Raumlufttechnik | Eingaben zur Raumlufttechnik, Konsistenz mit Kühlsystem |
| Kühlung         | Arten von Kühlsystemen, Eingabe                         |

# Beleuchtung

# **Beleuchtung 2011**

Es werden die Benchmark-Werte nach ÖNORM H 5059 angesetzt. Diese Werte sind durchwegs hoch. Alternativ kann ein anderweitig ermittelter Beleuchtungsenergiebedarf eingesetzt werden.

# **Beleuchtung 2007**

| 🔁 Nichtwohngebäude OÖ <neue berechnung=""></neue>                                                       |                                                                             |
|----------------------------------------------------------------------------------------------------|-----------------------------------------------------------------------------|
| Baukörper Optionen Diagramme Ergebnisse Bilanz                                                          |                                                                             |
| Einreichung für     Anforderungen für Neubau     Bestimmung für:     Sanierung     Bestand     Bauweise | Aufg<br>Beleu<br>Beree<br>Optic<br>Gewi<br>diese<br>Nicht                   |
| Ieicht, fBW = 10,0 [Wh/m³K] O mittel, fBW = 20                                                          |                                                                             |
| Gemäss vereinfachtem Ansatz laut ÖNORM B 8110-6 «                                                       | Hierz                                                                       |
| Als leichte Bauweisen werden Gebäude in Holzbauart o                                                    | • Vo<br>50                                                                  |
| <ul> <li>vereinfacht</li> <li>O detailliert It. Baul</li> </ul>                                         | Nu                                                                          |
| Keller<br>Keller ungedämmt C Keller gedämmt                                                             | hei<br><b>erf</b><br>ein<br>• Vo                                            |
| <ul> <li>versenaturing</li> <li>versenaturing</li> <li>detailliert It. Baul</li> </ul>                  | (Be                                                                         |
| Lüftung bearbeiten 🛛 🕅                                                                                  | <ul> <li>Ein</li> <li>Bel</li> <li>gev</li> <li>200</li> <li>übr</li> </ul> |
| Gebäudetvo / Innere Gewinne                                                                             | we                                                                          |
| Flächenheizung                                                                                          | _                                                                           |
| Optionen Kühlbedarf                                                                                     | Mehr                                                                        |
| HWB*m <sup>2</sup> 51,59 kWh/m <sup>2</sup> a                                                           | Belei<br>Belei                                                              |
| EEB 273,47 <b>kWh/m²a</b>                                                                               |                                                                             |

Aufgerufen wird die Berechnung des Beleuchtungsenergiebedarfes in einer (neuen) Berechnung für Nichtwohngebäude im Reiter Optionen, Schaltfläche Gebäudetyp / Innere Gewinne. Der Grund, warum die Beleuchtung an dieser Stelle einzugeben ist, liegt darin, daß bei Nichtwohngebäuden der Beleuchtungsenergiebedarf in die inneren Gewinne einfließt.

Hierzu gibt es drei Möglichkeiten:

- Vorgabe des Benchmark-Wertes nach ÖNORM H 5059, das ist ein Richtwert für den Beleuchtungsenergiebedarf für jedes Nutzungsprofil. Das ist die Voreinstellung. Das heißt: Im Regelfall braucht gar keine Eingabe erfolgen, das Programm ermittelt automatisch einen passenden Wert!
- Vorgabe eines eigenen LENI-Wertes (Beleuchtungsenergiebedarf in kWh/m<sup>2</sup>)
- Eingabe der verschiedenen Beleuchtungsausstattungen (nach Flächenanteilen gewichtet). Der nach ÖNORM H 5059 Ausgabe 2007 berechnete Beleuchtungsenergiebedarf kann über die Schaltfläche LENI-Wert abgerufen werden.

Mehr Infos und Wissenswertes zum Thema Beleuchtung allgemein und zu Beleuchtungsausstattungen: www.licht.de

| Bürogebäude <ul> <li>Denkmalschutz</li> </ul> Beleuchtungsenergiebedarf Nichtwohngebäude <ul> <li>Benchmark-Wert nach ÖNORM H 5059 Tabelle 6</li> <li>32,2</li> <li>[kWh/m²]</li> <li>Eigenen LENI-Wert verwenden</li> <li>[kWh/m²]</li> <li>LENI-Wert nach ÖNORM H 5059 It. Ausstattung</li> <li>LENI-Wert</li> <li>LENI-Wert</li> <li>NORM H 5059 It. Ausstattung</li> <li>LENI-Wert</li> <li>Statistical and the statistical and the stati</li></ul>                                                                                                    |                                         |
|----------------------------------------------------------------------------------------------------|-----------------------------------------|
| Beleuchtungsenergiebedarf Nichtwohngebäude<br>Benchmark-Wert nach ÖNORM H 5059 Tabelle 6 32,2 [kWh/m²]<br>Eigenen LENI-Wert verwenden<br>LENI-Wert nach ÖNORM H 5059 lt. Ausstattung<br>LENI-Wert                                                                                                    |                                         |
| Benchmark-Wert nach ÜNORM H 5059 Tabelle 6 32,2 [kWh/m²]     Eigenen LENI-Wert verwenden     LENI-Wert nach ÜNORM H 5059 lt. Ausstattung     LENI-Wert                                                                                                    |                                         |
| Eigenen LENI-Wert verwenden     Image: Second Second |                                         |
| C Eigenen LENI-Wert verwenden [U [KWh/m²]<br>C LENI-Wert nach ÖNORM H 5059 lt. Ausstattung LENI-Wert                                                                                                    |                                         |
| C LENI-Wert nach ÖNORM H 5059 lt. Ausstattung LENI-Wert                                                                                                    |                                         |
|                                                                                                    |                                         |
|                                                                                                    |                                         |
|                                                                                                    |                                         |
|                                                                                                    |                                         |
|                                                                                                    |                                         |
|                                                                                                    |                                         |
|                                                                                                    |                                         |
|                                                                                                    |                                         |
|                                                                                                    |                                         |
|                                                                                                    |                                         |
|                                                                                                    |                                         |
|                                                                                                    |                                         |
|                                                                                                    |                                         |
|                                                                                                    |                                         |
|                                                                                                    |                                         |
| Nutzungsprofil                                                                                                    |                                         |
| Beschreibung Wert/Einheit Lt. ÖNORM                                                                                                    | RM B 8110-5 Freie Eingabe               |
| Nutzungstage Jänner d_Nutz,1 [d]                                                                                                    | 23 🗌                                    |
| Nutzungstage Februar d_Nutz,2 [d]                                                                                                    | 20 🗆                                    |
| Nutzungstage März d_Nutz,3 [d]                                                                                                    | 23 🗆                                    |
| Nutzungstage April d_Nutz,4 [d]                                                                                                    | 22 🗌                                    |
| Nutzungstage Mai d_Nutz,5 [d]                                                                                                    | 23 🗆                                    |
| Nutzungstage Juni d_Nutz,6 [d]                                                                                                    | 22 🗌                                    |
| Nutzungstage Juli d_Nutz,7 [d]                                                                                                    | 23 🗆                                    |
| Nutzungstage August d_Nutz,8 [d]                                                                                                    |                                         |
|                                                                                                    | 23                                      |
| Nutzungstage September d_Nutz,9 [d]                                                                                                    | 23                                      |
| Nutzungstage September d_Nutz,9 [d]<br>Nutzungstage Oktober d_Nutz,10 [d]                                                                                                    | 23 🗆 22 🗆 23 🗆                          |
| Nutzungstage September         d_Nutz,9 [d]           Nutzungstage Oktober         d_Nutz,10 [d]           Nutzungstage November         d_Nutz,11 [d]                                                                                                    | 23<br>22<br>23<br>22                    |
| Nutzungstage September         d_Nutz,9 [d]           Nutzungstage Oktober         d_Nutz,10 [d]           Nutzungstage November         d_Nutz,11 [d]           Nutzungstage Dezember         d_Nutz,12 [d]                                                                                                    |                                         |
| Nutzungstage September         d_Nutz,9 [d]           Nutzungstage Oktober         d_Nutz,10 [d]           Nutzungstage November         d_Nutz,11 [d]           Nutzungstage Dezember         d_Nutz,12 [d]           Nutzungstage pro Jahr         d_Nutz,a [d]                                                                                                    | 23<br>22<br>23<br>22<br>23<br>269       |
| Nutzungstage September     d_Nutz,9 [d]       Nutzungstage Oktober     d_Nutz,10 [d]       Nutzungstage November     d_Nutz,11 [d]       Nutzungstage Dezember     d_Nutz,12 [d]       Nutzungstage pro Jahr     d_Nutz,a [d]       Tägliche Nutzungszeit     t_Nutz,d [h]                                                                                                    | 23<br>22<br>23<br>22<br>23<br>269<br>12 |
| Nutzungstage September d. Nutz Stidl                                                                                                    | 23 🗆                                    |
| Nutzungstage September     d_Nutz,9 [d]       Nutzungstage Oktober     d_Nutz,10 [d]       Nutzungstage November     d_Nutz,11 [d]                                                                                                    |                                         |

Voreinstellung: Benchmark-Wert gem. ÖNORM H 5059

| ürogebäude                                                                                                    |                |                                          |                                                                                                    |                                                                                                    |                                                                                                    |             |
|----------------------------------------------------------------------------------------------------|----------------|------------------------------------------|----------------------------------------------------------------------------------------------------|----------------------------------------------------------------------------------------------------|----------------------------------------------------------------------------------------------------|-------------|
| Polovohtungsonorgiahos                                                                                                    | larf Nielstwei |                                          |                                                                                                    |                                                                                                    |                                                                                                    |             |
| Deleachtangsenergiebed                                                                                                    | Jan Michtwor   |                                          |                                                                                                    |                                                                                                    |                                                                                                    |             |
| Benchmark-Wert nac                                                                                                    | h UNURM F      | 1 5059 Tabelle 6   32,2                  | [kWh/m²]                                                                                                    |                                                                                                    |                                                                                                    |             |
| 🔿 Eigenen LENI-Wert v                                                                                                    | /erwenden      | 0                                        | [kWh/m²]                                                                                                    |                                                                                                    |                                                                                                    |             |
| • LENI-Wert nach ON(                                                                                                    | DRM H 5059     | It. Ausstattung LENI-                    | Wert                                                                                                    |                                                                                                    |                                                                                                    |             |
| - Beleuchtungsauss                                                                                                    | tattung        |                                          |                                                                                                    |                                                                                                    |                                                                                                    |             |
| Art der Kontrolle - D                                                                                                    | )immuna        | Handschaltung                            |                                                                                                    |                                                                                                    | Notbeleuchtung                                                                                                    |             |
| Art der Kentrelle - E                                                                                                    | ) k            |                                          |                                                                                                    |                                                                                                    |                                                                                                    |             |
| Art der Nontrolle - F                                                                                                    | regelung       | Handschaltung                            |                                                                                                    | <b>_</b>                                                                                                    |                                                                                                    |             |
|                                                                                                    | Anteil [%]     | Leuchtmittel                             |                                                                                                    | Art der Leuchte                                                                                                    |                                                                                                    |             |
| Beleuchtung 1                                                                                                    | 85             | Leuchtstofflampe T16 mit EV              | VG 💽                                                                                                    | Spiegelraster, Stehleuchte (                                                                                                    | direktstrahlend                                                                                                    | -           |
| Beleuchtung 2                                                                                                    | 10             | Halogen-Niedervoltlampe                  | •                                                                                                    | Indirekte Wandleuchte, Ind                                                                                                    | irektleuchte                                                                                                    | -           |
| Beleuchtung 3                                                                                                    | 5              | Standard-Glühlampe                       | •                                                                                                    | Indirekte Wandleuchte, Ind                                                                                                    | irektleuchte                                                                                                    | •           |
| Delevel town 4                                                                                                    | 0              | Standard-Glüblampe                       | -                                                                                                    | Indirekte Wandleuchte, Ind                                                                                                    | irektleuchte                                                                                                    | -           |
| Beleuchtung 4                                                                                                    |                | lotanaara onomanipo                      |                                                                                                    |                                                                                                    |                                                                                                    |             |
| Beleuchtung 4<br>Beleuchtung 5                                                                                                    | 0              | Standard-Glühlampe                       | ī                                                                                                    | Indirekte Wandleuchte, Ind                                                                                                    | irektleuchte                                                                                                    | -           |
| Beleuchtung 5<br>Beleuchtung 5<br>Beleuchtung 6                                                                                                    | 0              | Standard-Glühlampe<br>Standard-Glühlampe | •                                                                                                    | Indirekte Wandleuchte, Ind<br>Indirekte Wandleuchte, Ind                                                                                                    | irektleuchte<br>irektleuchte                                                                                                    |             |
| Beleuchtung 5<br>Beleuchtung 5<br>Beleuchtung 6<br>Nutzungsprofil<br>Beschreibung                                                                                                    | 0              | Standard-Glühlampe<br>Standard-Glühlampe | Vert/Einheit                                                                                                    | Indirekte Wandleuchte, Ind<br>Indirekte Wandleuchte, Ind<br>Lt. ÖNORM B 8110-5                                                                                                | irektleuchte<br>irektleuchte                                                                                                    | •<br>•<br>• |
| Beleuchtung 5<br>Beleuchtung 5<br>Beleuchtung 6<br>Nutzungsprofil<br>Beschreibung<br>Nutzungstage Jänner                                                                                                    | 0              | Standard-Glühlampe<br>Standard-Glühlampe | Wert/Einheit                                                                                                    | Indirekte Wandleuchte, Ind<br>Indirekte Wandleuchte, Ind<br>Lt. ÖNORM B 8110-5<br>2                                                                                           | irektleuchte<br>irektleuchte<br>Freie Eingabe<br>3 🗆                                                                                  | •<br>•      |
| Beleuchtung 5<br>Beleuchtung 5<br>Beleuchtung 6<br>Nutzungsprofil<br>Beschreibung<br>Nutzungstage Jänner<br>Nutzungstage Februar                                                                                                    |                | Standard-Glühlampe<br>Standard-Glühlampe | Wert/Einheit<br>d_Nutz,1 [d]<br>d_Nutz,2 [d]                                                                                                    | Lt. ÖNORM B 8110-5                                                                                                    | irektleuchte<br>irektleuchte<br>Freie Eingabe<br>3 🗌<br>0 🔲                                                                           |             |
| Nutzungsprofil<br>Beschreibung<br>Nutzungstage Jänner<br>Nutzungstage Februar<br>Nutzungstage März                                                                                                    |                | Standard-Glühlampe<br>Standard-Glühlampe | Wert/Einheit<br>d_Nutz,1 [d]<br>d_Nutz,2 [d]<br>d_Nutz,3 [d]                                                                                                    | Indirekte Wandleuchte, Ind<br>Indirekte Wandleuchte, Ind<br>Lt. ÖNORM B 8110-5<br>2<br>2<br>2                                                                                 | irektleuchte<br>irektleuchte<br>Freie Eingabe<br>3<br>0<br>3                                                                          |             |
| Nutzungsprofil<br>Beschreibung<br>Nutzungstage Jänner<br>Nutzungstage Februar<br>Nutzungstage März<br>Nutzungstage April                                                                                                    |                | Standard-Glühlampe                       | Wert/Einheit<br>d_Nutz,1 [d]<br>d_Nutz,2 [d]<br>d_Nutz,3 [d]<br>d_Nutz,4 [d]                                                                                                    | Indirekte Wandleuchte, Ind<br>Indirekte Wandleuchte, Ind<br>Lt. ÖNORM B 8110-5<br>2<br>2<br>2<br>2<br>2                                                                       | irektleuchte<br>irektleuchte<br>Freie Eingabe<br>3<br>3<br>3                                                                          |             |
| Beleuchtung 4<br>Beleuchtung 5<br>Beleuchtung 6<br>Nutzungsprofil<br>Beschreibung<br>Nutzungstage Jänner<br>Nutzungstage Februar<br>Nutzungstage Mäiz<br>Nutzungstage April<br>Nutzungstage Mai                                                                                                    |                | Standard-Glühlampe                       | Wert/Einheit<br>d_Nutz,1 [d]<br>d_Nutz,2 [d]<br>d_Nutz,3 [d]<br>d_Nutz,4 [d]<br>d_Nutz,5 [d]                                                                                                    | Indirekte Wandleuchte, Ind<br>Indirekte Wandleuchte, Ind<br>Lt. ÖNORM B 8110-5<br>2<br>2<br>2<br>2<br>2<br>2<br>2<br>2<br>2<br>2                                              | irektleuchte<br>irektleuchte<br>Freie Eingabe<br>3                                                                                    |             |
| Beleuchtung 4<br>Beleuchtung 5<br>Beleuchtung 6<br>Nutzungsprofil<br>Beschreibung<br>Nutzungstage Jänner<br>Nutzungstage Februar<br>Nutzungstage März<br>Nutzungstage April<br>Nutzungstage Mai<br>Nutzungstage Juri                                                                                                    |                | Standard-Glühlampe                       | Wert/Einheit<br>d_Nutz,1 [d]<br>d_Nutz,2 [d]<br>d_Nutz,3 [d]<br>d_Nutz,3 [d]<br>d_Nutz,4 [d]<br>d_Nutz,5 [d]<br>d_Nutz,6 [d]                                                                                                    | Indirekte Wandleuchte, Ind<br>Indirekte Wandleuchte, Ind<br>Lt. ÖNORM B 8110-5<br>2<br>2<br>2<br>2<br>2<br>2<br>2<br>2<br>2<br>2<br>2<br>2<br>2<br>2<br>2<br>2<br>2<br>2<br>2 | irektleuchte<br>irektleuchte<br>Freie Eingabe<br>3                                                                                    |             |
| Beleuchtung 4<br>Beleuchtung 5<br>Beleuchtung 6<br>Nutzungsprofil<br>Beschreibung<br>Nutzungstage Jänner<br>Nutzungstage Februar<br>Nutzungstage März<br>Nutzungstage April<br>Nutzungstage Mai<br>Nutzungstage Juni<br>Nutzungstage Juni                                                                                                    |                | Standard-Glühlampe                       | Wert/Einheit<br>d_Nutz,1 [d]<br>d_Nutz,2 [d]<br>d_Nutz,2 [d]<br>d_Nutz,3 [d]<br>d_Nutz,5 [d]<br>d_Nutz,6 [d]<br>d_Nutz,7 [d]<br>d_Nutz,7 [d]                                                                                                    | Indirekte Wandleuchte, Ind<br>Indirekte Wandleuchte, Ind<br>Lt. ÖNORM B 8110-5<br>2<br>2<br>2<br>2<br>2<br>2<br>2<br>2<br>2<br>2<br>2<br>2<br>2<br>2<br>2<br>2<br>2<br>2<br>2 | irektleuchte<br>irektleuchte<br>3<br>3<br>2<br>3<br>2<br>3<br>2<br>3<br>2                                                             |             |
| Beleuchtung 4<br>Beleuchtung 5<br>Beleuchtung 6<br>Nutzungsprofil<br>Beschreibung<br>Nutzungstage Jänner<br>Nutzungstage Februar<br>Nutzungstage März<br>Nutzungstage April<br>Nutzungstage Aui<br>Nutzungstage Juli<br>Nutzungstage Juli<br>Nutzungstage August                                                                                                    |                | Standard-Glühlampe<br>Standard-Glühlampe | Wert/Einheit<br>d_Nutz,1 [d]<br>d_Nutz,2 [d]<br>d_Nutz,2 [d]<br>d_Nutz,3 [d]<br>d_Nutz,4 [d]<br>d_Nutz,5 [d]<br>d_Nutz,6 [d]<br>d_Nutz,7 [d]<br>d_Nutz,7 [d]<br>d_Nutz,9 [d]                                                                                    | Indirekte Wandleuchte, Ind<br>Indirekte Wandleuchte, Ind<br>Lt. ÖNORM B 8110-5<br>2<br>2<br>2<br>2<br>2<br>2<br>2<br>2<br>2<br>2<br>2<br>2<br>2<br>2<br>2<br>2<br>2<br>2<br>2 | irektleuchte<br>irektleuchte  Freie Eingabe  3  0  2  3  2  3  3  2  2  2  2  2  2  2  2                                              |             |
| Beleuchtung 4<br>Beleuchtung 5<br>Beleuchtung 6<br>Nutzungsprofil<br>Beschreibung<br>Nutzungstage Jänner<br>Nutzungstage April<br>Nutzungstage April<br>Nutzungstage Auf<br>Nutzungstage Juli<br>Nutzungstage Juli<br>Nutzungstage August<br>Nutzungstage Septemb<br>Nutzungstage Oktober                                                                                                  | er             | Standard-Glühlampe<br>Standard-Glühlampe | Wert/Einheit<br>d_Nutz,1 [d]<br>d_Nutz,2 [d]<br>d_Nutz,2 [d]<br>d_Nutz,3 [d]<br>d_Nutz,5 [d]<br>d_Nutz,6 [d]<br>d_Nutz,6 [d]<br>d_Nutz,7 [d]<br>d_Nutz,8 [d]<br>d_Nutz,9 [d]<br>d_Nutz,9 [d]<br>d_Nutz,9 [d]                                                    | Indirekte Wandleuchte, Ind<br>Indirekte Wandleuchte, Ind<br>Lt. ÖNORM B 8110-5<br>2<br>2<br>2<br>2<br>2<br>2<br>2<br>2<br>2<br>2<br>2<br>2<br>2<br>2<br>2<br>2<br>2<br>2<br>2 | irektleuchte<br>irektleuchte  Freie Eingabe  3  0  2  3  2  3  3  3  2  3  3  3  3  3  3                                              |             |
| Beleuchtung 4<br>Beleuchtung 5<br>Beleuchtung 6<br>Nutzungsprofil<br>Beschreibung<br>Nutzungstage Jänner<br>Nutzungstage April<br>Nutzungstage April<br>Nutzungstage Mai<br>Nutzungstage Juli<br>Nutzungstage Juli<br>Nutzungstage Juli<br>Nutzungstage August<br>Nutzungstage Oktober<br>Nutzungstage Oktober<br>Nutzungstage Novembe                                                     |                | Standard-Glühlampe<br>Standard-Glühlampe | Wert/Einheit<br>d_Nutz,1 [d]<br>d_Nutz,2 [d]<br>d_Nutz,2 [d]<br>d_Nutz,3 [d]<br>d_Nutz,5 [d]<br>d_Nutz,5 [d]<br>d_Nutz,6 [d]<br>d_Nutz,7 [d]<br>d_Nutz,8 [d]<br>d_Nutz,9 [d]<br>d_Nutz,10 [d]<br>d_Nutz,11 [d]                                                  | Indirekte Wandleuchte, Ind<br>Indirekte Wandleuchte, Ind<br>Lt. ÖNORM B 8110-5<br>2<br>2<br>2<br>2<br>2<br>2<br>2<br>2<br>2<br>2<br>2<br>2<br>2<br>2<br>2<br>2<br>2<br>2<br>2 | irektleuchte<br>irektleuchte  Freie Eingabe  3  0  2  3  2  3  3  2  3  3  2  3  3  2  3  3                                           |             |
| Beleuchtung 4<br>Beleuchtung 5<br>Beleuchtung 6<br>Nutzungsprofil<br>Beschreibung<br>Nutzungstage Jänner<br>Nutzungstage Jänner<br>Nutzungstage März<br>Nutzungstage April<br>Nutzungstage April<br>Nutzungstage Juli<br>Nutzungstage Juli<br>Nutzungstage August<br>Nutzungstage Septemb<br>Nutzungstage Oktober<br>Nutzungstage Novembe<br>Nutzungstage Dezembe                          |                | Standard-Glühlampe<br>Standard-Glühlampe | Wert/Einheit<br>d_Nutz,1 [d]<br>d_Nutz,2 [d]<br>d_Nutz,2 [d]<br>d_Nutz,3 [d]<br>d_Nutz,5 [d]<br>d_Nutz,5 [d]<br>d_Nutz,6 [d]<br>d_Nutz,7 [d]<br>d_Nutz,8 [d]<br>d_Nutz,9 [d]<br>d_Nutz,10 [d]<br>d_Nutz,11 [d]<br>d_Nutz,12 [d]                                 | Indirekte Wandleuchte, Ind<br>Indirekte Wandleuchte, Ind<br>Lt. ÖNORM B 8110-5<br>2<br>2<br>2<br>2<br>2<br>2<br>2<br>2<br>2<br>2<br>2<br>2<br>2<br>2<br>2<br>2<br>2<br>2<br>2 | irektleuchte<br>irektleuchte  Freie Eingabe                                                                                           |             |
| Beleuchtung 4<br>Beleuchtung 5<br>Beleuchtung 6<br>Nutzungsprofil<br>Beschreibung<br>Nutzungstage Jänner<br>Nutzungstage April<br>Nutzungstage April<br>Nutzungstage Mai<br>Nutzungstage Juli<br>Nutzungstage Juli<br>Nutzungstage August<br>Nutzungstage Septemb<br>Nutzungstage Oktober<br>Nutzungstage Novembe<br>Nutzungstage Dezembe<br>Nutzungstage pro Jahr                         |                | Standard-Glühlampe                       | Wert/Einheit<br>d_Nutz,1 [d]<br>d_Nutz,2 [d]<br>d_Nutz,2 [d]<br>d_Nutz,3 [d]<br>d_Nutz,5 [d]<br>d_Nutz,5 [d]<br>d_Nutz,6 [d]<br>d_Nutz,7 [d]<br>d_Nutz,8 [d]<br>d_Nutz,9 [d]<br>d_Nutz,10 [d]<br>d_Nutz,11 [d]<br>d_Nutz,12 [d]                                 | Indirekte Wandleuchte, Ind<br>Indirekte Wandleuchte, Ind<br>Lt. ÖNORM B 8110-5<br>2<br>2<br>2<br>2<br>2<br>2<br>2<br>2<br>2<br>2<br>2<br>2<br>2<br>2<br>2<br>2<br>2<br>2<br>2 | irektleuchte<br>irektleuchte  Freie Eingabe  3  0  2  3  2  3  3  2  3  3  2  3  3  3  4  3  3  4  5  5  5  5  5  5  5  5  5  5  5  5 |             |
| Beleuchtung 4<br>Beleuchtung 5<br>Beleuchtung 6<br>Nutzungsprofil<br>Beschreibung<br>Nutzungstage Jänner<br>Nutzungstage April<br>Nutzungstage April<br>Nutzungstage Mai<br>Nutzungstage Juli<br>Nutzungstage Juli<br>Nutzungstage August<br>Nutzungstage August<br>Nutzungstage Oktober<br>Nutzungstage Novembe<br>Nutzungstage Dezembe<br>Nutzungstage pro Jahr<br>Tägliche Nutzungszeit |                | Standard-Glühlampe                       | Wert/Einheit<br>d_Nutz,1 [d]<br>d_Nutz,2 [d]<br>d_Nutz,2 [d]<br>d_Nutz,3 [d]<br>d_Nutz,5 [d]<br>d_Nutz,5 [d]<br>d_Nutz,6 [d]<br>d_Nutz,7 [d]<br>d_Nutz,8 [d]<br>d_Nutz,8 [d]<br>d_Nutz,10 [d]<br>d_Nutz,11 [d]<br>d_Nutz,12 [d]<br>d_Nutz,a [d]<br>t_Nutz,a [h] | Indirekte Wandleuchte, Ind<br>Indirekte Wandleuchte, Ind<br>Lt. ÖNORM B 8110-5<br>2<br>2<br>2<br>2<br>2<br>2<br>2<br>2<br>2<br>2<br>2<br>2<br>2<br>2<br>2<br>2<br>2<br>2<br>2 | irektleuchte<br>irektleuchte  Freie Eingabe  3  0  2  3  2  3  3  2  3  3  2  3  3  2  3  3                                           |             |

Eingabe der Beleuchtungsausstattung

# Raumlufttechnik

# Grundsätzliches

Wir unterscheiden grundsätzlich zwischen

#### • Fensterlüftung und

• mechanischer Lüftung (mit oder ohne Wärmerückgewinnung).

Anlagen zur mechanischen Lüftung unterscheiden wir weiters nach

Art der Lüftung: • Anlagen zur **Lufterneuerung** (d.h. nur hygienisch erforderlicher Luftwechsel)

- Anlagen zur **prozessbedingten Lüftung** (zusätzlich Luftwechsel für die Konditionierung), diese werden wiederum unterschieden in
  - Lüftung mit konstantem Volumenstrom (KVS) -
  - Luftvolumenstrom konstant, Einblastemperatur variabel
    Lüftung mit variablem Volumenstrom (VVS) -
    - Luftvolumenstrom variabel, Einblastemperatur konstant

Art der Konditionierung:

- Lüftungsanlage ohne Heiz- und KühlfunktionLüftungsanlage mit Heizfunktion
- Teilklimaanlage Kühlen (+Entfeuchten)
- Teilklimaanlage Heizen (+Befeuchten)
- Teilklimaanlage Heizen + Kühlen (+Entfeuchten)
- Vollklimaanlage Heizen + Kühlen + Be- und Entfeuchten

**Raumlufttechnik (RLT) und Kühlung** hängen zusammen. Bestimmte Kühlsysteme sind nur mit bestimmten Lüftungsarten kompatibel. Mehr dazu im Abschnitt zur Kühlung.

# Fensterlüftung

#### 1. Einstellungen in der Berechnung

| ſ | Optionen  | Energieken   | nzahlen | Diagramme    | Anhang zum EAW   | Empfehlungen | Anforderungen Bauteile | Anforderungen | Label   |   |
|---|-----------|--------------|---------|--------------|------------------|--------------|------------------------|---------------|---------|---|
|   | Nutzungs  | sprofil      |         |              | Einfamilienhäuse | r            | V                      |               | Lüftung |   |
|   | Bauweise  | e            | 🛃 Eins  | tellungen fü | r Lüftung        |              |                        |               |         | × |
|   | Berücksio | chtigung vor | Lüftur  | ngsart       |                  | natürlich    | •                      |               |         |   |
|   | Keller    |              |         |              |                  |              |                        |               |         |   |

#### 2. Einstellungen mit der Haustechnik

| 😢 Anlagenbei     | rechnung      |                    |                 |                              |         | ×            |
|------------------|---------------|--------------------|-----------------|------------------------------|---------|--------------|
| - Informationen  | ı zum Gebäude | ,                  |                 |                              |         |              |
| Projekt          |               | Beispiele Guided 1 | Fours 2013-02   |                              |         |              |
| Gebäudeart       |               | Einfamilienhaus    |                 |                              |         |              |
| Bruttogesch      | iossfl. [m²]  | 200                |                 |                              |         |              |
| Bezugsfläch      | ne [m²]       | 160                |                 |                              |         |              |
|                  |               |                    |                 |                              |         |              |
| – Anlage bearb   | eiten         |                    |                 |                              |         |              |
| Persiekour       | a dat Anlaga  | Anlaga             |                 |                              |         | Organisiaran |
| Bezeichnung      | g der Anlage  | Aniage             |                 |                              |         | Urganisieren |
| Heizu            | ung           | Warmwasser         | Solaranlage     | Raumlufttechnik              | Kühlung |              |
|                  | 🛃 Raumlufti   | technik, Wahl de   | s Kühlsystems   |                              |         | ×            |
| – Eraebnisübe    | - Raumluftted | hnik nach ÖNORM    | H 5057          |                              |         |              |
|                  | Art der Lüf   | itung              | Fensterlüftung  |                              |         | <b>_</b>     |
| Energiek         |               |                    |                 |                              |         | _            |
| 15.1 J<br>15.2 S | 🗖 Nachti      | üftung vorhanden   |                 |                              |         |              |
| 15.3 9           |               |                    |                 |                              |         |              |
| 15.6 5           |               |                    |                 |                              |         |              |
| 15.6 5           |               |                    |                 |                              |         |              |
| 1 10.014         | - Kühlsystem  |                    |                 |                              |         |              |
|                  | Bitte Kühls   | system wählen      | (Kein Kühlsyste | m vorhanden)                 |         | <b>•</b>     |
|                  |               |                    | Weitere Angabe  | n zur Kühlung erfolgen getre | nnt     |              |
|                  |               |                    |                 |                              |         |              |

Falls ein Kühlsystem verwendet wird, ist an dieser Stelle ein mit Fensterlüftung kompatibles auszuwählen. Angaben zum Kühlsystem selbst erfolgen getrennt.

# Mechanische Lüftung

#### 1. Einstellungen in der Berechnung

In der Berechnung erfolgen die Eingaben zu:

- Luftdichtheit
- Wärmerückgewinnung
- Allfälligen Abschlägen, die von Lage und Dämmung der Leitungen und von der Aufstellung des Gerätes abhängen.
- Erdwärmetauscher

| 🕑 Einstellungen für Lüftung             | ×                                                               |
|-----------------------------------------|-----------------------------------------------------------------|
| Lüftungsart                             | mechanisch                                                      |
| Produkt                                 | Freigeben                                                       |
| Luftwechselrate n50 nach Blowerdoortest | > 1.5/h                                                         |
| Wärmerückgewinnung Geräteart            | Kompaktgerät                                                    |
| Aufstellungsort Gerät                   | im Freien                                                       |
| Lage der Außen-/Fortluftleitungen       | im konditionierten Bereich                                      |
| Lage der Zu-/Abluftleitungen            | im Freien                                                       |
| Dämmung der Außen-/Fortluftleitungen    | ungedämmt                                                       |
| Dämmung der Zu-/Abluftleitungen         | ungedämmt                                                       |
| Wärmetauscher Kreuzstrom-Wärmet         | auscher                                                         |
| Wärmebereitstellungsgrad 50,0 % (De     | faultwert bzw. laut Prüfzeugnis)                                |
| Wärmebereitstellungsgrad 20,0 % (ink    | l. Abschläge Aufstellungsort, Lage & Dämmung der Luftleitungen) |
| Erdwärmetauscher nicht vorhanden        | ▼                                                               |
|                                         |                                                                 |
|                                         |                                                                 |
|                                         |                                                                 |
|                                         |                                                                 |
|                                         |                                                                 |
|                                         | Abbrechen Ok                                                    |

#### 2. Einstellungen mit der Haustechnik

Neben der Wahl der Lüftung und Konditionierung erfolgen weitere Angaben, die wiederum von der Art der Konditionierung abhängen:

- Wahl eines Kühlsystems (falls vorhanden) Angaben zum Kühlsystem selbst erfolgen getrennt.
- Einstellungen zur Luftheizung (falls die RLT-Anlage heizt)
- Einstellungen zur Luftbefeuchtung (falls die RLT-Anlage befeuchtet)

| 🛃 Raumlufttechnik, Wahl des Kü | ihlsystems                                                | X |
|--------------------------------|-----------------------------------------------------------|---|
| Raumlufttechnik nach ÖNORM H 5 | 057                                                       |   |
| Art der Lüftung                | Lufterneuerung - hygienischer Luftwechsel über RLT-Anlage |   |
| Art der Luftkonditionierung    | Lüftungsanlage ohne Heiz- und Kühlfunktion                |   |
| 🗖 Nachtlüftung vorhanden       |                                                           |   |
|                                |                                                           |   |
|                                |                                                           |   |
| – Kiihkustem                   |                                                           |   |
| Ritte Kühleusten wählen        |                                                           |   |
| Ditte Kunisystem wahien        | [(Kein Kuhisystem vorhanden)                              |   |
|                                | weitere Angaben zur Kunlung errolgen getrennt             |   |
|                                |                                                           |   |
|                                |                                                           |   |
|                                |                                                           |   |
|                                |                                                           |   |
|                                |                                                           |   |
|                                |                                                           |   |
|                                |                                                           |   |
|                                |                                                           |   |
|                                |                                                           |   |
|                                |                                                           |   |
|                                |                                                           |   |
|                                |                                                           |   |
|                                |                                                           | _ |
|                                | Abbrechen OK                                              |   |

RLT-Einstellung für den einfachsten Fall einer reinen Lüftungsanlage

| 🕑 Raumlufttechnik, Wahl des Kü  | hlsystems                                                    | × |
|---------------------------------|--------------------------------------------------------------|---|
| Raumlufttechnik nach ÖNORM H 50 | )57                                                          |   |
| Art der Lüftung                 | Prozessbedingte Lüftung mit variablem Volumenstrom (VVS)     |   |
| Art der Luftkonditionierung     | Vollklimaanlage Heizen + Kühlen + Be- und Entfeuchten        |   |
| 🗖 Nachtlüftung vorhanden        |                                                              |   |
| 🔲 Induktionsanlage: Grenztemper | atur Kühlen 14 °C (Normallfall: 17 °C) Default Freie Eingabe |   |
| 🔲 Grenztemperatur Heizen 50 °C  | (Normalfall 35 °C) Max. Luftwechsel VVS [m³/h] 2704          |   |
| - Kühlsystem                    |                                                              |   |
| Bitte Kühlsystem wählen         | A1 - Nur-Luft-Anlage - Zentrale RLT-Anlage                   |   |
|                                 | Weitere Angaben zur Kühlung erfolgen getrennt                |   |
| Luftheizung nach ÖNORM H 5056-  |                                                              |   |
| Wärmebereitstellung             | Direkt beheizt (zB über E-Heizregister)                      |   |
| Vorheizregister                 | Kein Vorheizregister                                         |   |
| Lage der Luftleitungen          | Luftleitungen innerhalb der konditionierten Zone             |   |
| 🔲 RLT-Anlage innerhalb der kond | litionierten Zone                                            |   |
| Luftbefeuchtung nach ÖNORM H 5  | 056                                                          |   |
| Art der Luftbefeuchtung         | Dampfbefeuchtung                                             |   |
| Befeuchtertyp                   | Dampfbefeuchter mit Elektroden- od. Widerstandsheizung       |   |
| Feuchtemenge                    | Feuchtemenge 6g/kg                                           |   |
|                                 | Abbrechen                                                    |   |

RLT-Einstellungen für den Fall einer VVS-Vollklimaanlage Heizen + Kühlen + Befeuchten

Die Eingaben zur **Luftheizung** und zur **Luftbefeuchtung** erfolgen an dieser Stelle mit den Eingaben zur Raumlufttechnik. Die speziellen Angaben zur **Kühlung** erfolgen - wie gesagt - an separater Stelle.

# Kühlung

In diesem Abschnitt werde die in ECOTECH abgebildeten Kühlsysteme und deren Eingabe erklärt.

**Themen**: Arten von Kühlsystemen Auswahl eines Kühlsystems Angaben zum ausgewählten Kühlsystem

# Arten von Kühlsystemen

Im ECOTECH werden die folgenden Kühlsysteme in der folgenden Systematik behandelt.

## A Nur-Luft-Anlagen

Die aufbereitete und dem Raum zugeführte Luft ist Energieträger.

## A1 Zentrale RLT-Anlage

Die gesamte erforderliche Kühlleistung wird über eine RLT-Anlage eingebracht.

## A2 Dezentrale RLT-Anlage über Split-Geräte

Meist als "Klimageräte" bezeichnet. Ausführungsformen: Kompaktklima- und Splitgeräte

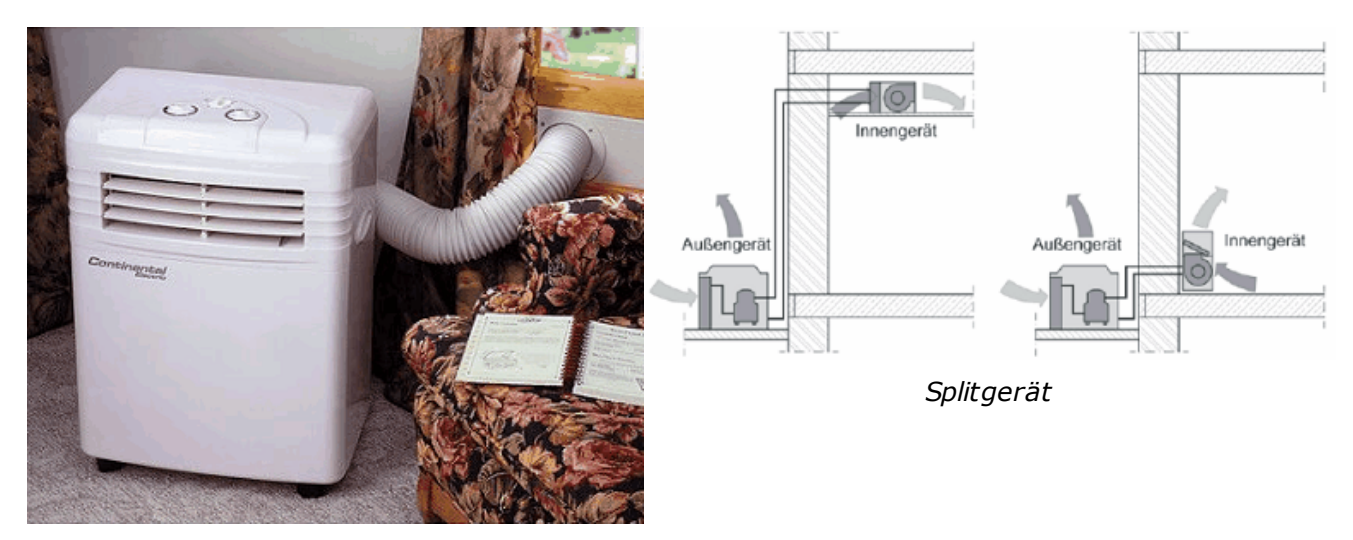

Kompaktklimagerät

#### B Luft-Wasser-Anlagen

Kühlung durch Luft und Kaltwasser-Wärmetauscher.

#### **B1 Induktionsanlagen**

Die Kühlung erfolgt einerseits über die zentral gekühlte Außenluft (Primärluft), andererseits wird im Umluftbetrieb Luft aus dem Raum angesaugt (Sekundärluft) und durch Kaltwasser gekühlt.

#### **B2 Fan-Coil-Systeme**

Fan-Coil-Systeme funktionieren nur im Umluftbetrieb, es ist keine zentrale RLT-Anlage vorhanden; Kühlung über einen Wärmetauscher mit zentral aufbereitetem Kaltwasser. Kein Luftkanalsystem erforderlich; Wasserrohrleitungssystem für die Luftkonditionierung.

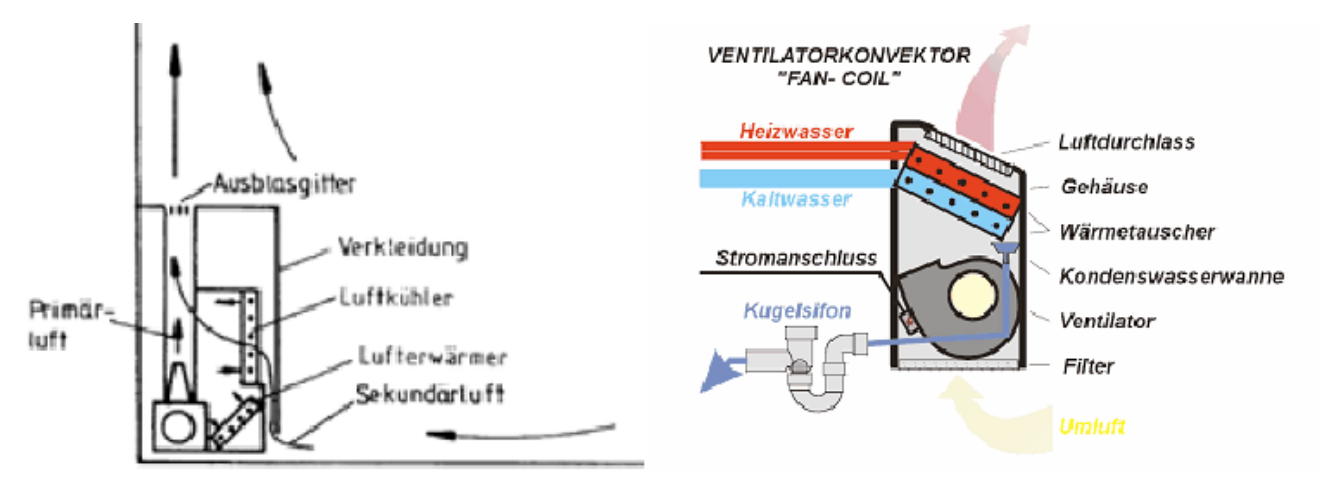

Fan-Coil-System

Induktionsanlage

#### C Statische Kühlsysteme

Kühlung durch Kaltwasser (Kühldecken, Bauteilaktivierung) **C1 Kühldecken** 

Ausführung als Kühlsegel, eingeputzte und abgehängte Kühldecken

#### C2 Bauteilaktivierung

Bauteile werden gekühlt, Gebäudemassen werden zur Kühlung herangezogen

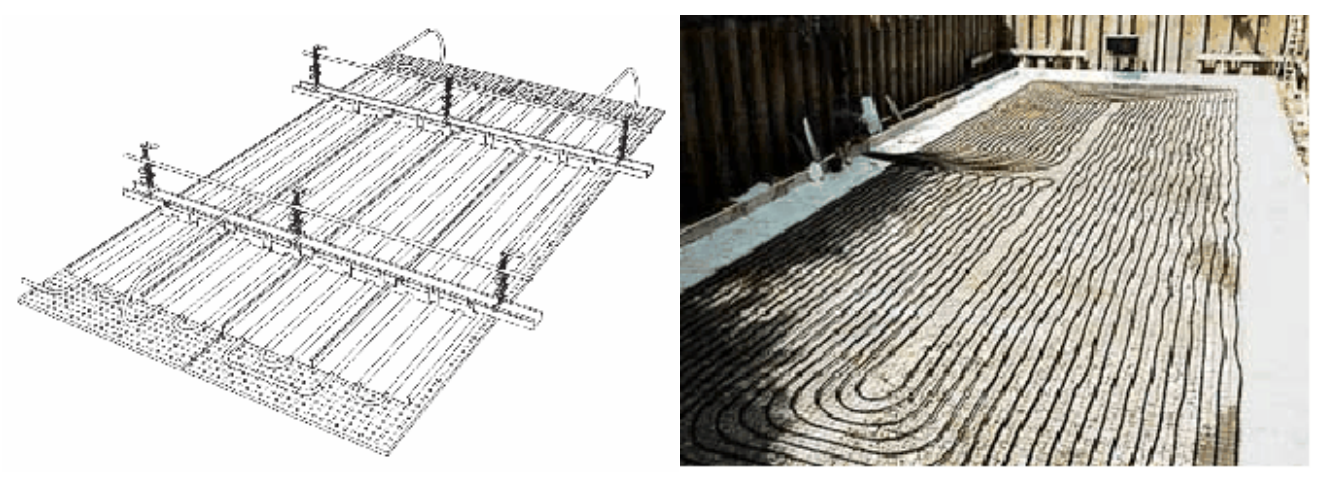

Kühldecke

Bauteilaktivierung

#### **D** Kombisysteme

Kombination A-C oder B-C Bei sehr hohen Kühllasten reicht z.B. ein Nur-Luft-System alleine nicht aus, zusätzlich kann z.B. eine Kühldecke eingesetzt werden.

#### E Passive Kühlsysteme

Kühlung durch Umweltenergie (Brunnenwasser, Kühlturm). Keine Kältemaschine. E1 Freie Kühlung über einen Kühlturm E2 Freie Kühlung über Brunnenwasser

## Auswahl eines Kühlsystems

Die oben beschriebenen Kühlsysteme sind mit der Lüftungsart verknüpft, d.h. bestimmte Kühlsysteme sind nur mit bestimmten Lüftungsarten kompatibel. Die Lüftungsarten sind im Abschnitt Raumlufttechnik erklärt.

| Lüftungsart                                                                   | Mögliche Kühlsysteme                                                                                                    |
|-------------------------------------------------------------------------------|----------------------------------------------------------------------------------------------------|
| Fensterlüftung<br>Lufterneuerung<br>Prozessbedingte Lüftung ohne Kühlfunktion | Kein Kühlsystem<br>A2 – Nur-Luft, Dezentrale RLT<br>B2 – Luft-Wasser, Fan-Coil<br>C1 – Kühldecke<br>C2 – Bauteilaktivierung<br>E1 – Freie Kühlung über Kühlturm<br>E2 – Freie Kühlung über Brunnenwasser |
| Prozessbedingte Lüftung mit Kühlfunktion                                      | A1 – Nur-Luft, zentrale RLT<br>B1 – Luft-Wasser, Induktionsgerät<br>D1 – Kombisystem                                                                                                    |

**Das Kühlsystem wird daher mit den Einstellungen zur Raumlufttechnik ausgewählt**. Die folgende Abbildung zeigt den Fall einer Fensterlüftung und Kühlung durch Bauteilaktivierung:

| 🛃 Raumlufttechnik, Wahl des    | Kühlsystems                                                                                                    | X |
|--------------------------------|----------------------------------------------------------------------------------------------------|---|
| _ Raumlufttechnik nach ÖNORM k | H 5057                                                                                                    |   |
| Art der Lüftung                | Fensterlüftung                                                                                                    | • |
| 🗖 Nachtlüftung vorhanden       |                                                                                                    |   |
|                                |                                                                                                    |   |
| Kühlsystem                     |                                                                                                    |   |
| Bitte Kühlsystem wählen        | (Kein Kühlsystem vorhanden)                                                                                           | - |
|                                | (Kein Kühlsystem vorhanden)<br>A2 - Nur-Luft-Anlage - Dezentrale RLT-Anlage über Split-Geräte                         |   |
|                                | B2 - Luft-Wasser-Anlage - Fan-Coil-System                                                                             |   |
|                                | C2 - Thermisch aktive Kühlung - Bauteilaktivierung                                                                    |   |
|                                | E1 - Passives Kühlsystem - Freie Kühlung über Kühlturm<br>E2 - Passives Kühlsystem - Freie Kühlung über Brunnenwasser |   |

Auswahl Kühlsystem C2 - Bauteilaktivierung in Verbindung mit Fensterlüftung

Die folgende Abbildung zeigt "das volle Programm" an Eingabemöglichkeiten: Das ist D1 -Kombisystem in Verbindung mit prozessbedingter Lüftung VVS Heizen + Kühlen + Befeuchten

| 🕑 Raumlufttechnik, Wahl des Kül | nlsystems                                                       | × |
|---------------------------------|-----------------------------------------------------------------|---|
| Raumlufttechnik nach ÖNORM H 50 | 57                                                              |   |
| Art der Lüftung                 | Prozessbedingte Lüftung mit variablem Volumenstrom (VVS)        |   |
| Art der Luftkonditionierung     | Vollklimaanlage Heizen + Kühlen + Be- und Entfeuchten           |   |
| Nachtlüftung vorhanden          |                                                                 |   |
| 🔲 Induktionsanlage: Grenztemper | atur Kühlen 14 °C (Normallfall: 17 °C) Default Ereie Eingabe    |   |
| 🔲 Grenztemperatur Heizen 50 °C  | Normalfall 35 °C) Max. Luftwechsel VVS [m <sup>3</sup> /h] 2704 |   |
| - Kühlsystem                    |                                                                 |   |
| Bitte Kühlsystem wählen         | D1 - Kombisystem - Zentrale RLT-Anlage ohne Nachbehandlung      |   |
|                                 | Weitere Angaben zur Kühlung erfolgen getrennt                   |   |
| Luftheizung nach ÖNORM H 5056-  |                                                                 |   |
| Wärmebereitstellung             | Direkt beheizt (zB über E-Heizregister)                         |   |
| Vorheizregister                 | Kein Vorheizregister                                            |   |
| Lage der Luftleitungen          | Luftleitungen innerhalb der konditionierten Zone                |   |
| 🔲 RLT-Anlage innerhalb der kond | itionierten Zone                                                |   |
| Luftbefeuchtung nach ÖNORM H 50 | 956                                                             |   |
| Art der Luftbefeuchtung         | Dampfbefeuchtung                                                |   |
| Befeuchtertyp                   | Dampfbefeuchter mit Elektroden- od. Widerstandsheizung          |   |
| Feuchtemenge                    | Feuchtemenge 6g/kg                                              |   |
| <u> </u>                        | Abbrechen OK                                                    |   |

Auswahl Kühlsystem D1 - Kombisystem in Verbindung mit prozessbedingter Lüftung VVS

# Angaben zum ausgewählten Kühlsystem

Die Eingaben zur Kühlung werden anhand von System D1 - Kombisystem erklärt. Hier gibt es die meisten Eingabemöglichkeiten. Für die übrigen Kühlsysteme sind nur die jeweils zutreffenden Eingaben sichtbar. So arbeiten zB passive Kühlsysteme ohne Kältemaschine - die Eingabefelder für die Kältemaschine sind ausgeblendet.

| Heizung           | Warmwasser Solaranlage Raumlufttechnik Kühl                       | ung |  |  |  |  |  |  |  |
|-------------------|-------------------------------------------------------------------|-----|--|--|--|--|--|--|--|
|                   | 🔁 Kühltechnik-Energiebedarf nach ÖNORM H 5058                     | ×   |  |  |  |  |  |  |  |
| Ergebnisübersicht | Ergebnisübersicht-<br>Sustem                                      |     |  |  |  |  |  |  |  |
| Energiekennza     | D1 - Kombisystem - Zentrale RLT-Anlage ohne Nachbehandlung        |     |  |  |  |  |  |  |  |
| 15.1 Jährlich     | Kälteversorgung, Rückkühlung Bereitstellungsverluste Hilfsenergie | 278 |  |  |  |  |  |  |  |

Öffnen des Fensters für die näheren Angaben zum mit der Raumlufttechnik ausgewählten

#### Kühlsystem

#### Reiter "Kälteversorgung, Rückkühlung"

| 🔁 Kühltechnik-Energiebedarf nach ÖNORM H 5058                          | X    |
|------------------------------------------------------------------------|------|
| Kühlsystem mit den Einstellungen für Raumlufttechnik wählen            |      |
| System D1 - Kombisystem - Zentrale RLT-Anlage ohne Nachbehandlung      | -    |
|                                                                        |      |
| Kälteversorgung, Rückkühlung Bereitstellungsverluste Hilfsenergie      |      |
| Betriebszeit Vallauten stisiarten bader(anasterunten Betrieb           | 1    |
|                                                                        |      |
| Kälteversorgung der RLT-Anlage                                         |      |
| Verteilverluste Kaltluft BLT-Anlage außerhalb, Luftleitungen ungedämmt | r II |
| Kältesystem Kaltwasser 6/12                                            |      |
|                                                                        |      |
| I ✓ Kaltwasserleitungen innerhalb des konditionierten Bereiches        |      |
| Kälteversorgung der Raumkühlung                                        |      |
| K ültegustern                                                          | 1    |
| Kaltwasser 6/12                                                        |      |
| Bijekkijblung                                                          |      |
|                                                                        | 1    |
|                                                                        |      |
| Zusatzschalldämpfer                                                    |      |
|                                                                        |      |
|                                                                        |      |
|                                                                        |      |
|                                                                        |      |
|                                                                        |      |
|                                                                        |      |
|                                                                        |      |
| Abbrechen OK                                                           |      |

Betriebszeit der Anlage:

- Vollautomatisierter bedarfsgesteuerter Betrieb: Betrieb während der Kühlperiode und der Nutzungszeit des Gebäudes
- Saisonale Abschaltung in den Monaten ohne Kühlbedarf: Betrieb während der Kühlperiode über den ganzen Tag
- Ganzjähriger Betrieb: Betrieb auch außerhalb der Kühlperiode über den ganzen Tag.

## Kälteversorgung der RLT-Anlage:

Angaben zur Berechnung der Übergabe- und Verteilverluste für die Kühlung der Kaltluft (Lüftungsanteil der Kühlung)

Kälteversorgung der Raumkühlung:

Angaben zur Berechnung der Übergabe- und Verteilverluste für die Kühlung des statischen Kühlsystems

Rückkühlung: Arten der Rückkühlung (Trocken- und Verdunstungsrückkühler)

#### Reiter "Bereitstellungsverluste"

| 🔁 Kühltechnik-Energiebedarf nach ÖNORM H 5058                     |          | × |
|-------------------------------------------------------------------|----------|---|
| Kühlsystem mit den Einstellungen für Raumlufttechnik wählen       |          |   |
| System D1 - Kombisystem - Zentrale RLT-Anlage ohne Nachbehandlung | -        |   |
| Kälteversorgung, Rückkühlung Bereitstellungsverluste Hilfsenergie |          |   |
| Kältemaschine Kompressionskälteanlage, Zentralgerät wassergekühlt | -        |   |
| Nennkälteleistung [kW] 8,6 🗖 Freie Eingabe                        | _        |   |
|                                                                   |          |   |
| Kompressionskälteanlage, Zentralgerät wassergekühlt               |          |   |
| Verdichter / Teillastregelung                                     | ┓        |   |
| Kältemittel Kältemittel B134a                                     | <b>╡</b> |   |
| Kühler Verdunstungskühler (27/33 °C)                              | 루        |   |
| Temperaturen Kaltwasseraustritt/Verdampfung 6/0 °C                | = L      |   |
| Kühlwassereintritt variabel                                       | -        |   |
|                                                                   |          |   |
|                                                                   |          |   |
|                                                                   |          |   |
|                                                                   |          |   |
|                                                                   |          |   |
|                                                                   |          |   |
|                                                                   |          |   |
|                                                                   |          |   |
|                                                                   |          |   |
|                                                                   |          |   |
|                                                                   |          |   |
|                                                                   | 2        |   |
| Abbrechen                                                         | ĸ        |   |

Hier erfolgen Angaben zur Berechnung der Kältebereitstellungsverluste (Verluste der Kältemaschine).

Wesentliche Angaben sind

- Art der Kältemaschine
- Nennkälteleistung das Programm gibt einen Schätzwert aus einer Kühllastberechnung vor. Dieser Wert kann überschrieben werden, sollte ein besserer Wert bekannt sein.
- Weitere Charakteristika der Kältemaschine (Verdichter, Teillastregelung, Kältemittel...)

Kompressionskältemaschine:

Das Kältemittel wird mechanisch verdichtet (Kompressor); Prinzip des Haushaltskühlschrankes Vorteil: Kompakte Bauweise Nachteil: Hochwertige Antriebsenergie benötigt (Elektrizität)

Absorptionskältemaschine:

Das Kältemittel wird bei niedriger Temperatur und niedrigem Druck verdampft, von einer Salzlösung gebunden (absorbiert), anschließend bei hoher Temperatur wieder freigesetzt. Vorteil: "Minderwertige" Antriebsenergie durch Wärme nutzbar (Abwärme, solares Kühlen)

## Reiter "Hilfsenergie"

| 🔁 Kühltechni  | k-Energiebedarf nach ÖNORM H 5058 📃 🔼                             |  |  |  |  |  |  |  |  |
|---------------|-------------------------------------------------------------------|--|--|--|--|--|--|--|--|
| к             | ühlsystem mit den Einstellungen für Raumlufttechnik wählen        |  |  |  |  |  |  |  |  |
| System        | System D1 - Kombisystem - Zentrale RLT-Anlage ohne Nachbehandlung |  |  |  |  |  |  |  |  |
|               |                                                                   |  |  |  |  |  |  |  |  |
| Kälteversorgu | ng, Rückkühlung Bereitstellungsverluste Hilfsenergie              |  |  |  |  |  |  |  |  |
| Pumpener      | gie für das Kühl- und Kaltwasser                                  |  |  |  |  |  |  |  |  |
| Konventi      | onelles Kühlsystem Mechanische Lüftungsanlage                     |  |  |  |  |  |  |  |  |
| 🗖 Ne          | nnleistung der Umwälzpumpe bekannt                                |  |  |  |  |  |  |  |  |
| Druck         | verluste von Komponenten in Verteilkreisen                        |  |  |  |  |  |  |  |  |
| Diddk         |                                                                   |  |  |  |  |  |  |  |  |
| Wärme         | -uberträger am Erzeuger Plattenverdampfer                         |  |  |  |  |  |  |  |  |
| Wärme         | -überträger am Verbraucher Zentraler Luftkühler                   |  |  |  |  |  |  |  |  |
| Regelv        | rentile Drosselventil stetig                                      |  |  |  |  |  |  |  |  |
|               |                                                                   |  |  |  |  |  |  |  |  |
| Adapti        | on Bekannte/optimal adaptierte Pumpen (Pumpendaten bekannt)       |  |  |  |  |  |  |  |  |
| П Ни          | draulischer Abgleich                                              |  |  |  |  |  |  |  |  |
| E Pu          | mpenbetrieb geregelt                                              |  |  |  |  |  |  |  |  |
| Max. F        | ohrleitungslänge - konvent. Kühlkreislauf [m]                     |  |  |  |  |  |  |  |  |
|               |                                                                   |  |  |  |  |  |  |  |  |
|               | Davit                                                             |  |  |  |  |  |  |  |  |
|               |                                                                   |  |  |  |  |  |  |  |  |
|               |                                                                   |  |  |  |  |  |  |  |  |
|               |                                                                   |  |  |  |  |  |  |  |  |
|               |                                                                   |  |  |  |  |  |  |  |  |
|               |                                                                   |  |  |  |  |  |  |  |  |
|               | Abbrechen OK                                                      |  |  |  |  |  |  |  |  |
|               |                                                                   |  |  |  |  |  |  |  |  |

Die Eingabe erfolgt getrennt für den Kühlkreislauf für Raumkühlung und für RLT-Kühlung.

Hier erfolgen die Angaben zum Hilfsenergiebedarf des Kühlsystems. Dies betrifft

- Hilfsenergie für Umluftventilatoren (Nur Systeme B2, E1, unter Umständen A2); einzugeben ist die Art des Ventilators
- Pumpenergie für das Kühl- und Kaltwasser

Die Angaben zur Pumpenergie betreffen

- Nennleistung der Pumpe bekannt: Gesamtwirkungsgrad der Pumpe direkt über Pumpleistung
- Druckverluste im Verteilnetz
- Korrektur für den hydraulischen Abgleich des hydraulischen Netzes
- Korrektur für die Adaption der Pumpen
- Leistungsanpassung der Pumpen

# **Tour 12: Sommerliche Überwärmung**

Gebäude sollen uns nicht nur vor Wind und Wetter und vor winterlicher Kälte, sondern auch vor sommerlicher Hitze schützen. Die Sommertauglichkeit von Gebäuden ist auch ein Aspekt von deren Qualität. Dabei brauchen "normale" Gebäude in unserem Klima keine Kühlung!

Warum das so ist und was Sommertauglichkeit versus Wintertauglichkeit ausmacht und wie die Sommertauglichkeitsnachweise prinzipiell konzipiert sind, das erfahren Sie unter Allgemeines. Warum richtig gebaute "normale" Gebäude bei uns keine Kühlenergie brauchen, wurde bereits im Kapitel Energie fürs Kühlen? erklärt.

Es folgen die Sommertauglichkeitsnachweise - Kühlbedarf, Speicherwirksame Masse und Simulation.

| Thema                  | Inhalt                                                                                         |
|------------------------|------------------------------------------------------------------------------------------------|
| Allgemeines            | Allgemeines und Wissenswertes; was macht eigentlich<br>"Sommertauglichkeit" aus?               |
| Nachweis KB*           | Nachweis des außeninduzierten Kühlbedarfes nach ÖNORM B 8110-6<br>(für Nichtwohngebäude)       |
| "Klassischer" Nachweis | Nachweis ausreichender Wärmekapazität nach ÖNORM B 8110-3                                      |
| Simulationsrechnung    | Berechnung des Tagesganges der Raumtemperatur durch<br>Simulationsrechnung nach ÖNORM B 8110-3 |

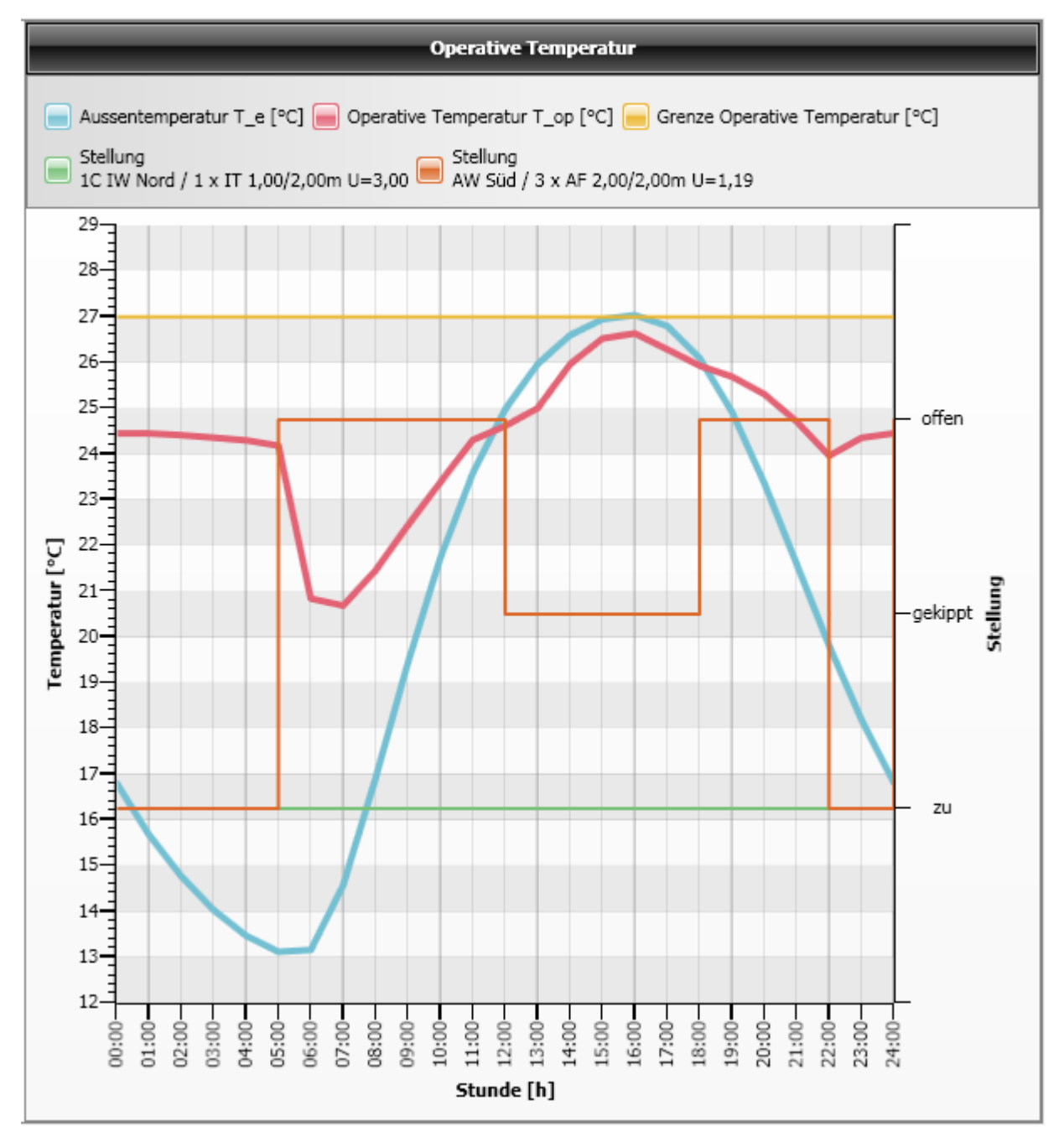

Ergebnis einer Simulationsrechnung mit ECOTECH für einen Büroraum. Die blaue Linie ist der Tagesgang der Außentemperatur, die rote Linie der Tagesgang der Innentemperatur (genauer gesagt: der operativen Temperatur). Die braune Linie zeigt die Fensterstellung an.

Aus Gründen des Einbruchsschutzes (und des Schutzes vor Einwirkung von Sommergewittern mit Hagel) müssen die Fenster nachts geschlossen sein. Durch optimales Lüftungsverhalten kann die Raumtemperatur unter den kritischen wert von 27°C gehalten werden. Ganz besonders wichtig ist die Lüftung in den kühlen Morgenstunden, bis in etwa die Außentemperatur die Raumtemperatur zu übersteigen beginnt. Dann werden die Fenster gekippt. Eine Lüftung ab 18:00 - die Außentemperatur sinkt steil unter die Raumtemperatur - bringt Abendkühle. Sehr schön zu sehen ist auch, wie der Raum "nachheizt" und die Temperatur hält, wenn ab 22:00 die Fenster geschlossen werden.

# Allgemeines

# Sommertauglichkeit und Wintertauglichkeit

Erfahrungsgemäß verlieren die Menschen in Mitteleuropa ihr Wohlbefinden, wenn die Raumtemperatur über 27 °C steigt. Erfahrungsgemäß erreichen in Mitteleuropa die mittleren Außentemperaturen über einen Zeitraum von mehreren Tagen den Wert von 27 °C nicht. Daher kann in Mitteleuropa ein Temperaturniveau von 27 °C ohne zusätzliche Wärmequellen nicht gehalten werden. Richtig gebaut Gebäude halten die sommerlichen Raumtemperaturen konstant brechen Temperaturspitzen während des Tages und halten die Temperatur während der Nacht. Richtig gebaute, sommertaugliche Gebäude ohne besonders hohe internen Lasten brauchen kein Kühlsystem!

Die folgende Tabelle gibt einen Überblick, was sommer- und Wintertauglichkeit ausmacht. Man sieht: Die Anforderungen sind durchaus widersprüchlich!

|                       | Wintertauglich                                                                                         | Sommertauglich                                                                                         |
|-----------------------|----------------------------------------------------------------------------------------------------|----------------------------------------------------------------------------------------------------|
| Gebäude               | Gute Wärmedämmung (niedrige <b>U-<br/>Werte</b> )!<br>Viel unverschattete Fensterfläche<br>nach Süden! | Hohe Wärmekapazität<br>(speicherwirksame <b>Masse</b> )! Wenig<br>Fensterfläche, <b>Sonnenschutz</b> ! |
| Lüftungsverhalte<br>n | Sparsames, gezieltes Lüften!<br>Stoßlüften                                                             | Gute <b>Durchlüftung</b><br>Dauerlüften vor allem nachts!                                              |
| Gewinne und<br>Lasten | Wir sprechen von solaren und<br>internen<br>Wärme <b>gewinnen</b>                                      | Wir sprechen von solaren und<br>internen<br>Wärme <b>lasten</b>                                        |

# Außeninduzierter Kühlbedarf

Für Nichtwohngebäude besteht ein Anforderungsgrenzwert für den außeninduzierten Kühlbedarf (für Neubau und größere Renovierung). Über den außeninduzierten Kühlbedarf siehe Abschnitt Energie fürs Kühlen?

# "Klassischer" Sommertauglichkeitsnachweis, ausreichende speicherwirksame Masse

Der Nachweis wird über die mindesterforderliche immissionsflächenbezogene speicherwirksame Masse geführt. Die "Immissionsfläche" ist im wesentlichen die Fensterfläche, und das Mindesterfordernis hängt von den Durchlüftungsmöglichkeiten ab. Der Nachweis erfolgt in folgenden Schritten:

- 1. Wahl des ungünstigsten Raumes:
  - Möglichst viel Fensterfläche in südlicher Richtung
  - Möglichst schlechte Durchlüftungsmöglichkeit. Je weniger der Fassadenebenen mit Lüftungsöffnungen, desto schlechter.
    - Ein Zimmer in Gebäudemitte ist daher ungünstiger als ein Eckzimmer.
  - Ein möglichst kleiner Raum mit möglichst wenig speicherwirksamer Masse
- 2. Ermittlung der speicherwirksamen Masse mw des Raumes [kg] Die Wärmekapazitäten der raumumschließenden Bauteile werden nach ÖNORM EN ISO 13786 berechnet und über die Bauteiloberfläche summiert. Die "speicherwirksame Masse" [kg] ist die Wärmekapazität [J/K] durch eine Referenz-Wärmekapazität [J/(kg.K)]. Die speicherwirksame

Masse der Einrichtung darf mitberücksichtigt werden.

- 3. Ermittlung der Immissionsfläche AI [m<sup>2</sup>]
  - Einstrahlungsfläche der Fenster, Ausrichtung und Sonnenschutz wird über Faktoren berücksichtigt
  - Äquivalente Immissionsfläche für Abwärme von Personen und Geräten
- 4. Luftvolumenstrom
  - Die Luftwechselrate wird je nach Anzahl Fassadenebenen mit Lüftungsöffnungen angesetzt.
  - Der Luftvolumenstrom ergibt sich aus Raumvolumen mal Luftwechselrate.
- 5. Erforderliche immissionsflächenbezogene speicherwirksame Masse mw,erf In Abhängigkeit vom immissionsflächenbezogenen Luftvolumenstrom ergibt sich die mindesterforderliche immissionsflächenbezogene speicherwirksame Masse.
- 6. Der Nachweis ist erfüllt, wenn die vorhandene immissionsflächenbezogene speicherwirksame Masse [kg/m<sup>2</sup>] mindestens so groß wie die erforderliche ist.

## Simulationsrechnung

Es wird - wie beim "klassischen" Nachweis - ein maßgeblicher Raum untersucht.

Es wird die Tagesganglinie der operativen Temperatur berechnet. Die operative Temperatur ist die "empfundene" Raumtemperatur, genauer: die gleichmäßige Temperatur eines (imaginären) schwarzen Raumes, in dem eine Person dieselbe Wärme austauschen würde wie in der vorhandenen nichtgleichmäßigen Umgebung.

Diese Tagesganglinie der operativen Temperatur ist die "Systemantwort" auf die Tagesganglinie der Außentemperatur.

Ausgehend von jenem Tagesmittelwert der Temperatur, der an 13 Tagen pro Jahr erreicht oder überschritten wird, wird die Tagesganglinie festgelegt (Tagesgang = Mittelwert +/- Abweichung).

Die Berechnung erfolgt in Zeitschritten. Die Eingengsparameter sind im wesentlichen:

- Außentemperatur (Stundenwerte)
- Sonneneinstrahlung (Stundenwerte)
- Interne Lasten (Stundenwerte)
- Erforderliche Luftvolumenströme (Stundenwerte)
- Orientierung und Neigung der opaken Bauteile und der Fenster
- Fenstergröße
- Annahmen zur Fensterstellung (offen / gekippt / zu)
- Sonnenschutzmaßnahmen
- Leitwerte, Wärmekapazitäten und Absorptionsgrade der Bauteile

# Nachweis KB\*

Für Neubau oder größere Renovierung von Nichtwohngebäuden besteht ein Anforderungsgrenzwert an den außeninduzierten Kühlbedarf. Alternativ kann der Sommertauglichkeitsnachweis nach ÖNORM B 8110-3 geführt werden. Allgemeines zum Thema Kühlbedarf im Kapitel Energie fürs Kühlen?

Die folgende Abbildung zeigt die Einstellungen für die Berechnung des Kühlbedarfes:

- Sonnenschutz solare Wärmelasten
- Oberflächen solare Wärmelasten über opake Bauteile

| Optionen Energiekennzahlen D    | agramme   Anhang zum EAW   Anforderungen Bauteile   Anforderungen   Label |                |
|---------------------------------|---------------------------------------------------------------------------|----------------|
| Nutzungsprofil                  | Höhere Schulen und Hochschulen                                            | Lüftung        |
| Bauweise                        | leicht, fBW = 10,0 [Wh/m³K]                                               | Flächenheizung |
| Berücksichtigung von Wärmebrüc  | xen pauschaler Zuschlag                                                   | Kühlbedarf     |
| Keller                          | Keller ungedämmt                                                          | 1.C-h          |
| Verschattung                    |                                                                           | wintergarten   |
| Erdverluste                     | Sonnenschutz Einrichtung keine                                            | Anlage         |
| Sommertauglichkeit              | Oberfläche Gebäude weiß                                                   | Beleuchtung    |
| Anforderungsniveau für Energiea | Abbrechen Ok                                                              |                |

Einstellungen für den Nachweis des außeninduzierten Kühlbedarfes.

# Nachweis "klassisch"

Wir führen den Nachweis anhand des Beispielgebäudes und wählen **Raum E04 Wohnen + Kochen** als maßgeblichen Raum.

# Bauteileingabe - zu beachten!

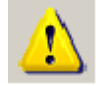

Generell ist bei der Bauteileingabe für den Sommertauglichkeitsnachweis folgendes zu beachten:

- 1. Die Bauteile dürfen nur aus homogenen Bauteilschichten bestehen.
- 2. Für jede Schicht muß **Wärmeleitfähigkeit, Dichte und spezifische Wärmekapazität** bekannt sein. Nicht jeder Katalog enthält all diese Werte. Wir empfehlen daher, für den Sommertauglichkeitsnachweis den ÖNORM-Katalog ON-V 31 zu verwenden.
- 3. Für eine korrekte Berechnung der Wärmekapazität darf in den **Moduleinstellungen** die Option "Wärmeübergangswiderstände bei den speicherwirksamen Massen berücksichtigen" nicht angewählt sein! Berücksichtigung von Wärmeübergangswiderständen führt leider zu falschen Ergebnissen
- 4. Die speicherwirksame Masse ist mit 24 Stunden Periodendauer zu berechnen.

| 🛃 ECOTECH 3.3 - [ Beispiele Guided Tours 2013-03 ]                                                                                                    | Einstellungen                                                    |                                                                                                    |
|----------------------------------------------------------------------------------------------------|------------------------------------------------------------------|----------------------------------------------------------------------------------------------------|
| Aktion Datenbank Einstellungen Fenster ?                                                                                                    | Erfassen (Bauteile und Geometrie)     D=Bauteil     AW Außenwand | Wärmeübergangswiderstand-Quelle (dient als<br>Voreinstellung im Projekt)<br>EN ISO 6946 v 1 1 1995                                                                                                    |
| □       □       ↓       Benutzerinformation       Logo         Projekt-Explorer       Logo für Energieausweis nach OIB RL 6 2011         ①       Erfassen (Bauteile       Modul-Einstellungen         ①       Berechnen (baup       Datensicherung         ①       Auswerten (Energieausweise) | Addons     Addons                                                | EN ISO 6846 v1.1.1996 ▼<br>✓ Warneibergangswidestände bei den<br>Speicherwirksamen-Massen berückschrögen<br>✓ Bauteibezeichnung automatisch geneieren<br>□ Temperatur-Velauf im Bauteiaubsuchild<br>□ Schichtidicke beim Drucken in [cm]<br>✓ Drucken des sd-Wertes im Bautei-Druckprotokoll<br>Das muß eingestellt sein! |
|                                                                                                    |                                                                  | Abbrechen OK                                                                                                    |

Moduleinstellungen - keine Wärmeübergangswiderstände berücksichtigen

| Vertikaler - Bauteil [Opt Al | W 0,53m U=0,26]                                                                                                    |
|------------------------------|----------------------------------------------------------------------------------------------------|
| Wärme (U-Wert) Tauwasserberg | echnung   ÖkoKennzahlen   Schall nach ÖNORM B 8115 (alt)   Schallschutz nach ÖNORM B 8115-4   Thermische Größen                                                                                                    |
| Speicherwirksame Masse:      | Dynamische thermische Kenngrößen:         Speicherwirksame Masse innen       78,109 [kg/m²]         Speicherwirksame Masse außen       7,043 [kg/m²]         Periodendauer 24 Stunden!         Periodendauer       0 12 Stunden         © 1 Stunde       © 12 Stunden       © 1 Woche |

Die speicherwirksame Masse ist für 24 Stunden Periodendauer zu rechnen!

# **Raumdefinition und Raumeingabe**

Die Eingabe von Räumen erfolgt analog zur Eingabe eines Baukörpers und wird im Kapitel Heizlast Beispiel gezeigt.

Für den Sommertauglichkeitsnachweis würde es genügen, Raum E04 und einen Nachbarraum zu definieren.

## Sommertauglichkeitsnachweis

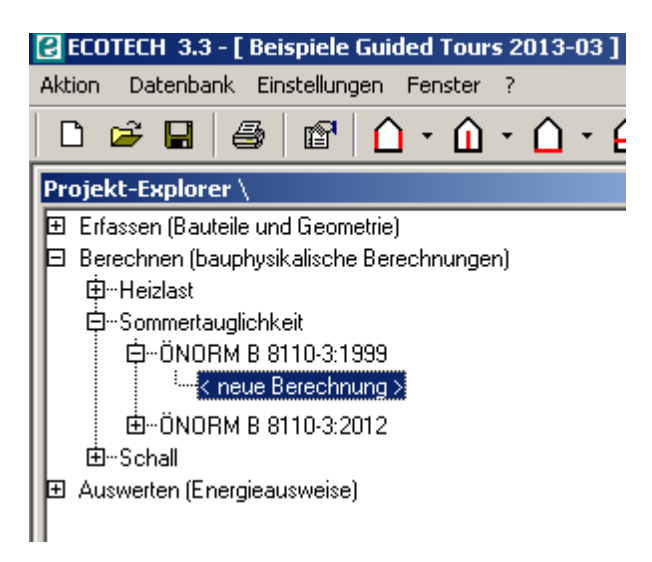

Wir gelangen nun zum eigentlichen Sommertauglichkeitsnachweis.

Nach Auswahl des (einzigen) Raumes gelangen wir zur Abfrage nach Zusatzinformationen. Wir geben ein:

- Bauteile ausrichten: Nichts (Innenwand ist symmetrisch)
- Einrichtung: Keine
- Geräte: Ohne Berücksichtigung
- Personen: Ohne Berücksichtigung

Siehe da: **Der Sommertauglichkeitsnachweis ist nicht erfüllt!** Es kommt sogar die Fehlermeldung

| ECOTECH                            | ×                                                            |
|------------------------------------|--------------------------------------------------------------|
| Der immissionsbezogene Luftvolumer | nstrom ist kleiner als 50 m³/(hm²) und deshalb zu vermeiden. |
|                                    | ОК                                                           |

Das bedeutet, daß die geringe Durchlüftung des Raumes – bezogen auf die Immissionsfläche – grundsätzlich zu einem überhöhten Überwärmungsrisiko führt und daher zu vermeiden ist, ganz unabhängig von der vorhandenen speicherwirksamen Masse!

Was kann dagegen unternommen werden? Die wirksamste Möglichkeit: Senkung der Immissionsfläche durch Abschatten! Wir gehen auf den Reiter "Immissionsfläche und klicken in die Spalte z:

| Sommerliche Überwärmung     |                                 |                 |                            |                         |                                                       |                                                                                                    | Ť                                                                          |                                                                                                    |                                              |                                         |                           | H              | leizunterbi | rechung       |                                                                         |  |
|-----------------------------|---------------------------------|-----------------|----------------------------|-------------------------|-------------------------------------------------------|----------------------------------------------------------------------------------------------------|----------------------------------------------------------------------------|----------------------------------------------------------------------------------------------------|----------------------------------------------|-----------------------------------------|---------------------------|----------------|-------------|---------------|-------------------------------------------------------------------------|--|
| Speicherwirksame Masse      |                                 |                 |                            |                         |                                                       |                                                                                                    |                                                                            | )                                                                                                    |                                              |                                         |                           |                | Im          | nissionsf     | läche                                                                   |  |
| nsicht der Imr              | misionsflächen:                 | te der einze    | Inen Fenst                 | er                      |                                                       | •                                                                                                    |                                                                            |                                                                                                    |                                              |                                         |                           |                |             |               |                                                                         |  |
| Ausrichtung                 | Fenster-<br>bez.                | Wand-<br>bez.   | Fenster-<br>fläche<br>[m²] | Glas-<br>fläche<br>[m²] | g                                                     | z                                                                                                    | Zon                                                                        | Immissions-<br>fläche<br>[m²]                                                                                       | ]                                            |                                         |                           |                |             |               |                                                                         |  |
| iid                         | AF 1,00/1,20m U=1,85            | AW Süd          | 2,40                       | 1,60                    | 0,70                                                  | 1,00                                                                                                 | 1,00                                                                       | 1,12                                                                                                    |                                              |                                         |                           |                |             |               |                                                                         |  |
| iid                         | AF 1,00/2,20m U=1,79            | AW Süd          | 4,40                       | 3,20                    | 0,70                                                  | 1,00                                                                                                 | 1,00                                                                       | 2,24                                                                                                    |                                              |                                         |                           |                |             |               |                                                                         |  |
| Summe                       |                                 |                 |                            |                         |                                                       |                                                                                                    |                                                                            | 2.20                                                                                                    |                                              |                                         |                           |                |             |               |                                                                         |  |
|                             |                                 |                 |                            |                         | Vers                                                  | chatt <u>u</u>                                                                                       | ngsfal                                                                     | o, oo                                                                                                    | -                                            |                                         |                           |                |             |               |                                                                         |  |
| Klick i<br>Eingal           | n die Spalte :<br>be Verschatti | z öffn<br>ungsf | et<br>aktor                |                         | Vers                                                  | chattu<br>Ok                                                                                         | ngsfal                                                                     | ctoren z                                                                                                    | eren V                                       | /ert:                                   | 1,00                      | _              |             | Abmir         | -derupas-                                                               |  |
| Klick i<br>Eingal           | n die Spalte :<br>be Verschatti | z öffn<br>ungsf | et<br>aktor                |                         | Vers<br>Ab                                            | chattu<br>Oł<br>schattur                                                                             | ngsfal                                                                     | ctoren z                                                                                                    | eren V                                       | /ert:                                   | 1,00                      |                |             | Abmir         | nderungs-                                                               |  |
| Klick i<br>Eingat           | n die Spalte z<br>be Verschatti | z öffn<br>ungsf | et<br>aktor                |                         | Vers<br>Ab<br>Ke                                      | chattur<br>Ok<br>schattur<br>ine Abso<br>Benialou                                                    | ngsfal<br>(<br>ngsvorr<br>chattun                                          | ctoren z<br>Ande<br>chtung<br>gsvorrichtung<br>nsterläden mi                                                        | eren V<br>g                                  | /ert:<br>usiefül                        | 1,00                      | ewealia        | h.          | Abmir         | nderungs-<br>1.00<br>0.27                                               |  |
| Klick i<br>Eingat           | n die Spalte :<br>be Verschatti | z öffn<br>ungsf | et<br>aktor                | •                       | Vers<br>Ab<br>Ke<br>Au<br>Zv                          | chattur<br>Ok<br>schattur<br>ine Abso<br>ßenjalou<br>vischenia                                       | ngsfal<br>(<br>ngsvorr<br>chattun<br>isie, Fe                              | ctoren z<br>Ande<br>chtung<br>gsvorrichtung<br>nsterläden mi                                                        | eren V<br>g<br>it Jalo                       | /ert:<br>usiefül                        | 1,00<br>lung (b           | eweglic        | h,          | Abmir         | nderungs-<br>1.00<br>0.27<br>0.53                                       |  |
| (lick i<br>Eingal           | n die Spalte :<br>be Verschatti | z öffn<br>ungsf | et<br>aktor                |                         | Vers<br>Ab<br>Ke<br>Au<br>Zv                          | chattur<br>Ok<br>schattur<br>ine Abso<br>Benjalou<br>vischenja                                       | ngsfal<br>(<br>ngsvorr<br>chattun<br>isie, Fe<br>alousie                   | ctoren z<br>Ande<br>chtung<br>gsvorrichtung<br>nsterläden mi                                                        | eren V<br>g<br>it Jalo                       | /ert:<br>usiefül                        | 1,00<br>lung (b           | eweglic        | h,          | Abmir<br>0.75 | nderungs-<br>1.00<br>0.27<br>0.53<br>i bis 0.43                         |  |
| Klick il<br>Eingat          | n die Spalte :<br>be Verschatti | z öffn<br>ungsf | et<br>aktor                |                         | Vers<br>Ab<br>Ke<br>Au<br>Zv<br>Inr<br>Vo             | chattur<br>Oł<br>schattur<br>ine Abso<br>Benjalou<br>vischenja<br>nenjalous<br>rdächer,              | ngsfal<br>mgsvorr<br>chattun<br>isie, Fe<br>alousie<br>sie<br>. Balkoi     | ctoren z<br>Ande<br>ichtung<br>gsvorrichtung<br>nsterläden mi                                                       | eren V<br>g<br>it Jalo                       | /ert:<br>usiefül<br>Lamel               | 1,00<br>lung (b<br>enblen | eweglic<br>den | h,          | Abmir<br>0.75 | nderungs-<br>1.00<br>0.27<br>0.53<br>i bis 0.43<br>0.32                 |  |
| <lick i<br="">Eingat</lick> | n die Spalte :<br>be Verschatti | z öffn<br>ungsf | et<br>āktor                |                         | Vers<br>Ab<br>Ke<br>Au<br>Zv<br>Inr<br>Vo<br>Ma       | chattur<br>Ok<br>schattur<br>ine Abso<br>Benjalou<br>ischenja<br>rdächer,<br>arkisen (s              | ngsfal<br>(<br>chattun<br>isie, Fe<br>alousie<br>sie<br>Balko<br>seitliche | ctoren z<br>Ande<br>ichtung<br>gsvorrichtung<br>nsterläden mi                                                       | eren V<br>g<br>it Jalo<br>ontale<br>mögli    | /ert:<br>usiefui<br>_amel               | 1,00<br>lung (b<br>enblen | eweglic<br>den | h,          | Abmir<br>0.75 | nderungs-<br>1.00<br>0.27<br>0.53<br>i bis 0.43<br>0.32<br>0.43         |  |
| Klick i<br>Eingat           | n die Spalte :<br>be Verschatti | z öffn<br>ungsf | et<br>aktor                |                         | Vers<br>Ab<br>Ke<br>Au<br>Zv<br>Inr<br>Vo<br>Ma<br>Ro | chattu<br>Oł<br>schattur<br>ine Abso<br>Benjalou<br>vischenja<br>nenjalous<br>rdächer,<br>arkisen (s | ngsfal<br>(<br>shattun<br>sie, Fe<br>alousie<br>Balkoi<br>seitliche        | ctoren z<br>Ande<br>ichtung<br>gsvorrichtung<br>nsterläden mi<br>re und horizo<br>rr Lichteinfall<br>iäden mit volk | eren V<br>g<br>it Jalo<br>möglin<br>ler Füll | /ert:<br>usiefül<br>Lamel<br>:h)<br>ung | 1,00<br>lung (b           | eweglic<br>den | h.          | Abmir<br>0.75 | nderungs-<br>1.00<br>0.27<br>0.53<br>i bis 0.43<br>0.32<br>0.43<br>0.32 |  |

Wahl einer Sonnenschutzmaßnahme

# Simulationsrechnung

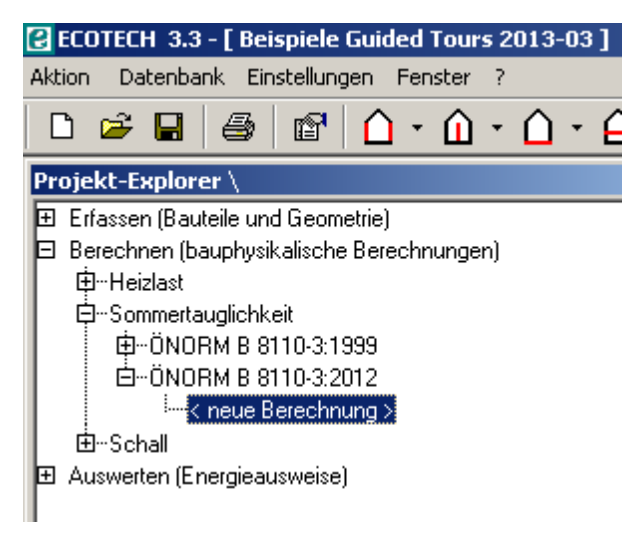

Die Simulationsrechnung erfordert keinen wesentlich höheren Eingabeaufwand wie der "klassische Nachweis.

Wir berechnen denselben Raum wie beim "klassischen" Nachweis. Die Raumeingabe ist völlig gleich.

Wir rufen die Simulationsrechnung auf.

Es öffnet sich das Fenster für die Berechnung

| 6                           | Sommertauglichkeit ÖNORM B 8110-3:2012 <raum 004="" simulation=""></raum> |        |                           |               |               |                     |                           |  |   |  |  |  |
|-----------------------------|---------------------------------------------------------------------------|--------|---------------------------|---------------|---------------|---------------------|---------------------------|--|---|--|--|--|
|                             | Raum                                                                      | Einst. | Sommertauglichkeit        | T_op_min [°C] | T_op_max [°C] | T_op_max_nacht [°C] | Ergebnisse /<br>Meldungen |  | ^ |  |  |  |
|                             | DA Dachraum                                                               |        | nicht berechnet           |               |               |                     | Anzeigen                  |  |   |  |  |  |
|                             | E01 Vorraum                                                               |        | nicht berechnet           |               |               |                     | Anzeigen                  |  |   |  |  |  |
|                             | E02 Zimmer                                                                |        | nicht berechnet           |               |               |                     | Anzeigen                  |  |   |  |  |  |
|                             | E03 Bad                                                                   |        | nicht berechnet           |               |               |                     | Anzeigen                  |  |   |  |  |  |
| P                           | E04 Wohnen + Kochen                                                       |        | nicht berechnet           |               |               |                     | Anzeigen                  |  |   |  |  |  |
| η                           | OG Obergeschoss                                                           |        | nicht berechnet           |               |               |                     | Anzeigen                  |  |   |  |  |  |
| Zur Berechnung<br>auswählen |                                                                           |        | Angaben zur<br>Berechnung |               |               |                     |                           |  | Ŧ |  |  |  |
|                             |                                                                           |        | Berechnung                | durchführen   |               |                     |                           |  |   |  |  |  |
|                             |                                                                           |        |                           |               |               |                     |                           |  |   |  |  |  |

# Angaben zur Berechnung - Nutzung

| Einstellungen für den Raum            |                                              |
|---------------------------------------|----------------------------------------------|
| <ul> <li>Raumnutzung</li> </ul>       |                                              |
| Art der Raumnutzung                   | Wohnung, Gästezimmer in Pensionen und Hotels |
| i l                                   |                                              |
| Raum ist Schlafraum                   |                                              |
| ✓ Lüftung                             |                                              |
| ✓ Absorptionsgrad, Fenster-/Türstellu | ng, Sonnenschutz                             |
| ·                                     |                                              |

Wir wählen wie oben abgebildet:

| Parameter           | Wert                                         |  |  |
|---------------------|----------------------------------------------|--|--|
| Raumnutzung         | Wohnung, Gästezimmer in Pensionen und Hotels |  |  |
| Raum ist Schlafraum | Ja                                           |  |  |

# Angaben zur Berechnung - Lüftung

Die folgende Abbildung zeigt die Angaben im Fall einer Lüftungsanlage.

#### Einstellungen für den Raum Raumnutzung Lüftung Enster/Türen geschlossen, sobald Außentemperatur > Lufttemperatur Luftwechselrate Lüftungsanlage Zeit 00:00 - 01:00 0,40 1/h Luftwechselrate n50 nach Blowerdoortest 1,5 1/h 01:00 - 02:00 0,40 1/h Lüftungsanlage vorhanden 02:00 - 03:00 0,40 1/h 03:00 - 04:00 0,40 1/h Wärmerückgewinnungsgrad 0,75 -04:00 - 05:00 0,40 1/h Spezifische Leistungsaufnahme der Ventilatoren für Zuluft 0,2 W/(m3/h) 05:00 - 06:00 0,40 1/h 06:00 - 07:00 0.40 1/h Spezifische Leistungsaufnahme der Ventilatoren für Abluft 0,2 W/(m3/h) 07:00 - 08:00 0,40 1/h 08:00 - 09:00 0,40 1/h 09:00 - 10:00 0,40 1/h 10:00 - 11:00 0,40 1/h 0,40 1/h 11:00 - 12:00 12:00 - 13:00 0,40 1/h 13:00 - 14:00 0,40 1/h 14:00 - 15:00 0.40 1/h 15:00 - 16:00 0,40 1/h 16:00 - 17:00 0,40 1/h 17:00 - 18:00 0,40 1/h 18:00 - 19:00 0,40 1/h 19:00 - 20:00 0,40 1/h 20:00 - 21:00 0,40 1/h 21:00 - 22:00 0,40 1/h 22:00 - 23:00 0,40 1/h 23:00 - 24:00 0,40 1/h

Die Option "Fenster geschlossen, sobald Außentemperatur > Lufttemperatur" unterstellt, daß die Fenster automatisch geschlossen werden, wenn die Außentemperatur die Raumtemperatur übersteigt, unabhängig davon, welche Fensterstellung ausgewählt ist.

Die eingestellte Luftwechselrate der Lüftungsanlage ist nicht unbedingt der Luftwechsel, der in Rechnung gestellt wird! ÖNORM B 8110-3 schreibt bestimmte hygienisch erforderlichen **Mindestluftwechsel** vor, die unabhängig von der gewählten RLT-Lüftung und unabhängig von der Fensterstellung angesetzt werden. Zudem wird - wenn die Fenster geschlossen sind -**Infiltrationsluftwechsel** (abhängig von der Luftwechselrate n50) berücksichtigt. Wir unterscheiden also:

| Mindestluftwechsel                | Hygienisch erforderlicher Luftwechsel nach ÖNORM B 8110-<br>3 (Stundenwerte) je nach Raumnutzung |  |  |
|-----------------------------------|--------------------------------------------------------------------------------------------------|--|--|
| Infiltrationsluftwechsel          | Infiltrationsluftwechsel durch Gebäudeundichtheiten (wenn<br>Fenster zu)                         |  |  |
| Thermisch induzierter Luftwechsel | Luftwechsel durch die Fenster, abhängig von der<br>Fensterstellung (offen / gekippt / zu)        |  |  |
| RLT-Luftwechsel                   | Luftwechsel über eine Lüftungsanlage gemäß<br>Benutzereingabe                                    |  |  |

Wir wählen:

| Parameter                                                    | Wert  |
|--------------------------------------------------------------|-------|
| Fenster geschlossen, sobald Außentemperatur > Lufttemperatur | Nein  |
| Luftwechselrate n50                                          | 1,5/h |

Lüftungsanlage vorhanden

Nein

# Absorptionsgrad, Fensterstellung und Sonnenschutz

| Einstellungen für den Raum                                                        |                                                                |  |  |  |  |  |
|-----------------------------------------------------------------------------------|----------------------------------------------------------------|--|--|--|--|--|
| ✓ Raumnutzung                                                                     |                                                                |  |  |  |  |  |
| ✓ Lüftung                                                                         |                                                                |  |  |  |  |  |
| <ul> <li>Absorptionsgrad, Fenster-/Türstellung, Sonnenschutz</li> </ul>           |                                                                |  |  |  |  |  |
| Auswahl Flächen, Absorptionsgrad Auswahl Fenster/Türen                            | Fenster-/Türstellung, Sonnenschutz für Fenster Mehrfachauswahl |  |  |  |  |  |
| Fläche Absorptions- Fläche Name Anz. A                                            | Stellung und Sonnenschutz über Tag — Sonnenschutz innen —      |  |  |  |  |  |
| AW Ost 0.50 - AW Süd AF 1.00/1.20m U= 2                                           | Zeit Stellung Sonnenschutz Art                                 |  |  |  |  |  |
| AW Sild 0.50 - AW Sild AE 1.00/2.20m II- 2                                        | 01:00 - 01:00 gekippt • Keiner • Jalousie                      |  |  |  |  |  |
|                                                                                   | 02:00 - 03:00 gekippt v keiner v                               |  |  |  |  |  |
| AW West 0,50 -                                                                    | 03:00 - 04:00 gekippt v keiner v Mittel                        |  |  |  |  |  |
|                                                                                   | 04:00 - 05:00 gekippt • keiner •                               |  |  |  |  |  |
| Orange eingefarbt neilst ausgewahlt                                               | 05:00 - 06:00 gekippt • keiner •                               |  |  |  |  |  |
| Mehrfachauswahl                                                                   | 06:00 - 07:00 offen 🔹 keiner 🔹                                 |  |  |  |  |  |
| über [Strg] oder [Umsch] möglich                                                  | 07:00 - 08:00 zu • innen • Transmissionsgrad                   |  |  |  |  |  |
|                                                                                   | 08:00 - 09:00 zu • innen • tau_e,B 0,15 -                      |  |  |  |  |  |
| Mit der Auswahl der Fenster kann die                                              | 09:00 - 10:00 zu  innen  Reflexionsorad                        |  |  |  |  |  |
| Fensterstellung individualisiert werden                                           | 10:00 - 11:00 zu vinnen v keiskonsgrad                         |  |  |  |  |  |
| Fensierstenung murvidualisiert werden.                                            | 12:00 - 12:00 zu • innen • mo_e,8 0,70 -                       |  |  |  |  |  |
|                                                                                   | 13:00 - 14:00 zu                                               |  |  |  |  |  |
|                                                                                   | 14:00 - 15:00 zu vinnen v                                      |  |  |  |  |  |
|                                                                                   | 15:00 - 16:00 zu • innen •                                     |  |  |  |  |  |
|                                                                                   | 16:00 - 17:00 zu 🔹 innen 🔹                                     |  |  |  |  |  |
|                                                                                   | 17:00 - 18:00 zu 🔹 innen 🔹                                     |  |  |  |  |  |
| Mehrfachauswahl                                                                   | 18:00 - 19:00 zu 🔹 innen 🔹                                     |  |  |  |  |  |
| Absorptionsgrad 0,50 -                                                            | 19:00 - 20:00 zu 🔹 innen 👻                                     |  |  |  |  |  |
| Der Absorptionsgrad gibt an, welcher Anteil an                                    | 20:00 - 21:00 offen 🔹 keiner 🔹                                 |  |  |  |  |  |
| Sonneneinstrahlung von den Außen-                                                 | 21:00 - 22:00 offen • keiner •                                 |  |  |  |  |  |
| Für baupraktische Fälle kann der Absorp-                                          | 22:00 - 23:00 offen v keiner v                                 |  |  |  |  |  |
| tionsgrad mit 0,5 angenommen werden. In<br>hinterlüfteten Konstruktionen wird der | 23:00 - 24:00 gekippt • Keiner •                               |  |  |  |  |  |
| Absorptionsgrad automatisch auf 20% des                                           | Mehrfachauswahl                                                |  |  |  |  |  |
| eingegebenen Absorptionsgrades der<br>Außenbauteile (z.B. Dachziegel) reduziert.  | Bitte auswählen                                                |  |  |  |  |  |
|                                                                                   | Sonnenschutz Bitte auswählen •                                 |  |  |  |  |  |
|                                                                                   |                                                                |  |  |  |  |  |
|                                                                                   | Abbrechen Ok                                                   |  |  |  |  |  |

#### Wir wählen:

| Parameter                         | Wert                                                                                                    |
|-----------------------------------|----------------------------------------------------------------------------------------------------|
| Absorptionsgrad                   | 0,5 für alle Bauteile                                                                                            |
| Fensterstellung<br>(alle Fenster) | Geschlossen: 07:00 - 20:00<br>Gekippt: 23:00 - 06:00<br>Offen: 06:00 - 07:00 und 20:00 - 23:00                   |
| Sonnenschutz<br>(alle Fenster)    | Innenjalousie, mittel lichtdurchlässig (Transmissionsgrad 15%, Reflexionsgrad 70%)<br>Sonnenschutz 07:00 - 20:00 |

# Ergebnis

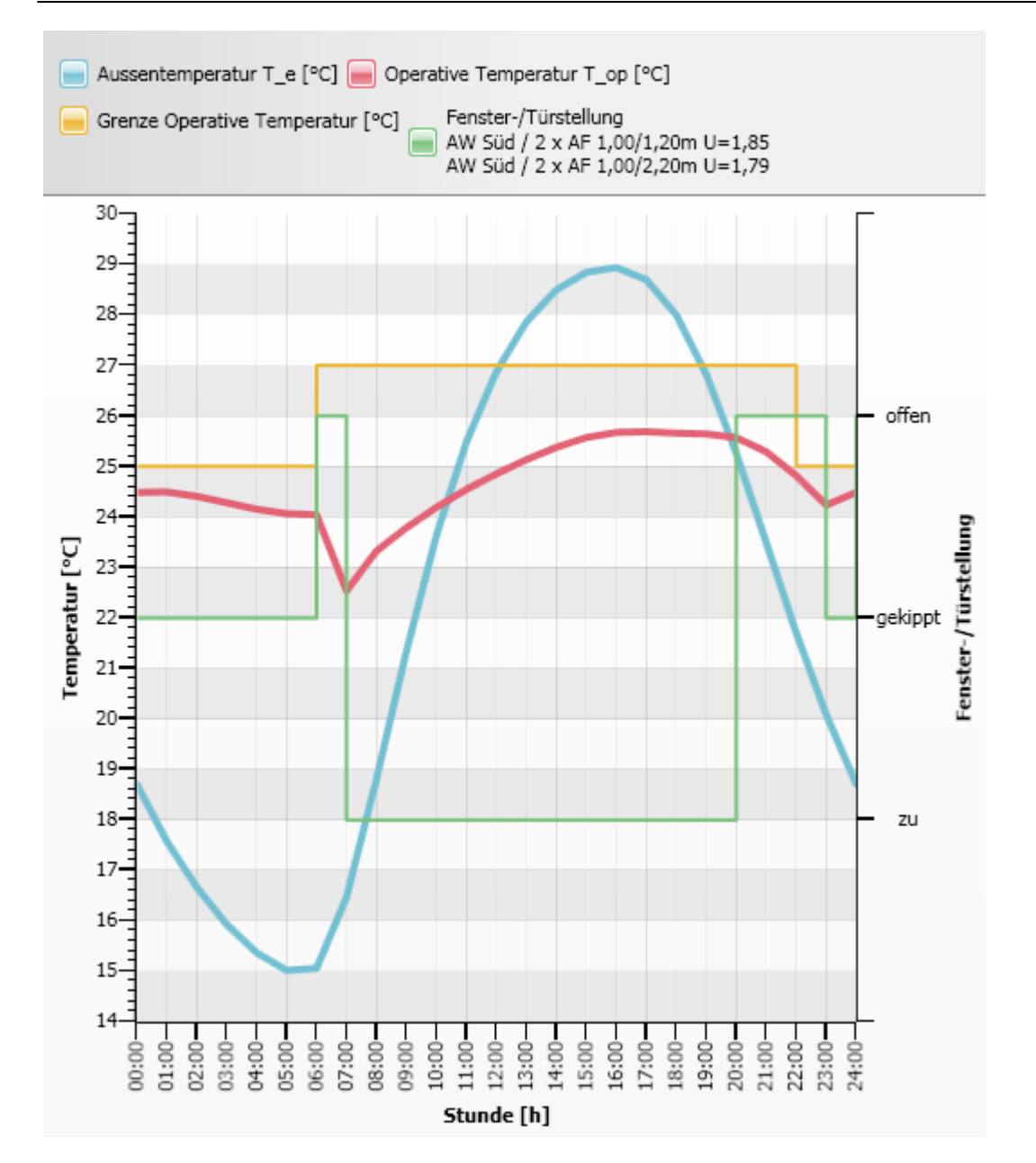

Der Grenzwert 27°C tagsüber wird leicht eingehalten, und auch während der Nacht bleiben die Werte knapp unter 25°C.

Deutlich zu sehen ist der Effekt der Lüftung zwischen 06:00 und 07:00! Schön zu sehen ist auch, wie der Raum "nachheizt", wenn die Fenster um 23:00 gekippt werden.

Wie ändern sich die Verhältnisse, wenn die Fenster morgens nicht geöffnet werden, aber dafür abends um eine Stunde früher? - Die Abbildung unten zeigt es.

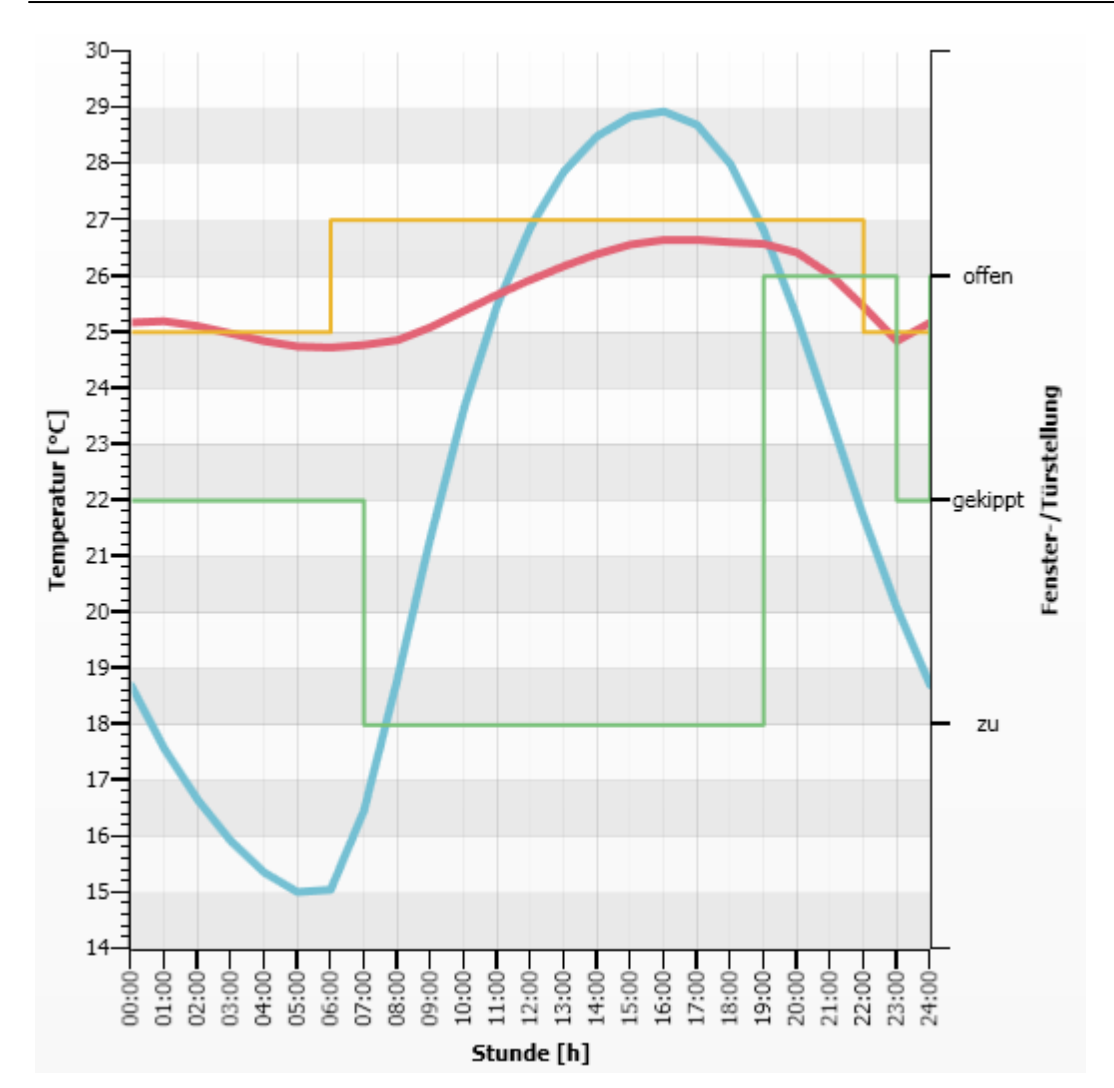

Der Grenzwert 27°C wird noch eingehalten, die Temperaturen während der Nacht sind eigentlich schon etwas zu hoch. Schön zu sehen, daß durch die fehlende Morgenkühle die Ganglinie der operativen Temperatur als ganzes um ca 1°C angestiegen ist. Dieses Beispiel zeigt sehr schön:

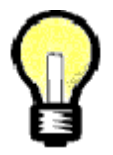

Die sommerliche Erwärmung ist nur zu einem Teil eine Frage des Gebäudes (Speichermasse, Fensterfläche, Sonnenschutz). Sie hängt sehr stark vom Lüftungsverhalten ab!

# Tour 13: Heizlast EN 12831

#### Heizlasten dienen zur Auslegung von Wärmeerzeugern (Heizkessel) und zur Auslegung der Wärmeabgabe (Heizkörper).

Die Heizlast ist - im Gegensatz zum Energiebedarf - eine Leistung und wird üblicherweise in Watt oder Kilowatt angegeben. Es werden nur Transmissions- und Lüftungsverluste berücksichtigt. Berechnungsgrundlage ist ÖNORM EN 12831 und ÖNORM H 7500.

| Thema              | Inhalt                                       |
|--------------------|----------------------------------------------|
| Heizlast allgemein | Vorgangsweise Heizlastberechnung mit ECOTECH |
| Heizlast Beispiel  | Ein Beispiel zur Heizlastberechnung          |

# Heizlast allgemein

Wir unterscheiden die **Gebäudeheizlast** (= Auslegungsgröße für den Wärmeerzeuger) und die Raumheizlast (= Auslegungsgröße für den/die Heizkörper eines Raumes). Die Berechnung erfolgt gem. ÖNORM EN 12831 und ÖNORM H 7500 unter folgenden Annahmen:

- Transmissionsgewinne von benachbarten Räumen werden berücksichtigt. Das bedeutet, daß die Gebäudeheizlast die Summe der Raumheizlasten ist.
- Die Auslegung des Heizungssystems erfolgt für Lüftung ohne Wärmerückgewinnung.

Es muß zwischen beheizten und unbeheizten Räumen unterschieden werden. Beheizte Räume sind Räume mit Wärmeabgabesystem (Heizkörper oder Flächenheizung). Für beheizte Räume muß Temperatur, Luftwechselrate und Wiederauheizzeit festgelegt werden. **Unbeheizte Räume** sind Räume ohne Wärmeabgabesystem oder an das beheizte Gebäude angrenzende Räume (Dachboden, Garage, Nachbargebäude). Für unbeheizte Gebäude erfolgt logischerweise keine Heizlastberechnung. Für unbeheizte Räume muß aber die Temperatur festgelegt werden.

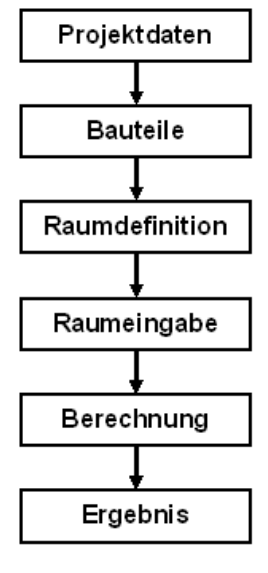

Der Arbeitsablauf der Heizlastberechnung ist im Prinzip gleich wie bei der Energieausweiserstellung. Zunächst werden Projektdaten und Bauteile wie in Tour 01 beschriebenen eingegeben.

Dann folgt die **Raumdefinition** - d.h. alle Räume werden zuerst nur angelegt, ohne weitere Eingaben zum Raum selbst zu machen. Das hat den Vorteil, daß zum Zeitpunkt der Raumeingabe angegeben werden kann, welche Innenbauteile welche Räume trennen. Wenn zu diesem Zeitpunkt nicht alle Räume definiert sind, dann stört das den Arbeitsfluß und steigert die Fehleranfälligkeit.

Im nächsten Schritt werden die Räume eingegeben.

In der Berechnung erfolgen die für die Heizlastberechnung spezifischen Angaben: Gebäudekenngrößen, Raumtemperaturen, Luftwechselraten, Wiederaufheizzeiten etc.

Als Ergebnis erhalten wir die Formblätter und Berechnungsblätter gemäß ÖNORM H 7500.

# Heizlast Beispiel

Wir berechnen die Heizlast des in Tour 02 optimierten Beispielgebäudes.

## Gebäudekenngrößen:

| Geometrie       | Grundriß: Siehe Skizze unten<br>Lichte Raumhöhe 2,60 m<br>Bodenplatte 40 cm, Decke zu unbeheiztem Dachraum 40 cm incl. Dämmung |
|-----------------|----------------------------------------------------------------------------------------------------|
| Gebäudeart      | Einfamilienhaus                                                                                                    |
| Bauweise        | Schwere Bauweise                                                                                                    |
| Luftdichtheit   | Sehr dicht - hochabgedichtete Fenster und Türen                                                                                |
| Abschirmung     | Keine - Gebäude in windreichen Gegenden, Hochhäuser                                                                            |
| Wärmebrücken    | Mit bauseitiger Berücksichtigung von Wärmebrücken                                                                              |
| Aufheizleistung | Nachtabsenkung 8 h, geringer Luftwechsel während Aufheizzeit (0,1/h),<br>Wiederaufheizzeit raumweise je nach Vereinbarung      |

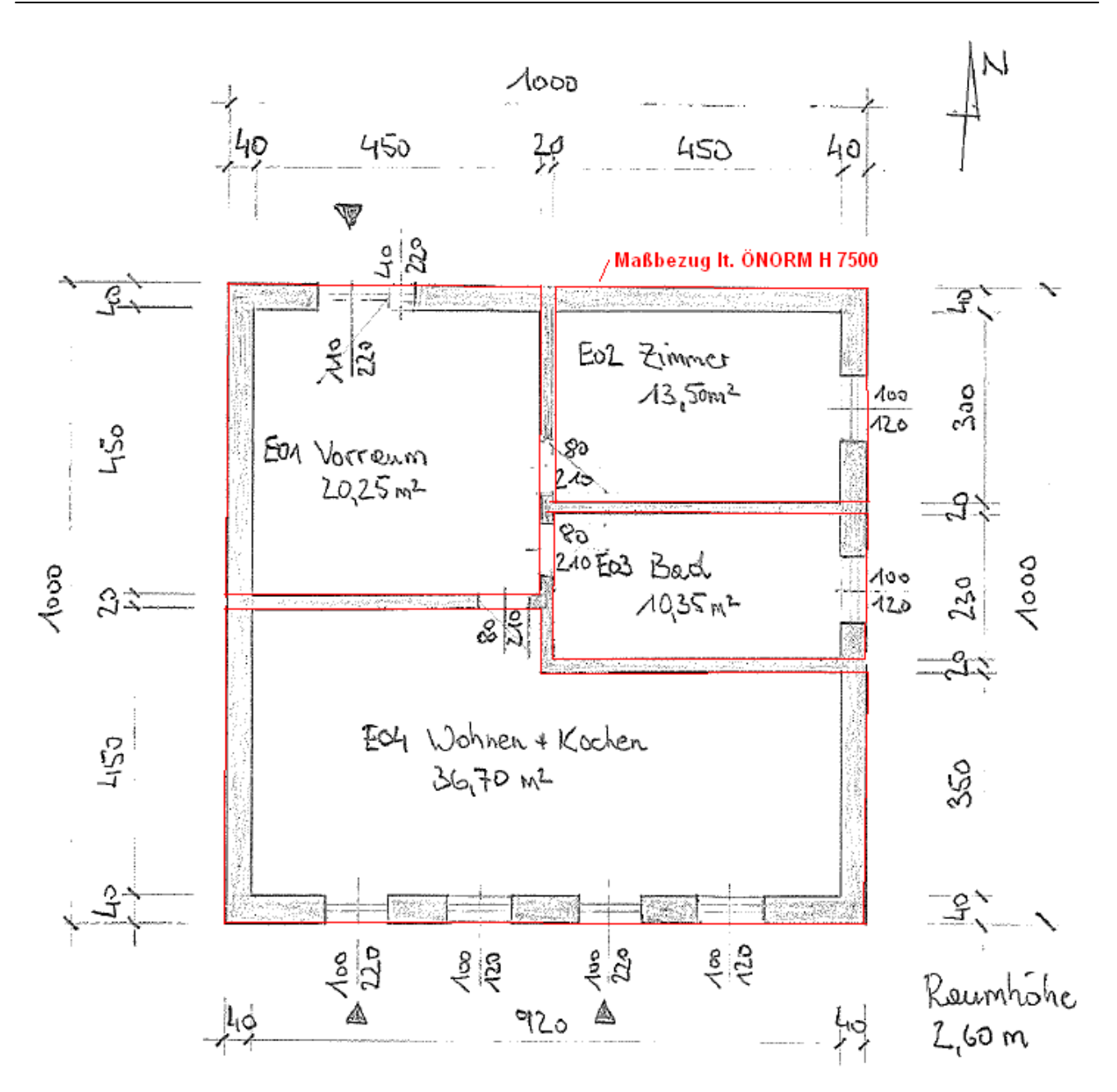

#### Vereinbarungen:

| Raum Nr. / Bez.        | Art       | Temperatur [°<br>C] | Luftw. [1/h] | Absenkzeit<br>[h] | Aufheizzeit<br>[h] |
|------------------------|-----------|---------------------|--------------|-------------------|--------------------|
| E01 Vorraum            | beheizt   | 15                  | 0,5          | 0                 | 0                  |
| E02 Zimmer             | beheizt   | 20                  | 0,5          | 8,0               | 3,0                |
| E03 Bad                | beheizt   | 25                  | 1,5          | 8,0               | 3,0                |
| E04 Wohnen +<br>Kochen | beheizt   | 20                  | 0,5          | 8,0               | 3,0                |
| OG Obergeschoss        | beheizt   | 20                  | 0,5          | 0                 | 0                  |
| DA Dachraum            | unbeheizt | -12                 |              |                   |                    |

Die Annahme -12 °C für den Dachraum entspricht einem Temperaturkorrekturfaktor von über 0,9,

d.h. entspricht der Annahme eines ungedämmten, hinterlüfteten Daches.

# **Raumdefinition und Raumeingabe**

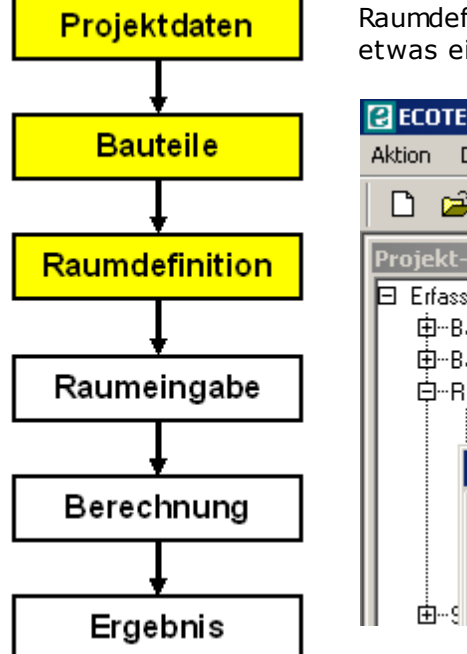

Raumdefinition: Alle - beheizte und unbeheizte - Räume anlegen, ohne etwas einzugeben.

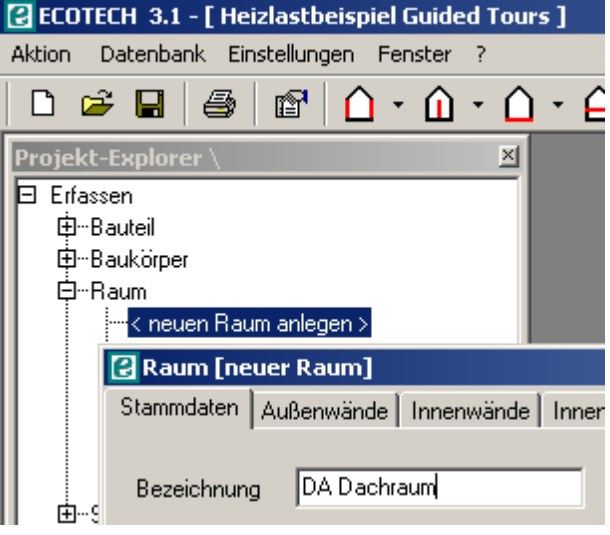

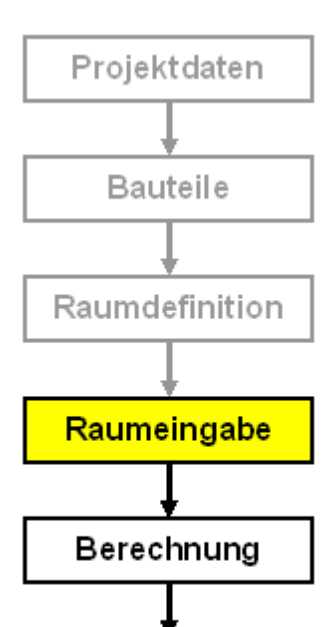

Ergebnis

Als nächstes folgt die Eingabe der Räume. Für den unbeheizten Dachraum brauchen an dieser Stelle keine weiteren Angaben gemacht werden.

Wir gehen die Raumeingabe anhand des Raumes **E04 Wohnen+Kochen** durch und verwenden den Maßbezug It. ÖNORM H 7500, das ist eine Mischung aus Innen- und Außenmaßung. Seitens des Programmes Ecotech ist es grundsätzlich dem Benutzer überlassen, welche Abmessungen eingegeben werden. Wir haben folgende Abmessungen:

Grundfläche (Innenmaß!): 36,70 m<sup>2</sup> Tiefe Bodenplatte: 0 m Raumhöhenmittel über Erdreich: 1,30 m **Volumen**: 36,70 \* 2,60 = 95,42 m<sup>3</sup>

| Fläche                                                                            | Länge [m]               | Breite bzw. Höhe<br>[m]        | Flächenabzug                  |  |  |
|-----------------------------------------------------------------------------------|-------------------------|--------------------------------|-------------------------------|--|--|
| Außenwand<br>Ost                                                                  | 3,90 (= 3,50<br>+ 0,40) | 3,20 (= 0,30 +<br>2,60 + 0,30) |                               |  |  |
| Außenwand<br>Süd                                                                  | 10,00                   | 3,20                           | 2 AF 100/120; 2<br>AF 100/220 |  |  |
| Außenwand<br>West                                                                 | 4,90 (= 4,50<br>+ 0,40) | 3,20                           |                               |  |  |
| Innenwand         4,50         3           E01-E04         5,50 (= 4,50         3 |                         | 3,20                           | Innentür 0,80/2,10            |  |  |
|                                                                                   |                         | 3,20                           |                               |  |  |

| E03-E04 | + 1,00)             |                  |                 |
|---------|---------------------|------------------|-----------------|
| Boden   | 9,20<br>(Innenmaß!) | 4,50 (Innenmaß!) | 4,70 m * 1,00 m |
| Decke   | 9,20                | 4,50             | 4,70 m * 1,00 m |

Der erdberührte Umfang der Bodenplatte beträgt - außenmaßbezogen - 3,90 + 10,00 + 4,90 = 18,80 m

Werden die Innenwände von E04 zu E01 Vorraum und zu E03 Bad eingegeben, so werden diese Wände automatisch in die Räume E01 und E03 übernommen und können auch von diesen Räumen aus ggf. geändert werden.

# Heizlastberechnung

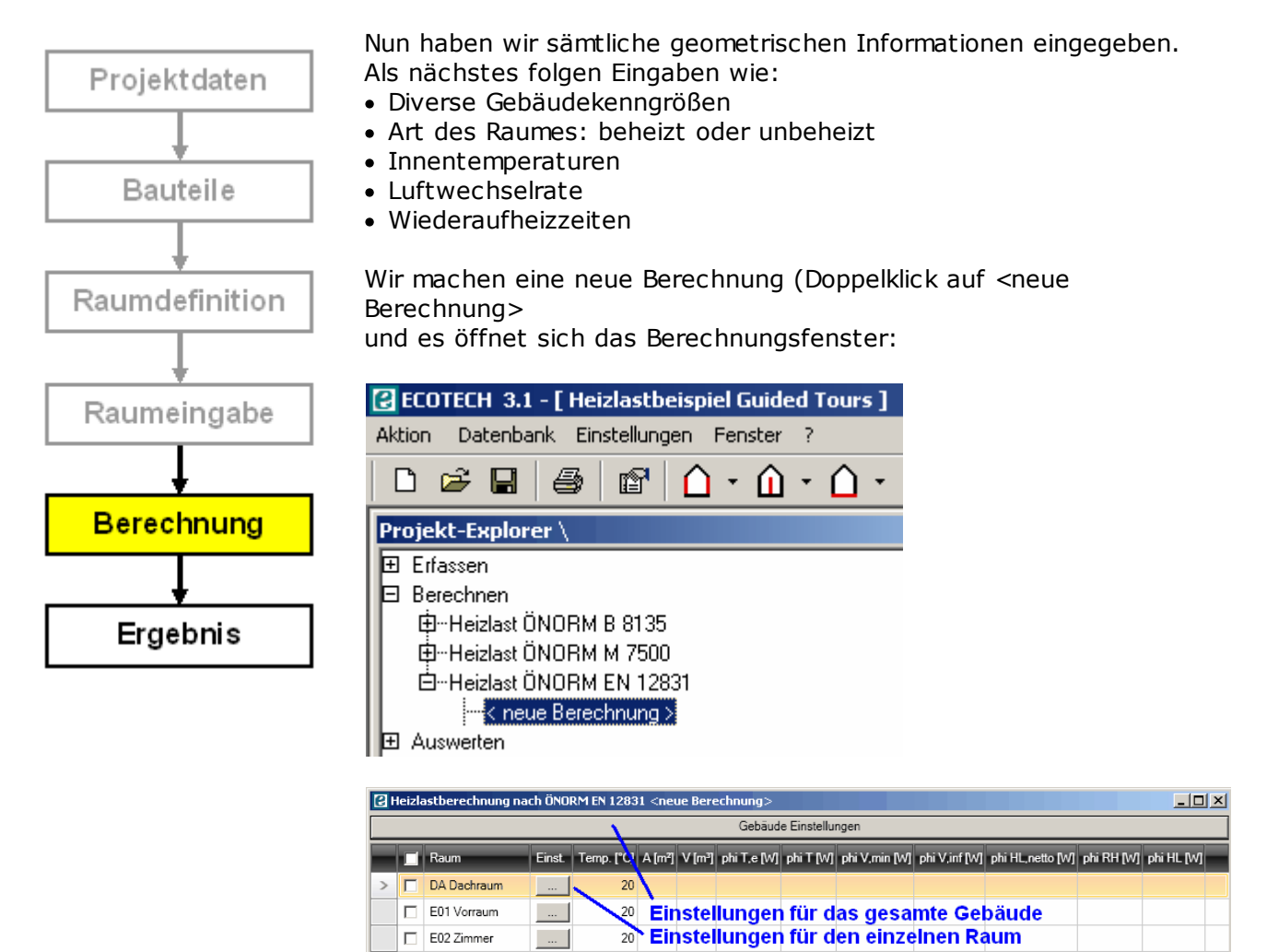

L Zum Ausdrucken anwählen

E04 Wohnen+Kocł ...

20

20

E03 Bad

Einstellungen für das gesamte Gebäude

|   | 🖁 Gebäude Einste                   | ellungen                             |   |                          |      |              | ×  |
|---|------------------------------------|--------------------------------------|---|--------------------------|------|--------------|----|
| 1 | ✓ Gebäudedaten                     | )                                    |   |                          |      |              |    |
|   | <ul> <li>Kenngrößen</li> </ul>     |                                      |   |                          |      |              |    |
|   | Gebäudetyp                         | Einfamilienhaus                      | • | Luftdurchlässigkeitswert | 3,0  | h^-1         |    |
|   | Luftdichtheit                      | sehr dicht                           | • | 🗌 Freie Eingabe          | 0,0  | h^-1         |    |
|   | Gebäudelage                        | keine Abschirmung                    | • |                          |      |              |    |
|   | Gebäudemasse                       | schwer                               | • | c wirk                   | 50   | Wh m^-3 K^-1 |    |
|   | Waermebrücken                      | mit bauteilseitiger Berücksichtigung | • | WB Korrekturfaktor       | 0,05 | -            |    |
|   | ✓ Temperaturen                     |                                      |   |                          |      |              |    |
|   | 🗸 Geometrie                        |                                      |   |                          |      |              |    |
|   | ✓ Erdreich                         |                                      |   |                          |      |              |    |
|   | <ul> <li>Zusatz-Aufheiz</li> </ul> | zleistung                            |   |                          |      |              |    |
|   |                                    |                                      |   |                          |      |              |    |
|   |                                    |                                      |   |                          |      |              |    |
|   |                                    |                                      |   |                          |      |              |    |
|   |                                    |                                      |   |                          |      |              |    |
|   |                                    |                                      |   |                          |      | Abbrechen    | Ok |

# Kenngrößen

| Einstellung                          | Wert                       | Bemerkung                                                 |
|--------------------------------------|----------------------------|-----------------------------------------------------------|
| Gebäudetyp                           | Einfamilienhau<br>s        | Beeinflußt Vorgabewert für<br>Luftdurchlässigkeitsbeiwert |
| Luftdichtheit                        | Sehr dicht                 | Beeinflußt Vorgabewert für<br>Luftdurchlässigkeitsbeiwert |
| Luftdurchläs<br>sigkeits-<br>beiwert | Lt. Vorgabe                | Ist die n50-Luftwechselrate aus dem<br>Blower-Door-Test.  |
| Gebäudelage                          | Keine<br>Abschirmung       | Beeinflußt Infiltrationsrate                              |
| Gebäudemas<br>se                     | Schwer                     | Beeinflußt Aufheizverhalten                               |
| Wärmebrück<br>en                     | Bauseits<br>berücksichtigt | Beeinflußt Transmissionsverluste                          |

## Temperaturen

| Einstellung                     | Wert               | Bemerkung                                                                                      |
|---------------------------------|--------------------|------------------------------------------------------------------------------------------------|
| Normaußent<br>emperatur         | Lt. Vorgabe        |                                                                                                |
| Mittlere<br>Außentempe<br>ratur | Lt. Vorgabe        | Beeinflußt Erdverluste                                                                         |
| Innentemper<br>atur             | Wird<br>vereinbart | Kann auch je nach Gebäude- und<br>Raumart It. ÖNORM EN 12831<br>automatisch ausgewählt werden. |

#### Erdreich: .

| Einstellung | Wert      | Bemerkung                                                                                                    |
|-------------|-----------|----------------------------------------------------------------------------------------------------|
| Berechnung  | Raumweise | Raumweise Berechnung bedeutet, daß<br>der äquivalente U-Wert der Bodenplatte<br>mit der für jeden Raum individuellen<br>Geometrie berechnet wird, global<br>bedeutet mit der Geometrie des<br>gesamten Gebäudes. Es wird<br><b>raumweise Berechnung empfohlen</b> ,<br>weil das genauer und mit ebenso wenig<br>Aufwand - nämlich gar keinen-<br>verbunden ist. |

#### Zusatz-Aufheizleistung

| Einstellung | Wert      | Bemerkung                                                                                                    |
|-------------|-----------|----------------------------------------------------------------------------------------------------|
| Berechnung  | Raumweise | Raumweise Berechnung: Absenkdauer,<br>Aufheizzeit und Luftwechsel während<br>der Absenk- und Aufheizzeit werden für<br>jeden Raum individuell festgelegt.<br>Ansonsten wird mit den für das<br>gesamte Gebäude festgelegten Werten<br>gerechnet. |

# Einstellungen für die einzelne Räume

#### **Unbeheizter Dachraum**

| 🛃 Raum Einstellungen <d< th=""><th>A Dachraum&gt;</th><th></th><th></th><th>×</th></d<> | A Dachraum>                      |                 |          | × |
|-----------------------------------------------------------------------------------------|----------------------------------|-----------------|----------|---|
| 🗖 Raum beheizt                                                                          |                                  |                 |          |   |
| <ul> <li>Temperaturen</li> </ul>                                                        |                                  |                 |          |   |
| Innentemperaturen gemäß                                                                 | Vereinbarung (siehe Formblatt V) | Innentemperatur | -12,0 °C |   |

## Übrige beheizte Räume

Die Werte (Luftwechsel, Temperatur, Absenk- und Aufheizzeit gem. Vereinbarung einstellen.

| e  | Raum Einstellungen <e< th=""><th>E01 Vorraum&gt;</th><th></th></e<> | E01 Vorraum>                     |         |
|----|---------------------------------------------------------------------|----------------------------------|---------|
| 2  | Raum beheizt                                                        |                                  |         |
| ~  | Luftwechsel                                                         |                                  |         |
| ^  | Temperaturen                                                        |                                  |         |
| In | nentemperaturen gemäß                                               | Vereinbarung (siehe Formblatt V) | 15,0 °C |
|    |                                                                     | -                                |         |
| ~  | Geometrie                                                           |                                  |         |
| ~  | Geometrie<br>Erdreich                                               |                                  |         |
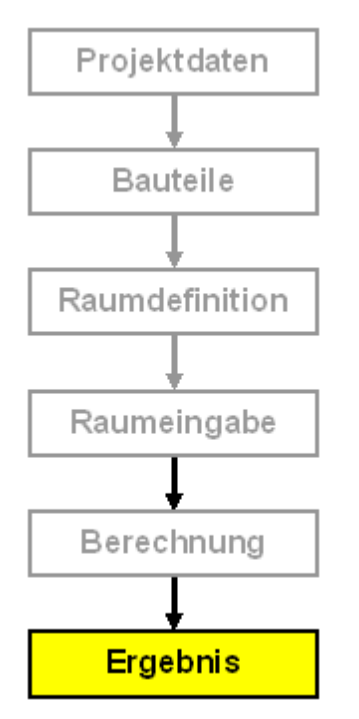

Wir erhalten die **Berechnungsergebnisse am Schirm.** Die Raumheizlasten und die Gebäudeheizlast (in Fettdruck) können direkt abgelesen werden.

Weiters können über den Drucken-Button alle **Berechnungformulare** (Formblatt G1, G2, G3, V und die Formblätter R) gem. ÖNORM H 7500 aufgerufen werden.

| 🛿 Heizlast ÖNORM EN 12831 (H 7500) <heizlast sanierung=""></heizlast> |                       |                  |        |            |        |        |            |           | _ 🗆 ×         |               |                  |            |            |
|-----------------------------------------------------------------------|-----------------------|------------------|--------|------------|--------|--------|------------|-----------|---------------|---------------|------------------|------------|------------|
|                                                                       | Gebäude-Einstellungen |                  |        |            |        |        |            |           |               |               |                  |            |            |
|                                                                       |                       | Raum             | Einst. | Temp. [°C] | A [m²] | V [m³] | phiT,e [W] | phi T [W] | phi V,min [W] | phi V,inf [W] | phi HL,netto [W] | phi RH [W] | phi HL [W] |
|                                                                       |                       | DA Dachraum      |        | -12        |        |        |            |           |               |               |                  |            |            |
|                                                                       | ◄                     | E01 Vorraum      |        | 15         | 20,25  | 52,65  | 556        | 203       | 267           | 96            | 470              |            | 470        |
|                                                                       | •                     | E02 Zimmer       |        | 20         | 13,5   | 35,1   | 424        | 406       | 208           | 75            | 614              | 160        | 774        |
|                                                                       | ◄                     | E03 Bad          |        | 25         | 10,35  | 26,91  | 225        | 579       | 546           | 66            | 1126             | 259        | 1384       |
|                                                                       | ◄                     | E04 Wohnen + Koo |        | 20         | 36,7   | 95,42  | 1204       | 1198      | 565           | 203           | 1762             | 478        | 2241       |
| >                                                                     |                       | OG Obergeschoss  |        | 20         | 84.64  | 220,06 | 1906       | 1929      | 1302          | 781           | 3231             |            | 3231       |
|                                                                       |                       |                  |        |            |        |        |            |           |               |               |                  |            |            |
|                                                                       |                       | Summe            |        |            |        |        | 4315       | 4315      | 2888          | 1221          | 7203             | 897        | 8100       |

Hinter den Kürzeln stecken folgende Ergebnisse:

| phi_HL           | Gesamte Heizlast in Watt                                                                             |
|------------------|----------------------------------------------------------------------------------------------------|
| phi_RH           | Aufheizlast (Wiederaufheizen nach Heizungsabsenkung) in<br>Watt                                      |
| phi_HL,<br>netto | Netto-Heizlast (Transmissions- und Lüftungsverlust) in<br>Watt; = phi_T + max (phi_V,min; phi_V,inf) |
| phi_V,inf        | Lüftungsverlust infolge Infiltration (Undichtheit des<br>Gebäudes) in Watt                           |
| phi_V,min        | Lüftungsverlust infolge hygienischen Mindestluftwechsels in Watt                                     |
| phi_T            | Transmissionsverlust nach außen und zu Nachbarräumen<br>in Watt                                      |
| phi_T,e          | Transmissionsverlust nach außen in Watt                                                              |
| phi_T,e          | Transmissionsverlust nach außen in Watt                                                              |

# Glossar

| Thema     | Inhalt                                                                   |
|-----------|--------------------------------------------------------------------------|
| Begriffe  | Erklärung wichtiger Begriffe                                             |
| FAQs      | Antworten auf häufig gestellte Fragen (frequently asked questions, FAQs) |
| Impressum | Impressum                                                                |

## Begriffe

#### A/V-Verhältnis

Verhältnis zwischen Gebäudehüllfläche und Bruttovolumen.

Bei einem Würfel beträgt es  $6a^2/a^3 = 6/a$ , also bei 8m Seitenlänge 0,75. Viel kleinere Werte werden für freistehende Einfamilienhäuser nicht zu erreichen sein. Verwirrenderweise wird das A/V-Verhältnis auch "Kompaktheit" genannt, denn ein hohes A/V-Verhältnis kennzeichnet zergliederte und nicht kompakte Bauweise. Über das A/V-Verhältnis wird die Anforderung an den Heizwärmebedarf (HWB) definiert.

Absorptionskältemaschine (AKM)

Das Kältemittel wird bei niedriger Temperatur und niedrigem Druck verdampft, von einer Salzlösung gebunden (absorbiert), anschließend bei hoher Temperatur wieder freigesetzt.

Baukörper

Alle für die Berechnung notwendigen, die Gebäudegeometrie betreffenden Informationen sind im Baukörper zusammengefaßt: Alle Begrenzungsflächen samt Ausrichtung und Fenster, alle Geschoßflächen und Volumina.

Bauphysik

Anwendung der Physik auf Bauwerke. Dabei ist – wohl aus historischen Gründen – die Mechanik ausgenommen. Die Anwendung der Mechanik auf Bauwerke heißt Baumechanik, die wiederum in Baustatik und Baudynamik unterteilt ist. Typische Themen der Bauphysik sind:

- Wärme (-leitung, -strahlung, -dämmung...)
- Feuchte (Kondensation, Wasserdampfdiffusion)
- Schall (Raumakkustik)

Brandschutz und Lichttechnik (Tageslichtnutzung) wird ebenfalls zur Bauphysik gezählt.

#### Baustoff

Ein Baustoff ist ein Material oder ein Bauprodukt, dem Materialeigenschaften wie Dichte, Wärmeleitfähigkeit und spezifische Wärmekapazität zugeordnet werden kann.

Baustoffkomponente

Homogene oder quasihomogene Komponente einer Schicht eines Bauteils.

Bauteil

Ein Bauteil ist eine Folge aus homogenen und inhomogenen Schichten, bestehend aus mindestens einer Schicht. Ein Bauteil ist durch seinen U-Wert charakterisiert, der auch direkt eingegeben werden kann (ohne die Schichtenfolge selbst zu definieren).

**Bezugsfläche BF** 

Die Bezugsfläche ist eine Art Nutzfläche und beträgt 0,8 \* BGF, bei Anwendung der Passivhaus-Empfehlungen 0,6 \* BGF (Einfamilienhäuser) bzw. 0,7 \* BGF (Mehrfamilienhäuser). Mit der Bezugsfläche werden eine Reihe von Vorgabewerten für die Berechnung ermittelt.

**BGF-Reduktion** 

Reduktion der Bruttogrundfläche (BGF) in beheizten Dachgeschoßen gem. ÖNORM B 8110-6, Anhang B

**Bivalente Wärmepumpe** 

Heizung durch eine Wärmepumpe mit einem anderen Wärmeerzeuger (Heizkessel) zusammen. Dabei gibt es wieder 2 Betriebsarten:

- Bivalent-alternativ: Die Wärmepumpe liefert ab einer gewissen Außentemperatur (Bivalenzpunkt) die gesamte Wärme. Sinkt die Temperatur unter den Bivalenzpunkt ab, schaltet die Wärmepumpe ab und der zweite Wärmeerzeuger übernimmt die Heizung.
- Bivalent-parallel: Die Wärmepumpe liefert ab einer gewissen Außentemperatur (Bivalenzpunkt) die gesamte Wärme. Sinkt die Temperatur unter den Bivalenzpunkt ab, schaltet sich der zweite Wärmeerzeuger zu.
- Blower-Door-Test

Luftdichtheitsmessung von Gebäuden. Dabei wird eine Druckdifferenz zwischen dem Gebäudeinneren und der Außenumgebung aufgebaut und gemessen, wieviel Luft dabei durch die Gebäudehülle geht. Ergebnis der Messung ist die Luftwechselrate bei 50 Pa Druckdifferenz (n50).

Brennwertkessel (BW-Kessel)

Ein Brennwertkessel (BW-Kessel) ist ein Kessel, der die Kondensationswärme in den Abgasen nutzen kann. Ein BW-Kessel fährt mit sehr niedrigen Temperaturen (Rücklauftemperatur < 50 ° C).

Bruttogrundfläche (BGF)

Außenmaßbezogene Bruttofläche aller Geschoße. Genauere Definition und Ermittlung: siehe ÖNORM B 8110-6.

Bruttovolumen (V)

Volumen, welches von den Außenflächen der beheizten Zone begrenzt wird. Genauere Definition und Ermittlung: siehe ÖNORM B 8110-6.

**Endenergie; Endenergiebedarf (EEB)** 

Endenergie ist jene Energie, die in Form von Energieträger (Öl, Gas, Holz, Strom...) eingekauft werden muss. Endenergie enthält die Nutzenergie zuzüglich Verluste für die Umwandlung in Nutzenergie. Der im Energieausweis ausgewiesene Endenergiebedarf enthält:

- Für Wohngebäude: HEB + Haushaltsstrombedarf Nettoertrag Photovoltaik
- Für Nichtwohngebäude: HEB + KEB + Beleuchtung + Belüftung + Befeuchtung +

#### Betriebsstrombedarf - Nettoertrag Photovoltaik

**Energieausweis** 

Ausweis über die Gesamtenergieeffizienz von Gebäuden, wie er von der EU-Gebäuderichtlinie 2010/31/EU vorgeschrieben ist. Form und Inhalt des Energieausweises ist in der OIB-Richtlinie 6 festgelegt.

Energieausweis-Vorlage-Gesetz (EAVG)

Das Energieausweis-Vorlage-Gesetz 2012 (EAVG 2012) schreibt vor, daß ein Verkäufer oder Vermieter eines Gebäudes einen Energieausweis vorzulegen hat.

**Energieeffizienzklasse** 

Klassifizierung des Heizwärmebedarfes des Gebäudes gem. OIB-Richtlinie 6:

| Klasse | Obergrenze HWB              | Bemerkungen                                                    |
|--------|-----------------------------|----------------------------------------------------------------|
| A++    | 10 kWh/m <sup>2</sup>       | Passivhaus oberster Qualität                                   |
| A+     | 15 kWh/m <sup>2</sup>       | Passivhaus                                                     |
| А      | 25 kWh/m <sup>2</sup>       | Sehr guter Standard für Neubauten                              |
| В      | 50 kWh/m <sup>2</sup>       | Anzustreben für Neubauten, sehr guter Standard für Sanierungen |
| С      | 100 kWh/m <sup>2</sup>      | Anzustreben für Altbausanierungen                              |
| D      | 150 kWh/m <sup>2</sup>      | Typisch für ältere und große Gebäude                           |
| Е      | 200 kWh/m <sup>2</sup>      | Typisch für ältere und kleine Gebäude                          |
| F      | 250 kWh/m <sup>2</sup>      | Sehr schlechter Standard                                       |
| G      | über 250 kWh/m <sup>2</sup> | Vogelhaus?                                                     |

#### **Fenster**

Fenster und Türen sind in ECOTECH dasselbe: Rahmenkonstruktionen, bestehend aus den Komponenten "Rahmen" und "Glas". Die Komponente "Rahmen" umfaßt sowohl den (unbeweglichen) Stock als auch den (beweglichen) Rahmen. Die Komponente "Glas" ist in der Regel die Verglasung, kann aber auch eine opake Füllung sein (Holzpaneel u. dgl.). Maßgeblich für Fenster (und Türen) sind:

- + Fenstergeometrie
- + U-Wert der Komponenten "Rahmen" und "Glas"
- + g-Wert der Verglasung
- + Wärmebrückenbeiwert zwischen "Rahmen" und "Glas"

**Gebäudehüllfläche (A)** 

Gesamte aus den Außenabmessungen berechnete Oberfläche, welche das Bruttovolumen V eingrenzt.

Gesamtenergiedurchlaßgrad (g-Wert)

Energiedurchlaßgrad von Verglasungen. Einheit [-]. Der g-Wert gibt an, wie groß der Anteil an Sonnenenergie ist, der durch eine Verglasung hindurchgelassen wird. Übliche Werte liegen im Bereich 50% - 70%. Weiters unterscheidet man den g-Wert für unverschmutzte Verglasungen bei senkrechtem Strahlungseinfall und den effektiven g-Wert gw für verschmutzte Verglasungen bei nichtsenkrechtem Einfall.

Gesamtenergieeffizienzfaktor f\_GEE

Quotient aus berechnetem Endenergiebedarf und einem Vergleichswert des Endenergiebedarfes. Der Vergleichswert wird berechnet auf Basis eines Anforderungsniveaus für den HWB (Funktion des A/V-Verhhältnis; die "26er-Linie" HWB\_max = 26 \* (1 + 2 + A/V)) und mit bestimmten Aufwandszahlen e\_AWZ (HEB = e\_AWZ \* HWB). Die genaue Berechnung und die Aufwandszahlen sind im OIB-Leitfaden festgelegt.

#### ACHTUNG! Für Luft-Luft-Wärmepumpen sind keine Aufwandszahlen festgelegt! Damit ist in diesem Fall auch f\_GEE nicht definiert.

**Gleitende Verteilkreisregelung** 

Der Verteilkreis wird mit variabler Vor- und Rücklauftemperatur je nach Außentemperatur betrieben.

■ Größere Renovierung

Renovierung, bei der mehr als 25% der Oberfläche der Gebäudehülle einer Renovierung unterzogen werden, es sei denn, die Gesamtkosten der Renovierung der gebäudehülle und der gebäudetechnischen Systeme betragen weniger als 25% des Gebäudewertes, wobei der Wert des Grundstückes, auf dem das Gebäude errichtet wurde, nicht mitgerechnet wird. (Ziatat aus: OIB, Begriffsbetimmungen zur OIB-Richtlinie 6)

Heizenergiebedarf (HEB)

Der Heizenergiebedarf (HEB) ist der Endenergiebedarf für Raumheizung und Warmwasserbereitung. Der HEB wird über eine Wärmebilanz (HEB = Verluste minus nutzbare Gewinne) berechnet. Einheit: [kWh] oder [kWh/m<sup>2</sup>] bezogen auf BGF.

Verluste: Transmissions- und Lüftungsverluste, Verluste des Anlagensystems (Abgabe, Verteilung, Speicherung, Bereitstellung), Erträge aus Umweltenergie (Solathermie, Erdwärme) mit negativem Vorzeichen

Gewinne: Solare und interne Wärmegewinne, rückgewinnbare Verluste

Heizlast

Heizlasten dienen zur Auslegung von Wärmeerzeugern (Heizkessel) und zur Auslegung der Wärmeabgabe (Heizörper). Die Heizlast ist - im Gegensatz zum Energiebedarf - eine Leistung und wird üblicherweise in Watt oder Kilowatt angegeben. Es werden nur Transmissions- und Lüftungsverluste berücksichtigt. Berechnungsgrundlage ist ÖNORM EN 12831 und ÖNORM H 7500.

Heiztechnik-Energiebedarf (HTEB)

Differenz zwischen End- und Nutzenergie für Heizung und Warmwasserbereitung. Sie hat in der Regel positives Vorzeichen, bei hohen Erträgen von Solaranlagen und/oder Wärmepumpen und sehr niedrigen Anlagenverlusten kann der HTEB auch kleiner null werden.

Heizwärmebedarf (HWB)

Jährlicher Nutzenergiebedarf für Heizen. Wird über die Wärmebilanz Verluste (Transmission, Lüftung) minus nutzbarer Gewinne (solar, intern) berechnet. Einheit [kWh] oder [kWh/m<sup>2</sup>] bezogen auf BGF. Der HWB würde demnach die Qualität des Gebäudes unabhängig von der Haustechnik kennzeichnen. Würde (Konjunktiv), denn: 1. Der Effekt einer mechanischen Lüftung mit Wärmerückgewinnung wird über eine rechnerisch verminderte Luftwechselzahl sehr wohl in den HWB eingerechnet.

2. Auch mit identischen Eingangsdaten für die Berechnung unterscheiden sich der standortbezogene HWB und der HWB unter Referenzklimabedingungen. Der "Standort-HWB" ist stets kleiner als der "Referenz-HWB". Der Grund dafür liegt darin, daß der "Standort-HWB" im Gegensatz zum "Referenz-HWB" mit der Heizperiode abzuschneiden ist (der HWB wird in Monaten außerhalb der Heizperiode null gesetzt). Dabei wird die Heizperiode unter Berücksichtigung der rückgewinnbaren Verluste des Warmwassersystems (!) und nach einer anderen Berechnungsnorm als der HWB berechnet.

Der standortbezogene HWB wird in eine Bewertungsskala von A++ bis G eingestuft. Für die Anforderung an den HWB ist der HWB unter Referenzklimabedingungen maßgeblich.

Hilfsenergie

Energie, die notwendig ist, ein Heizungs- oder Warmwassersystem zu betreiben, aber nicht direkt an der Wärmeerzeugung beteiligt ist. Beispiele: Strom für Umwälzpumpen, Fördereinrichtungen etc.

Homogene Schicht

(Von griech. *Homo-* gleich und *-gen* beschaffen). Eine homogene Schicht besteht aus genau einer Baustoffkomponente.

Inhomohene Schicht

Eine inhomogene Schicht besteht aus genau 2 Baustoffkomponenten, welche streifenförmig in Längs- oder Querrichtung angeordnet sind.

□ Innere (interne) Gewinne

Wärme, die durch Personen, elektrische Geräte, Beleuchtung u. dgl. im Gebäudeinneren abgegeben wird und in der Wärmebilanz als innerer (interner) Gewinn verbucht wird.

**G** Kompaktheit

Siehe A/V-Verhältnis. Das A/V-Verhältnis wird gelegentlich "Kompaktheit" genannt, wobei eine hohe "Kompaktheit" - sprich ein hohes A/V-Verhältnis - gerade nicht kompakte und zergliederte Gebäude kennzeichnet.

**Kompressionskältemaschine (KKM)** 

Die Kompression erfolgt durch elektrische Antriebsenergie (Prinzip des Haushaltskühlschrankes)

**Konstante Verteilkreisregelung** 

Der Verteilkreis wird mit konstanter Vor- und Rücklauftemperatur betrieben.

**Kühlbedarf (KB) und außeninduzierter Kühlbedarf (KB\*)** 

Der Kühlbedarf KB ist die aus dem Gebäude abzuführende nicht nutzbare solare und interne Wärmelast. Der außeninduzierte Kühlbedarf KB\* ist der Kühlbedarf eines leerstehenden Gebäudes, d.h. die internen Lasten werden null gesetzt und die Luftwechselrate gleich der Infiltrationsrate. Der Kühlbedarf ist eine Eigenschaft der Gebäudes ohne Rücksicht auf ein ggf. vorhandenes Kühlsystem. Für Nichtwohngebäude sind mit KB\* Anforderungen verknüpft. **Kühlenergiebedarf (KEB) oder Kühltechnik-Energiebedarf (KTEB)** 

Der Kühlenergiebedarf KEB oder Kühltechnik-Energiebedarf KTEB - beide Begriffe sind gleichbedeutend - ist der Endenergiebedarf fürs Kühlen. Ein hinreichend kleiner Kühlbedarf kann ohne zusätzlichen Energieaufwand abgeführt werden; ein darüber hinausgehender Kühlbedarf verursacht Kühlenergiebedarf.

**KVS-Anlage** 

Raumlufttechnik-Anlage mit konstantem Luftvolumenstrom (KVS). Der Luftvolumenstrom wird konstant gehalten, die Einblastemperatur ist variabel.

Leitwert

Der Leitwert gibt an, wieviel Wärme einem Körper pro Kelvin Temperaturdifferenz verlorengeht. Einheit [W/K]. Wir sprechen von einem Transmissionsleitwert (= Fläche \* U-Wert \* Temperaturkorrekturfaktor), einem Lüftungsleitwert (= Wärmekapazität Luft \* Volumen) und einem Gesamtleitwert (= Transmissions- + Lüftungsleitwert).

**LENI-Wert** 

Jährlicher, auf die Bruttogrundfläche bezogene Beleuchtungsenergiebedarf. Einheit [kWh/m<sup>2</sup>]

Lüftungsverlust

Wärme, die dem Gebäudeinneren durch Austausch von warmer und verbrauchter gegen kalte und frische Luft entzogen wird.

IModulierender Heizkessel

Modulierende Heizkessel haben die Fähigkeit, ihre Leistung innerhalb einer gewissen Bandbreite (üblicherweise 30-100%) an die aktuelle Heizlast anzupassen. Dadurch reduzieren sich die Ein-/ Aus-Schaltwechsel gegenüber nichtmodulierenden Kessel erheblich und der Gesamtwirkungsgrad ist höher.

Monovalente Wärmepumpe

Heizung durch Wärmepumpe allein

Niedertemperaturkessel (NT-Kessel)

Ein Niedertemperaturkessel (NT-Kessel) ist ein Kessel, der mit niedrigeren Temperaturen betrieben werden kann.

Normaußentemperatur

Tiefstes Zweitagesmittel der Außentemperatur, das 10-mal in 20 Jahren erreicht oder unterschritten wird.

Nutzenergie

Energie nach ihrer letzten technischen Umwandlung. Sie ist die Energie, die unmittelbar konsumiert wird (zB Raumwärme).

Nutzungsprofil

Ein Nutzungsprofil ist ein Satz von Nutzungsparametern wie Nutzungszeiten, Innentemperatur,

Luftwechselraten, innere Wärmelasten etc. Die Nutzungsprofile sind in ÖNORM B 8110-5 festgelegt.

**OIB** 

Österreichisches Institut für Bauforschung

OIB-Leitfaden

Festlegung von Berechnungsverfahren (vereinfachtes Verfahren); technischer Anhang zur OIB-Richtlinie 6

OIB-Richtlinie 6 (OIB-RL 6)

Die OIB-Richtlinie 6 enthält Festlegungen von Anforderungen an die Energieeffizienz von Gebäuden und gilt in Österreich.

Opak

Lichtundurchlässig, im Gegensatz zu transparent. Für opake Haustüren wird der g-Wert null gesetzt.

Operative Temperatur

Gleichmäßige Temperatur eines imaginären schwarzen Raumes, in dem eine Person die gleiche Wärmemenge durch Strahlung und Konvektion austauschen würde wie in der bestehenden nicht gleichmäßigen Umgebung. "Gefühlte Raumtemperatur".

Gerunice Raumcemperatu

Partialdruck

Der Partialdruck ist der Druck, der in einem Gasgemisch einer Komponente zugeordnet ist. Er ist jener Druck, den die Komponente haben würde, wäre sie im betreffenden Volume alleine vorhanden. Der Gesamtdruck eines Gasgemisches ist die Summe der Partialdrücke aller Komponenten. Der Partialdruck ist ein Maß dafür, vieviel von einer Komponente in einem Gasgemisch vorhanden ist. Der Dampfdruck ist der Partialdruck von Wasserdampf in Luft. Der Sättigungsdampfdruck ist der maximale Partialdruck von Wasserdampf und exponentiell von der Temperatur abhängig. Bei Erreichen des Sättigungsdampfdruckes fällt Kondensat aus. Im Glaser-Diagramm sind Dampfdruck (vorhandener Partialdruck) und Sättigungsdampfdruck dargestellt. Eine im Glaser-Diagramm geradlinig verlaufende Partialdrucklinie zeigt ungestörte Diffusion an.

Raumlufttechnik (RLT)

Versorgung von Räumen mit Luft. Sie gliedert sich in freie Lüftung (Fensterlüftung) und mechanische Lüftung. Raumlufttechnische Anlagen (RLT-Anlagen) können unterschieden werden in reine Lüftungsanlagen (mit und ohne Wärmerückgewinung) und Anlagen zur Luftkonditionierung (Heizen, Kühlen, Befeuchten).

Referenzausstattung (od. Referenzanlage)

Die Referenzausstattung ist eine "Kopie" des vorhandenen Anlagensystems, wobei die Anlagenparameter (Dämmung der Leitungen, Wärmeerzeuger, ...) dem Stand der Technik entsprechend eingestellt werden. Mit der Referenzausstattung wird der Anforderungsgrenzwert für den Endenergiebedarf berechnet.

**Rückgewinnbare Verluste** 

Abwärme von Rohrleitungen, Speicher, Kessel kommen, wenn sie innerhalb der beheizten Hülle entstehen, wieder dem Gebäude zugute und werden in der Wärmebilanz für den HEB bei den Gewinnen als "rückgewinnbare Verluste" verbucht.

**Solare Gewinne** 

Sonneneinstrahlung gelangt durch Fenster in das Gebäudeinnere, wird dort absorbiert und in Wärme umgewandelt. Dieser Wärmeeintrag wird als solarer Gewinn in der Wärmebilanz verbucht.

**Sommertauglichkeit** 

Die Fähigkeit eines Gebäudes, sommerliche Überwärmung zu vermeiden, wird als dessen Sommertauglichkeit bezeichnet. Fester Parameter der Sommertauglichkeit ist die speicherwirksame Masse, aber auch Sonnenschutzmaßnahmen und Lüftung vor allem in der Nacht bestimmen die Sommertauglichkeit ganz entscheidend.

**Speicherwirksame Masse** 

Masse, die zur anschaulichen Kennzeichnung der Wärmespeicherfähigkeit herangezogen wird. Einheit: [kg] oder flächenbezogen [kg/m<sup>2</sup>]. Die berechnete Wärmekapazität [kJ/K] bzw. [kJ/ (m<sup>2</sup>K)] wird durch die Referenz-Wärmekapazität c0 = 1,0467 kJ/(kg.K) dividiert.

**Standardkessel** 

Ein Standardkessel kann konstruktionsbedingt nur mit hohen Temperaturen (in der Regel über 70 °C) betrieben werden.

Temperaturgradient

Temperaturgefälle; Quotient aus Temperaturdifferenz und Länge.

Temperaturkorrekturfaktor

Berücksichtigt die Tatsache, dass das Temperaturgefälle zu unbeheizten Bereichen bzw. zu Erdreich geringer ist als das zur Außenumgebung.Die Werte liegen zw. 0,50 und 0,90. Der Wert 1 entspricht Grenze zu Außenluft.

Transmissionsverlust

Wärme, die durch die Bauteile und Fenster infolge des Temperaturgefälles zwischen innen und außen "hindurchgeschickt" (transmittiert) wird und so der beheizten Zone verlorengeht. Der Wärmetransport findet in erster Linie durch Wärmeleitung statt. Maßgeblicher "Materialkennwert" für den Transmissionsverlust ist der U-Wert.

- **Tür: siehe Fenster**
- **U-Wert**

Wärmedurchgangskoeffizient. Kennwert eines Bauteils in fertig eingebautem Zustand. Einheit [W/(m<sup>2</sup>K)]. Früher: k-Wert. Der U-Wert gibt jene Wärmestromdichte an, die durch einen Bauteil pro Kelvin (od. pro °C) Temperaturdifferenz hindurchgeht. Berücksichtigt Wärmeleitung, - konvektion und -strahlung.

Verschattungsfaktor

Abminderungsfaktor der solaren Gewinne durch Verschattung. Nach ÖNORM B 8110-6 darf

dieser Faktor zu 0,75 bzw. für Einfamilienhäuser zu 0,75 angesetzt werden (Für Gebäude der Energieeffizienzklasse A+ und A++ muß der Faktor detailliert berechnet werden.) Für Verschattung durch Sonnenschutzmaßnahmen (Sommertauglichkeitsnachweis) gelten andere Verschattungsfaktoren.

VVS-Anlage

Raumlufttechnik-Anlage mit variablem Luftvolumenstrom (VVS). Der Luftvolumenstrom ist variabel, die Einblastemperatur konstant.

Wärmebilanz

Die Wärmebilanz eines Gebäudes lautet: Wärmeenergiebedarf = Verluste minus nutzbare Gewinne.

Wärmekapazität

Materialkennwert. Einheit: [J/(kg.K)] oder [kJ/(kg.K)]. Die (spezifische) Wärmekapazität ist jene Wärmeenergie, die notwendig ist, 1 kg eines Stoffes um 1 K (= 1 °C) zu erwärmen; Wärmeenergie, die abgegeben wird, wenn 1 kg eines Stoffes um 1 K abkühlt. Die spezifische Wärmekapazität kann auch auf m<sup>3</sup> oder andere Mengeneinheiten bezogen sein.

**Wärmeleitfähigkeit (λ-Wert, WLF)** 

Materialkennwert. Einheit [W/(mK)]. Abkurzung  $\lambda$  (daher auch gerne  $\lambda$ -Wert genannt). Proportionalitätsfaktor zwischen der in einem Festkörper durch Wärmeleitung transportierten Wärmestromdichte und dem Temperaturgradienten.

Wärmeleitwiderstand (R)

Quotient aus Schichtdicke und Warmeleitfahigkeit, R =  $d/\lambda$ . Einheit [m<sup>2</sup>K/W]. Der Wärmeleitwiderstand des gesamten Bauteils ist die Summe der Wärmeleitwiderstände der einzelnen Schichten.

Wärmepumpe

Eine Wärmepumpe "pumpt" Wärmeenergie aus einem Bereich mit niedriger Temperatur (zB Erdreich) in einen Bereich mit hoher Temperatur (Innenraum).

Wärmestromdichte

Wärmestrom (Wärmeleistung) pro m<sup>2</sup> Querschnittsfläche. Einheit [W/m<sup>2</sup>]

Wärmeübergangswiderstand

Der Wärmeübergang von der Innenumgebung auf die innere Bauteiloberfläche und der von der äußeren Bauteiloberfläche zur Außenumgebung findet durch Konvektion und Strahlung statt. In der U-Wert-Berechnung berücksichtigt wird das in Form von Wärmeübergangswiderständen, die wie zusätzliche Wärmeleitwiderstände angesetzt werden. Einheit [m<sup>2</sup>K/W].

## FAQs

O1. Wir haben ein Gebäude mit sehr niedrigen U-Werten und mit einem günstigen A/V-Verhältnis von 0,72. Jedoch ist der HWB deutlich schlecht und erfüllt die Anforderung nicht.

Wurden alle Decken eingegeben? Auch die Zwischendecken mit Wärmezustand warm/warm? – Ist das nicht der Fall, dann ermittelt das Programm eine zu geringe BGF und damit einen zu hohen flächenbezogenen HWB.

**02.** Wie kann der HWB gesenkt werden?

Siehe Einstieg zu Tour 2.

O3. Die Anforderung an den HWB ist erfüllt, aber es gelingt nicht, trotz umfassender anlagenseitiger Maßnahmen (Leitungen dämmen, Verzicht auf eine Warmwasser-Zirkulationsleitung, neuester Kessel...) die Anforderung an den EEB zu erfüllen. Was kann man da tun?

Den HWB senken!

Der Anforderungsgrenzwert an den EEB hängt von zwei Dingen ab: Von der Referenzanlage und vom HWB selbst. Die Referenzanlage ist die vorhandene Anlage, wobei bestimmte Parameter dem heutigen Stand der Technik entsprechend auf hohem Niveau gesetzt sind (3/3 gedämmte Leitungen, neueste Kessel etc.). So kann es sein, daß über anlagentechnische Parameter allein der EEB nicht erfüllt werden kann und daß es zB erforderlich ist, noch mal 2 cm Außenwanddämmung zuzulegen, auch wenn die Anforderung an den HWB bereits erfüllt ist.

O4. Beim Abspeichern eines Baukörpers (BK) kommt die Fehlermeldung, daß die Fläche, die den BK nach oben abgrenzt, mindestens so groß sein muss wie die Fläche, die ihn nach unten abgrenzt. Nun handelt es sich um eine Gebäudezone, die nach oben zu 80% gegen beheizt grenzt. Wie ist damit umzugehen?

In diesem Falle: Meldung ignorieren. Die Meldung wurde eingebaut, um zu warnen, wenn zuwenig Dachflächen oder Decken zu unbeheizten Räumen eingegeben wurden. Das Programm kann nicht wissen, daß der BK in diesem speziellen Fall auch nach oben gegen beheizt grenzt.

**05.** Wann ist der Leitwertzuschlag für Wärmebrücken detailliert zu berechnen?

Es besteht keine Regelung darüber, wann der Wärmebrückenzuschlag detailliert zu berechnen ist. Für Passivhäuser ist es allerdings ratsam, einen detaillierten Nachweis zu führen, weil der pauschale Leitwertzuschlag offensichtlich zu hohe Werte liefert.

**06.** Wann sind die Verschattungsfaktoren detailliert zu berechnen?

Nach ÖNORM B 8110-6 Kap. 8.3.1.2.2. sind für die Klassen A+ und A++ die Verschattungsfaktoren detailliert zu berechnen.

**07.** Wie wird der Endenergiebedarf für Wohngebäude bilanziert?

EEB = HEB + HHSB (Bezeichnungen lt. Datenblatt Energieausweis)

**08.** Wie wird der Endenergiebedarf für Nichtwohngebäude bilanziert?

EEB = HEB + BefEB + KEB + BelEB + BSB (Bezeichnungen lt. Datenblatt Energieausweis)

O9. Was bedeuten die vielen verschiedenen Zahlenwerte, die auf dem Energieausweis für Nichtwohngebäude mit HWB\* bezeichnet sind? Worin liegt der Unterschied zum "normalen" HWB?

Der HWB ist der für Nichtwohngebäude berechnete HWB, der HWB\* ist der HWB für Nichtwohngebäude, wobei bei der Berechnung die Vorschriften für Wohngebäude herangezogen werden. Dies geschieht deshalb, um Gebäude vergleichbar zu machen.

Der HWB für Standortklima wird auf der 2. Seite des Energieausweises ausgegeben, einmal in kWh und in kWh/m<sup>2</sup> (bezogen auf BGF).

Der HWB\* für Referenzklima wird in kWh/m<sup>3</sup> (bezogen auf BGF) und mit HWB\*-Anforderungsgrenzwert verglichen. Der HWB\* für Standortklima wird in kWh, kWh/m<sup>2</sup> (bezogen auf BGF) und in kWh/m<sup>3</sup> (bezogen auf Bruttovolumen V) ausgegeben. Die gelabelte Größe ist der Standort-HWB\* in kWh/m<sup>2</sup>.

**10.** Energieausweis Datenblatt: Warum ist HTEB > HTEB-RH + HTEB-WW?

Weil in HTEB noch die Hilfsenergie drinsteckt.

■ 11. Energieausweis Datenblatt: Wie kommt es, daß zB HTEB-RH negativ, HTEB-WW positiv und HTEB auch deutlich positiv ist, wobei jedoch EEB < HWB ist?

Ist EEB < HWB, dann ist der HTEB logischerweise negativ. So etwas kann vorkommen, wenn Erträge aus Umweltenergie (Solarthermie, Wärmepumpe) sehr hoch und die Anlagenverluste sehr klein sind.

HTEB ist nach Formel 189 in ÖNORM H 5056 zu berechnen. Nach dieser Formel werden zur Differenz Endenergie minus Nutzenergie die Erträge aus Umweltenergie sowie die Antriebsenergie für eine Wärmepumpe hinzugezählt.

Am besten die HTEBs auf dem Energieausweis ignorieren, sie haben weder Bedeutung für Berechnung des Endenergiebedarfes, noch für die Anforderungen noch für irgendwelche Aussagen über die Gebäudequalität.

**12.Wann ist ein Gebäude in Zonen aufzuteilen?** 

Siehe Abschnitt 2.6 im OIB-Leitfaden (10% / 50 m²-Regel für Bauweise und Nutzungen, 20%-Regel für Anlagentechnik).

I3. Haben die Wärmebrücken bei der Fenstereingabe etwas mit den Wärmebrücken im Baukörper zu tun?

Nein. Die Wärmebrücken beim Fenster fließen lediglich in den Fenster-U-Wert ein.

Weitere Fragen auf der Homepage des OIB: www.oib.or.at

#### Impressum

Builddesk Österreich GmbH Bäckermühlweg 1 4030 Linz

Tel: 0732 77 43 24 Fax: 0732 77 43 24 - 20

Email: office@builddesk.at

Web: www.builddesk.at, www.ecotech.cc

#### Haftungsausschluß und Urheberrecht

Text, und Abbildungen wurden mit größter Sorgfalt erarbeitet. Builddesk Österreich GmbH kann jedoch für eventuell verbliebene fehlerhafte Angaben und deren Folgen weder eine juristische Verantwortung noch irgendeine Haftung übernehmen.

Die vorliegende Publikation ist urheberrechtlich geschützt. Alle Rechte vorbehalten. Kein Teil dieses Dokumentes darf ohne schriftliche Genehmigung der Builddesk Österreich GmbH in irgendeiner Form durch Fotokopie, Mikrofilm oder andere Verfahren reproduziert oder in eine für Maschinen, insbesondere Datenverarbeitungsanlagen, verwendbare Sprache übertragen werden. Auch die Rechte der Wiedergabe durch Vortrag, Funk oder Fernsehen sind vorbehalten.

Der Inhalt dieser Veröffentlichung kann ohne Ankündigung geändert werden. Auf der Grundlage dieser Veröffentlichung geht die Builddesk Österreich GmbH keinerlei Verpflichtungen ein.

#### Für den Inhalt verantwortlich:

DI Rudolf Thiemann

#### Version:

GuidedTours ECOTECH, Ausgabe Mai 2014

# Stichwortverzeichnis

## - A -

Arbeitsablauf 14

## - B -

Baukörper eingeben 27 Baukörper optimieren 41 Baustoffe, eigene 93 Bauteile und Fenster 17 Bauteile, inhomogen 106 Bauteilkatalog 25 Begriffe 181 Beispielgebäude 9 Beleuchtung 144 Berechnuingsoptionen 34 **BGF-Reduktion** 109

## - C -

CO2-Emissionen 51

## - D -

Datenaustausch mit ECOLINE 119 Datenübernahme aus CAD 119 Druckprotokolle 37 DXF-Schnittstelle 125

## - E -

EAVG 2012 37, 39 Ecotech.mdb 98 Endenergie 51 Energie fürs Kühlen? 79 Erdverluste detailliert 84 Export und Import von Projekten 102

### - F -

FAQs190Fenster und Türen21Flächenheizung78Freischaltung3

## - G -

Gaubenassistent116Gebäudeassistent104Gesamtenergieeffizienz51Glaser-Diagramm88Glaser-Verfahren88

### - H -

Heienergiebedarf (HEB) 41
Heizlast EN 12831 173
Heizung und Warmwasser 51
Heizung und Warmwasser, eingeben 56
Heizung und Warmwasser, Verluste 54
Heizwärmebedarf (HWB) 41

#### - I -

Import aus DXF-Dateien125Import aus Plancal123Impressum191Inserat EAVG 201237, 39Installation3

## - K -

Klimaanlage 147 Kondensation im Bauteilinneren 88 Kontrollierte Wohnraumlüftung 147 Kühlbedarf 79 Kühlbedarf, Nachweis 164 Kühlenergiebedarf 79 Kühlsysteme 152

### - L -

Löschen 50 Löschen - erweitert 50 Luftbefeuchtung 147 Luftheizung 147 Luftkonditionireung 147 Lüftung Fensterlüftung 147 Lufterneuerung 147 Mechanisch 147 Prozessbedingt 147

### - N -

Nutzenergie 51

## - 0 -

Oberflächenfeuchte 88

### - P -

Partialdruck 88 Passivhaus-Empfehlungen 77 Photovoltaik 65 Primärenergie 51 Projektdaten 14

## - R -

Raumlufttechnik (RLT) 147

#### - S -

Sanierungsvarianten bilden 47 Sanierungsvarianten untersuchen 43 Sättigungsdampfdruck 88 Schimmelbildung 88 Schnellverfahren 137 Schnellverfahren, Arbeitsablauf 139 Simulationsrechnung 167 Simulator 43 Solarkonstante 62 Solarthermie 62 Sommerliche Überwärmung 161 Sommertauglichkeitsnachweis, klassisch 165 Sommertauglichkeitsnachweis, Simulation 167 Sonnenergie 62 Suchen und ersetzen 47

### - U -

Übersicht über die Touren 8

#### - V -

Vereinfachtes Verfahren OIB-RL 6 137 Verschattung 74

## - W -

Wärmebilanz Interne Wärmegewinne 41 Lüftungsverluste 41 Solare Wärmegewinne 41 Transmissionsverluste 41 Wärmebrücken 69 Wintergarten 80 Endnotes 2... (after index)

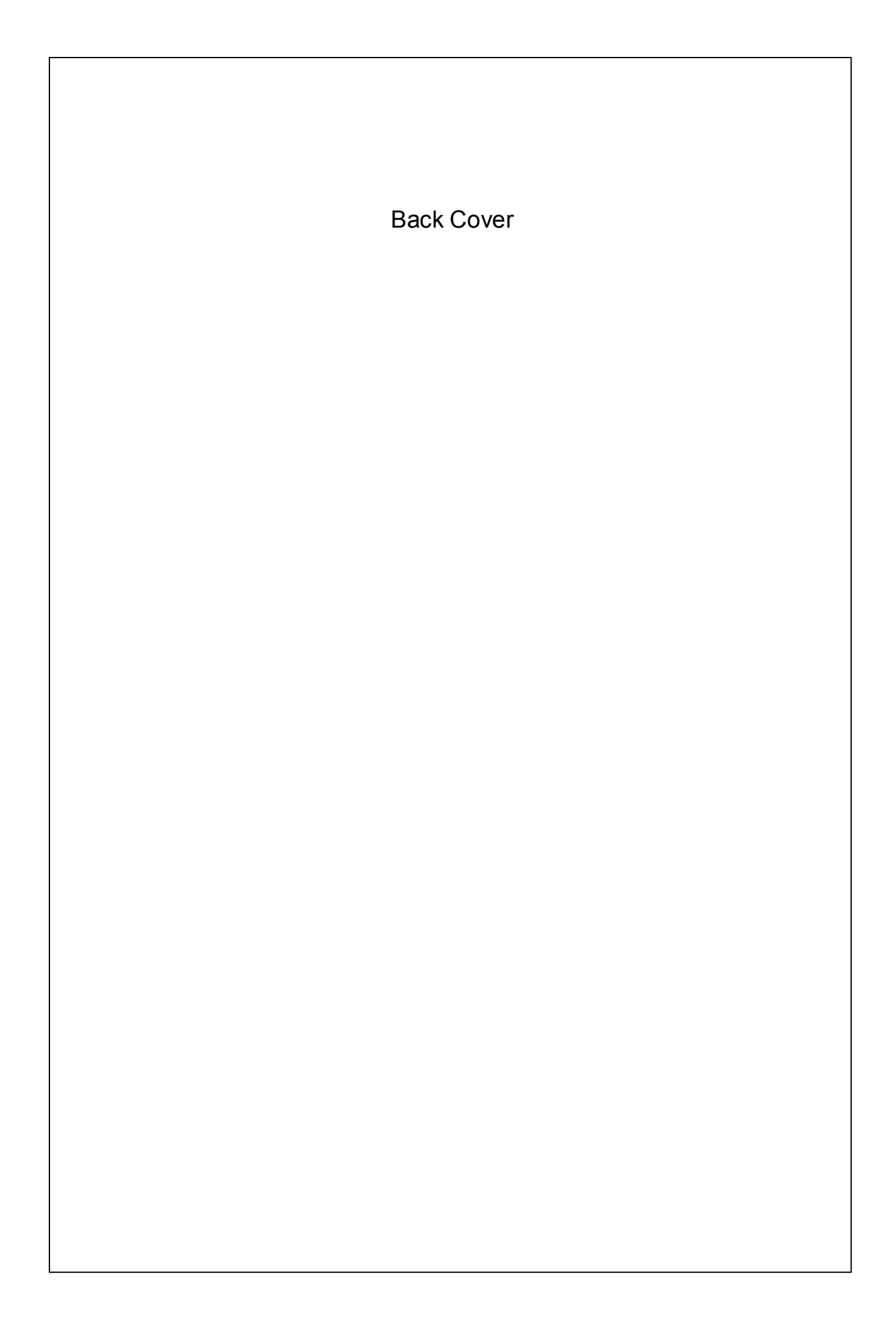